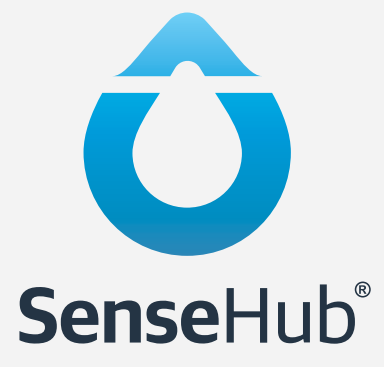

# **Przewodnik** użytkownika

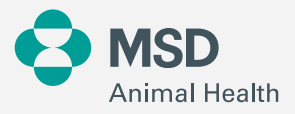

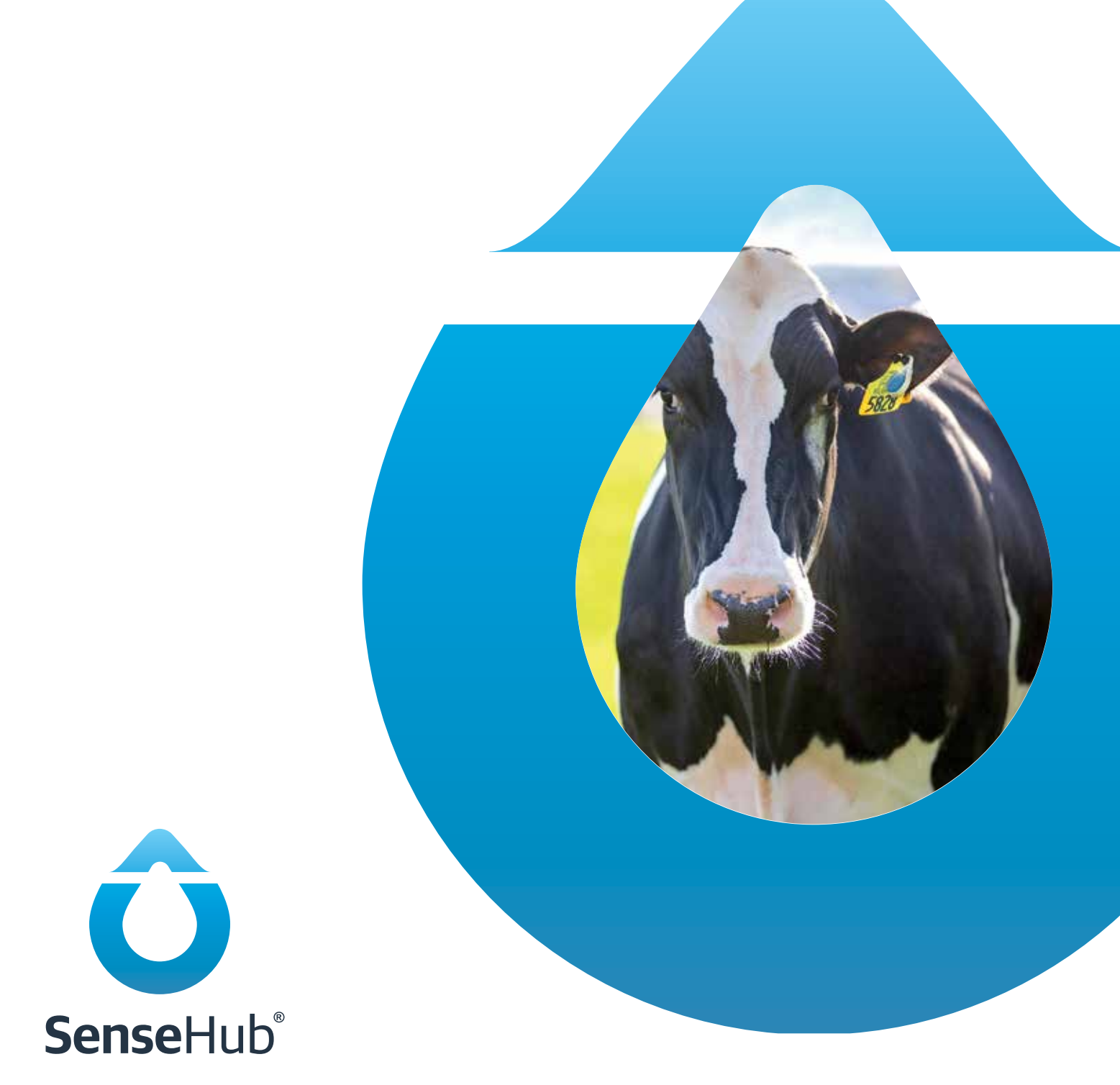

Ten produkt nie jest przeznaczony do diagnozowania, leczenia ani zapobiegania chorobom zwierząt. W celu diagnozowania, leczenia lub zapobiegania chorobom zwierząt należy skonsultować się z lekarzem weterynarii. Dokładność danych gromadzonych i prezentowanych za pomocą produktu nie jest taka sama jak urządzeń medycznych lub naukowych przyrządów pomiarowych.

#### © 2022 Merck & Co., Inc., Rahway, NJ, USA i jej podmioty stowarzyszone. Wszelkie prawa zastrzeżone. PL-SHB-221200001

Niniejsza instrukcja jest chroniona prawem autorskim. Wszelkie prawa są zastrzeżone i żadna część tej publikacji nie może być powielana lub przekazywana w jakiejkolwiek formie lub w jakikolwiek sposób bez uprzedniej pisemnej zgody.

#### Zastrzeżenie

Informacje zawarte w tym podręczniku były dokładne i wiarygodne w momencie jego wydania. Zastrzegamy sobie jednak prawo do zmiany specyfikacji produktu opisanego w niniejszym podręczniku bez uprzedzenia w dowolnym momencie.

#### Zarejestrowane znaki towarowe

Wszystkie inne nazwy własne wymienione w niniejszej instrukcji są znakami towarowymi ich właścicieli.

Rewizja 6.1

#### Marzec 2022

| 1. | SenseHub®                                                                            | 7  |
|----|--------------------------------------------------------------------------------------|----|
|    | 1.1 Bezpieczeństwo przede wszystkim                                                  | 8  |
|    | 1.2 Konwencje stosowane w niniejszej instrukcji                                      | 8  |
| 2. | SenseHub® Instrukcja konfiguracji                                                    | 9  |
|    | 2.1 Umieszczenie znaczników zawieszka monitorująca Flex                              | 9  |
|    | 2.1.1 Mocowanie znaczników zawieszka monitorująca Flex do krów                       | 9  |
|    | 2.1.2 Usuwanie znaczników zawieszka monitorująca Flex z krów                         | 13 |
|    | 2.1.3 Mocowanie Tagów kolczyk monitorujący Flex v2 do krów                           | 14 |
|    | 2.1.4 Jak umieszczać kolczyki kolczyk monitorujący Flex v2 u krów jako drugi kolczyk | 16 |
|    | 2.1.5 Jak umieścić znaczniki kolczyk monitorujący Flex v2 na młodych zwierzętach     | 17 |
|    | 2.1.6 Jak usunąć znaczniki kolczyk monitorujący Flex v2                              | 18 |
|    | 2.2 SenseHub® Konfiguracja podstawowa                                                | 19 |
|    | 2.3 SenseHub® Rejestracja                                                            | 24 |
|    | 2.4 Aplikacja mobilna SenseHub®                                                      | 28 |
|    | 2.5 Wymagania minimalne                                                              | 28 |
|    | 2.6 Korzystanie z instalatora narzędzi SenseHub®                                     | 30 |
|    | 2.7 Tworzenie grup                                                                   | 31 |
|    | 2.8 Wprowadzanie zwierząt po raz pierwszy do systemu SenseHub®                       | 32 |
|    | 2.8.1 Wymagane dane przy wprowadzaniu jałówek/krów                                   | 32 |
|    | 2.9 Wprowadzanie jałówek do systemu SenseHub®                                        | 33 |
|    | 2.10 Wprowadzanie krów do SenseHub®                                                  | 36 |
|    | 2.11 Parowanie krów i tagów cSense/eSense                                            | 39 |
|    | 2.12 SenseHub® Karta Krowy                                                           | 40 |
|    | 2.12.1 Oś czasu                                                                      | 41 |
|    | 2.12.2 Wydarzenia                                                                    | 42 |
|    | 2.12.2.1 Wprowadzanie zdarzeń                                                        | 44 |
|    | 2.12.2.2 Usuwanie zdarzeń                                                            | 45 |
|    | 2.12.2.3 Wydarzenia ogólne                                                           | 46 |
|    | 2.12.3 Wykresy                                                                       | 47 |
|    | 2.12.3.1 Wykres rujowy                                                               | 47 |
|    | 2.12.3.2 Wykres zdrowia                                                              | 47 |
|    | 2.12.4 Szczegóły                                                                     | 48 |
| 3. | Używanie SenseHub®                                                                   | 50 |
|    | 3.1 Przegląd/Panel Główny                                                            | 50 |
|    | 3.1.1 Akcesoria/Widżety                                                              | 51 |
|    | 3.1.2 Zwierzęta w rui                                                                | 52 |
|    | 3.1.3 Krowy do przeglądu                                                             | 52 |
|    | 3.1.4 Statystyki gospodarstwa                                                        | 53 |
|    | 3.1.5 Kluczowe Wskaźniki Efektywności – KPI                                          | 54 |
|    | 3.1.6 Konfiguracja pulpitu głównego                                                  | 57 |
|    | 3.1.7 Konserwacja systemu                                                            | 58 |
|    | 3.2 Alerty SenseHub®                                                                 | 59 |
|    | 3.2.1 Ostrzeżenia dotyczące krów                                                     | 59 |
|    | 3.2.2 Alerty wersji oprogramowania znaczników                                        | 60 |
|    | 3.2.3 Alerty systemowe                                                               | 62 |

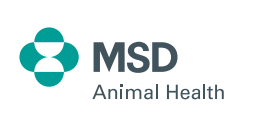

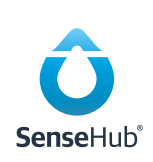

| 3.3 Raporty SenseHub®                                                           | 64  |
|---------------------------------------------------------------------------------|-----|
| 3.3.1 Dodawanie raportu do ulubionych                                           | 65  |
| 3.3.2 Usuwanie raportu z Ulubionych                                             | 65  |
| 3.3.3 Sortowanie i filtrowanie raportów                                         | 66  |
| 3.3.4 Więcej działań z raportów                                                 | 67  |
| 3.3.5 Nawigacja w obrębie raportów                                              | 68  |
| 3.4 Wykresy SenseHub®                                                           | 69  |
| 3.5 Zadania codzienne                                                           | 72  |
| 3.5.1 Czytanie raportu o zwierzętach w rui                                      | 74  |
| 3.5.1.1 Okno zacielenia – wyjaśnienie                                           | 75  |
| 3.5.2 Czytanie raportu o stanie zdrowia                                         | 76  |
| 3.5.3 Czytanie raportu o stresie u zwierząt                                     | 77  |
| 3.5.4 Czytanie raportu o zwierzętach do przeglądu                               | 78  |
| 3.5.4.1 Zmiana raportów, które pojawiają się w raporcie "Zwierzęta do kontroli" | 79  |
| 3.5.5 Odczytywanie wykresu rytmu dobowego aktywności/odpoczynku                 | 80  |
| 3.5.6 Odczytywanie wykresu Rutyny Stresu Cieplnego                              | 81  |
| 3.5.7 Czytanie raportu o stanie młodych zwierząt                                | 82  |
| 3.6 Zadania tygodniowe                                                          | 83  |
| 3.6.1 Czytanie raportu o krowach bez rui                                        | 84  |
| 3.6.2 Czytanie raportu o nieregularnych rujach                                  | 85  |
| 3.6.3 Odczytywanie raportu prawdopodobieństwa ciąży                             | 86  |
| 3.6.3.1 Prawdopodobieństwo ciąży wyjaśnione                                     | 87  |
| 3.6.4 Czytanie raportu o podejrzeniu aborcji                                    | 90  |
| 3.6.5 Zrozumienie wykresu trendu spójności grupy                                | 91  |
| 3.6.6 Zrozumienie wykresu tendencji stresu cieplnego w grupie                   | 92  |
| 3.6.7 Odczytywanie raportu konserwacji znaczników                               | 93  |
| 3.7 Zadania miesięczne                                                          | 94  |
| 3.7.1 Zrozumienie wykresu i raportu Oczekiwane wycielenie i zasuszenia          | 95  |
| 3.7.1.1 Raport o spodziewanych wycieleniach i zasuszeniach                      | 96  |
| 3.7.2 Zrozumienie statystyk farmy                                               | 97  |
| 3.7.3 Sprawdzanie przynależności do grupy                                       | 97  |
| 3.8 Zadania kwartalne                                                           | 99  |
| 3.8.1 Podsumowanie płodności                                                    | 99  |
| 3.8.1.1 Podsumowanie płodności w skrócie                                        | 99  |
| 3.8.1.2 Podsumowanie płodności Nawigacja                                        | 101 |
| 3.8.2 Podsumowanie płodności – Ogólne                                           | 103 |
| 3.8.2.1 W telefonie komórkowym                                                  | 104 |
| 3.8.3 Płodność – Skuteczność zapłodnienia                                       | 105 |
| 3.8.4 Podsumowanie płodności – Okres                                            | 107 |
| 3.8.5 Podsumowanie płodności – Perspektywy rui                                  | 108 |
| 3.8.6 Ustawianie niestandardowego okresu próbkowania                            | 109 |
| 3.8.7 Podsumowanie płodności – FAQ                                              | 110 |
| 3.9 Zadania powtarzające się                                                    | 111 |
| 3.9.1 Dodawanie zwierząt z pliku                                                | 112 |
| 3.9.1.1 Format pliku CSV                                                        | 115 |
| 3.9.2 Usunęcie sparowania znacznika                                             | 117 |
| 3.9.3 Zmiana tagów                                                              | 119 |
| 3.9.4 Dodawanie notatek                                                         | 121 |
| 3.10 Zdarzenia seryjne                                                          | 122 |

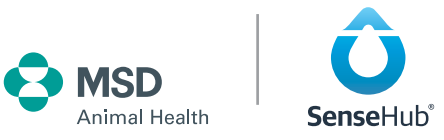

| 4. | Który czytnik i które urządzenie                                          | 124 |
|----|---------------------------------------------------------------------------|-----|
|    | 4.1 Korzystanie z Czytnika Allflex NFC420                                 | 124 |
|    | 4.2 Sparuj czytnik ze smartfonem                                          | 124 |
|    | 4.2.1 Parowanie ze Smartfona z systemem Android                           | 124 |
|    | 4.2.2 Parowanie z telefonem iPhone                                        | 125 |
|    | 4.2.3 Różnice w działaniu czytnika                                        | 125 |
|    | 4.2.4 Przydzielanie i łączenie w pary znaczników                          | 126 |
|    | 4.2.5 Parowanie tagów EID z Flex Tagami                                   | 126 |
|    | 4.2.6 Przydzielanie znaczników Flex                                       | 126 |
|    | 4.2.7 Tworzenie list roboczych                                            | 127 |
|    | 4.2.8 Korzystanie z list roboczych                                        | 129 |
|    | 4.2.9 Typowe komunikaty o błędach czytnika                                | 130 |
|    | 4.3 Używanie czytnika Agrident AWR300                                     | 131 |
|    | 4.3.1 Sparuj czytnik ze smartfonem                                        | 131 |
|    | 4.3.2 Konfiguracja Agrident AWR300 dla aplikacji mobilnej SenseHub®       | 131 |
|    | 4.3.3 Parowanie ze smartfonem z systemem Android                          | 133 |
|    | 4.3.4 Praca z czytnikiem Agrident                                         | 134 |
|    | 4.3.5 Tworzenie list roboczych                                            | 134 |
|    | 4.3.6 Korzystanie z list roboczych                                        | 136 |
| 5. | Ustawienia gospodarstwa                                                   | 137 |
|    | 5.1 Powiadomienia                                                         | 138 |
|    | 5.2 Zdrowie                                                               | 139 |
|    | 5.2.1 Raport zdrowia                                                      | 139 |
|    | 5.2.2 Raport o świeżych krowach                                           | 140 |
|    | 5.2.3 Czułość stresu                                                      | 140 |
|    | 5.3 Reprodukcja                                                           | 141 |
|    | 5.3.1 Dobrowolny okres oczekiwania                                        | 141 |
|    | 5.3.2 Długość ciąży                                                       | 141 |
|    | 5.3.3 Dni cielności do zasuszenia                                         | 142 |
|    | 5.3.4 Podsumowanie płodności                                              | 142 |
|    | 5.3.5 Nasienie seksowane                                                  | 142 |
|    | 5.4 Rutyna w gospodarstwie                                                | 143 |
|    | 5.4.1 Zmiany                                                              | 143 |
|    | 5.4.2 Zdarzenia cykliczne                                                 | 143 |
| 6. | Namierzanie zwierząt za pomocą SenseHub®                                  | 145 |
|    | 6.1 Konfiguracja i korzystanie z diody LED kolczyk monitorujący Flex v2   | 145 |
|    | 6.2 Tworzenie zadań LED na podstawie raportów                             | 146 |
|    | 6.3 Tworzenie zadań LED dla poszczególnych zwierząt                       | 147 |
|    | 6.4 Praca z listą zadań LED                                               | 148 |
|    | 6.5 Raport o oświetleniu LED                                              | 149 |
|    | 6.6 Oświetlenie LED FAQ                                                   | 150 |
|    | 6.7 Dlaczego dioda LED nie świeci?                                        | 150 |
|    | 6.8 Brama sortująca Allflex i SenseHub®                                   | 151 |
|    | 6.9 Konfigurowanie urządzenia SenseHub® do korzystania z bramy sortującej | 151 |
|    | 6.10 Harmonogram Sortowania                                               | 154 |
|    | 6.11 Zwierzęta w zagrodach sortujących są inne niż spodziewane            | 156 |
|    | 6.12 Raport sortowania                                                    | 157 |
|    |                                                                           |     |

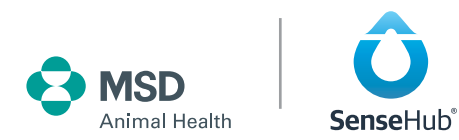

| 7.   | Ustawienia systemowe                                          | 158 |
|------|---------------------------------------------------------------|-----|
|      | 7.1 Tablica rozdzielcza systemu                               | 158 |
|      | 7.1.1 Szczegóły urządzenia                                    | 159 |
|      | 7.1.2 Analizator fal radiowych                                | 160 |
|      | 7.2 Tag Lista                                                 | 163 |
|      | 7.2.1 Diody LED kolczyk monitorujący Flex v2                  | 164 |
|      | 7.2.2 Alerty dotyczące baterii                                | 164 |
|      | 7.2.2.1 Alert o spadku wydajności diody LED                   | 164 |
|      | 7.2.2.2 Alert o krytycznym stanie baterii                     | 165 |
|      | 7.3 Konfiguracja zarządzania stadem                           | 166 |
|      | 7.3.1 Monitorowanie zarządzania stadem                        | 166 |
|      | 7.3.2 Próg Synchronizacji Zarządzania Stadem                  | 167 |
|      | 7.3.3 Przypisanie przywieszki Flex za pomocą Czytnika Allflex | 167 |
|      | 7.3.4 Konfiguracja zarządzania stadem – plik statusu          | 167 |
|      | 7.3.5 Sortowanie przy użyciu zewnętrznej bramki sortującej    | 168 |
|      | 7.4 Konfiguracja systemu                                      | 170 |
|      | 7.5 Szczegóły konta                                           | 171 |
|      | 7.5.1 Użytkownicy                                             | 171 |
| Zała | ącznik A Migracja z Heatime® HR w trybie Link                 | 173 |
|      |                                                               |     |

### Załącznik B Certyfikaty

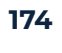

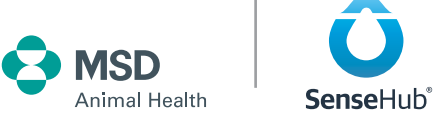

### 1. SenseHub®

SenseHub<sup>®</sup> jest zaawansowanym, modułowym rozwiązaniem do monitorowania krów, które dostarcza użytecznych informacji na temat statusu reprodukcyjnego, zdrowotnego, żywieniowego i dobrostanu poszczególnych krów i grup. Dzięki SenseHub<sup>®</sup> hodowcy mogą podejmować decyzje w oparciu o dane, aby zmaksymalizować wydajność. SenseHub<sup>®</sup> oferuje możliwość wyboru pomiędzy kolczykami na szyi lub uszach wraz z różnymi poziomami planu aplikacji, opcjami płatności i urządzeniami użytkownika. Wszystkie elementy mogą być rozszerzone lub zmienione w celu dostosowania do zmieniających się potrzeb. SenseHub<sup>®</sup> jest prosty w instalacji, obsłudze i konserwacji oraz łatwy do rozbudowy, co zapewnia wartość od samego początku i długoterminową ochronę inwestycji.

SenseHub® oferuje rolnikom nowy sposób wykorzystania zaawansowanego monitoringu krów w celu poprawy wydajności i efektywności ich gospodarstw. Unikalne cechy i możliwości SenseHub® obejmują:

- Niezrównana dokładność wykrywania rui, z precyzyjnym przewodnikiem inseminacji czasu.
- Wiodące na rynku monitorowanie zdrowia i wgląd w kondycję krów na poziomie indywidualnym i grupowym.
- Zaawansowane rozwiązanie od światowego lidera w dziedzinie monitorowania krów i identyfikacji zwierząt gospodarskich, oparte na technologii i produktach sprawdzonych na milionach krów na całym świecie.
- Szeroka elastyczność i wybór poziomów planu płatności, urządzeń użytkownika i opcji płatności.
- Pierwszy system monitorowania krów obsługujący wiele form Tagów kolczyk i Flex Tag na szyi.
- Najlepszy w swojej klasie interfejs, który umożliwia łatwą i efektywną obsługę, wraz z prostą konfiguracją w celu dostosowania do różnych gospodarstw i praktyk zarządzania.

Skompletuj pakiet rozwiązań SenseHub<sup>®</sup> tak, aby jak najlepiej odpowiadał potrzebom Twojego gospodarstwa. Z możliwością wyboru Taga na szyi lub kolczyka usznego, poziomów planu aplikacji, urządzeń użytkownika i planów płatności, a także elastycznością zmiany pakietu w dowolnym momencie zgodnie z Twoimi potrzebami. SenseHub<sup>®</sup> zawsze ma sens dla Twojego biznesu i działania.

- Obsługa systemów SenseHub<sup>®</sup> Kontroler:
- Gospodarstwa posiadające do 2000 zwierząt, które posiadają do 1000 zwierząt z Tagami
- Do 500 zwierząt poddanych ubojowi

#### Obsługa systemów serwerowych SenseHub<sup>®</sup>:

- Farmy do 10.000 zwierząt, które posiadają do 5000 zwierząt z tagami
- Do 2500 zwierząt poddanych ubojowi

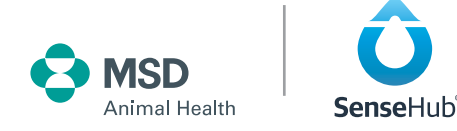

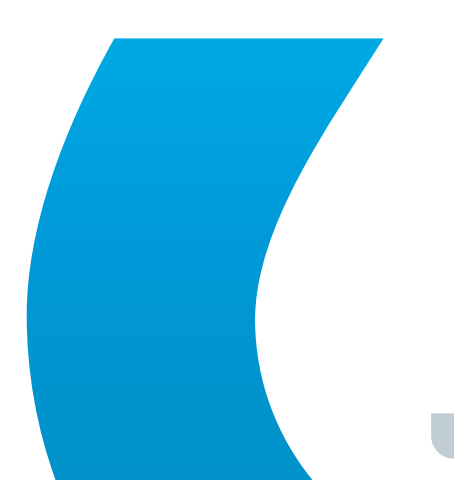

### 1.1 Bezpieczeństwo przede wszystkim

Oprócz przestrzegania wszystkich lokalnych przepisów i regulacji, należy pamiętać, aby zawsze umieszczać przewody w taki sposób, aby były oddalone od zasięgu naturalnej ciekawości krów.

#### OSTRZEŻENIE

Podczas pracy z elektrycznością i na drabinach należy zawsze przestrzegać wszystkich lokalnych przepisów i regulacji.

### 1.2 Konwencje stosowane w niniejszej instrukcji

Niniejsza instrukcja została napisana, aby pomóc technikom w instalacji i obsłudze systemu SenseHub<sup>®</sup> przez Rolników. W całym dokumencie zastosowano następujące konwencje:

#### UWAGA

Uwaga określa informacje, które są interesujące lub ważne.

#### UWAGA

Przestroga określa element lub elementy, które mogą spowodować uszkodzenie sprzętu lub danych.

#### OSTRZEŻENIE

Ostrzeżenie wskazuje na element lub elementy, które mogą spowodować obrażenia ciała lub utratę danych.

Obecnie dla systemu SenseHub® dostępnych jest kilka różnych Planów Aplikacji:

- Starter Reprodukcja
- Advanced Zdrowie
- Premium Grupa i Żywienie
- Młode stado monitoring cieląt od urodzenia do 180 dnia życia. Jest to oddzielny plan, stanowiący uzupełnienie jednego z powyższych planów.

Każdy wyższy plan zawiera treści i możliwości planu znajdującego się bezpośrednio pod nim.

#### UWAGA

Instrukcja opisuje wszystkie możliwe raporty i wykresy. Raporty i wykresy dostępne na farmie zależą od włączonego na niej Planu Aplikacji.

Obecnie istnieją również dwa różne plany płatności:

- Go gospodarstwa korzystające z tego planu płatności płacą miesięczną opłatę za każdy zakupiony Tag dla danego gospodarstwa.
- Up w przypadku tego planu płatności znaczniki są objęte gwarancją na 6 lat w przypadku znaczników zawieszka monitorująca Flex i na 3 lata w przypadku znaczników kolczyk monitorujący Flex v2.

# 2. SenseHub<sup>®</sup> Instrukcja konfiguracji

Ta sekcja opisuje ważne pierwsze kroki po fizycznym zainstalowaniu systemu SenseHub® na farmie.

### 2.1 Umieszczenie znaczników zawieszka monitorująca Flex

Należy jak najszybciej założyć etykiety na krowy. Znaczniki muszą być na krowach przez siedem do dziesięciu dni, aby zebrać informacje o aktywności i przeżuwaniu. Zebrane informacje zależą od rodzaju użytych znaczników. Te podstawowe informacje są wykorzystywane do oceny zachowania w przyszłości.

#### UWAGA

Do założenia Tagów na krowy potrzebne są dwie osoby.

#### OSTRZEŻENIE

Należy zachować szczególną ostrożność i rozwagę przy zakładaniu krowom identyfikatorów/obroży.

### 2.1.1 Mocowanie znaczników zawieszka monitorująca Flex do krów

Przed przystąpieniem do tej procedury należy przeczytać niniejszą instrukcję od początku do końca.

### 1. Wyjąć kołnierz z pudełka

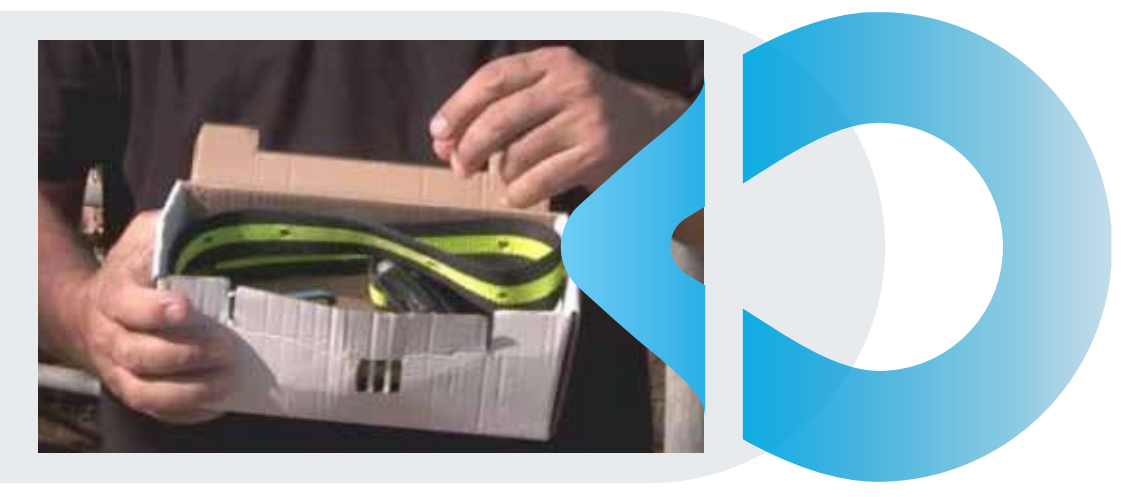

**UWAGA** Zawieszka jest już zamontowana i umieszczona na obroży.

### 2. Zapisać numer znacznika i numer krowy

Podczas montażu znaczników należy zapisać na liście numer znacznika, numer krowy, grupę i status.

### Zachowaj tę listę pod ręką, ponieważ informacje te będą wykorzystywane później.

Tę tabelę można wydrukować w razie potrzeby.

| NUMER KROWY | NUMER ZNACZNIKA | GRUPA |
|-------------|-----------------|-------|
|             |                 |       |
|             |                 |       |
|             |                 |       |
|             |                 |       |
|             |                 |       |
|             |                 |       |
|             |                 |       |
|             |                 |       |
|             |                 |       |
|             |                 |       |
|             |                 |       |
|             |                 |       |
|             |                 |       |
|             |                 |       |
|             |                 |       |
|             |                 |       |
|             |                 |       |
|             |                 |       |
|             |                 |       |
|             |                 |       |
|             |                 |       |
|             |                 |       |
|             |                 |       |
|             |                 |       |
|             |                 |       |
|             |                 |       |
|             |                 |       |
|             |                 |       |
|             |                 |       |

3. Stań po prawej stronie krowy i przełóż obrożę z metką przez wierzch krowy.

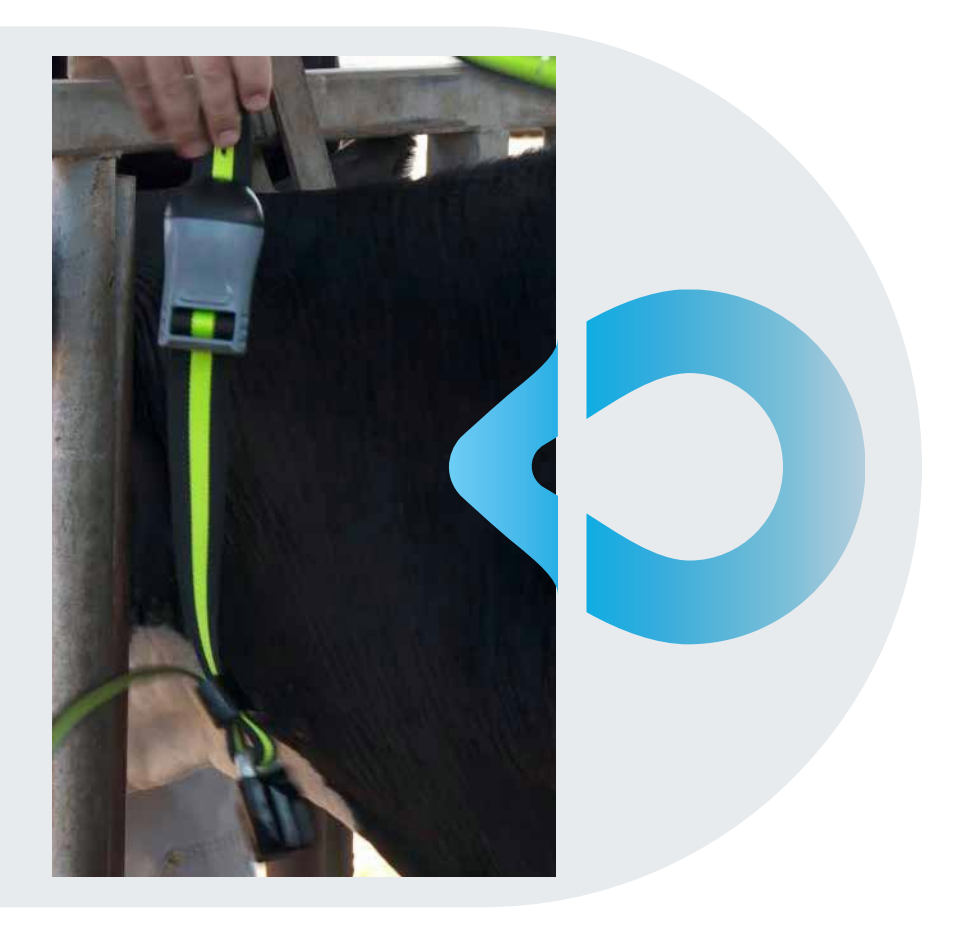

4. Zwróć uwagę na: odpowiednią ilość luzu, 2 palce na górze szyi krowy, a zawieszka jest umieszczona bezpośrednio za lewym uchem.

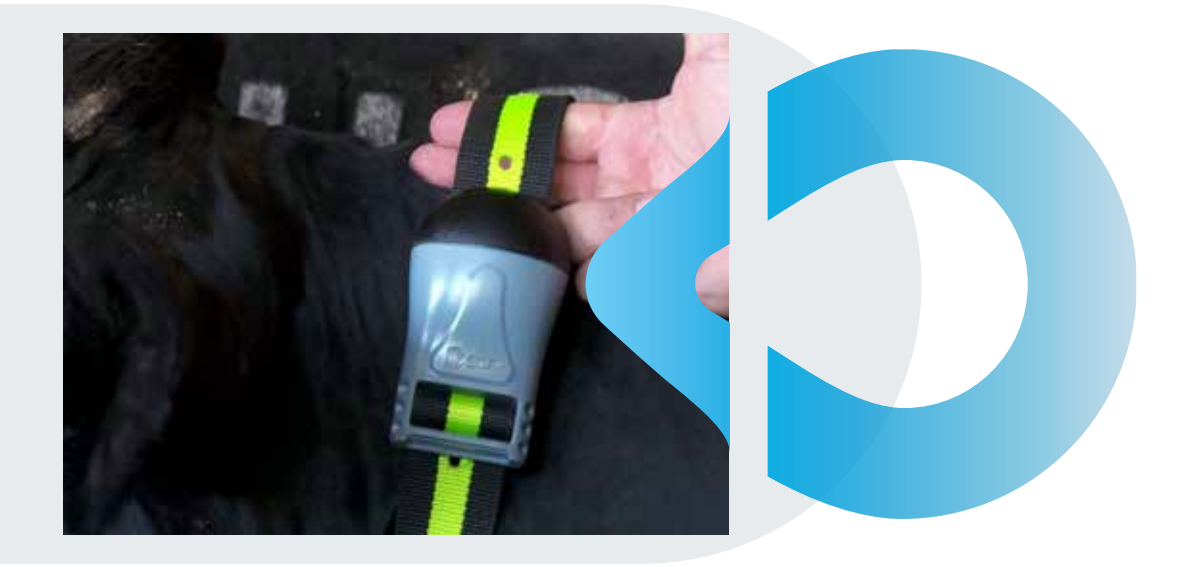

#### UWAGA

Prawidłowe zamocowanie znaczników zawieszka monitorująca Flex jest kluczowe dla ich działania. Tagi, które są umieszczone zbyt wysoko na krowie, zbyt nisko na krowie lub po niewłaściwej stronie krowy skutkują niedokładnym zbieraniem danych.

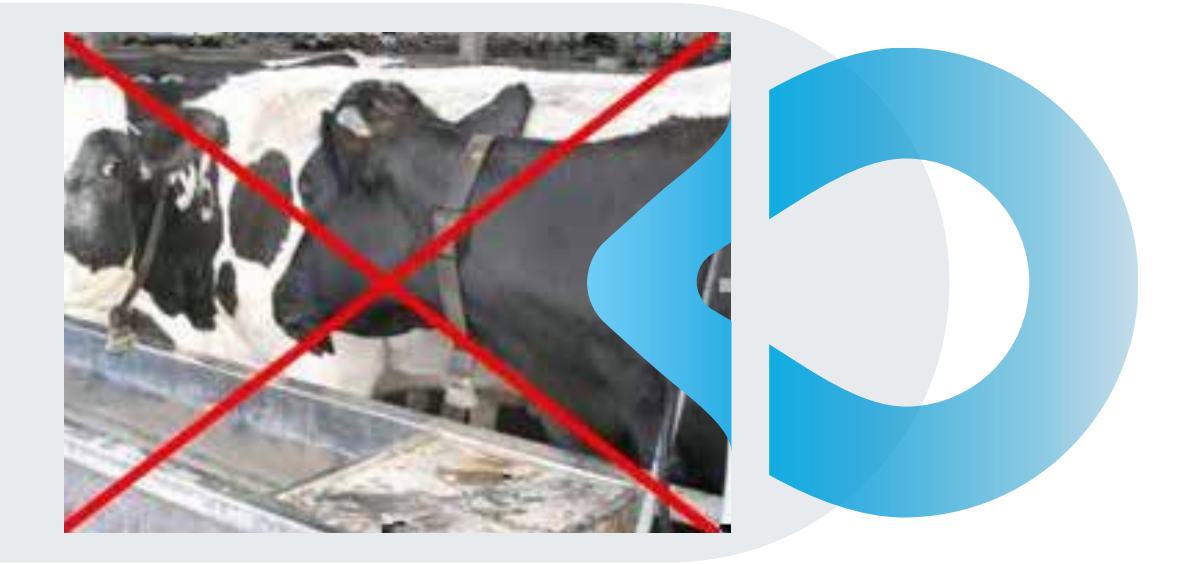

- Aby obejrzeć film demonstrujący, jak zamontować znaczniki zawieszka monitorująca Flex na krowach w uwięzi, przejdź <u>tutaj</u>.
- Aby obejrzeć film demonstrujący jak zamontować znaczniki zawieszka monitorująca Flex na krowach w boksach zabiegowych przejdź <u>tutaj</u>.
- Aby obejrzeć film demonstrujący jak zamontować etykiety zawieszka monitorująca Flex na krowach w hali udojowej przejdź <u>tutaj</u>.

# 2.1.2 Usuwanie znaczników zawieszka monitorująca Flex z krów

Od czasu do czasu konieczne będzie usunięcie Tagów z krów. Przed przystąpieniem do usuwania Tagów należy przeczytać poniższe kroki od początku do końca.

#### UWAGA

Do usunięcia Tagów zawieszka monitorująca Flex z krów potrzebne są dwie osoby.

#### OSTRZEŻENIE

Należy zachować szczególną ostrożność i rozwagę przy usuwaniu Tagów/obroży z krów.

• Odepnij klamrę i odciągnij zawieszkę z lewej strony krowy nad blokadami głowy.

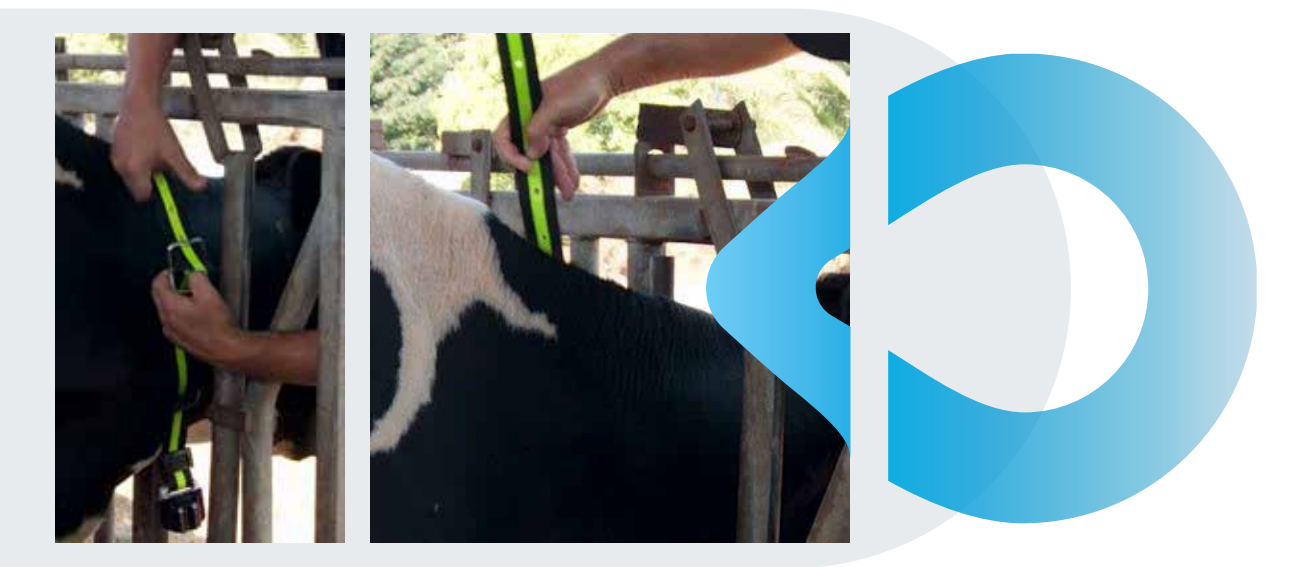

- Aby obejrzeć film demonstrujący, jak zamontować znaczniki cSense/zawieszka monitorująca Flex na krowach w uwięzi, przejdź **tutaj**.
- Aby obejrzeć film demonstrujący jak zamontować znaczniki cSense/zawieszka monitorująca Flex na krowach w boksach zabiegowych przejdź **tutaj**.
- Aby obejrzeć film demonstrujący jak zamontować znaczniki cSense/zawieszka monitorująca Flex na krowach w hali udojowej przejdź <u>tutaj</u>.

# 2.1.3 Mocowanie Tagów kolczyk monitorujący Flex v2 do krów

Instrukcja wyjaśnia jak zamocować kolczyk kolczyk monitorujący Flex v2 Tag jako jedyny kolczyk w uchu krowy. Przed przystąpieniem do tej procedury należy przeczytać niniejszą instrukcję od początku do końca.

1. Przymocuj trzpień lub tył kolczyka kolczyk monitorujący Flex v2 do uniwersalnego aplikatora kolczyków.

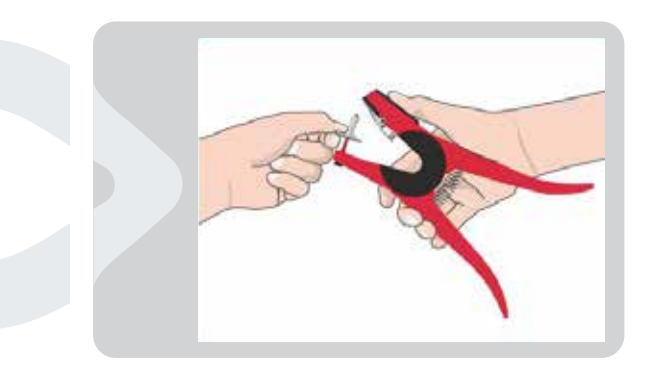

2. Przymocuj Tag kolczyk monitorujący Flex v2 do uniwersalnego aplikatora przywieszek.

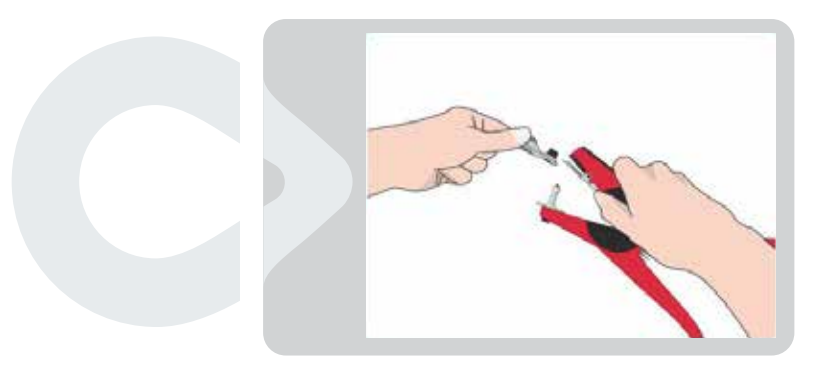

3. Zanurz załadowany aplikator znaczników w roztworze sterylizującym.

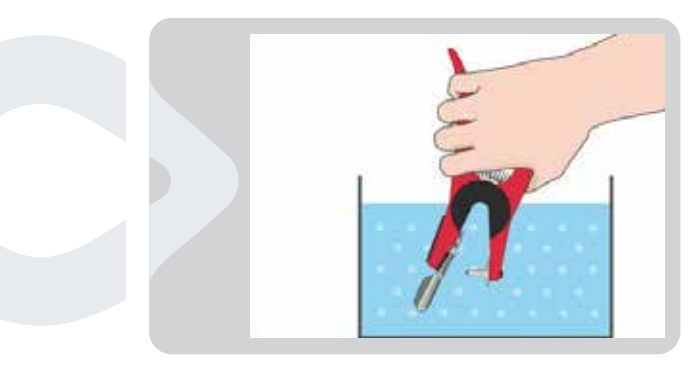

4. Przymocuj Tag kolczyk monitorujący Flex v2 do ucha krowy.

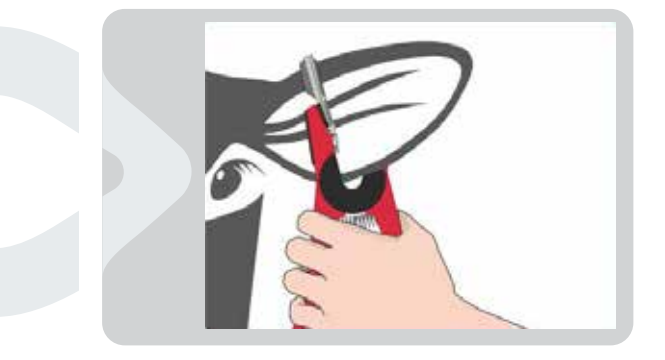

5. Odchylaj Tag do przodu i do tyłu, trzymając go z tyłu.

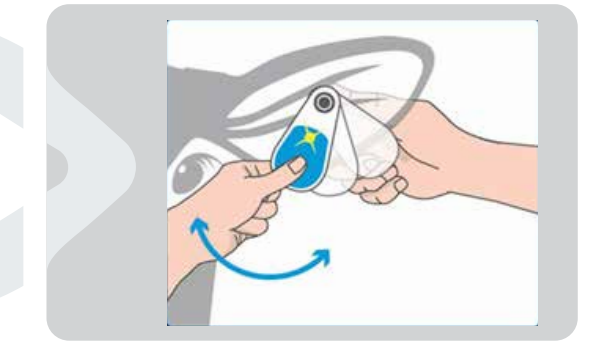

6. Wprowadź informacje o Tagach i krowach na tej naklejce znajdującej się na pudełku z Tagami, aby można je było później wprowadzić do aplikacji SenseHub<sup>®</sup>.

| SCR 1 | ag Assignment |
|-------|---------------|
|       | 9000000       |
|       | 9000001       |
|       | 9000002       |
|       | 9000003       |
|       | 9000004       |
|       | 9000005       |
|       | 9000006       |
|       | 9000007       |
|       | 9000008       |
|       | 9000009       |

### 2.1.4 Jak umieszczać kolczyki kolczyk monitorujący Flex v2 u krów jako drugi kolczyk

Kiedy nadchodzi czas przymocowania kolczyka kolczyk monitorujący Flex v2 do ucha krowy, w uchu może już znajdować się kolczyk. Aby uzyskać najlepsze wyniki, postępuj zgodnie z poniższymi zasadami przy podejmowaniu decyzji, gdzie umieścić kolczyk kolczyk monitorujący Flex v2 w uchu.

#### UWAGA

Do usunięcia Tagów zawieszka monitorująca Flex z krów potrzebne są dwie osoby.

1. Poniższy rysunek opisuje cały obszar ucha krowy i identyfikuje najlepsze miejsce do zamocowania znacznika kolczyk monitorujący Flex v2 Tag.

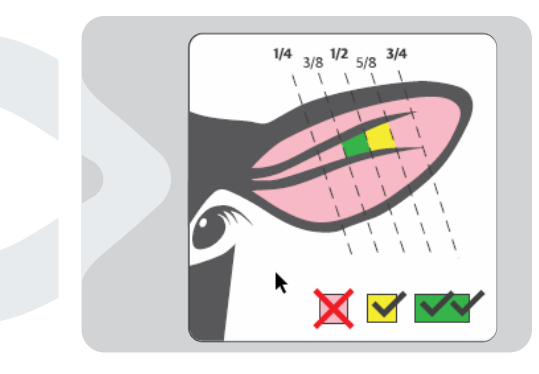

2. Najlepsze miejsce na umieszczenie zapinki kolczyk monitorujący Flex v2 Tag znajduje się bezpośrednio na linii środkowej ½ ucha.

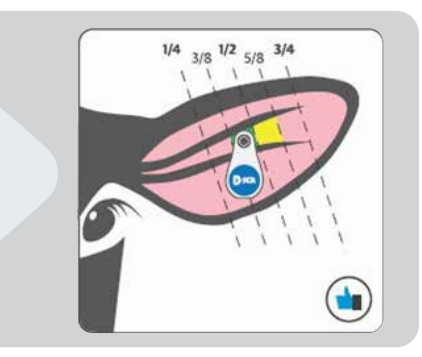

3. Umieść Tag kolczyk monitorujący Flex v2 w zielonej lub żółtej strefie, w zależności od tego, gdzie znajduje się już etykieta wizualna lub EID.

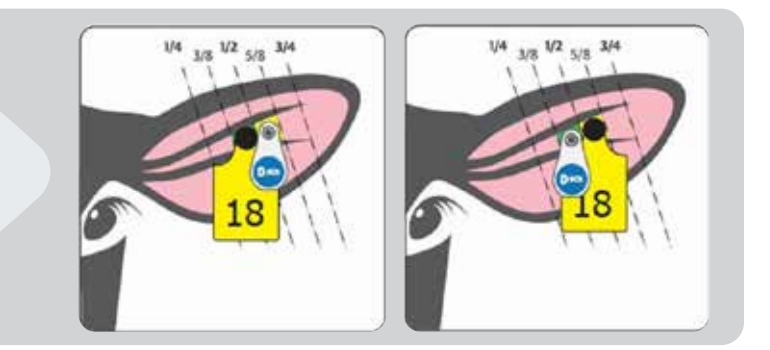

4. Przy mocowaniu znaczników na krowach należy postępować zgodnie z instrukcjami podanymi w rozdziale Mocowanie znaczników kolczyk monitorujący Flex v2 do krów.

### 2.1.5 Jak umieścić znaczniki kolczyk monitorujący Flex v2 na młodych zwierzętach

Ważne jest, aby umieścić Tagi kolczyk monitorujący Flex v2 na młodych zwierzętach w sposób opisany na poniższych zdjęciach. Zwróć uwagę na różnicę w postępowaniu względem poprzednich instrukcji.

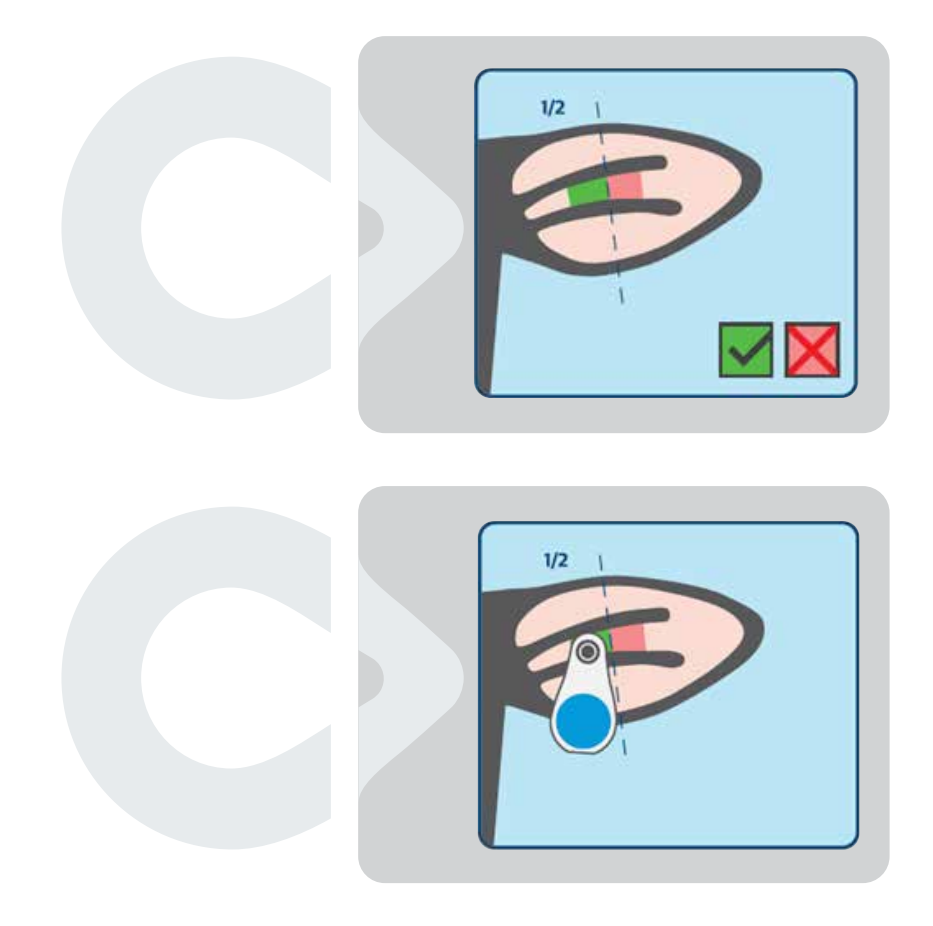

## 2.1.6 Jak usunąć znaczniki kolczyk monitorujący Flex v2

Podczas usuwania Tagu kolczyk monitorujący Flex v2, na przykład w przypadku uboju zwierzęcia, należy postępować zgodnie z poniższymi instrukcjami.

- 1. Mocno chwycić ucho krowy.
- 2. Używając narzędzia do usuwania plakietek zabezpieczających Allflex, wsuń ostrze narzędzia między podstawę małej męskiej strony a ucho.

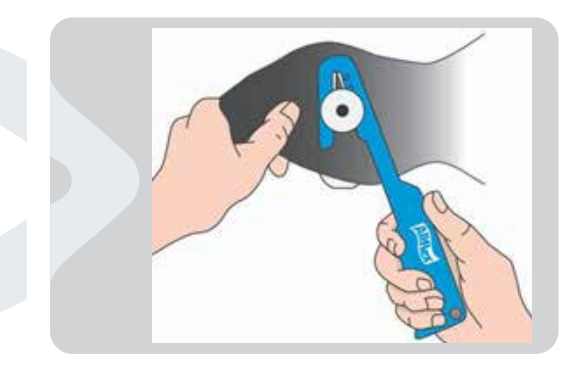

- 3. Pociągnij narzędzie mocno i szybko, aby przeciąć trzon małego męskiego bolca i usunąć Tag kolczyk monitorujący Flex v2 z krowy.
- 4. Upewnij się, że narzędzie do usuwania znaczników jest czyste pomiędzy kolejnymi użyciami.

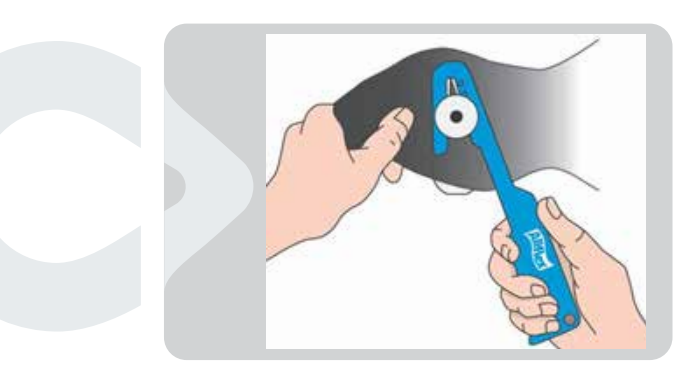

#### UWAGA

Do usunięcia Tagów zawieszka monitorująca Flex z krów potrzebne są dwie osoby.

## 2.2 SenseHub® Konfiguracja podstawowa

Wykonaj poniższe kroki, aby skonfigurować system SenseHub®.

- Pobierz i zainstaluj aplikację internetową SenseHub<sup>®</sup> z tego <u>miejsca</u>. Ta aplikacja umożliwia połączenie z systemem SenseHub<sup>®</sup> za pośrednictwem sieci lokalnej. Instrukcje instalacji można znaleźć na stronie 30.
- 2. Kliknij dwukrotnie ikonę aplikacji sieciowej SenseHub<sup>®</sup> Aplikacja uruchomiona. Komputer użyty do uruchomienia aplikacji internetowej powinien być podłączony do Internetu.

| Device Registration |                     |  |
|---------------------|---------------------|--|
| The party           |                     |  |
|                     | Ô                   |  |
|                     | Welcome to SenseHub |  |
| 100                 | Welcome to Sensenab |  |
| Manager Banking 1   |                     |  |
| Trui Mode Register  |                     |  |

- a. Aplikacja łączy się z zainstalowanym kontrolerem SenseHub® i rozpoczyna proces rejestracji.
- b. Wybierz język, który 💻 English 💙 ma być używany w procesie rejestracji.
  - i. E-maile wysyłane podczas procesu weryfikacji są wysyłane zgodnie z wybranym tutaj językiem.
- c. Kliknij Register, aby rozpocząć proces rejestracji lub wybierz Trial Mode, aby przejść do trybu próbnego.
- d. Wyświetlana jest wersja farmy aktualnie uruchomiona na kontrolerze. Jest to informacja, która może być potrzebna dla pomocy technicznej.

Jeśli Internet nie jest jeszcze dostępny na farmie, możesz zobaczyć ten komunikat, kierujący Cię do przejścia w Tryb Próbny, dopóki rejestracja nie będzie dostępna i nie będzie można jej ukończyć.

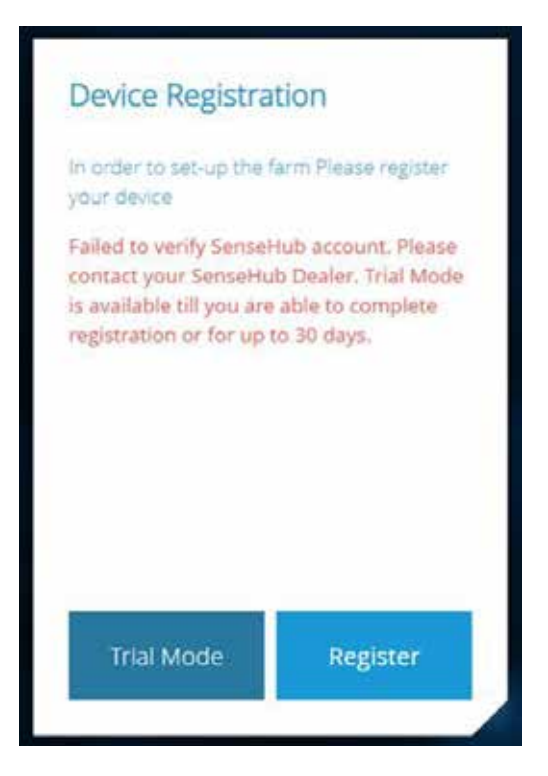

Tryb próbny jest dostępny przez 30 dni, po których należy zakończyć konfigurację i rejestrację.

#### UWAGA

Jeśli rejestracja systemu zostanie zakończona po zakończeniu trybu próbnego, raporty i wykresy, które były dostępne w trybie próbnym, mogą nie być dostępne po zakończeniu rejestracji, ponieważ zależą one od planu aplikacji.

3. Przejrzyj/wypełnij sekcję Szczegóły konta; Po zakończeniu kliknij Dalej.

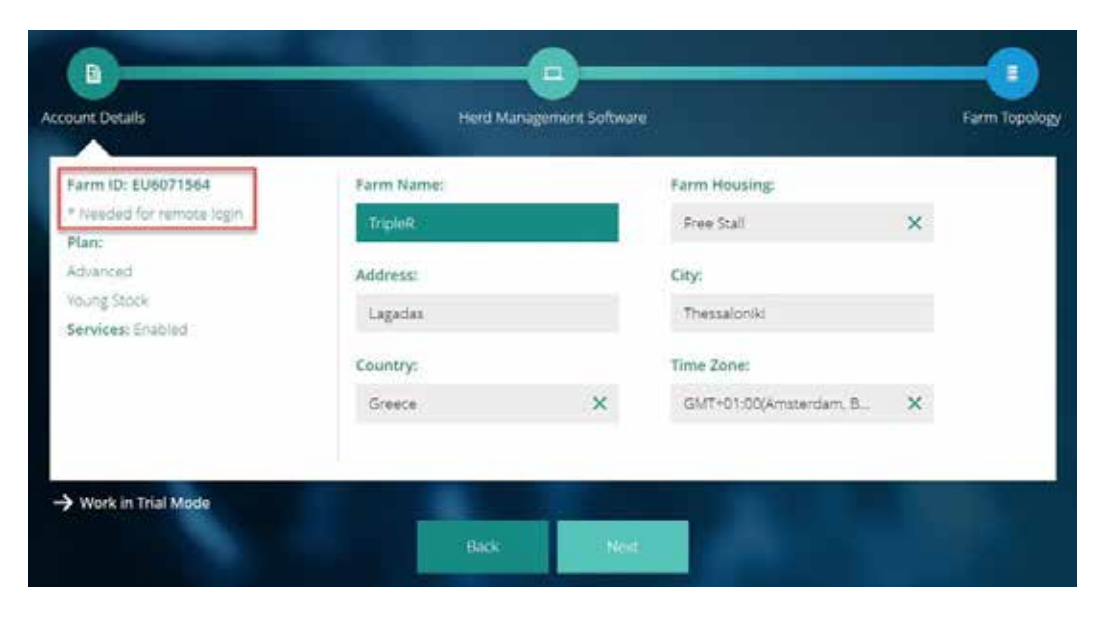

#### UWAGA

Zapisz numer identyfikacyjny gospodarstwa. Ten ciąg identyfikacyjny jest wymagany do zalogowania się do sterownika SenseHub<sup>®</sup>.

3. Przejrzyj/wypełnij sekcję Szczegóły konta; Po zakończeniu kliknij Dalej.

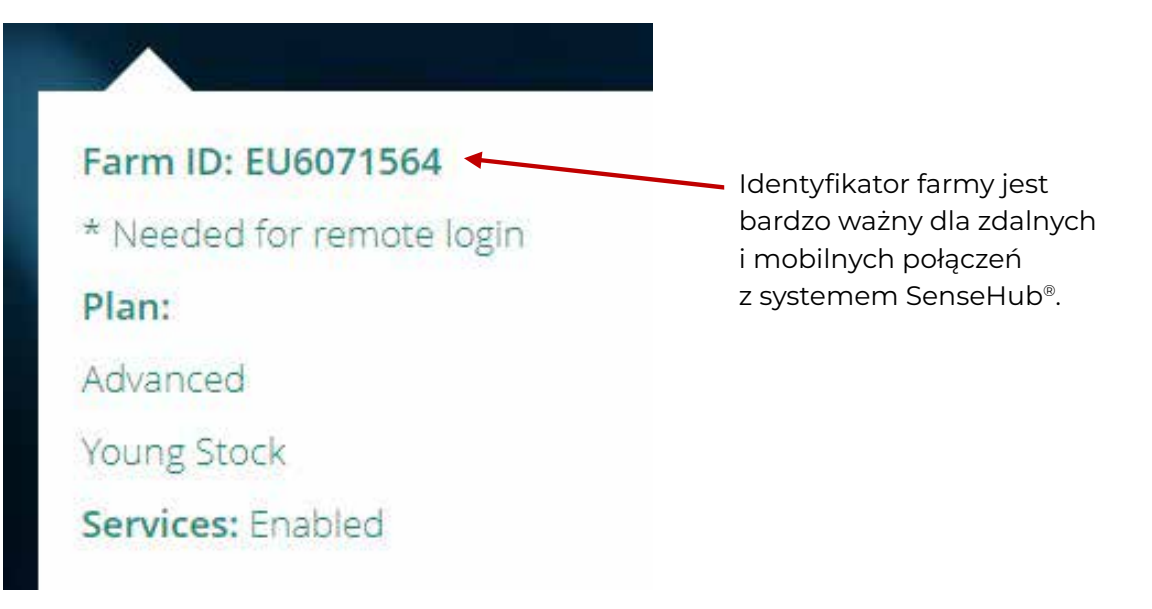

4. Czy SenseHub® będzie połączony z systemem zarządzania stadem?

Czy w gospodarstwie stosowany jest system zarządzania stadem i czy będzie następowała wymiana danych pomiędzy tym systemem a systemem SenseHub®. Jeśli nie, przejdź do kroku 5.

| 0                                                                              |                                 |              |
|--------------------------------------------------------------------------------|---------------------------------|--------------|
| ccount Details                                                                 | Herd Management Software        | Farm Topolog |
| Work Mode                                                                      | SenseHub Operation Mode         |              |
| Your plan does not support external<br>Herd Management Software<br>Integration | Allflex Mode Minimal Validation |              |
| C Enable integration                                                           |                                 |              |
|                                                                                |                                 |              |
|                                                                                |                                 |              |
|                                                                                |                                 |              |
| -> Work in Trial Mode                                                          |                                 |              |
|                                                                                | Back Next                       |              |

a. Jeśli ten system SenseHub<sup>®</sup> jest połączony z systemem zarządzania stadem, wybierz ten system z menu rozwijanego Integracja, a następnie skopiuj klucz rejestracyjny do właściwego miejsca w tym systemie.

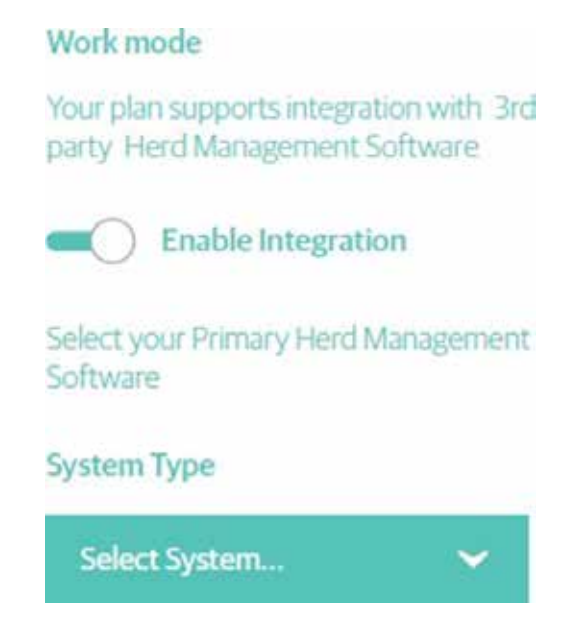

Jeśli tak, to wybierz system zarządzania stadem, który jest w użyciu. Jeśli pracujesz z DC lub
 305PC Dart skonfiguruj również ścieżki plików wejściowych i wyjściowych.

| Workmode                                                                    | Input File Path  |  |
|-----------------------------------------------------------------------------|------------------|--|
| Your plan supports integration with 3rd<br>party. Herd Management Software. | Select Folder    |  |
| Enable Integration                                                          | Output File Path |  |
| Select your Primary Herd Management<br>Software                             | Select Folder    |  |
| System Type                                                                 |                  |  |
| DC305 🗸                                                                     |                  |  |

Przy wyborze pracy w trybach DC305 lub PC Dart należy zdefiniować ścieżki plików wejściowych i wyjściowych. Są to ścieżki plików, gdzie DC305 / PC Dart umieszcza Plik Statusu, Input File Path i gdzie SenseHub<sup>®</sup>, Output File Path, umieszcza swoje pliki wyjściowe.

Utwórz ścieżki do plików wejściowych i wyjściowych na tym samym komputerze, na którym zainstalowano usługę SenseHub® Status File Service. Instalacja jest opisana na stronie 30.

#### UWAGA

Zaleca się, aby na lokalnym komputerze, na którym zainstalowano usługę SenseHub<sup>®</sup> Status File Service, przeszukać za pomocą Eksploratora Windows właściwą lokalizację pliku, a następnie skopiować tę ścieżkę do odpowiedniego okna w przeglądarce jako ścieżkę pliku wejściowego lub wyjściowego, zależnie od potrzeb. 5. Czy system SenseHub® będzie działał w trybie Allflex lub Minimalnej Walidacji.

Tryb Allflex jest domyślną konfiguracją systemu i zapewni gospodarstwom najlepsze wyniki. Po dokonaniu wyboru, kliknij Next (Dalej).

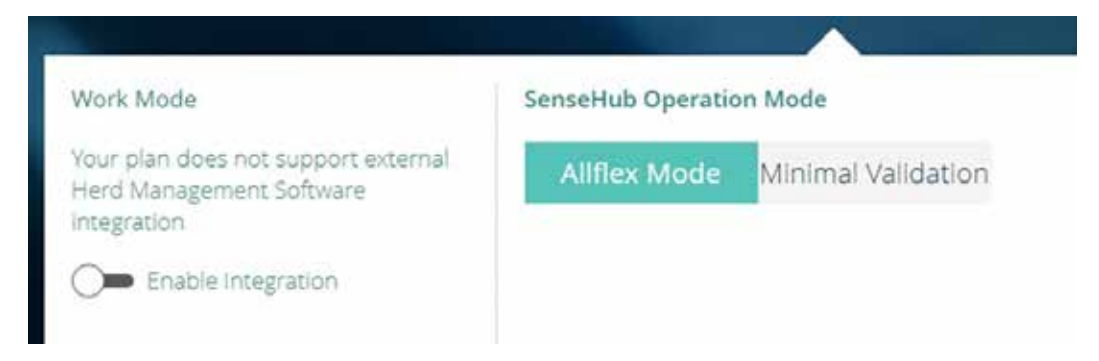

6. Zapoznaj się z topologią farmy systemu SenseHub<sup>®</sup>. Nadaj kontrolerowi i antenie znaczące nazwy związane z miejscem ich instalacji, aby można je było szybko znaleźć.

Po zakończeniu kliknij przycisk Zakończ.

|                              |                     |               |                      |              |                      | -          |
|------------------------------|---------------------|---------------|----------------------|--------------|----------------------|------------|
|                              | Lickerston          |               |                      |              | Reload Topology Fro  | m Server 1 |
| Controller: 16<br>Antenna: 0 | Choose<br>Collector | Hardware Type | Hardware Description | IP Address   | Senal Number         | DD Version |
| Server: 0                    |                     | Controller    | /                    | 172.18.0.216 | SNSTF5kobi63         | 1.5.0.0    |
| otal: 16                     | 0                   | Corotoler     | 2                    | 172.18.634   | 1024586175205099     | UAMO       |
|                              | 0                   | Unknown       | ×                    | 172.18.0.172 | SN5F5_PATHSHJPGatark | 1.4.0.0    |
|                              | Q                   | Altiketeren   | 1                    | 172,18.0(131 | SH IS BELLY          | 1,400      |

# 2.3 SenseHub® Rejestracja

Po zakończeniu sekcji konfiguracyjnej system automatycznie przechodzi do części rejestracji.

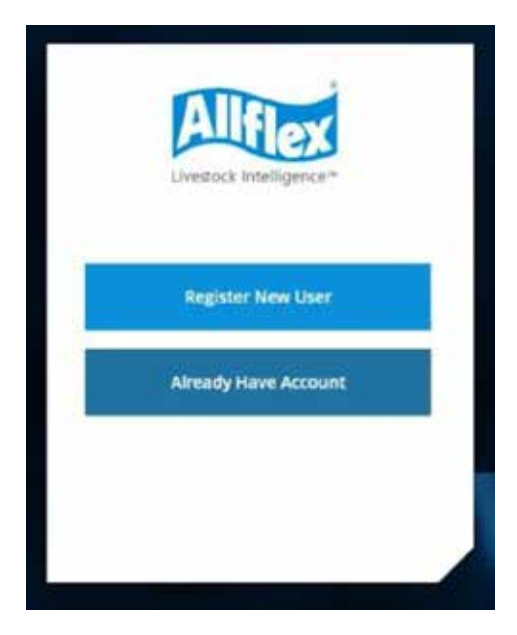

#### UWAGA

W przypadku rejestracji po trybie próbnym, wszystkie raporty, wykresy i serie, które były dostępne w trybie próbnym, mogą nie być dostępne po zakończeniu rejestracji, ponieważ zależą one od planu aplikacji obowiązującego w gospodarstwie.

1. Wpisz tutaj nazwę użytkownika i hasło utworzone dla Ciebie. Oba te pola są obowiązkowe.

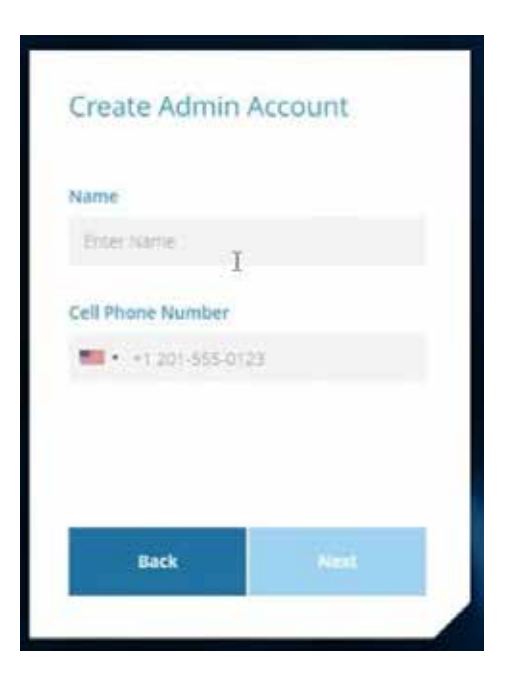

2. Zweryfikuj/Edytuj szczegóły konta.

| Email             |     |
|-------------------|-----|
| Enter Email       |     |
| New Password      | 0   |
| Confirm Password  |     |
| Re-enter Password |     |
|                   |     |
| Back              | Not |

#### UWAGA

Hasło musi składać się z co najmniej 8 znaków. Musi być w nim co najmniej jedna duża litera, jedna mała litera, jeden symbol i jedna cyfra.

3. Wprowadź kod weryfikacyjny. System wyśle Ci kod weryfikacyjny na adres e-mail użyty podczas procesu rejestracji.

| Allflex                         |  |
|---------------------------------|--|
| Verification code sent to Email |  |
| dalevyogropmail.com             |  |
| Enter Verification Code:        |  |
| Enter Code                      |  |
| Back Aires                      |  |
|                                 |  |

| Alflex           |                  |
|------------------|------------------|
| Username / Email |                  |
| Username / Email |                  |
| Password         |                  |
| Password         |                  |
| Farm ID          | Forget Password? |
| EU9261411        |                  |
| Remember me      |                  |
| Logo             | 1                |
|                  |                  |

- 4. Po zakończeniu zostaniesz poproszony o zalogowanie się.
- 5. Użytkownik Administracyjny jest zobowiązany do przeczytania i podpisania Umowy Licencyjnej Użytkownika Końcowego.

|                                                                           | Internet BANDICAM cont                                                                                                    |
|---------------------------------------------------------------------------|----------------------------------------------------------------------------------------------------|
|                                                                           |                                                                                                    |
|                                                                           |                                                                                                    |
|                                                                           |                                                                                                    |
|                                                                           |                                                                                                    |
|                                                                           |                                                                                                    |
| Print Planet & supervision                                                |                                                                                                    |
| the date Agreement                                                        |                                                                                                    |
|                                                                           | Burl ( Joseph L'Arrent & Arrentment                                                                                                    |
|                                                                           |                                                                                                    |
|                                                                           |                                                                                                    |
| NEXT THE ADDRESS CAMPACT BET                                              |                                                                                                    |
| THE ADALEMENT APPLIES IN ADDITION TO                                      | TANT APPLICABLE PURCHER DODER AND TEMES AND CONDITIONS RELATING TO THE SUPPLY OF THE SOLUTION.                                                                                                    |
| NULLING THE SOLUTION, TOU AND AUCE                                        | The life setup of the setup of the second of the setup of the second of the second of the setup of the setup |
| THIS ADARDMENT APPLIES TO ALL UNDERST                                     | WHO ACT DV TOUR BEHAUF AND YOU ARE RESPONSING FOR THE ACTS AND DWISSIONS OF LIGHTS AS IF THER ACTS AND DWISSIONS ARE YOURS.                                                                                                    |
| THIS ADDRESSENT ALLO DOUGRAS THE OV<br>PRODUCED OR GENERATED BY ALLFLES D | MERINA AND CHE OF DATA (MCCEDINE ANY VERY BATA) (AN DEFNER BELOW, ALLFLER IF (AN DEFNER BELOW, AND DELVETABLER (AN DEFNER BELOW, WHICH WERE DOLLETTE<br>In TELEFICIATE BEFORE ON OF AFTER ME DATE OF THE ADMENDIAT                                                                                                    |
| Arrest Arters Lansand Stres and the Arts of                               | of elementation approximate to this Agreement                                                                                                    |
| L. LOSNOS                                                                 |                                                                                                    |
| an Arma bench and the area of the                                         | el Sentis Acade y Annone Analaise Anilaide and Annones Anno 1, 1 Anno 1, 1 Anno 1                                                                                                    |
|                                                                           |                                                                                                    |
|                                                                           | the second second second second second second second second second second second second second second second se                                                                                                    |
|                                                                           |                                                                                                    |
|                                                                           |                                                                                                    |
|                                                                           |                                                                                                    |
|                                                                           |                                                                                                    |
|                                                                           |                                                                                                    |
|                                                                           |                                                                                                    |

#### UWAGA

Identyfikator gospodarstwa został przypisany w kroku 3 na stronie 20. Jeśli jeszcze tego nie zrobiłeś, zapisz to teraz.

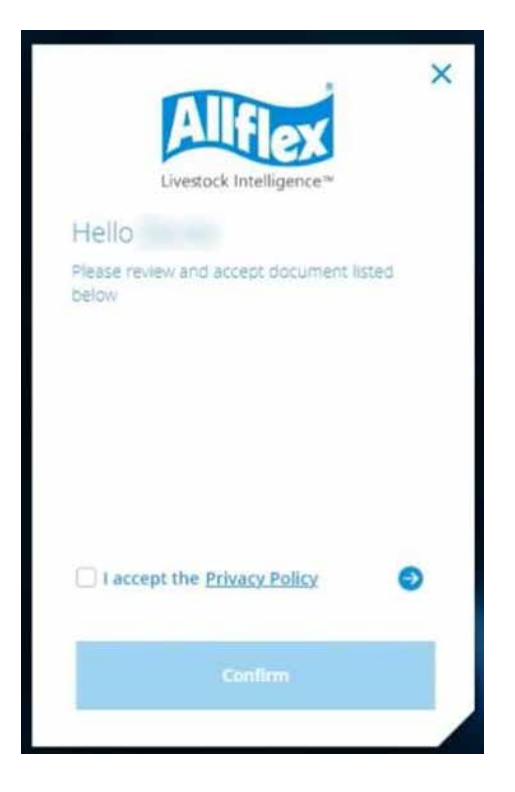

- 6. Wszyscy użytkownicy są zobowiązani do zapoznania się i zaakceptowania Polityki Prywatności.
- 7. Rejestracja i weryfikacja zostały zakończone.

# 2.4 Aplikacja mobilna SenseHub®

Aplikacja mobilna SenseHub<sup>®</sup> jest dostępna zarówno dla urządzeń z systemem Android, jak i Apple.

#### UWAGA

Minimalna wersja systemu Android to 5.X. Minimalna wersja systemu iOS to 10.X.

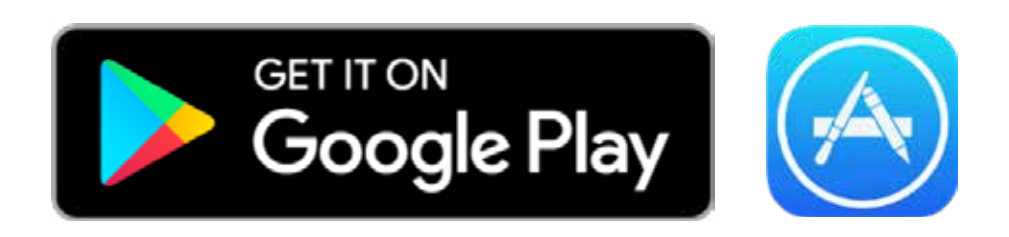

#### UWAGA

Użytkownicy trybu próbnego będą mogli korzystać z aplikacji mobilnej tylko podczas dostępu do swoich systemów SenseHub® przez sieć lokalną LAN.

### 2.5 Wymagania minimalne

Prawidłowe działanie SenseHub® wymaga spełnienia tych minimalnych wymagań:

| NIERUCHOMOŚCI                                                    | MINIMALNE WYMAGANIA                                                                                                    |
|------------------------------------------------------------------|----------------------------------------------------------------------------------------------------|
| Wersja Tagów – zawieszka<br>monitorująca                         | Wersja Tagów musi być 01.34.44.46<br>lub wyższa. Podczas migracji<br>z Heatime® HR, należy<br>zaktualizować znaczniki przed<br>migracją Gospodarstwa/Klienta. |
| Wersja Tagów – kolczyk<br>monitorujący                           | Używana wersja znacznika musi<br>być równa 11.24.12.12 lub wyższa.                                                                                            |
| Windows PC Minimalna wersja                                      | Windows 10                                                                                                    |
| Google Chrome Minimalna wersja                                   | 60.0.XXXX.xxx                                                                                                    |
| Rozdzielczość wideo                                              | Minimalna rozdzielczość<br>to 1360 x 768                                                                                                    |
| Połączenie sieciowe gospodarstwa                                 | Przynajmniej 256 Kbps wysyłania                                                                                                    |
| Instalator narzędzi SenseHub®<br>(zawiera aplikację internetową) | <u>Pobierz stąd</u>                                                                                                    |
| Konfiguracja routerów/firewall<br>w siedzibie firmy              | Porty 22, 80, 443, 61616 otwarte dla<br>komunikacji wychodzącej dla TCP,<br>UDP, SSH, FTP, SFTP.                                                              |

#### UWAGA

Dla połączeń zdalnych wpisz https://st.scrdairy.com/ w przeglądarce Chrome. Połączenia zdalne są dostępne dopiero po zakończeniu konfiguracji i rejestracji, które zostały opisane powyżej.

### 2.6 Korzystanie z instalatora narzędzi SenseHub®

Po pobraniu <u>instalatora Narzędzi SenseHub</u><sup>®</sup> uruchom aplikację, aby zainstalować aplikację internetową SenseHub<sup>®</sup>. Inne narzędzia, które mogą być potrzebne, takie jak usługa SenseHub<sup>®</sup> Status File Service, są również dostępne w instalatorze Narzędzi.

1. Kliknij dwukrotnie na SenseHub Tools – Setup.exe, uruchomi się instalator. Kliknij Next, aby kontynuować.

| SenseHub Tools 3.3.0.59273                                                                                                    |
|----------------------------------------------------------------------------------------------------|
| Publisher: SCR by Allflex<br>Web site: <u>http://www.scrdairy.com/</u>                                                                                                    |
| The Installer will install or upgrade SenseHub Tools on your computer.                                                                                                    |
| Click Next to continue.                                                                                                    |
| Copyright © 2017 SCR by Allflex                                                                                                    |
| This program is protected by copyright law and international<br>treaties. Unauthorized reproduction or distribution of this<br>program, or any portion of it, is a violation of applicable laws. |

2. Wybierz opcje, które chcesz zainstalować.

| iscallation options                         |                                               |                                  |
|---------------------------------------------|-----------------------------------------------|----------------------------------|
| These options determine how the application | on will be installed.                         |                                  |
| SenseHub WebApp                             | This installs SenseHub                        | WebApp                           |
|                                             | Option size:<br>Install size:<br>Remove size: | 104,805 KB<br>104,805 KB<br>0 KB |
| netallation folder:                         | Disk space:                                   | 251,415,148 KB                   |
| C:\Program Files (x86)\SenseHub Tools       |                                               | Browse                           |

• SenseHub® WebApp to aplikacja internetowa wymagana do uzyskania dostępu do Kontrolera SenseHub®.

 Usługa SenseHub<sup>®</sup> Status File Service jest usługą wymaganą do połączenia pomiędzy systemami zarządzania stadem, które używają protokołu Status File Protocol, jak DC 305, a kontrolerem SenseHub<sup>®</sup>.

Po wybraniu wszystkich wymaganych komponentów kliknij przycisk Install.

3. Instalacja rozpoczyna się i postępuje.

|               | ×                             |
|---------------|-------------------------------|
|               |                               |
| ng processed. |                               |
|               |                               |
| SenseHub.exe  |                               |
|               | 50 %                          |
|               |                               |
|               |                               |
|               |                               |
|               |                               |
|               |                               |
|               |                               |
|               |                               |
| Rark Nexts    | Cancel                        |
|               | ig processed.<br>SenseHub.exe |

4. Po zakończeniu instalacji zostanie wyświetlone potwierdzenie. Kliknij przycisk Zakończ, aby zamknąć instalator.

| SenseHub Tools 3.3.0.59273 | 73                                                               | × |
|----------------------------|------------------------------------------------------------------|---|
|                            | Installation completed                                           |   |
|                            | SenseHub Tools has been successfully installed on your computer. |   |
|                            | Start the application                                            |   |
|                            |                                                                  |   |
|                            |                                                                  |   |
|                            | Click Finish to close The Installer.                             |   |
|                            | < Back Finish Cance                                              | s |

UWAGA Instalator należy uruchomić tylko raz. Aplikacje będą aktualizowane automatycznie po zainstalowaniu.

# 2.7 Tworzenie grup

Następnym krokiem w konfiguracji systemu SenseHub<sup>®</sup> jest utworzenie grup. Utwórz grupy, które odpowiadają rzeczywistym grupom na farmie.

1. Na pulpicie nawigacyjnym kliknij Farma, 🔊 a następnie Grupy; pojawi się strona Grupy.

| Setting |                      | 5              | s Note            | Group        | Events       | Animais    |
|---------|----------------------|----------------|-------------------|--------------|--------------|------------|
| Actions | 💩   More             |                | out of 1          | Groups   1 e |              |            |
| ۴       | Heat inces Threshold | Number of Tags | Number of Animata | Darch        | Group humber | Group Name |
| 1       | 50                   | 2              | 2                 | Default      | 0            | Default    |

2. Kliknij, 🕂 aby dodać grupę.

| hit New Group  | Girstup Number |        | Branch            | Ha             | at Itsles Threshold | 0       |
|----------------|----------------|--------|-------------------|----------------|---------------------|---------|
| Senage Nairran | - Smaller      |        | Branch            | *              | <b>√</b> 50         | ^       |
|                |                |        |                   |                |                     |         |
| Group Name     | Group Number   | Branch | Number of Animats | Number of Tags | Heat Index Th       | reshild |
| Group Name     | Group Normber  | Branch | Number of Animals | Number of Tags | Heat Index Th       | reshald |

| NAZWA POLA       | OPIS                                                                                                    |
|------------------|----------------------------------------------------------------------------------------------------|
| Nazwa grupy      | Nazwa grupy. To pole jest ograniczone do<br>20 znaków.                                                                                                  |
| Numer grupy      | Numer grupy. Wszystkie grupy muszą mieć<br>numer.                                                                                                    |
| Linia            | Kategoria technologiczna tej grupy. Możliwe<br>kategorie to: Mleczne, Zasuszone, Jałówki,<br>Cielęta lub domyślne.                                      |
| Próg indeksu rui | Próg wskaźnika rui dla tej grupy. Kiedy krowy<br>w tej grupie osiągną Wskaźnik Rui równy<br>lub wyższy od tej liczby, krowy te wejdą do<br>Raportu Rui. |
| 5                | Kliknij tutaj, aby przywrócić wszystkie pola do<br>wartości domyślnych.                                                                                 |

3. Gdy wszystkie informacje są kompletne i poprawne, kliknij 📝, aby zapisać grupę. kończeniu konfiguracji i rejestracji, które zostały opisane powyżej.

#### UWAGA

Zmiana progu indeksu rui może znacząco wpłynąć na sposób wykrywania rui przez system SenseHub® i może znacząco wpłynąć na wskaźniki płodności w gospodarstwie. Nie należy zmieniać wartości Progu Indeksu Rui, chyba że SCR lub Dystrybutor SCR wyda odpowiednie zalecenia.

### 2.8 Wprowadzanie zwierząt po raz pierwszy do systemu SenseHub®

Wprowadzanie stada po raz pierwszy do systemu SenseHub® wymaga pewnych przygotowań.

#### UWAGA

Gospodarstwa, które migrują z Heattime HR powinny użyć narzędzia do migracji. Szczegółowe instrukcje, jak korzystać z narzędzia migracji znajdują się na stronie 145.

### 2.8.1 Wymagane dane przy wprowadzaniu jałówek/krów

Dane te są wymagane przy wprowadzaniu Jałówek do SenseHub®:

| STATUS JAŁÓWKI               | WYMAGANE INFORMACJE                                     |
|------------------------------|---------------------------------------------------------|
| Gotowe / Świeże /<br>Otwarte | Data urodzenia                                          |
| Jałówka pokryta              | Data urodzenia +<br>Data i numer inseminacji            |
| Jałówka ciężarna             | Data urodzenia + Data i numer skutecznej<br>inseminacji |

Dane te są wymagane przy wprowadzaniu krów z jednym lub więcej wycieleniami do SenseHub®.

| STATUS KROWY                 | WYMAGANE INFORMACJE                                                                                                    |
|------------------------------|----------------------------------------------------------------------------------------------------|
| Gotowe / Świeże /<br>Otwarte | <ul> <li>Data ostatniego wycielenia.</li> <li>Krowa jest klasyfikowana jako świeża, jeśli:</li> <li>wpisana data wycielenia jest krótsza niż<br/>70 dni w przeszłość dla krów w pierwszej<br/>laktacji.</li> <li>60 dni w przeszłości dla krów w drugiej<br/>i wyższej laktacji</li> </ul> |
| Krowa pokryta                | Data ostatniego wycielenia,<br>data i numer ostatniej inseminacji                                                                                                    |
| Krowa ciężarna               | Data ostatniego wycielenia,<br>Data i numer skutecznej inseminacji                                                                                                    |
| Zasuszona                    | Data ostatniego wycielenia,<br>Data i numer skutecznej inseminacji, Data<br>zasuszenia                                                                                                    |

### 2.9 Wprowadzanie jałówek do systemu SenseHub®

Postępuj zgodnie z poniższymi instrukcjami, aby wprowadzić jałówki we wszystkich statusach laktacji do SenseHub<sup>®</sup>.

1. Z pulpitu nawigacyjnego kliknij Farma 慮 , a następnie Krowy, pojawi się lista Zwierząt w stadzie.

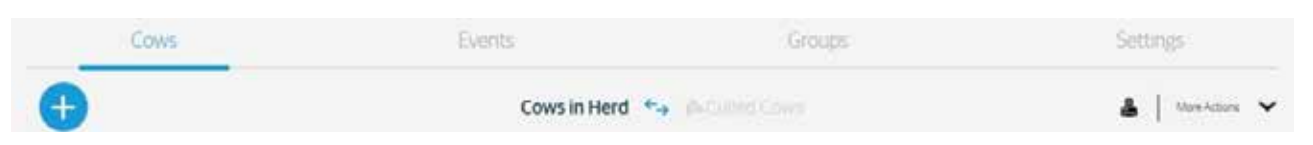

Lista Zwierząt Wybrakowanych w przypadku, gdy w stadzie znajdują się Zwierzęta Wybrakowane, znajduje się również tutaj.

- 2. Kliknij 한 , aby rozpocząć dodawanie Jałówki do stada.
  - a. Wybierz płeć zwierzęcia.

|                                 | CCD Tax Number | 510      | Overlagenting bloods as |  |
|---------------------------------|----------------|----------|-------------------------|--|
| Cow Number<br>Enter Cow Notiber | Optional       | Optional | Optional                |  |
| Group                           |                |          |                         |  |
| ~                               |                |          |                         |  |

- Rozpocznij od wprowadzenia podstawowych danych o jałówce, numeru krowy, grupy, w której jałówka jest trzymana. Numer Taga SCR, Numer EID, jeśli jest używany w gospodarstwie oraz Numer Rejestracyjny przypisany do jałówki, mogą być wprowadzone tutaj, ale wszystkie są opcjonalne.
- 3. Kliknij Next 📝, aby dodać kolejne, wymagane informacje.

4. Wprowadź tutaj aktualną laktację 0 dla jałówek oraz datę urodzenia jałówki.

| <b>JWAGA</b><br>Data urodzenia jest wyma | agana dla jałówe | k.         |                   |                                              |          |
|------------------------------------------|------------------|------------|-------------------|----------------------------------------------|----------|
| ×                                        |                  |            |                   |                                              |          |
| Ready                                    | Lactation Number | Birth Date | Last Calving Date | •                                            |          |
| 3729                                     | <b>^</b>         |            | ≣⊙                | <b>•</b> •                                   |          |
| Details from<br>previous stage           |                  |            |                   | $\langle \rangle \langle \rangle$            | Save Now |
| Cow Number 3729<br>Group 7               |                  |            | $\mathbf{S}$      | Back to Previous<br>Forward to Next<br>Stage |          |
|                                          | Current Stage    |            |                   |                                              |          |

- 5. Po zakończeniu kliknij Save Now 🗹 (Zapisz teraz), w przeciwnym razie kliknij Next 🔪 (Dalej).
- 6. Wpisz tutaj ostatnią datę i numer inseminacji. Użyty buhaj jest opcjonalny, a po wprowadzeniu buhaja można go wybrać z rozwijanej listy.

|                     | Breeding Date                                 | Breeding Number | 8ull       |           |                                     |          |
|---------------------|-----------------------------------------------|-----------------|------------|-----------|-------------------------------------|----------|
|                     | <b>m</b> 0                                    |                 | · • •      | *         |                                     |          |
|                     |                                               |                 |            |           |                                     |          |
| Ain-Bat X           | Details from<br>previous stage                | s               |            |           |                                     | Save Now |
| Sulfume TB<br>Inc 1 | Larsenn O<br>Last CoungCan<br>Britstean (X-O) | 2011            |            |           | Beck to Previous<br>Forward to Next |          |
| <u> </u>            |                                               |                 | 0          |           | Junge                               |          |
|                     |                                               |                 | Current St | ige       |                                     |          |
|                     |                                               |                 |            |           |                                     |          |
| zakończen           | iu kliknij Sa                                 | ive Now         | 🚩 (Zap     | oisz tera | z), w prze                          | ciwnyn   |
|                     |                                               |                 |            |           |                                     |          |

7.

8. Wprowadź datę pozytywnej kontroli ciąży, po zakończeniu kliknij Zapisz teraz 🔽 , aby zapisać jałówkę.

| 3729          | <b>0</b>                                   |                                 |                                  |                  |         |
|---------------|--------------------------------------------|---------------------------------|----------------------------------|------------------|---------|
|               |                                            |                                 | 1                                |                  |         |
|               |                                            | Details from<br>previous stages |                                  |                  | Save No |
| w Number 3729 | Lactation Number 0                         | -                               | Insemination Date 27/02/2017     | Back to Previous |         |
| ALD 7         | Last Calving Date<br>Birth Date 31/12/2015 |                                 | Insemination Number: 1<br>Sire - | Stage            |         |

9. Jałówka i wszystkie wprowadzone szczegóły są teraz zapisane w SenseHub<sup>®</sup>.

### 2.10 Wprowadzanie krów do SenseHub®

Postępuj zgodnie z poniższymi instrukcjami, aby wprowadzić krowy wszystkich laktacji i statusów laktacji do SenseHub®.

1. Z pulpitu nawigacyjnego kliknij Farma 慮 , a następnie Krowy, pojawi się lista Zwierząt w stadzie.

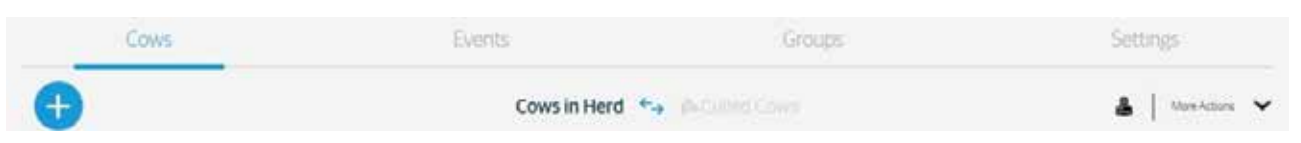

Lista Zwierząt Wybrakowanych w przypadku, gdy w stadzie znajdują się Zwierzęta Wybrakowane, znajduje się również tutaj.

2. Kliknij 団 , aby rozpocząć dodawanie krowy do stada.

a. Wybierz płeć zwierzęcia.

| Cow Number        | SCR Tag Number | EID      | Registration Number |  |
|-------------------|----------------|----------|---------------------|--|
| Enter Cow Notiber | Optional       | Optional | Optional            |  |
| Group             |                |          |                     |  |
|                   |                |          |                     |  |

- Rozpocznij od wprowadzenia podstawowych danych o jałówce, numeru krowy, grupy, w której jałówka jest trzymana. Numer Taga SCR, Numer EID, jeśli jest używany w gospodarstwie oraz Numer Rejestracyjny przypisany do krowy, mogą być wprowadzone tutaj, ale wszystkie są opcjonalne.
- 3. Kliknij Next

💙 , aby dodać kolejne, wymagane informacje.
4. Wprowadź aktualną laktację, datę urodzenia i datę ostatniego wycielenia dla tej krowy.

| Ready                           | Lactation | Number |   | Birth Date |            | Last Calving Date |                      |                                   |
|---------------------------------|-----------|--------|---|------------|------------|-------------------|----------------------|-----------------------------------|
| 354                             | ^         | 2      | ~ | 31/12/2013 | <b>m</b> 💿 | 08/02/2017        | <b>m</b> 💿           |                                   |
|                                 |           |        |   |            |            |                   |                      |                                   |
| Details from<br>previous stages |           |        |   |            |            |                   |                      | $\langle \rangle \langle \rangle$ |
| Cow Number 354<br>Group 1       |           |        |   |            |            |                   | Back to P<br>Forward | revious<br>to Next                |
|                                 |           |        |   | 8          |            | *                 | Stag                 | ge a                              |
| Currer                          | nt Stage  |        |   |            |            |                   |                      |                                   |

- 5. Po zakończeniu kliknij Save Now 🗹 (Zapisz teraz), w przeciwnym razie kliknij Next 🔪 (Dalej).
- 6. Wpisz tutaj ostatnią datę i numer inseminacji. Użyty buhaj jest opcjonalny, a po wprowadzeniu buhaja można go wybrać z rozwijanej listy.

| ×                       |   |                                                            |                 |      |     |                                     |         |
|-------------------------|---|------------------------------------------------------------|-----------------|------|-----|-------------------------------------|---------|
|                         |   | Breeding Date                                              | Breeding Number | Bull |     |                                     |         |
|                         |   |                                                            | 0               | ~ 0  | ~   |                                     |         |
| Ain-Bait                | × |                                                            |                 |      |     |                                     |         |
|                         |   | previous stages                                            |                 |      |     | C 5 1                               | Save No |
| Contractor 703<br>Dough |   | Lanseum 2<br>Las Georg Dem 00/1/2017<br>Brimdex 07/01/2014 |                 |      |     | Back to Previous<br>Forward to Next |         |
| 0                       |   | 0                                                          |                 |      | (s) | (1)                                 |         |
|                         |   |                                                            | Current Stage   | 7    |     |                                     |         |

8. Wprowadź datę pozytywnej kontroli ciąży.

| Pregnant                    | Preg. Check Date                                     |                                                         |               |                          |          |
|-----------------------------|------------------------------------------------------|---------------------------------------------------------|---------------|--------------------------|----------|
| 354                         | 27/02/2017                                           |                                                         |               |                          |          |
|                             |                                                      |                                                         |               |                          |          |
|                             |                                                      | Details from<br>previous stages                         |               | $\langle \rangle$        | Save Now |
| Cow Number: 354<br>Group: 1 | Lactation Number: 2<br>Last Calving Date: 01/11/2016 | Insemination Date: 02/01/2017<br>Insemination Number: 1 |               | Back to Previous         |          |
|                             | Birth Date: 31/12/2013                               | Sre-                                                    |               | Forward to Next<br>Stage |          |
|                             |                                                      |                                                         |               | e                        |          |
|                             |                                                      |                                                         | Current Stage |                          |          |
|                             |                                                      |                                                         |               |                          |          |

- 9. Po zakończeniu kliknij Zapisz teraz 🔽, w przeciwnym razie kliknij Dalej 🔪.
- 10. Wprowadź datę zasuszenia dla krowy. Po zakończeniu kliknij Zapisz teraz .

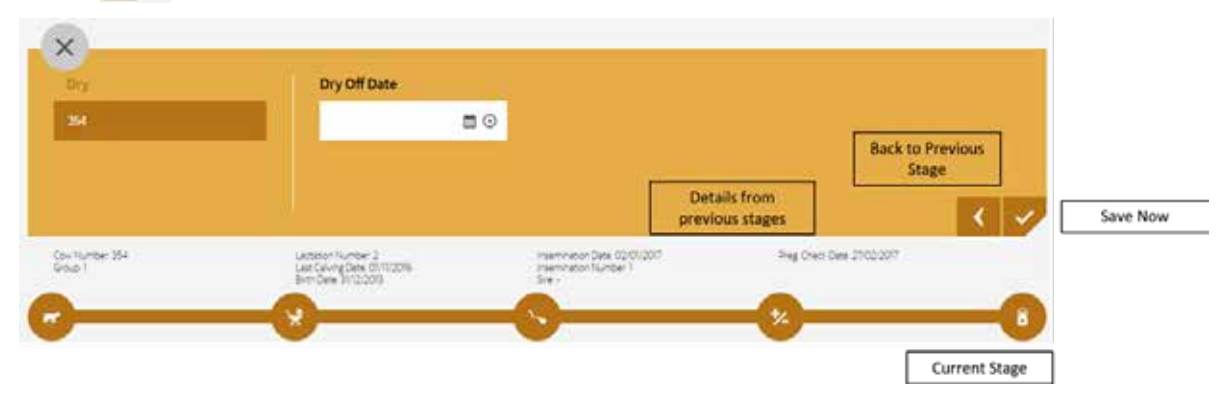

11. Krowa i wszystkie wprowadzone szczegóły są zapisywane w SenseHub®.

# 2.11 Parowanie krów i tagów cSense/eSense

Po przymocowaniu identyfikatorów do krów, skonfigurowaniu i zarejestrowaniu systemu SenseHub® oraz wprowadzeniu stada, krowy mogą zostać sparowane z ich identyfikatorami.

1. Z pulpitu nawigacyjnego kliknij Farma 慮 , a następnie Krowy, pojawi się lista Zwierząt w stadzie.

| Cows |           | Events            | Gro               | ups     | Settings     |           |
|------|-----------|-------------------|-------------------|---------|--------------|-----------|
| Đ    |           | Cows in Her       | d 🖘 p-Culted Cows |         | &   Mar      | sictors 👻 |
| D    | Group     | Status            | Lactation         | DIM/Age | SCR Tag      |           |
| 662  | Dry 5     | ( Pregnant Heller | 0                 | 769     | 8019482      | 11        |
| 542  | Dry 5     | Pregnant          | а.                | 402     | 8018806      | 1         |
| 532  | Milking 1 | E Fresh           | з                 | 33      | 6 Assign Tag | 1         |
| 658  | Milking 4 | (E) Fresh         | 9 <b>1</b>        | 22      | 8016657      | 1         |

2. Kliknij przycisk Przypisz tag; pojawi się okienko Przypisz Tag Flex.

| Assign Tag | A minute in t | laval to     | ×      |  |
|------------|---------------|--------------|--------|--|
|            |               |              |        |  |
| Tag Type   |               | Tag Numb     | ber    |  |
| SCR        | ×             | X Tag Number |        |  |
|            |               |              |        |  |
|            | Apply         |              | Cancel |  |
| Ún.        | стрых         |              | Cancer |  |

3. Wprowadź numer znacznika i kliknij "Akceptuj". Znacznik jest teraz przypisany do tej krowy.

# 2.12 SenseHub<sup>®</sup> Karta Krowy

Karta Krowy zawiera wiele informacji na temat krowy. Karta Krowy składa się z osi czasu laktacji i trzech zakładek:

- Wydarzenia ważne wydarzenia dla tej krowy, pogrupowane według laktacji.
- Wykresy ciepła i zdrowia krowy.
- Szczegóły informacje i opis krowy.

| •                | Even                             |             |                              |          | _     |
|------------------|----------------------------------|-------------|------------------------------|----------|-------|
|                  |                                  | its History |                              | &   Make | nire. |
| TimeStang        | DentName                         | Event DM    | Description                  |          |       |
| 05/15/2018 15:01 | <ul> <li>Soon Hat</li> </ul>     | 90          | Hustman 88                   |          |       |
| OV/9201811.01    | 👷 Corra                          | 0           | New Lactation Number 2       | ¥        | ÷     |
| 0/8/2081401      | 🛤 Chande Girtub                  | 432         | New Group Lacation (         | *        |       |
| 0/0/20182-01     | ▲ System Health                  | 47)         | Holdh Indon 84               |          |       |
| 12/19/2017/14(3) | 🔁 (hung-Group)                   | 458         | New Group Calory Preparation | ~        |       |
| 12/02/2017 09:01 | System Health                    | 44          | Health Index 80              |          |       |
| 1/13/2007 23/01  | <ul> <li>System Haath</li> </ul> | -423        | Health India 24              |          |       |

### 2.12.1 Oś czasu

Oś czasowa laktacji jest graficznym podsumowaniem bieżącej laktacji dla krowy. Zawiera ona główne wydarzenia oraz całkowitą liczbę dni od ostatniego wycielenia krowy.

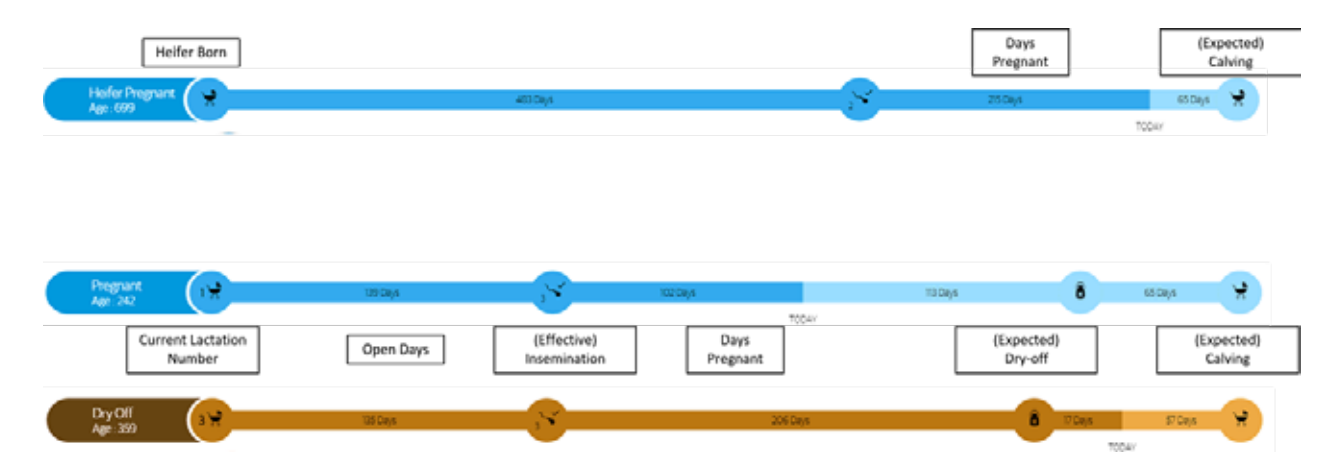

Kolory osi czasu laktacji są wyjaśnione w tej tabeli.

| KOLOR | IKONA    | OPIS                                                                                                    |
|-------|----------|----------------------------------------------------------------------------------------------------|
|       |          | Jałówka, Od urodzenia<br>do końca Dobrowolnego<br>Okresu Oczekiwania.                                                  |
|       | X        | Świeże. Krowy od<br>wycielenia do końca<br>Dobrowolnego<br>Okresu Oczekiwania.<br>(konfigurowalne)                     |
|       |          | Gotowe/OK.<br>Krowy/jałówki gotowe<br>do inseminacji.                                                                  |
|       |          | Inseminowane. Krowy/<br>jałówki po co najmniej<br>jednokrotnej inseminacji<br>do czasu sprawdzenia,<br>czy są w ciąży. |
|       | <b>`</b> | Ciężarne. Krowy/<br>jałówki, które zostały<br>zarejestrowane po<br>pozytywnym wyniku<br>kontroli ciąży.                |
|       |          | Suche. Krowy po ich<br>zasuszeniu<br>i zapisaniu Dry-off.                                                              |
|       | ×        | Otwarte. Krowy/jałówki<br>po zarejestrowaniu<br>negatywnego wyniku<br>testu ciążowego.                                 |

# 2.12.2 Wydarzenia

Wszystkie zdarzenia dotyczące każdej krowy w stadzie są nazywane zdarzeniami.

|                 |                  | #123 + IBI                        | Lactation 1 |                                |          |                  |
|-----------------|------------------|-----------------------------------|-------------|--------------------------------|----------|------------------|
| Ready<br>DIM 96 | (2 <b>%</b>      |                                   | SEDeys      |                                |          | -0               |
| 1               | <b>+</b>         | Eve                               | nts History |                                | &   More | 100A/<br>Actions |
| vents           | Time Stamp       | Event Name                        | Event DIM   | Description                    |          |                  |
| aph             | 03/19/2018 15:01 | 🐢 System Heat                     | 60          | Heat Index 88                  |          | 1                |
| lest            | 01/19/2018 11-01 | 🖌 Calving                         | 0           | New Lactation Number 2         | *        | :                |
| eilth           | 01/18/2018 14:01 | Change Group                      | 488         | New Group Lactation 1          | ~        |                  |
| tails           | 01/01/2018 21-01 | <ul> <li>System Health</li> </ul> | 472         | Health Index 84                |          |                  |
|                 | 12/19/2017 14:01 | Change Group                      | 458         | New Group: Calving Preparation | ~        |                  |
|                 | 12/02/2017 09-01 | System Health                     | 441         | Health Index 80                |          |                  |
|                 | 11/13/2017 23:01 | System Health                     | 423         | Health Index: 74               |          |                  |

| IKONA        | OPIS                                                                                                    |
|--------------|----------------------------------------------------------------------------------------------------|
|              | Wycielenie. Ikona ta pojawia się<br>w przypadku zgłoszenia wycielenia.                                                      |
| Ê            | Zdrowie. Ikona ta pojawia się, gdy<br>wskaźnik zdrowia krowy spadnie<br>poniżej progu.                                      |
|              | Stres. Ikona ta pojawia się, gdy krowa<br>jest w niebezpieczeństwie.                                                        |
| $\mathbf{S}$ | Nie rozmnażać. Używane do<br>oznaczania krów, które nie będą<br>kontynuowały kolejnej laktacji.                             |
| AR           | Ruja. Ta ikona pojawia się, gdy<br>zarejestrowana jest ruja systemowa.                                                      |
|              | Inseminacja. Ikona ta pojawia się,<br>gdy dla danej krowy wprowadzono/<br>zarejestrowano inseminację.                       |
| ナ            | Kontrola ciąży. Ikona ta pojawia się,<br>gdy krowa jest sprawdzana pod<br>kątem ciąży. Może być pozytywny lub<br>negatywny. |
|              | Ubój. Ta ikona pojawia się, gdy krowa<br>jest brakowana, usuwana ze stada.                                                  |
| ×            | Zasuszenie. Ikona ta pojawia się<br>w miejscu, w którym wprowadza się/<br>zapisuje zasuszenie dla danej krowy.              |
|              | Zmiana grupy. Ta ikona pojawia się,<br>gdy zmiana grupy jest wprowadzona/<br>zapisana dla krowy                             |

| IKONA       | OPIS                                                                                                    |
|-------------|----------------------------------------------------------------------------------------------------|
| X<br>X<br>X | Aborcja. Ikona ta pojawia się, gdy<br>dla danej krowy wprowadzono/<br>zarejestrowano aborcję.                                                              |
| <b>S</b>    | Wyznacz znacznik. Ta ikona pojawia<br>się, gdy do krowy przypisywany jest<br>znacznik lub gdy już przypisany<br>znacznik jest zmieniany na inny.           |
| <b>D</b>    | Aktualizuj oprogramowanie<br>sprzętowe znacznika. Ta ikona<br>pojawia się, gdy oprogramowanie<br>sprzętowe znacznika zostanie<br>pomyślnie zaktualizowane. |
| ×           | Usuń Znacznik. Ta ikona pojawia się,<br>gdy znacznik jest usuwany<br>z krowy, a zdarzenie to jest<br>wprowadzane/rejestrowane.                             |

### 2.12.2.1 Wprowadzanie zdarzeń

W tej sekcji opisano sposób wprowadzania zdarzeń w systemie SenseHub®.

Przycisk Dodaj zdarzenie 한 znajduje się w górnej części listy krów, krów w gospodarstwie lub w górnej części dowolnej karty krowy.

1. Aby wprowadzić zdarzenie, kliknij 😁 przycisk Dodaj; zostanie wyświetlony ekran Dodaj nowe zdarzenie. Dostępne są tylko zdarzenia dozwolone dla tego punktu na osi czasu laktacji.

| elect Event                   | ^          |                |                       |
|-------------------------------|------------|----------------|-----------------------|
| Reproduction and General Ever | u.         |                | Tag Management Events |
| ★ Pregnancy Check             | 😤 Abortion | 🐼 Do Not Breed | 💣 Remove EID Tag      |
| Change Group                  | 😭 Calving  |                | 👌 Remove Flex Tag     |
| 🛤 General Event               | A Culling  |                |                       |
| Sreeding                      | B Dry-off  |                |                       |

2. Wybierz żądane wydarzenie i wypełnij wymagane pola.

| ×                   |            |            |               |               |
|---------------------|------------|------------|---------------|---------------|
| Add New Event       |            | Bull       |               |               |
| Sreeding            | ~          |            | ~             | Add New Bull  |
| 28/12/2017 13:56    | <b>B</b> O |            |               |               |
| . Kliknij OK 🔽 , al | oy zapisa  | ć wydarzer | nie.          |               |
| Kliknii przycisk    | Cancel     | × (Anului  | i). abv wviść | bez zapisywan |

### 2.12.2.2 Usuwanie zdarzeń

Możliwe jest usuwanie zdarzeń.

1. Znajdź żądane wydarzenie na karcie wydarzenia.

| Date             | Event Name   | DIM | Description        |   |   |   |
|------------------|--------------|-----|--------------------|---|---|---|
| 08/01/2017 14:15 | Seeding      | 80  | Breeding Number: 1 | ~ | ÷ | ľ |
| 08/12/2016 11:34 | o Assign Tag | 49  | New Tag: 8005305   | * | ÷ |   |
| 08/12/2016 11:34 | Change Group | 49  | New Group: Milking | ~ | : |   |

2. Kliknij na pionowe elipsy i wybierz Usuń zdarzenie.

| Date               | Name          | DIM/Age | Description        |              |     |
|--------------------|---------------|---------|--------------------|--------------|-----|
| 12/01/2019 4:59 PM | System Health | 217     | Health Index: 92   |              |     |
| 10/26/2019 8:30 PM | Change Group  | 181     | New Group: 1       | S            | 1   |
| 10/21/2019 8:59 AM | System Heat   | 176     | Heat Index: 98.29  |              |     |
| 10/21/2019 7:59 AM | Sreeding      | 176     | Breeding Number: 4 | X Remove Eve | ent |
| 09/28/2019 7:59 AM | Sreeding      | 153     | Breeding Number: 3 | 24           |     |
| 09/28/2019 5:59 AM | System Heat   | 152     | Heat Index: 98.59  |              |     |
| 09/06/2019 7:59 AM | Sreeding      | 131     | Breeding Number: 2 |              |     |

### 3. Zdarzenie jest usuwane.

| Date             | Event Name   | DIM | Description            |   |   |  |
|------------------|--------------|-----|------------------------|---|---|--|
| 08/12/2016 11:34 | O Assign Tag | 49  | New Tag: 8005305       | × | ÷ |  |
| 08/12/2016 11:34 | Change Group | 49  | New Group: Milking     | ~ | : |  |
| 08/12/2016 11:34 | A Herd Entry | 49  | Lactation Status: Dry  |   |   |  |
| 20/10/2016 11:30 | 👷 Calving    | 0   | New Lactation Number 1 | ¥ |   |  |
| 26/10/2014 11:30 | 🤗 Birth      | 0   |                        |   |   |  |

### UWAGA

Możliwe jest usunięcie tylko ostatniego, najwyższego zdarzenia. Przeszłe zdarzenia, które mają wpływ na bardziej aktualne zdarzenia, takie jak inseminacje do bardziej aktualnego sprawdzenia ciąży, nie mogą być usunięte.

# 2.12.2.3 Wydarzenia ogólne

Wydarzenia ogólne to wydarzenia, do których Użytkownicy SenseHub® mogą wejść i dodać swój własny opis.

1. Kliknij

następnie wybierz Ogólne zdarzenie, aby dodać ogólne zdarzenie.

| 1 | Add New Event              |            |                |                       |  |
|---|----------------------------|------------|----------------|-----------------------|--|
|   | Select Event               | ~          |                |                       |  |
|   | Reproduction and General E | vents      |                | Tag Management Events |  |
|   | ★ Pregnancy Check          | 😤 Abortion | 🔕 Do Not Breed | 🕈 Change Flex Tag     |  |
| Ï | Change Group               | 🖌 Calving  |                | 💣 Remove EID Tag      |  |
| ł | 🖪 General Event            | ▲ Culling  |                | 🕈 Remove Flex Tag     |  |
| l | Sreeding                   | Dry-off    |                | Change EID Tag        |  |

2. Wprowadź żądany opis. Ważne jest, aby dodać sensowne opisy do zdarzeń ogólnych.

| dd New Event       |            | Description   |   |
|--------------------|------------|---------------|---|
| General Event      | ~          | Hoof Trimming | C |
| 12/02/2019 3:47 PM | <b>m</b> 0 |               |   |

- 3. Po zakończeniu kliknij przycisk 🧹, aby zapisać wydarzenie.
- 4. Zdarzenie to pojawia się teraz na wykresach dla tej krowy

|        |              | No.17 1:00 Ph | 4 |
|--------|--------------|---------------|---|
|        |              | Jucha         |   |
| mannam | wany         | War Many      | w |
| mmmM   | Single Event | War Mund      | W |

# 2.12.3 Wykresy

System SenseHub® tworzy kilka użytecznych wykresów, aby pomóc Ci w zarządzaniu stadem.

- Wykres rujowy
- Wykres zdrowia

# 2.12.3.1 Wykres rujowy

Wykres rujowy pokazuje zachowanie się krowy w czasie rui.

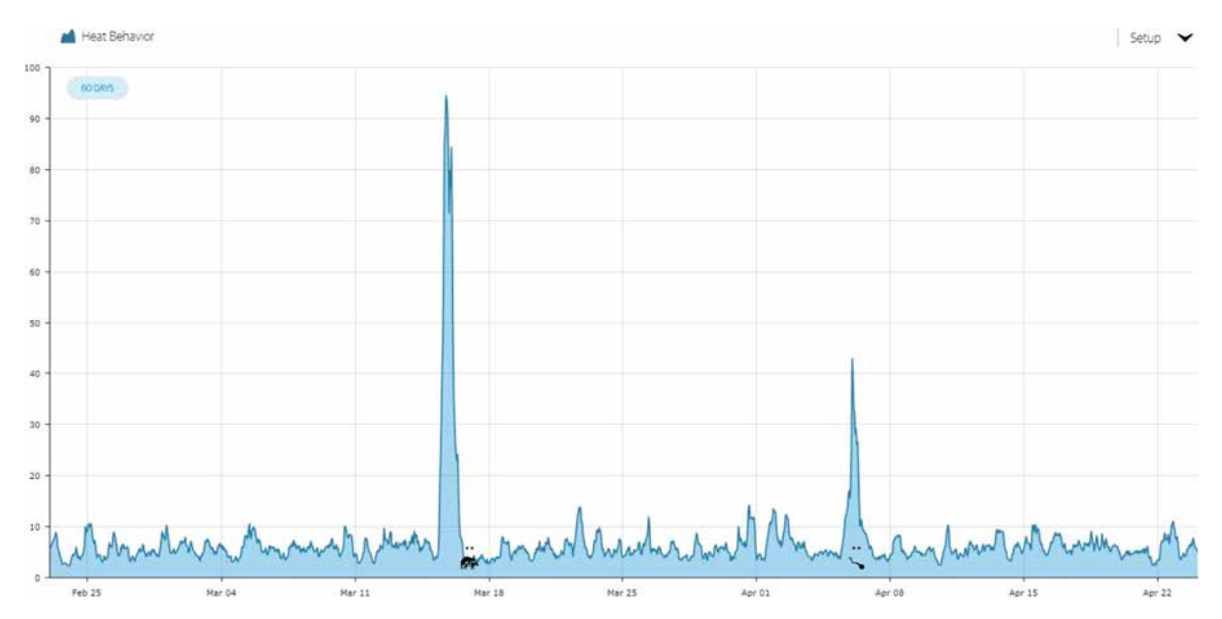

### 2.12.3.2 Wykres zdrowia

Wykres zdrowia pokazuje względny stan zdrowia krowy na podstawie całkowitego dziennego czasu przeżuwania.

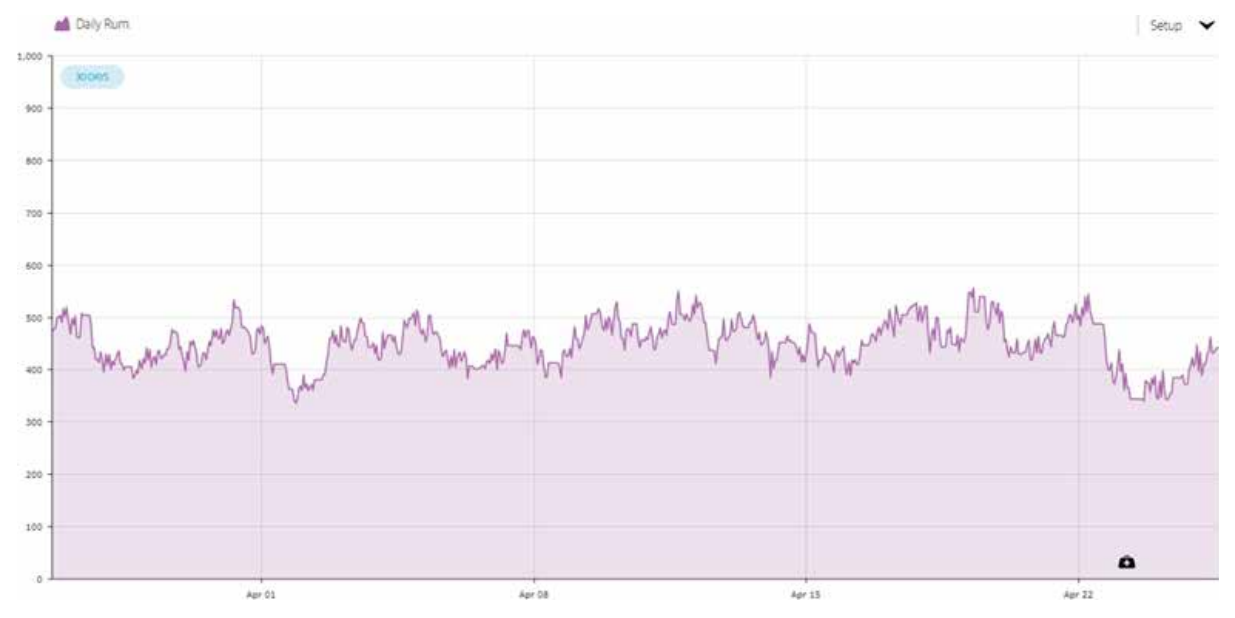

# 2.12.4 Szczegóły

> # 871 | Ch Milking 17 8 TODA Events Animal ID ID 871 Sex Female Graphs Milking Milking Branch Group ment Details Sire Choice Choice1 Choice 2 Pedigree Dam Sire

Sekcja Szczegóły pokazuje wszystkie ważne informacje o krowie.

Aby rozwinąć któryś z obszarów, kliknij na strzałkę i obszar się rozszerzy.

| Animal ID     | 1 | ID       | 871     | Sex        | Female     |   |
|---------------|---|----------|---------|------------|------------|---|
|               |   | SCR      |         | RFID       |            |   |
|               |   | ORN      |         | Birth Date | 23/11/2013 | = |
| ✓ Assignment  | 1 | Group    | Milking | Branch     | Milking    |   |
| ✓ Sire Choice | 1 | Choice 1 |         | Choice 2   |            |   |
| ✓ Pedigree    | 1 | Dam      |         | Sire       |            |   |

2. Aby edytować którąkolwiek z informacji kliknij na Edytuj 🧖 , a elementy dostępne do edycji są podświetlone wokół krawędzi.

|       | •      | ID      | 871               | Sex        | Female     |   |
|-------|--------|---------|-------------------|------------|------------|---|
|       |        | SCR     |                   | RFID       |            |   |
|       |        | ORN     |                   | Birth Date | 23/11/2013 | 8 |
| 3. KI | liknij | . aby z | apisać zmiany lub | aby je     | odrzucić.  |   |

4. Jeśli spróbujesz wyjść bez zapisywania, pojawi się komunikat.

# Please save your data first Image: Comparison of the next area will undo any unsaved changes that you have made. Click Apply to undo changes and continue, or Cancel to go back and save your changes. Apply Cancel

### 3. Używanie SenseHub®

Dzięki przejrzystemu i zwięzłemu interfejsowi, SenseHub® jest dość łatwy w użyciu.

# 3.1 Przegląd/Panel Główny

Kliknij na ikonę SenseHub<sup>®</sup> **same** na pulpicie, pojawi się strona logowania.

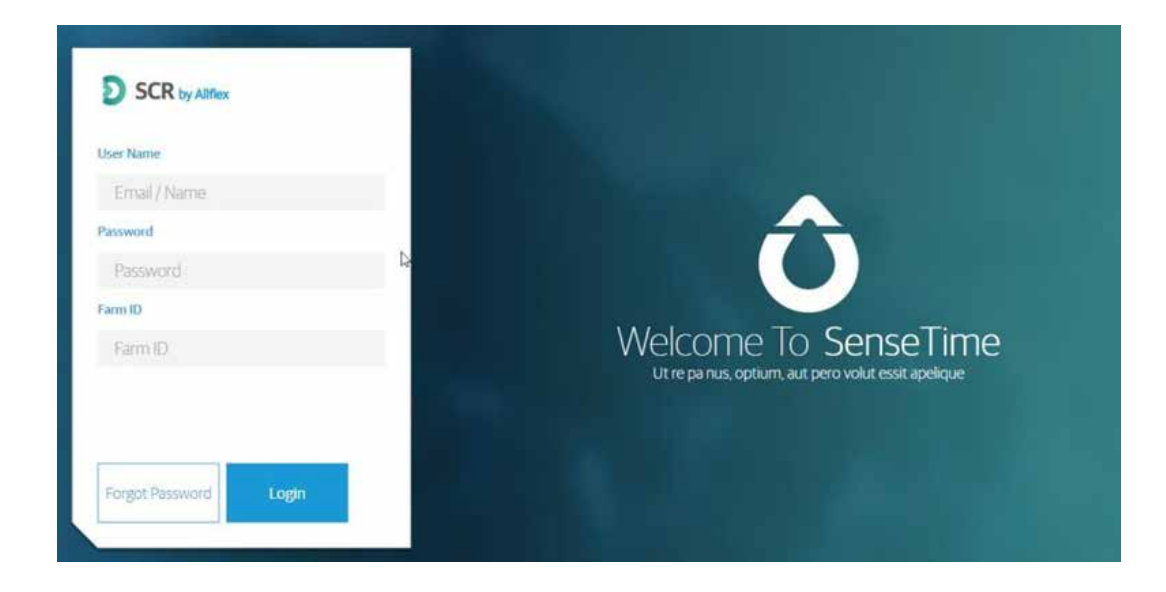

Wprowadź nazwę użytkownika i hasło skonfigurowane podczas konfigurowania i rejestrowania urządzenia SenseHub<sup>®</sup> wraz z identyfikatorem farmy przypisanym podczas rejestracji, a następnie kliknij przycisk Zaloguj. Zostanie wyświetlony panel SenseHub<sup>®</sup> Dashboard.

| Triple R   Assigned | Tags 417 | 💰 / 446 🖛        |                |                    |                  |     |                                            | <u>e</u>      |
|---------------------|----------|------------------|----------------|--------------------|------------------|-----|--------------------------------------------|---------------|
| Animals in Heat   6 | 5 🛲      |                  |                |                    | 6   8            | 67  | ¥ HDR                                      | 48.           |
| 5297203666          |          | Group<br>Default | DiM/Age<br>204 | a Breeding Window  | Heat Index<br>99 | 67  | ← Days Open                                | 186.2         |
| 5297204091          | 0        | Group<br>Default | DIM/Age<br>258 | A Breeding Window  | Heat Index<br>94 | Gr. | <ul> <li>Service Per Conception</li> </ul> | 3 (333%)      |
| 5297204126          | 0        | Group<br>Default | DIM/Age<br>200 | Breeding Window    | Heat Index<br>97 |     |                                            |               |
| 5297204348          | 8        | Group<br>Default | DiM/Age<br>74  | g. Breeding Window | Heat Index<br>74 |     |                                            |               |
| 5297204403          | *        | Group<br>Default | DIM/Age<br>154 | A Breeding Window  | Heat Index<br>93 |     |                                            |               |
| 5297203571          |          | Group<br>Hold 5  | DIM/Age<br>136 | a Breeding Window  | Heat Index<br>98 |     |                                            |               |
|                     |          |                  |                |                    |                  |     |                                            |               |
| Animals to Inspect  | 17 🛲     |                  |                |                    |                  |     | stem Maintenance                           |               |
| Farm Statistics   4 | 46 🛒     |                  |                |                    |                  | 148 | to Assign 45 Assign                        | ment Issues 1 |
|                     |          |                  |                |                    |                  | 148 | Contorianae 415                            |               |

# 3.1.1 Akcesoria/Widżety

Ta część panelu głównego zawiera trzy ważne bloki informacji.

| Triple R   Assigned Tags 417 💣 / 446 🛲 |            |                  |                |                   |                  |  |  |  |
|----------------------------------------|------------|------------------|----------------|-------------------|------------------|--|--|--|
| Animals in Heat   (                    | 6 🛲        |                  |                |                   | B   🛔            |  |  |  |
| 5297203666                             | $\bigcirc$ | Group<br>Default | DIM/Age<br>204 | A Breeding Window | Heat Index<br>99 |  |  |  |
| 5297204091                             | $\odot$    | Group<br>Default | DIM/Age<br>258 | g Breeding Window | Heat Index<br>94 |  |  |  |
| 5297204126                             | $\odot$    | Group<br>Default | DIM/Age<br>200 | g Breeding Window | Heat Index<br>97 |  |  |  |
| 5297204348                             |            | Group<br>Default | DIM/Age<br>74  | a Breeding Window | Heat Index<br>74 |  |  |  |
| 5297204403                             | <b>*</b>   | Group<br>Default | DIM/Age<br>154 | م Breeding Window | Heat Index<br>93 |  |  |  |
| 5297203571                             | <b>*</b>   | Group<br>Hold 5  | DIM/Age<br>136 | a Breeding Window | Heat Index<br>98 |  |  |  |
|                                        |            |                  |                |                   |                  |  |  |  |
| Animals to Inspect                     | 17 -       |                  |                |                   |                  |  |  |  |
| Farm Statistics   446 🛲                |            |                  |                |                   |                  |  |  |  |

- Krowy, które są w rui.
- Zwierzęta, które wymagają dalszej uwagi.
- Witalne statystyki gospodarstwa.

### 3.1.2 Zwierzęta w rui

Sekcja Zwierzęta w rui wyświetla krowy, które są aktualnie w rui. Informacje te są pobierane bezpośrednio z Raportu rui.

| Animals in Heat   4 | . ent    |                            |                |                    | B   🛔            |
|---------------------|----------|----------------------------|----------------|--------------------|------------------|
| 112                 | $\odot$  | Group<br>Heifers For Insem | DIM/Age<br>691 | A Breeding Window  | Heat Index<br>98 |
| 176                 | <b>A</b> | Group<br>Heifers For Insem | DIM/Age<br>477 | A Breeding Window  | Heat Index<br>86 |
| 5979                | $\odot$  | Group<br>High              | DIM/Age<br>56  | a. Breeding Window | Heat Index<br>95 |
| 855                 |          | Group<br>Lactation 1       | DIM/Age<br>41  | A Breeding Window  | Heat Index<br>78 |

### 3.1.3 Krowy do przeglądu

Część Krowy do przeglądu zawiera krowy z wielu różnych raportów. Domyślnie pojawiają się tu zwierzęta z raportów Zdrowie i Niepokój. Inne raporty mogą być dodane:

- Raport o wczesnych świeżych krowach
- Raport o krowach podejrzanych o aborcje
- Raport o krowach bez rui
- Raport o krowach z nieregularną rują

| Animals to Inspect   11 | #T      |                |                |                      | 6 4               |
|-------------------------|---------|----------------|----------------|----------------------|-------------------|
| 105                     | 3       | Lactation<br>O | DIM/Age<br>704 | Health Index<br>84.7 | Reasons<br>Health |
| 380                     | $\odot$ | Lactation<br>7 | DIM/Age<br>164 | Health Index<br>86   | Reasons<br>Health |
| 561                     | $\odot$ | Lactation<br>5 | DIM/Age<br>85  | Health Index<br>77.7 | Reasons<br>Health |
| 634                     |         | Lactation<br>4 | DIM/Age<br>113 | Health Index<br>83.4 | Reasons<br>Health |
| 675                     | $\odot$ | Lactation<br>4 | DIM/Age<br>12  | Health Index<br>35.6 | Reasons<br>Health |
| 810                     | 3       | Lactation<br>2 | DIM/Age<br>262 | Health Index<br>85.9 | Reasons<br>Health |
| 847                     |         | Lactation<br>1 | DIM/Age<br>459 | Health Index<br>85.9 | Reasons<br>Health |

### UWAGA

Instrukcja opisuje wszystkie możliwe raporty i wykresy. Raporty i wykresy dostępne na farmie zależą od włączonego na niej Planu Aplikacji.

### 3.1.4 Statystyki gospodarstwa

Widżet Statystyki gospodarstwa wyświetla ważne informacje podsumowujące, które dają przegląd gospodarstwa "na pierwszy rzut oka".

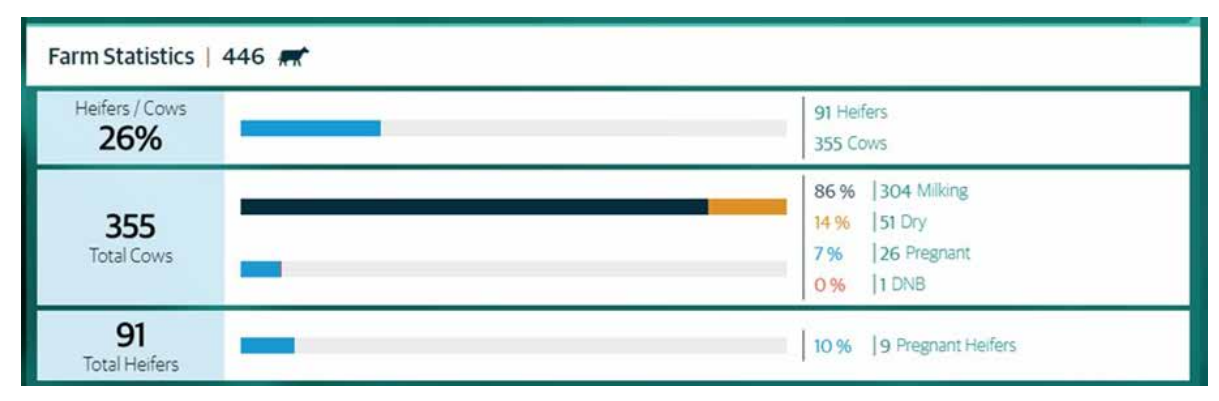

- Jałówki/Krowy linia ta wskazuje procentowy udział jałówek w populacji samic w gospodarstwie.
- Krowy ogółem w tym wierszu badana jest liczba krów w gospodarstwie. Badany jest procent krów mlecznych w stosunku do procentu krów zasuszonych. Dodatkowo, badany jest również procent krów ciężarnych i procent krów ustawionych na "Nie rozmnażać".
- Jałówki ogółem badana jest całkowita liczba jałówek w stosunku do liczby jałówek ciężarnych.

Liczby i ich wzajemne relacje dają natychmiastowy obraz ciągłości i żywotności stada w Twoim gospodarstwie.

### 3.1.5 Kluczowe Wskaźniki Efektywności – KPI

W tej sekcji wyświetlane są kluczowe wskaźniki wydajności dotyczące farmy.

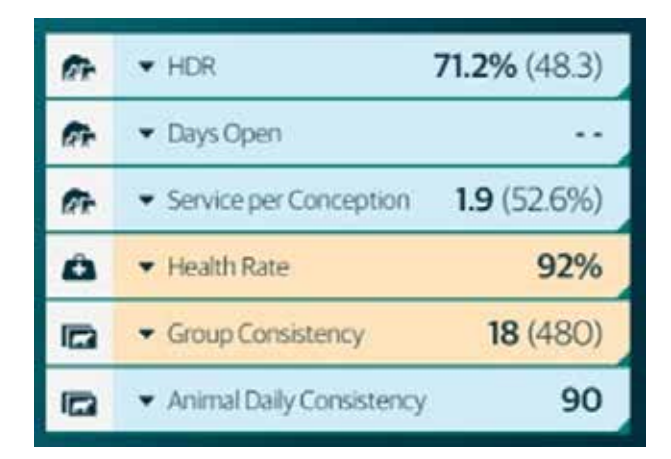

 Wydajność rui – HRP. Wydajność rui jest równa średniej długości cyklu między kolejnymi rujami systemowymi. Niski wskaźnik może być wynikiem: słabego wykrywania rui, problemów z programem hodowlanym lub późnej śmierci embrionalnej.

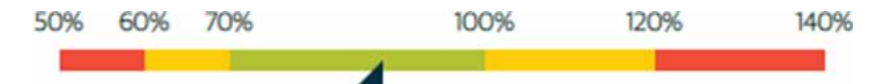

Dni Otwarte – liczba dni w laktacji od wycielenia do Skutecznej Inseminacji.

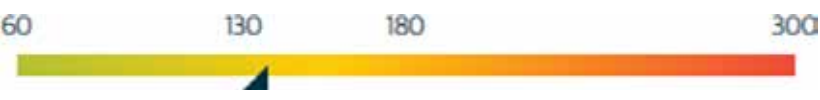

 Inseminacje na poczęcie – liczymy ilość inseminacji potrzebnych do zapłodnienia krowy (ciąża), a te wyliczane są tylko z populacji ciężarnych.

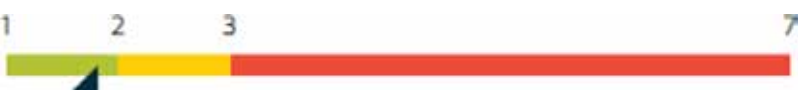

 Wskaźnik poczęć (%) – liczymy ilość inseminacji potrzebnych do zapłodnienia krowy (ciąż), obliczany tylko na podstawie populacji ciężarnych.

### UWAGA

Podczas instalacji nowego systemu połączonego z Systemem Zarządzania Stadem możliwe jest ukrycie tych KPI.

- Te KPI wymagają czasu, zanim będą dostępne w gospodarstwie:
  - o Małe gospodarstwa (do 100 zwierząt z tagami) 90 dni.
  - o Średnie gospodarstwa (do 500 zwierząt z tagami) 60 dni.
  - o Duże gospodarstwa (501 zwierząt z tagami i powyżej) 30 dni.

### UWAGA

Te trzy wskaźniki KPI są dostępne dla gospodarstw korzystających z Planu Aplikacji Starter.

 Wskaźnik zdrowia – Wskaźnik zdrowia to średni procent zwierząt z Tagami, które są zdrowe na farmie w ciągu ostatniego tygodnia.

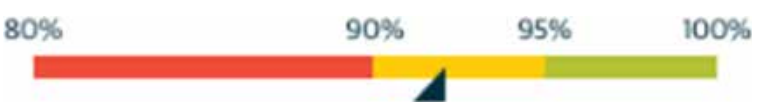

Do tego pomiaru wymagane jest co najmniej 10 krów.

### UWAGA

Wskaźnik Zdrowia KPI jest dostępny w gospodarstwach korzystających z zaawansowanego planu aplikacji.

Spójność grupy – ilość Średniego dziennego przeżuwania grup jest różna lub różni się w ciągu ostatnich 10 dni z dnia na dzień.

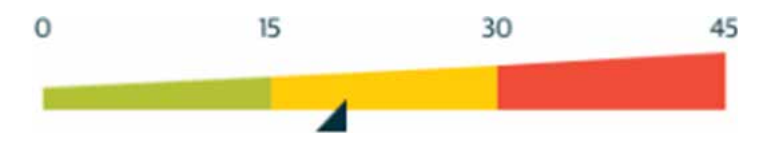

 Dzienna Zgodność Zwierząt – zmienność minut przeżuwania między krowami w ciągu tego samego dnia w Liniach Krowy Mleczne i Domyślne.

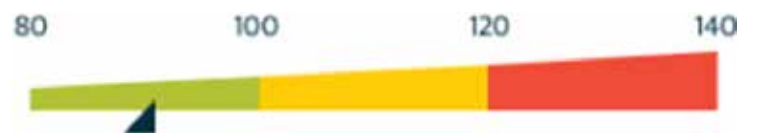

Do każdego pomiaru wymagane jest co najmniej 10 krów.

### UWAGA

Te dodatkowe 2 KPI są dostępne dla gospodarstw korzystających z Planu Aplikacji Premium.

# 3.1.6 Konfiguracja pulpitu głównego

Widżety i wskaźniki KPI można skonfigurować tak, aby uzyskać widok dostosowany do potrzeb gospodarstwa.

| Anim | als in H   | eat   10 🛲                 |         |                |                                    | B1&                 |                                          | 91.8%             |
|------|------------|----------------------------|---------|----------------|------------------------------------|---------------------|------------------------------------------|-------------------|
|      | 211        | Group<br>1st Lactation     |         | DIM/Age<br>418 | Breeding Window                    | 6. Heat Index<br>99 | • Vays Open     • Service Per Conception | 126.6<br>3.3 (30% |
|      | 334        | Group<br>1st Lactation     |         | DIM/Age<br>82  | Breeding Window                    | e Heat index        | Group Consistency                        | 98%<br>.0 (548.0  |
|      | 987        | Group<br>1st Lactation     | •       | DIM/Age<br>449 | Breeding Window                    | R Heat Index        | Animal Daily Consistency                 | 79.0              |
|      | 485        | Group<br>Heifers For Insem | $\odot$ | DIM/Age<br>502 | Breeding Window                    | Heat Index          |                                          |                   |
|      | 687        | Group<br>High              |         | DIM/Age<br>235 | Breeding Window                    | Heat Index<br>79    |                                          |                   |
|      | 007        |                            |         |                |                                    |                     |                                          |                   |
| -    | 934        | Group<br>High              |         | DIM/Age<br>50  | Breeding Window                    | Heat Index          |                                          |                   |
|      | 934<br>195 | Group<br>High<br>Group     |         | DIM/Age<br>50  | Breeding Window<br>Breeding Window | Heat Index     94   | System Maintenance                       |                   |

1. Kliknij na przycisk konfiguracji Panelu Głównego, aby otworzyć strefę Konfiguracji.

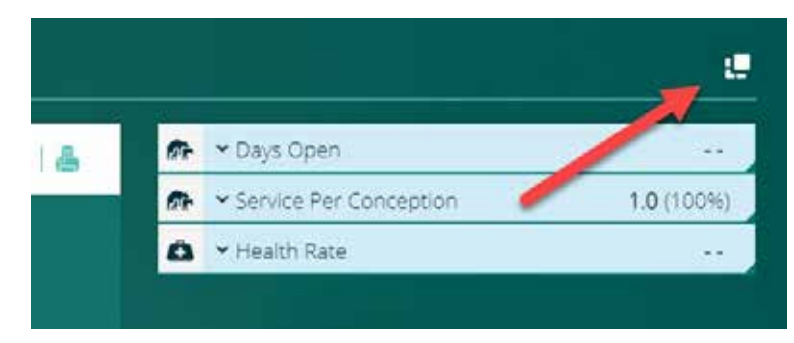

Oba obszary widgetów i KPI są teraz odblokowane do konfiguracji.

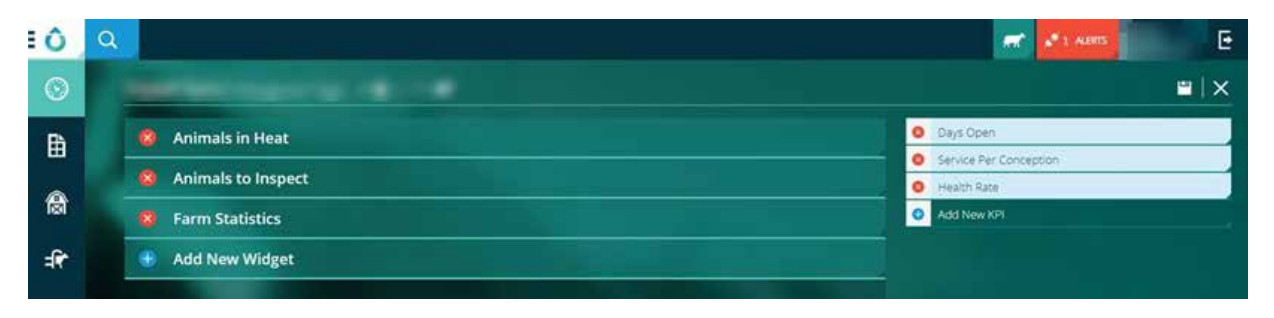

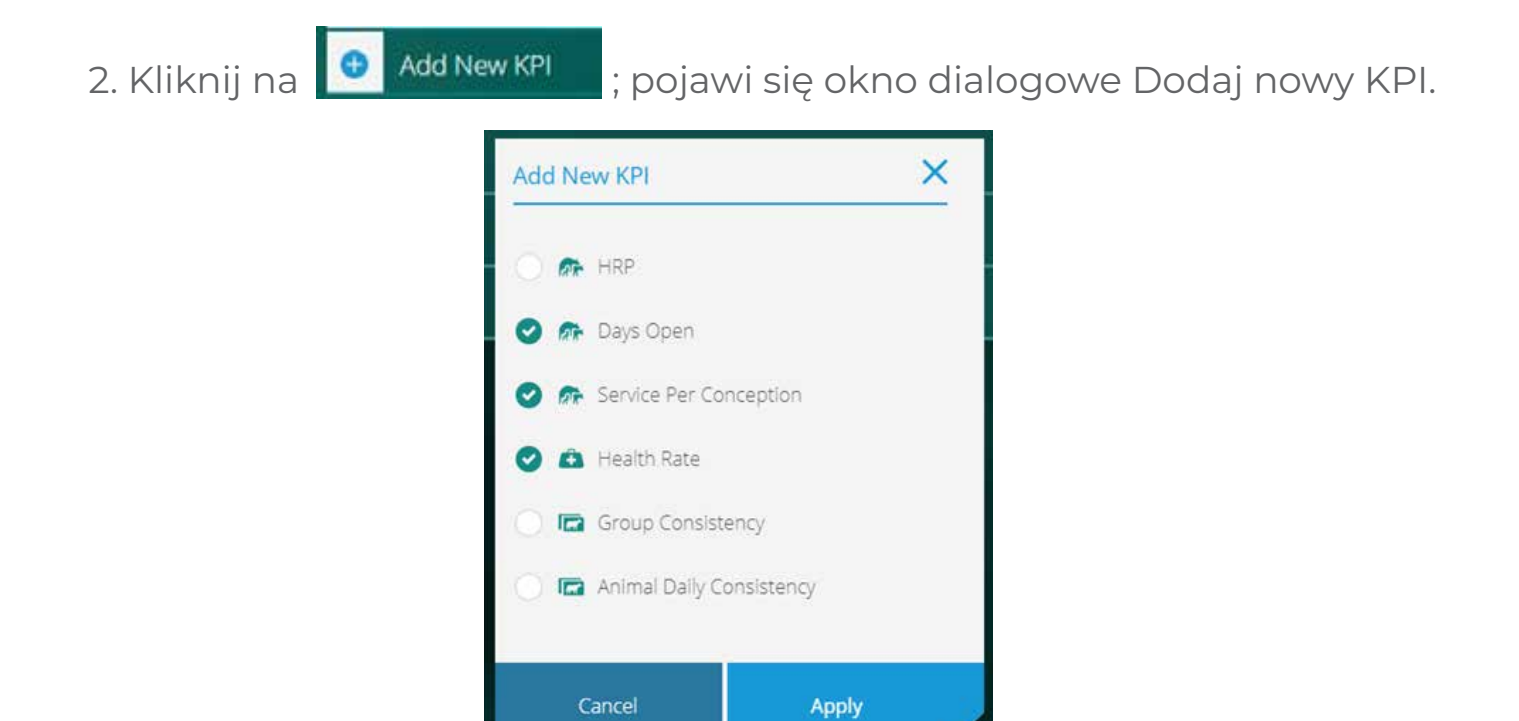

a. Wybierz pożądane KPI i po zakończeniu kliknij Zastosuj.

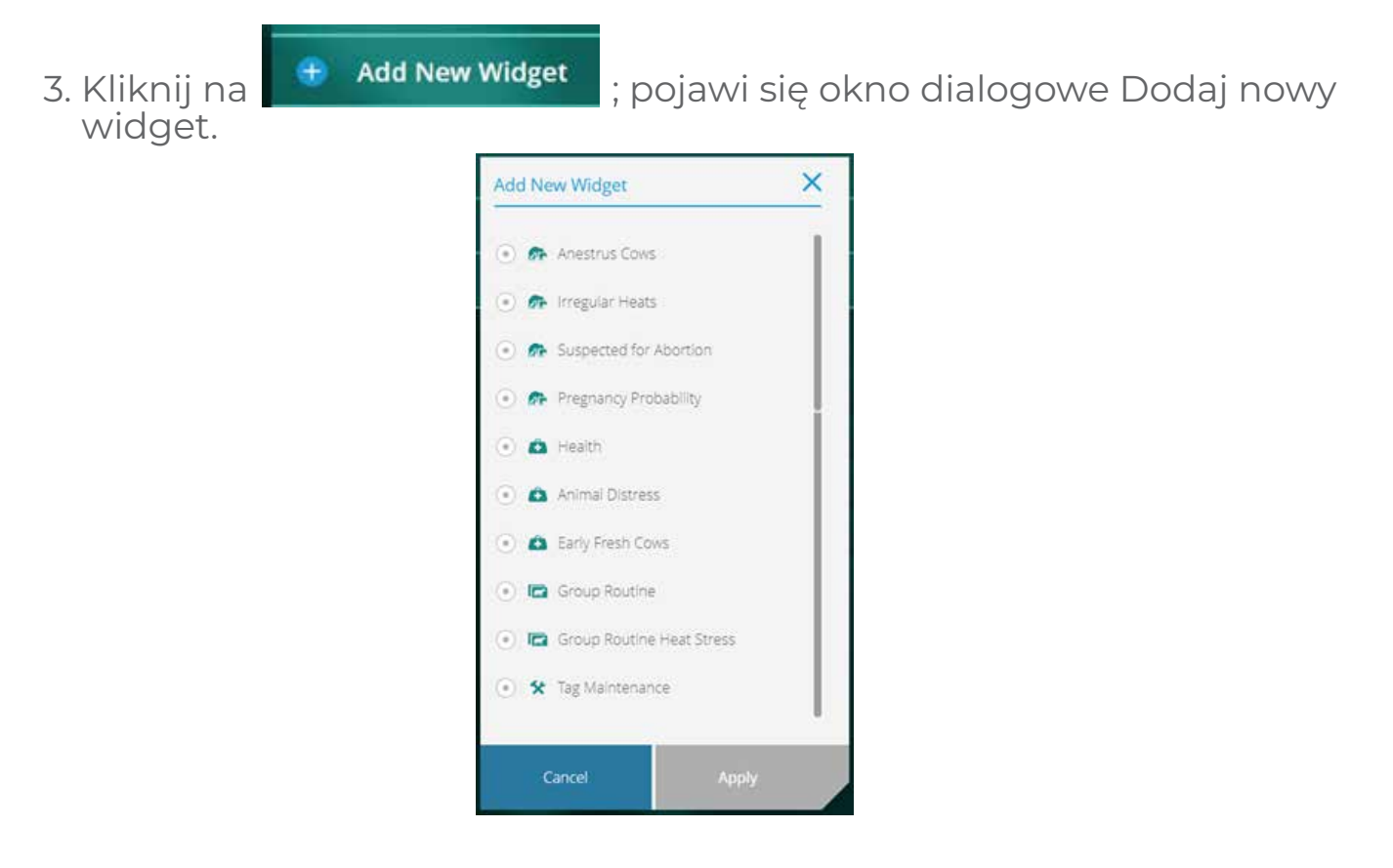

- a. Wybierz żądane raporty dla widżetu. Można wybrać maksymalnie 4 różne raporty.
- b. Po zakończeniu kliknij przycisk Apply (Akceptuj).
- 4. Po zakończeniu konfiguracji pulpitu nawigacyjnego kliknij przycisk Zapisz , aby zapisać konfigurację.

### 3.1.7 Konserwacja systemu

W obszarze Konserwacja systemu wyświetlane są ważne informacje dotyczące konserwacji, która może być wymagana od czasu do czasu w urządzeniu SenseHub<sup>®</sup>.

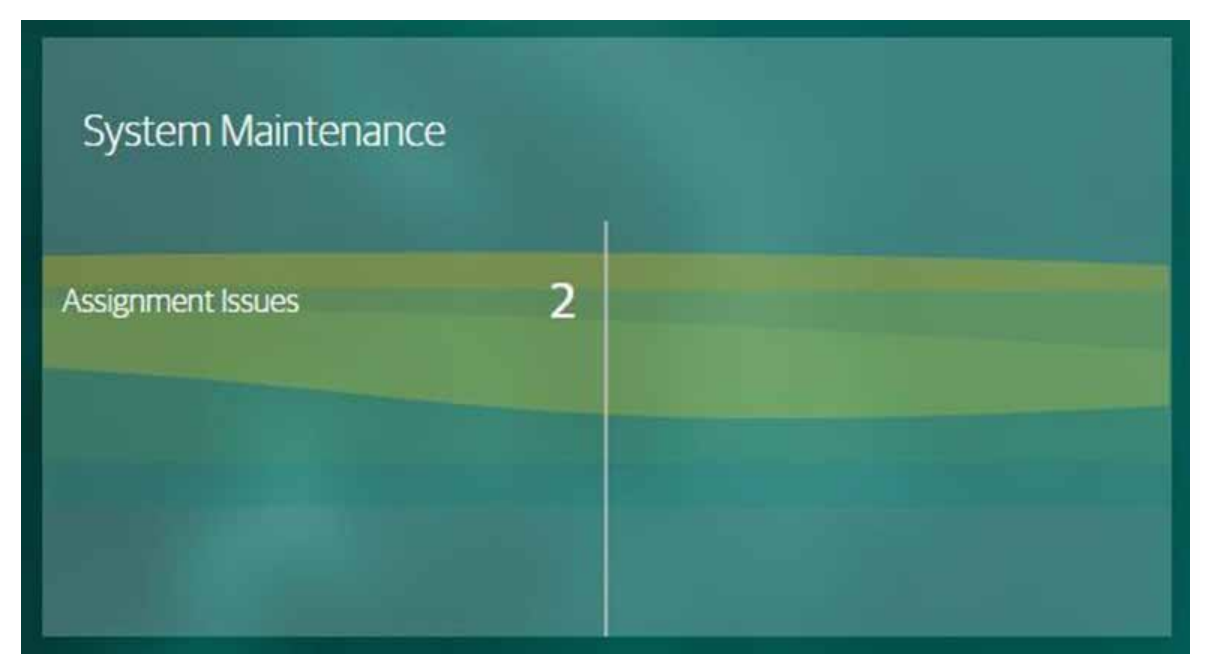

- Znaczniki do przypisania te znaczniki deklarują, że są na krowie, a system SenseHub<sup>®</sup> nie ma zapisu, że są one sparowane lub przypisane do krowy. Przejrzyj te znaczniki i sparuj je z krowami.
- Problemy z przypisaniem te znaczniki są przypisane do krów, ale od czasu ich przypisania nie otrzymano od nich żadnych danych. Sprawdź te numery w systemie, być może należy je poprawić.
- Znaczniki do wymiany znaczniki, które informują o niskim stanie baterii. Te znaczniki należy wymienić.
- Not on Cow znaczniki te są przypisane do krowy i deklarują, że nie znajdują się na żadnym zwierzęciu.
   Znaczniki te mogły się odłączyć od krowy. Należy ich poszukać, aby można je było ponownie przymocować do właściwej krowy lub przypisać nowy znacznik.

Ewentualna zmiana znaczników została opisana na stronie 123.

# 3.2 Alerty SenseHub®

SenseHub® generuje wiele rodzajów Alertów. Alerty te są podzielone na 2 kategorie:

- Ostrzeżenia dotyczące krów
- Alerty systemowe

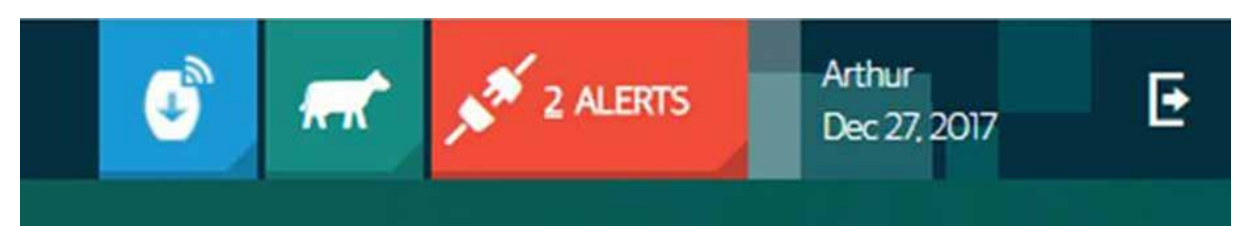

# 3.2.1 Ostrzeżenia dotyczące krów

W tym obszarze mogą pojawiać się różne rodzaje wpisów:

- Stres przed wycieleniem.
- Stres po wycieleniu.
- Wysoka aktywność z wykresu grupy aktywności dziennej.
- Niski poziom przeżuwania z wykresu grupy ruminacji dziennej.

### UWAGA

Instrukcja opisuje wszystkie możliwe alerty, raporty i wykresy. Alerty, raporty i wykresy dostępne na farmie zależą od włączonego na niej Planu Aplikacji.

### 3.2.2 Alerty wersji oprogramowania znaczników

Kiedy SenseHub® otrzymuje sygnał, że dostępna jest nowa wersja oprogramowania dla tagów aktualnie

używanych w gospodarstwie, pojawia się komunikat New Tag Software Alert

Ð

Kliknij ikonę aktualizacji znacznika

aby rozpocząć proces aktualizacji.

 System wyświetli typ znacznika i wersję, która jest dostępna do aktualizacji. Kliknij przycisk Rozpocznij aktualizację, gdy będziesz gotowy do rozpoczęcia aktualizacji. Podczas tego procesu SenseHub<sup>®</sup> działa normalnie.

| New Tag Software Ve               | rsions                 |
|-----------------------------------|------------------------|
| CSense Flex 1.34.44.46            | 02/01/2018 12:50       |
| Update Assigned Tag               | sOnly                  |
| During the update. Sense Time com | inues to work normally |
|                                   |                        |

### UWAGA

Domyślnie aktualizowane są tylko przypisane tagi.

Jeśli chcesz aktualizować Nieprzypisane znaczniki w tym samym czasie, przesuń suwak w prawo, a aktualizacja Przypisanych i Nieprzypisanych znaczników zostanie włączona.

|       | Update       | Assigne   | ed Tags   | Only     | -       |        |
|-------|--------------|-----------|-----------|----------|---------|--------|
| Durin | g the update | e, SenseT | Time cont | inues to | work no | rmally |
|       |              | Star      | t Undat   | ē        |         |        |
|       |              | Star      | t Updat   | e        |         |        |

2. Proces aktualizacji znaczników można sprawdzić podczas jego trwania.

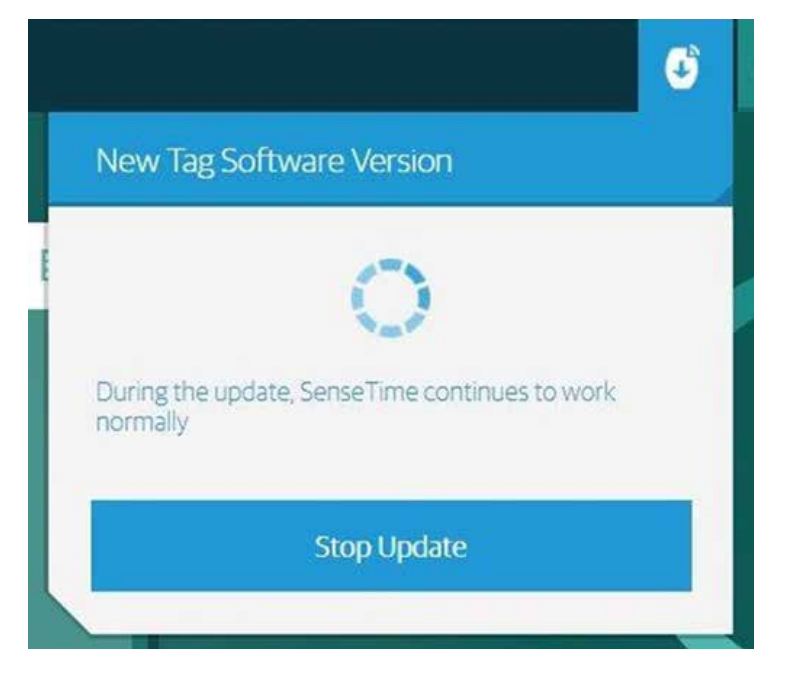

3. Po zakończeniu procesu wyświetlany jest komunikat.

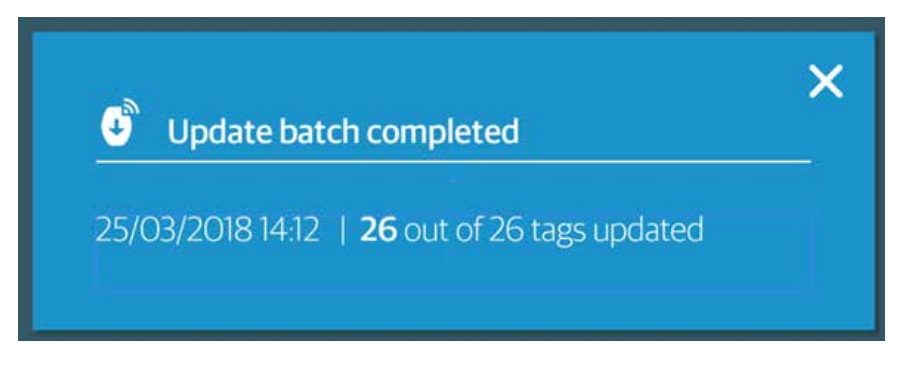

# 3.2.3 Alerty systemowe

W tym miejscu wyświetlane są alerty dotyczące systemu i/lub łączności z systemem.

| ALERT<br>SYSTEMOWY                    | OPIS                                                                                                    | PROPONOWANE<br>DZIAŁANIE                                                                                                |
|---------------------------------------|----------------------------------------------------------------------------------------------------|----------------------------------------------------------------------------------------------------|
| Brak danych<br>dowolnego<br>znacznika | Nie odebrano żadnych danych<br>od żadnego znacznika.<br>W konfiguracji normalnej jest to<br>wyświetlane po I godzinie braku<br>danych z przypisanych tagów.<br>W konfiguracji wypasanej<br>pojawia się po 24 godzinach<br>braku danych z przypisanych<br>tagów. | Skontaktuj się z dealerem<br>w celu uzyskania pomocy<br>technicznej                                                     |
| Błąd konfiguracji<br>RF               | Antena nie akceptuje swojej<br>konfiguracji.                                                                                                    | Skontaktuj się z dealerem<br>w celu uzyskania pomocy<br>technicznej                                                     |
| Ogólny błąd<br>kontrolera             | Sterownik generuje ogólny błąd.                                                                                                    | Skontaktuj się ze sprzedawcą<br>w celu uzyskania pomocy<br>technicznej uszkodzone<br>urządzenie może wymagać<br>wymiany |
| Antena<br>odłączona                   | Brak odpowiedzi<br>z zainstalowanej anteny.                                                                                                    | Sprawdź łączność sieciową<br>pomiędzy Kontrolerem<br>i Anteną                                                           |
| Urządzenie<br>przegrzane              | Kontroler jest zbyt gorący.                                                                                                    | Skontaktuj się z dealerem<br>w celu uzyskania pomocy<br>technicznej                                                     |
| Błąd modułu RF                        | Jeden z modułów RF nie działa<br>prawidłowo.                                                                                                    | Skontaktuj się z dealerem<br>w celu uzyskania pomocy<br>technicznej                                                     |
| Błąd zapisu<br>urządzenia             | Dane nie są przechowywane<br>wewnętrznie.                                                                                                    | Skontaktuj się z dealerem<br>w celu uzyskania pomocy<br>technicznej                                                     |

| ALERT<br>O ŁĄCZNOŚCI                                          | OPIS                                                                                                    | PROPONOWANE<br>DZIAŁANIE                                            |
|---------------------------------------------------------------|----------------------------------------------------------------------------------------------------|---------------------------------------------------------------------|
| Chmura jest<br>odłączona                                      | Nie ma łączności z chmurą.                                                                                                    | Sprawdź lokalną łączność                                            |
| Brak<br>Synchronizacji<br>z systemem<br>zarządzania<br>stadem | Minęło ponad 25 godzin od<br>synchronizacji Twojego systemu<br>zarządzania stadem<br>z SenseHub®.                                                                                      | Zsynchronizuj swój system<br>zarządzania stadem                     |
| Problemy<br>z synchronizacją<br>zarządzania<br>stadem         | Wskazuje to na jeden lub więcej<br>problemów związanych<br>z zarządzaniem stadem;<br>podwójne karty krów,<br>podwójne znaczniki, zbyt wiele<br>krów poddanych ubojowi<br>selektywnemu. | Sprawdzić dane przesyłane<br>przez system zarządzania<br>stadem     |
| Błąd lokalnej<br>kopii zapasowej                              | Wystąpił problem<br>uniemożliwiający utworzenie<br>lokalnej kopii zapasowej.                                                                                                    | Skontaktuj się z dealerem<br>w celu uzyskania pomocy<br>technicznej |
| Błąd kopii<br>zapasowej<br>w chmurze                          | Wystąpił problem<br>uniemożliwiający skopiowanie<br>kopii zapasowej do chmury.<br>Ten błąd zostanie wyświetlony<br>tylko wtedy, gdy działa lokalne<br>połączenie internetowe.          | Skontaktuj się z dealerem<br>w celu uzyskania pomocy<br>technicznej |

### 3.3 Raporty SenseHub®

### \* Your Favorites

| ~    | -    |     |     |   |
|------|------|-----|-----|---|
| 10   | Ro   | nrc | ICT | n |
| W.V. | 1/10 | pic | 166 |   |

| 0  |
|----|
| 10 |
| 0  |
| 0  |
| ,  |
| 0  |
| 0  |
| 0  |
| 5  |
|    |
| 3  |
| 3  |
|    |
| 3  |
|    |
|    |

Kliknij na ikonę Raporty (, pojawi się menu raportów. Menu Raporty jest podzielone na różne sekcje:

- Ulubione obszar ten zawiera wszystkie raporty, które zostały oznaczone jako ulubione.
- Reprodukcja w tym obszarze znajdują się wszystkie raporty związane z Reprodukcją:
  - » Krowy w rui
  - » Krowy bez rui
  - » Nieregularne ruje
  - » Podejrzane o aborcję
- Zdrowie obszar ten zawiera wszystkie raporty związane z tematyką zdrowia:
  - » Krowa do przeglądu
  - » Zdrowie
  - » Krowa w stresie
- » Świeża krowa
- Grupa obszar ten zawiera wszystkie raporty związane z Grupą.
  - » Rutyna grupy
  - » Rutyna grupy stresu cieplnego

 Młode w stadzie – ten obszar zawiera wszystkie raporty związane z młodymi zwierzętami.

- » Zdrowie młodych w stadzie.
- Techniczne obszar ten zawiera wszystkie raporty związane z konserwacją.
  - » Tag Maintenance.

W systemie SenseHub<sup>®</sup> dostępnych jest kilka różnych raportów. Dostęp do tych raportów można uzyskać codziennie, co tydzień lub co miesiąc.

### UWAGA

☆ Tag Maintenance

Instrukcja opisuje wszystkie możliwe raporty i wykresy. Raporty i wykresy dostępne na farmie zależą od włączonego na niej Planu Aplikacji.

32

# 3.3.1 Dodawanie raportu do ulubionych

Aby uzyskać łatwiejszy dostęp, dodaj raport do Ulubionych.

- 1. Kliknij na ikonę Reporty 🕒 , pojawi się menu raportów.
- 2. Kliknij białą gwiazdkę obok raportu, który chcesz dodać do Ulubionych.

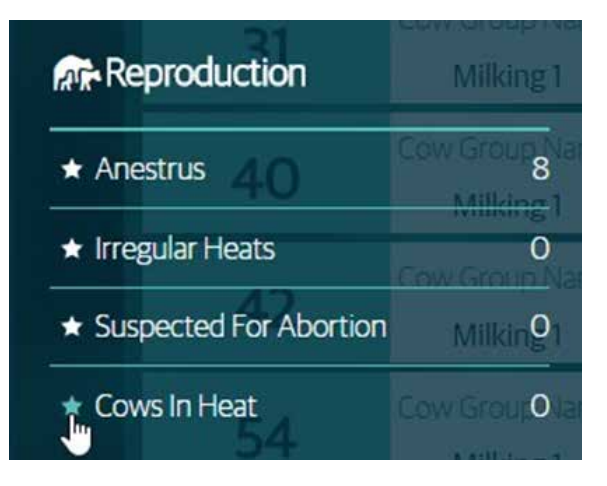

3. Gwiazdka zmienia kolor z białego na zielony, co oznacza, że raport został dodany do Ulubionych.

### 3.3.2 Usuwanie raportu z Ulubionych

Użytkownicy mogą chcieć usunąć raport z Ulubionych.

- 1. Kliknij na ikonę Reporty 🕒 , pojawi się menu raportów.
- 2. Kliknij na zieloną gwiazdkę obok raportu, który chcesz usunąć z Ulubionych.

| 📤 Health           |        |
|--------------------|--------|
| ☆ Cows to Inspect  | 4      |
| ☆ Health           | 3      |
| ☆ Cow Distress     | 2      |
| ☆ Early Fresh Cows | 4 🛒 10 |

3. Gwiazdka zmienia kolor z zielonego na biały, co oznacza, że raport został usunięty z listy Ulubionych.

# 3.3.3 Sortowanie i filtrowanie raportów

Raporty w SenseHub® mogą być sortowane i/lub filtrowane.

| A More Ac | sona 👻 |           | Cow       | s In Hea | t 9 🛲  | Out of 9               |                         |                             | -               | Show only Co | ws for |
|-----------|--------|-----------|-----------|----------|--------|------------------------|-------------------------|-----------------------------|-----------------|--------------|--------|
| Cow ID    | Group  | Status    | Lactation | DIM/Age  | For Al | Number Of<br>Breedings | Days since Last<br>Heat | Days since last<br>Breeding | Breeding Window | Heat Index   | ß      |
| 362       | High   | (E) Ensh  | 8         | 12       | No     | 0                      |                         |                             | a               | 94           |        |
| 550       | High   | # Ready   | 5         | 223      | No     | 0                      | 37                      |                             | 4               | 93           |        |
| 647       | Low    | (I) Fresh | 4         | 16       | No     | 0                      |                         |                             | 4               | 96           |        |
| 794       | Low    | # Ready   | 2         | 92       | Yes    | 0                      | 42                      |                             | 9               | 95           |        |
| 812       | Low    | Ready     | 2         | 99       | Yes    | 0                      | 24                      |                             | а.<br>-         | 96           |        |

1. Kliknij , aby otworzyć Menu akcji dla kolumn. Pojawi się menu akcji dla kolumn.

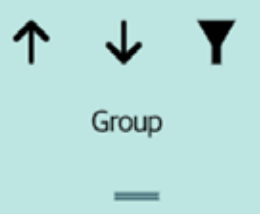

- 2. Menu akcji kolumny pozwala na:
  - a. Sortuj rosnąco sortowanie raportu według tej kolumny od najniższej wartości do najwyższej.
  - b. Sortuj malejąco sortowanie raportu według tej kolumny od najwyższej do najniższej wartości.
  - c. Utwórz filtr na podstawie elementów w tej kolumnie utwórz filtr, który wyświetli w raporcie tylko krowy według wybranych wartości.

| ▼ Status |       |         |           |         |        |
|----------|-------|---------|-----------|---------|--------|
| 0        | Fresh |         | Ready     |         |        |
| Cow ID   | Group | Status  | Lactation | DIM/Age | For AI |
| -        | —     | _       | —         | -       | -      |
| 362      | High  | Tresh   | 8         | 12      | No     |
| 550      | High  | 🖌 Ready | 5         | 223     | No     |

3. Raport jest teraz wyświetlany zgodnie z utworzonym filtrem.

|          |               |                        | [         | How mar<br>displa | iy cows<br>yed | ]                      |                                |                             |                 |              |            |
|----------|---------------|------------------------|-----------|-------------------|----------------|------------------------|--------------------------------|-----------------------------|-----------------|--------------|------------|
| 📇   More | Actions 🗸 🛛 w | here is the filter set | Cow       | s In Heat         | 2 🛲            | Out of 9 H             | ow many cow<br>on-filtered rep | s in<br>ort                 | <b>—</b>        | Show only Co | ows for AI |
| Cow ID   | Group         | Status                 | Lactation | DIM/Age           | For AI         | Number Of<br>Breedings | Days since Last<br>Heat        | Days since last<br>Breeding | Breeding Window | Heat Index   | Ê          |
| -        | -             | Y —                    | -         | —                 | _              | —                      | —                              | _                           | —               | -            |            |
| 362      | High          | E Fresh                | 8         | 12                | No             | 0                      |                                |                             | a 🖌             | 94           |            |
| 647      | Low           | E Fresh                | 4         | 16                | No             | 0                      |                                |                             | a.              | 96           |            |

4. Aby anulować filtr, kliknij na Menu akcji kolumny i kliknij na lejek z X.

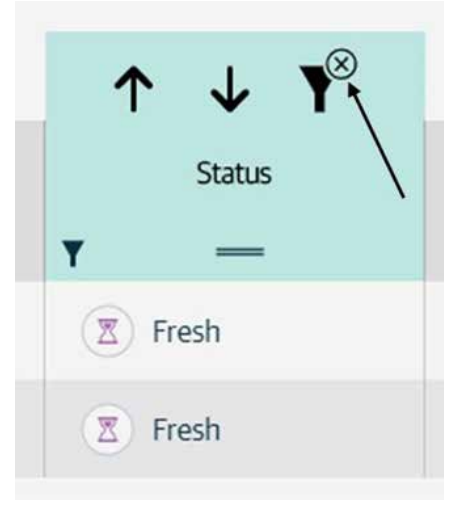

# 3.3.4 Więcej działań z raportów

Istnieje kilka akcji dostępnych z poziomu Raportów. Po kliknięciu przycisku Więcej Zdarzeń pojawi się lista dodatkowych akcji dostępnych dla tego raportu.

| Turn LED lighting on    |
|-------------------------|
| Print                   |
| Export To file          |
| Show Past Report        |
| Add Animal to this list |

# 3.3.5 Nawigacja w obrębie raportów

Kliknięcie na identyfikator krowy w dowolnym miejscu przenosi użytkownika do powiązanego z nią wykresu w karcie krów.

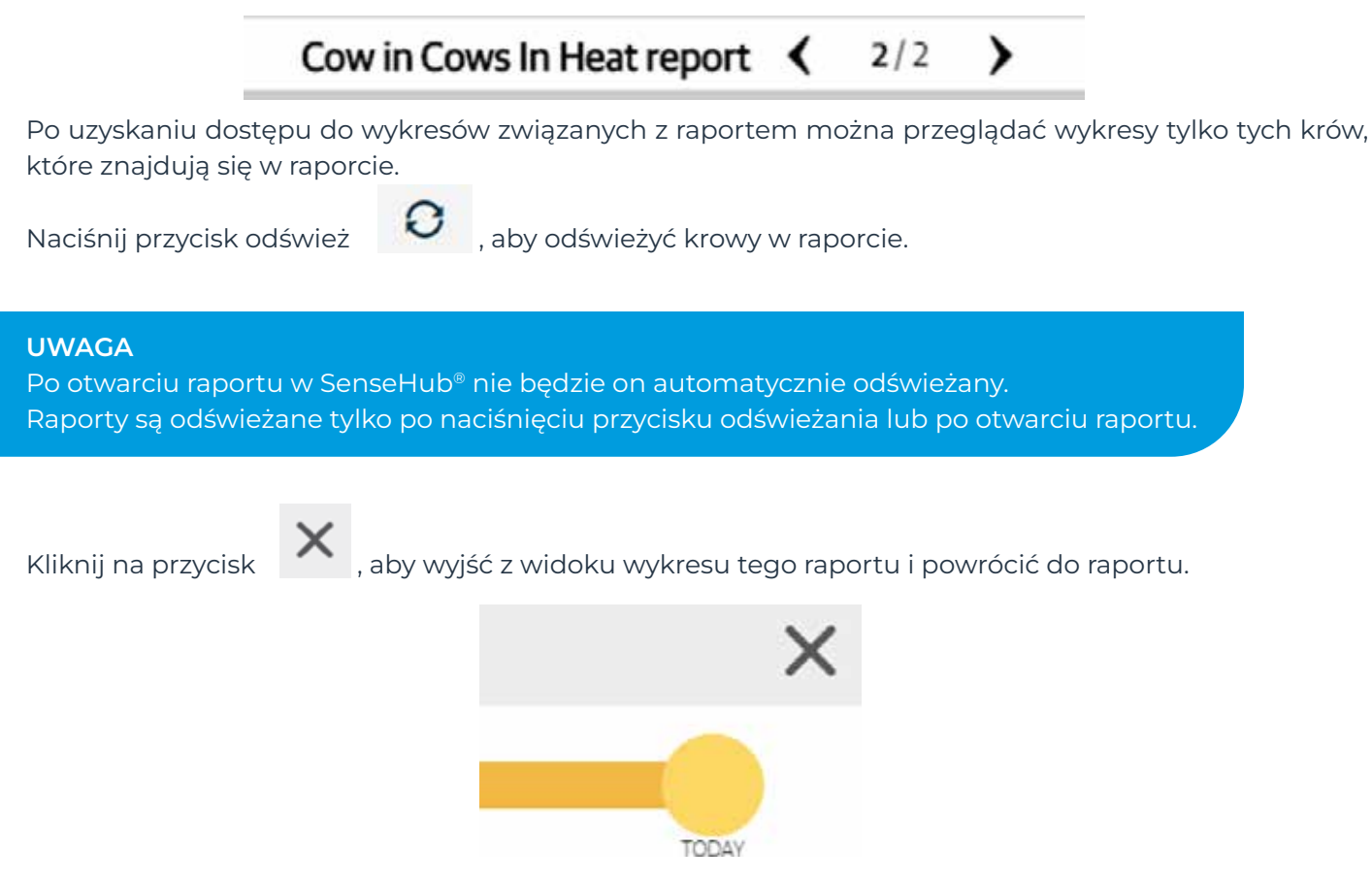

# 3.3.6 Wysyłanie zdarzeń z raportów

Zdarzenia seryjne są dostępne z poziomu raportów. Dostępne zdarzenie/a zależą od raportu. Na przykład, Zdarzenia inseminacji mogą być raportowane jako partia z raportu Zwierzęta w rui.

| 0 4 | Batch Actions 👻 |             | Animals In Heat   4 🛹 <sub>Out of 7</sub> |         |        |                        |                         |                             |                 | Show only Cows for Al |   |  |
|-----|-----------------|-------------|-------------------------------------------|---------|--------|------------------------|-------------------------|-----------------------------|-----------------|-----------------------|---|--|
|     | Set Breeding    | Status<br>— | Lactation                                 | DIM/Age | For Al | Number Of<br>Breedings | Days since Last<br>Heat | Days since last<br>Breeding | Breeding Window | Heat Index            | ß |  |
| 0   | Set DNB         | ady         | 2                                         | 70      | Yes    | 0                      | 24                      |                             | a<br>2          | 98                    |   |  |
|     | Export To file  | ady         | 4                                         | 55      | Yes    | 0                      |                         |                             | a               | 96                    |   |  |
| 0   | Print Selected  | be          | 2                                         | 99      | Yes    | 2                      | 15                      | 15                          | ۹<br>۲          | 89                    |   |  |
|     |                 | - wad       | 1                                         | 81      | Yes    | 1                      | 20                      | 20                          | 9               | 98                    |   |  |

# 3.4 Wykresy SenseHub®

#336 🖘 KaMilking1 х Bred DIM 383 Heat Behavior Setup 🗸 Events 100 60085 90 Graph 80 Heat 70 Healt 60 Details 40 30 20 mm Annahl human Automation mm Dec 24 iov 26 Dec 03 Dec 10 Cowin farm ( 16/117 )

Wykresy SenseHub® wyświetlają wiele informacji i mają kilka dostępnych serii i opcji.

### UWAGA

Dostępne serie i opcje są określane przez Plan Aplikacji włączony dla gospodarstwa: Starter, Advanced, Premium i Młode Stado.

1. W górnej części wykresu znajduje się aktualny czas laktacji i inne informacje o krowie.

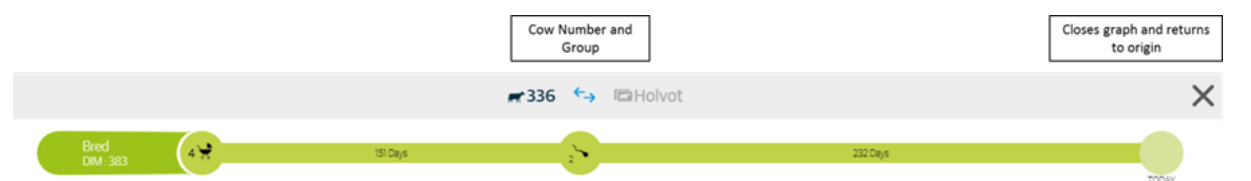

2. Wyświetlane serie i ramy czasowe. Ta część wykresu informuje nas o serii, która jest wyświetlana oraz o ramach czasowych wykresu.

| Displayed<br>Series    |  |  |  |  |
|------------------------|--|--|--|--|
| 🔺 Heat Behavior        |  |  |  |  |
| 30 DAYS                |  |  |  |  |
| Displayed<br>Timeframe |  |  |  |  |

 Kursor na wykresach staje się krzyżykiem. Przesunięcie krzyżyka powoduje wyświetlenie bieżącej daty/czasu oraz bieżącej wartości dla wyświetlanej serii.

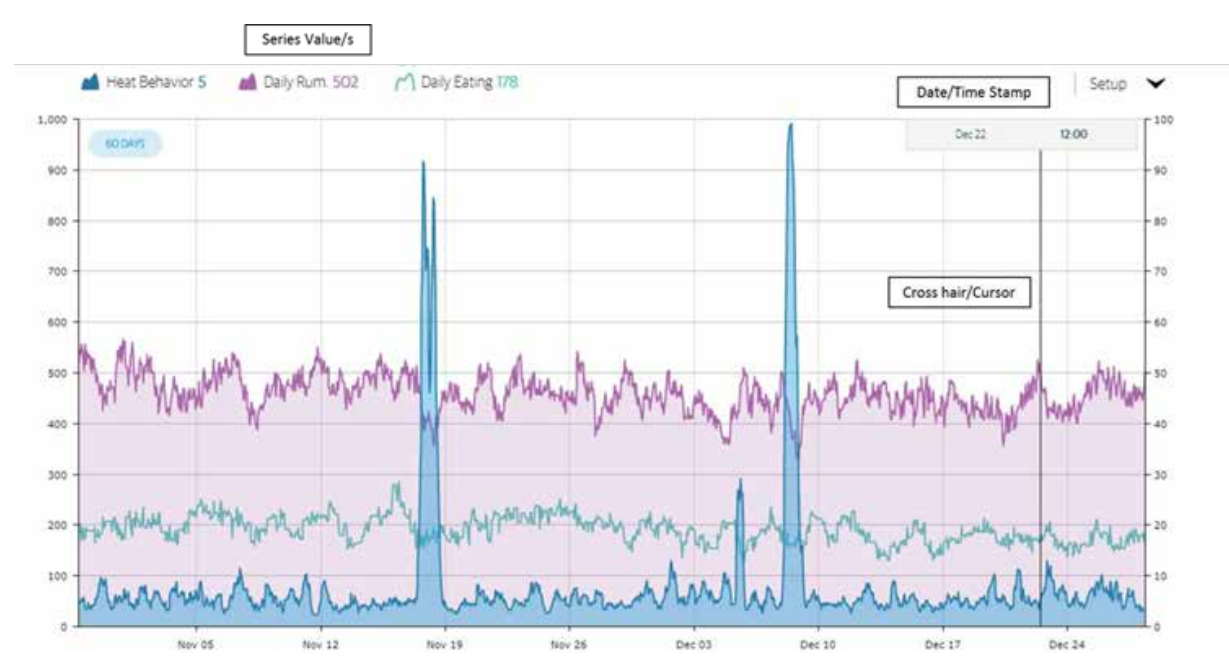

4. Kliknięcie przycisku Ustawienia powoduje wyświetlenie opcji dostępnych dla tego wykresu.

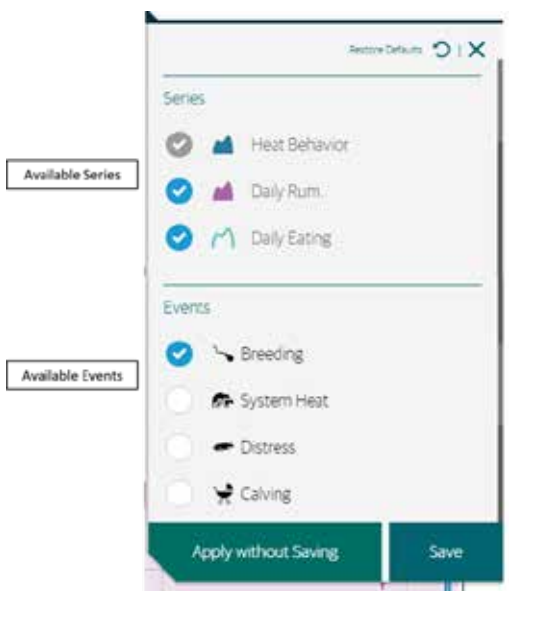

5. Zakres czasu – wyświetlane podziałki odpowiadają zawsze wybranemu przedziałowi czasowemu.

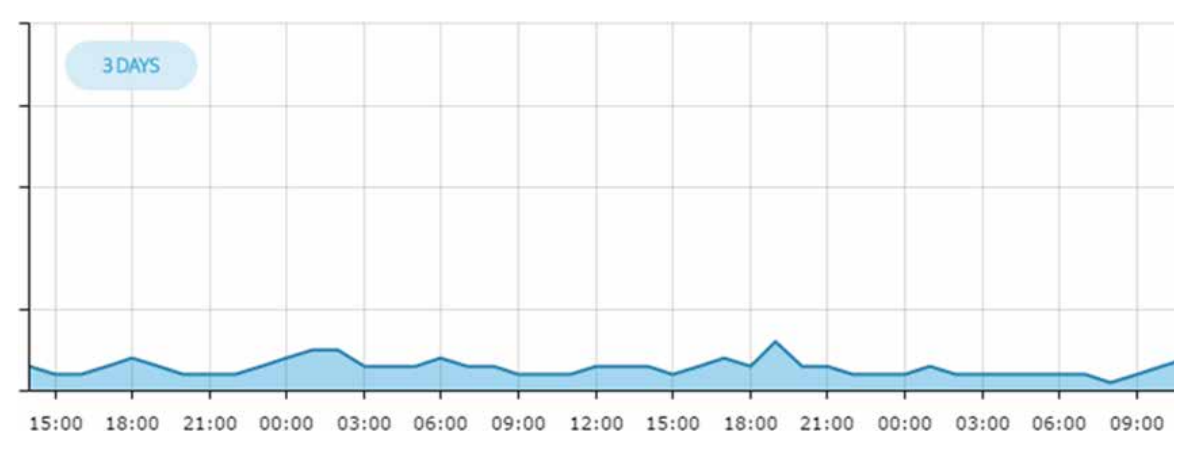

Wraz ze wzrostem Zakresu czasu zwiększa się odległość pomiędzy poszczególnymi podziałkami na wykresie.

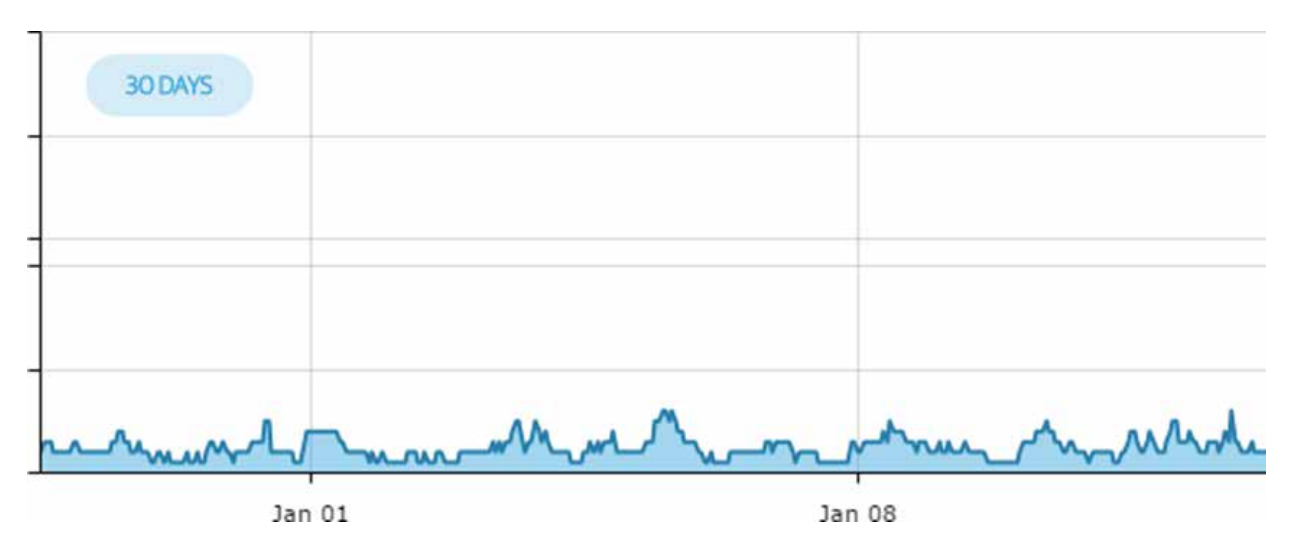

### UWAGA

Instrukcja opisuje wszystkie możliwe raporty i wykresy. Raporty i wykresy dostępne na farmie zależą od włączonego na niej Planu Aplikacji.

### 3.5 Zadania codzienne

Raporty te powinny być przeglądane codziennie.

| RAPORT                                                          | OPIS                                                                                                    |
|-----------------------------------------------------------------|----------------------------------------------------------------------------------------------------|
| Zwierzęta w rui                                                 | Ten raport wyświetla krowy, które są<br>w rui, w tym krowy, które są gotowe<br>do Al.                                           |
| Czytanie raportu o stanie<br>zdrowia                            | Ten raport wyświetla krowy, które<br>mają potencjalne problemy<br>zdrowotne.                                                    |
| Czytanie raportu<br>o zagrożeniu dla zwierząt                   | Zidentyfikuj krowy<br>w niebezpieczeństwie, które<br>wymagają natychmiastowej uwagi.                                            |
| Czytanie raportu z kontroli<br>zwierząt                         | Jest to zbiór krów z kilku różnych<br>raportów.                                                                                 |
| Odczytywanie wykresu<br>rytmu dobowego<br>aktywności/odpoczynku | Ten wykres przedstawia średnią<br>dzienną liczbę ruminacji lub<br>aktywności w porównaniu<br>z poprzednią średnią 2-tygodniową. |
| Odczytywanie wykresu<br>Rutyny Stresu Cieplnego                 | Ten wykres pokazuje wpływ stresu<br>cieplnego na różne grupy zwierząt<br>w stadzie.                                             |
| Zdrowie Młodych<br>w stadzie                                    | Ten raport wyświetla Młode<br>osobniki, które mogą mieć problemy<br>zdrowotne.                                                  |

### UWAGA

Instrukcja opisuje wszystkie możliwe raporty i wykresy. Raporty i wykresy dostępne na farmie zależą od włączonego na niej Planu Aplikacji.
# 3.5.1 Czytanie raportu o zwierzętach w rui

Raport Zwierzęta w rui wyświetla wszystkie krowy w rui z szybkim filtrem, który pokazuje tylko te krowy, które są gotowe do rozmnażania, krowy, które zakończyły dobrowolny okres oczekiwania.

1. Kliknij na ikonę menu Raporty **b** i pojawi się rozwinięcie Przegląd raportów.

| ★ Your Favorites         |                     |
|--------------------------|---------------------|
| Animals In Heat          | 5                   |
| Reproduction             | Shirter<br>Descycla |
| ★ Animals In Heat        | 5                   |
| ☆ Anestrus               | 10                  |
| ☆ Irregular Heats        | 0                   |
| ☆ Suspected for Abortion | о                   |

2. Kliknij na Krowy w rui; pojawi się raport Krowy w rui.

| 🔏 🕴 More Ac | ctions 👻          |                | Anim      | als In He | at   6 🛲 | Out of 6               |                         |                             |                 | Show only G | ows fi |
|-------------|-------------------|----------------|-----------|-----------|----------|------------------------|-------------------------|-----------------------------|-----------------|-------------|--------|
| Animal ID   | Group             | Status         | Lactation | DIM/Age   | For Al   | Number Of<br>Breedings | Days since Last<br>Heat | Days since last<br>Breeding | Breeding Window | Heat Index  | Ø      |
| 112         | Heifers For Insem | S Bred Heifer  | 0         | 691       | Yes      | 10                     | 23                      | -47                         | <u> </u>        | 98          |        |
| 176         | Heifers For Insem | 🖋 Ready Heifer | 0         | 477       | Yes      | 0                      |                         | 1                           |                 | 86          |        |
| 5979        | High              | S Bred         | 4         | 56        | Yes      | 1                      | 21                      | 0                           |                 | 95          |        |
| 527         | Lactation 1       | 🖋 Ready        | 2         | 90        | Yes      | 0                      | 24                      | 3                           |                 | 98          |        |
| 855         | Lactation 1       | Tresh          | 2         | 41        | No       | o                      | 10                      |                             | ·               | 78          |        |

3. Przesuń suwak prawo, a wyświetlone zostaną tylko krowy, które są gotowe do Al. Krowy gotowe do Al to te krowy, które zakończyły skonfigurowany Dobrowolny Okres Oczekiwania, nie są w ciąży i oczywiście nie są oznaczone jako Nie Hoduj, DNB. Więcej szczegółów na stronie 145.

| 8 13    | ore Actional 🛛 👻  |               | Anin      | vals in He | at   4 🗯 | Dut of 6               |                         |                             | -0              | Show only C |
|---------|-------------------|---------------|-----------|------------|----------|------------------------|-------------------------|-----------------------------|-----------------|-------------|
| Aritrid | O Group           | 9.40.8        | Lactation | DMAge      | For Al   | Number Of<br>Breedings | Days since Last<br>Heat | Days since last<br>breeding | Breeding Window | Heat Index  |
| 112     | Helfers For Insem | S Bred Helfer | 0         | 69t        | Ves      | 10                     | 23                      | 47                          |                 | 98          |
| 176     | Hefes for Insen   | 🖌 Ready Hefer | 0         | 477        | Yes      | 0                      |                         |                             |                 | 86          |
| 5975    | nø                | S Bred        | 4         | 56         | Yes      | Ť.                     | 21                      | 0                           |                 | - 95        |
| 527     | Lactation 1       | ✓ Ready       | 2         | 90         | Ves      | 0                      | 26                      |                             |                 | 96          |

| POLE                       | OPIS                                                                                                    |
|----------------------------|----------------------------------------------------------------------------------------------------|
| Identyfikator zwierzęcia   | Numer identyfikacyjny przypisany<br>zwierzęciu w SenseHub®.                                                                                                    |
| Grupa                      | Grupa, do której przypisane jest<br>zwierzę.                                                                                                    |
| Status                     | Status zwierzęcia. Statusy są<br>objaśnione na stronie 41.                                                                                                    |
| Laktacja                   | Ilość razy, które krowa rodziła lub<br>cieliła się.                                                                                                    |
| DIM/wiek                   | Liczba dni, które upłynęły od ostatniego<br>porodu krowy lub, jeśli jest to<br>Jałówka/Cielę, liczba dni od narodzin.                                                           |
| Inseminacja                | Ta krowa jest dostępna do hodowli.<br>Na przykład, krowy, które nie<br>zakończyły jeszcze Dobrowolnego<br>Okresu Oczekiwania opisanego na<br>stronie 145, będą oznaczone tutaj. |
| Numer zacielenia           | Liczba razy, kiedy krowa była<br>inseminowana w bieżącej laktacji.                                                                                                    |
| Dni od ostatniej rui       | Liczba dni, które upłynęły od<br>ostatniej rui zarejestrowanej dla tej<br>krowy w bieżącej laktacji.                                                                            |
| Dni od ostatniego cielenia | Liczba dni, które upłynęły od ostatniego<br>krycia krowy w bieżącej laktacji.                                                                                                   |
| Okno zacielenia            | Okno inseminacji, opisane na<br>stronie 75 opisuje optymalny czas na<br>inseminację krowy.                                                                                      |
| Wskaźnik rui               | Jest to wynik, który łączy wszystkie<br>dane z tagów i historię rui krowy.<br>W rezultacie otrzymujemy wynik,<br>Indeks Rujowy, który jest równy sile<br>aktualnej rui.         |

# 3.5.1.1 Okno zacielenia – wyjaśnienie

Okno Zacielenia jest graficznym przedstawieniem optymalnego czasu na inseminację krowy i aktualnej pozycji krowy na tej osi czasu.

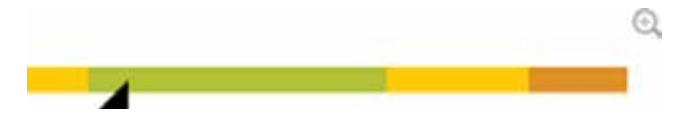

Jeśli opcja użycia nasienia seksowanego jest włączona (szczegóły na stronie 146), to wyświetlone zostaną dwa okna zacielenia.

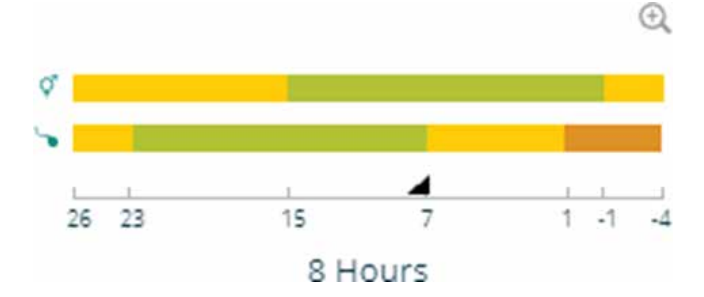

- Górne okno zacielenia przeznaczone jest dla nasienia seksowanego.
- Dolne okno zacielenia przeznaczone jest dla zwykłego nasienia.

To okno czasowe składa się z 4 stref:

| STREFA OKIEN<br>ZACIELENIA | OPIS                                                                                                    |
|----------------------------|----------------------------------------------------------------------------------------------------|
| Pierwsza strefa żółta      | 26-23 godziny. Inseminacja w tych<br>ramach czasowych może skutkować<br>niższym wskaźnikiem poczęć.                        |
| Strefa zielona             | 23-8 godzin. Jest to optymalne okno<br>inseminacyjne. Krycie w tym czasie<br>może przynieść najwyższe wskaźniki<br>poczęć. |
| Druga strefa żółta         | 8-1 godziny. Inseminacja w tych<br>ramach czasowych może skutkować<br>niższym wskaźnikiem poczęć.                          |
| Czerwona strefa            | 1-4 godziny. Krycie w tych ramach<br>czasowych może skutkować<br>najniższymi wskaźnikami poczęć.                           |
|                            | Q                                                                                                    |

Czasami możesz zobaczyć krowę w Raporcie Rujowym z Oknem zacielenia jak powyżej. Oznacza to, że Indeks Rujowy krowy nie osiągnął jeszcze swojej najwyższej wartości. Krycie takich krów może skutkować niższym współczynnikiem poczęć.

Kliknięcie na lupę wyjaśnia aktualną pozycję w oknie inseminacyjnym.

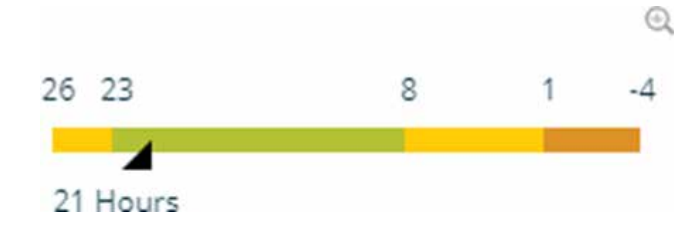

# 3.5.2 Czytanie raportu o stanie zdrowia

Krowy, które mają spadek przeżuwania, jedzenia i/lub aktywności, będą miały obniżony wskaźnik zdrowia i pojawią się w raporcie o stanie zdrowia.

|   |                      |             |           |                        |         |                  | Last Updated: a few second | is ago O |
|---|----------------------|-------------|-----------|------------------------|---------|------------------|----------------------------|----------|
| 0 | 🛔 📔 More Actions 🛛 👻 |             |           | Health   3 🖛 Out of 12 |         |                  |                            |          |
|   | Animal ID            | Group       | Status    | Lactation              | DIM/Age | Daily Rumination | Health Index               | Ê        |
|   | —                    | —           | —         | —                      | —       |                  |                            |          |
|   | 869                  | Low         | (E) Fresh | 2                      | 26      |                  | 74.3                       |          |
|   | 561                  | Low         | S Bred    | 5                      | 85      |                  | 777                        |          |
|   | 810                  | Lactation 1 | Pregnant  | 2                      | 262     |                  | 85.9                       |          |

Wartość indeksu zdrowia wymagana do wejścia do raportu o stanie zdrowia jest konfigurowana na stronie 139.

| POLE                     | OPIS                                                                                                    |
|--------------------------|----------------------------------------------------------------------------------------------------|
| Identyfikator zwierzęcia | Numer identyfikacyjny przypisany zwierzęciu w SenseHub®.                                                                                                    |
| Grupa                    | Grupa, do której przypisane jest<br>zwierzę.                                                                                                    |
| Status                   | Status zwierzęcia. Statusy są<br>objaśnione na stronie 41.                                                                                                    |
| Laktacja                 | Ilość razy, które krowa rodziła lub<br>cieliła się.                                                                                                    |
| DIM/wiek                 | Liczba dni, które upłynęły od<br>ostatniego porodu krowy lub, jeśli<br>jest to Jałówka/Cielę, liczba dni od<br>narodzin.                                                                                                    |
| Dzienne przeżuwanie      | Przeżuwanie dla tego zwierzęcia<br>zarejestrowane w minutach w ciągu<br>ostatnich 24 godzin.                                                                                                    |
| Indeks zdrowia           | Aktualny wskaźnik zdrowia dla tej<br>krowy. Wskaźnik ten jest oznaczony<br>kolorem <b>CZERWONYM</b> , gdy Indeks<br>zdrowia jest poniżej wartości<br>ustawionej dla Zaznaczonego<br>Problemu Zdrowotnego, jak<br>wyjaśniono w sekcji 5.2.1 na<br>stronie 139. |

#### UWAGA

Natychmiast identyfikuj i obserwuj krowy z czerwonym wskaźnikiem zdrowia.

# 3.5.3 Czytanie raportu o stresie u zwierząt

Krowy pojawiają się w tym raporcie, kiedy nie mają wystarczającej aktywności żucia przez dłuższy czas, w połączeniu z brakiem aktywności żywieniowej w tym okresie. Krowy w okresie cielenia się, które są w stanie przed i/lub po wycieleniu powinny być otoczone szczególną uwagą, aby zapobiec chorobom metabolicznym i chorobom związanym z cieleniem się.

| 9 | More Acto | ns 👻              |    |             |           | Animal Distre | ess   3 🖝 ourd 3 |          |          |                    | Om Adve           | Perts on |
|---|-----------|-------------------|----|-------------|-----------|---------------|------------------|----------|----------|--------------------|-------------------|----------|
|   | Animal ID | Group             |    | Status      | Lactation |               | Days Pregnant    | Type     | Duration | Distress Date/Time | Previous Distress | ß        |
|   | 6185      | Intilactation     | 14 | Pregnant    | 3         | 247           | 367              | Distress | 24:30    | 08/29/2018 05:14   | 0                 |          |
|   | 112       | Helfers For Insem |    | Bred Heifer | 0         | 691           |                  | Distress | 14.20    | 08/29/2018 09:06   | ō                 |          |

Domyślnie w raporcie pojawiają się tylko te krowy, które są w aktywnym stresie. Przesuń szybki filtr w lewo, aby zobaczyć wszystkie krowy, które były w niebezpieczeństwie w ciągu ostatnich 24 godzin.

| POLE                     | OPIS                                                                                                    |
|--------------------------|----------------------------------------------------------------------------------------------------|
| Identyfikator zwierzęcia | Numer identyfikacyjny przypisany<br>zwierzęciu w SenseHub®.                                                                                                    |
| Grupa                    | Grupa, do której przypisane jest<br>zwierzę.                                                                                                    |
| Status                   | Status zwierzęcia. Statusy są<br>objaśnione na stronie 41.                                                                                                    |
| Laktacja                 | Ilość razy, które krowa rodziła lub<br>cieliła się.                                                                                                    |
| DIM/wiek                 | Liczba dni, które upłynęły od ostatniego<br>porodu krowy lub, jeśli jest to<br>Jałówka/Cielę, liczba dni od narodzin.                                                                                                    |
| Stres                    | Jeśli u krowy wykryto ogólny stres,<br>stres przedwycieleniowy lub stres<br>poporodowy. To pole jest oznaczone<br>kolorem <b>CZERWONYM</b> , gdy krowa<br>jest w aktywnym stanie przed lub<br>po wycieleniu. Kolor jest ŻÓŁTY,<br>gdy krowa jest w aktywnym stanie<br>zagrożenia, który nie jest związany<br>z wycieleniem. |
| Długość stresu           | Jak długo krowa była w stresie tym<br>razem.                                                                                                    |
| Data stresu / Czas       | Czas i data, kiedy krowa została<br>oznaczona jako znajdująca się<br>w stresie.                                                                                                    |
| Poprzedni stres          | Ile razy w czasie tego porodu krowa<br>była w stresie.                                                                                                    |

#### UWAGA

W tym raporcie pojawiają się wszystkie krowy, które były w niebezpieczeństwie w ciągu ostatnich 24 godzin.

# 3.5.4 Czytanie raportu o zwierzętach do przeglądu

Raport Zwierzęta do przeglądu składa się ze zwierząt, które pojawiają się w innych raportach. Raporty Zdrowie i Zwierzę w stresie są dołączone domyślnie, inne raporty mogą być dołączone zgodnie z konfiguracją.

|   |                  |             |            |            |               |                      |              | Las          | Updated a few second | ds ago C |  |
|---|------------------|-------------|------------|------------|---------------|----------------------|--------------|--------------|----------------------|----------|--|
| 0 | A   More Actions | ÷           |            | Animals To | inspect   2 🖷 | Cutof12              |              | include in R | port.                | ~        |  |
|   | Animal ID        | Group       | Status     | Lactation  | DIM(Age       | Days since Last Heat | Days Program | Health Index | Reasons              | ŵ        |  |
|   | 810              | Lactation 1 | • Pregnant | 2          | 262           | 109                  | 109          | 85.9         | Health               |          |  |
|   | 869              | Low         | E Fresh    | 2          | 26            |                      |              | 749          | Health               |          |  |

Domyślnie w raporcie pojawiają się tylko te krowy, które są w aktywnym stresie. Przesuń szybki filtr w lewo, aby zobaczyć wszystkie krowy, które były w niebezpieczeństwie w ciągu ostatnich 24 godzin.

| POLE                     | OPIS                                                                                                    |
|--------------------------|----------------------------------------------------------------------------------------------------|
| Identyfikator zwierzęcia | Numer identyfikacyjny przypisany<br>zwierzęciu w SenseHub®.                                                                |
| Grupa                    | Grupa, do której przypisane jest<br>zwierzę.                                                                               |
| Status                   | Status zwierzęcia. Statusy są<br>objaśnione na stronie 41.                                                                 |
| Laktacja                 | Ilość razy, które krowa rodziła lub<br>cieliła się.                                                                        |
| DIM/wiek                 | Liczba dni, które upłynęły od ostatniego<br>porodu krowy lub, jeśli jest to<br>Jałówka/Cielę, liczba dni od narodzin.      |
| Dni od ostatniej rui     | Liczba dni, które upłynęły od<br>ostatniego stwierdzenia rui u krowy.                                                      |
| Dni w ciąży              | Gdy krowa ma odnotowany<br>pozytywny wynik kontroli ciąży, liczba<br>dni od skutecznego krycia.                            |
| Indeks zdrowia           | Aktualny wskaźnik zdrowia krowy.                                                                                           |
| Powody                   | Raporty, w których krowa jest<br>wymieniona, są powodem, dla<br>którego krowa pojawia się<br>w raporcie Krowy do kontroli. |

## 3.5.4.1 Zmiana raportów, które pojawiają się w raporcie "Zwierzęta do kontroli"

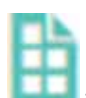

Kliknij na Krowy do przeglądu w Widżecie Panelu Głównego, a następnie kliknij na ikonę Raport 📘 pojawi się raport Krowy do Przeglądu.

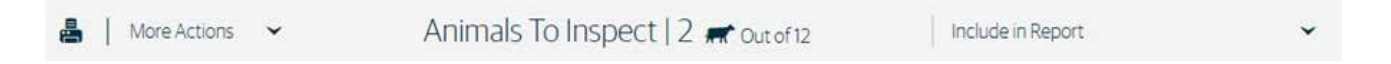

Kliknij na strzałkę obok opcji Pokaż w raporcie. Raporty uwzględnione w raporcie Krowy do przeglądu są

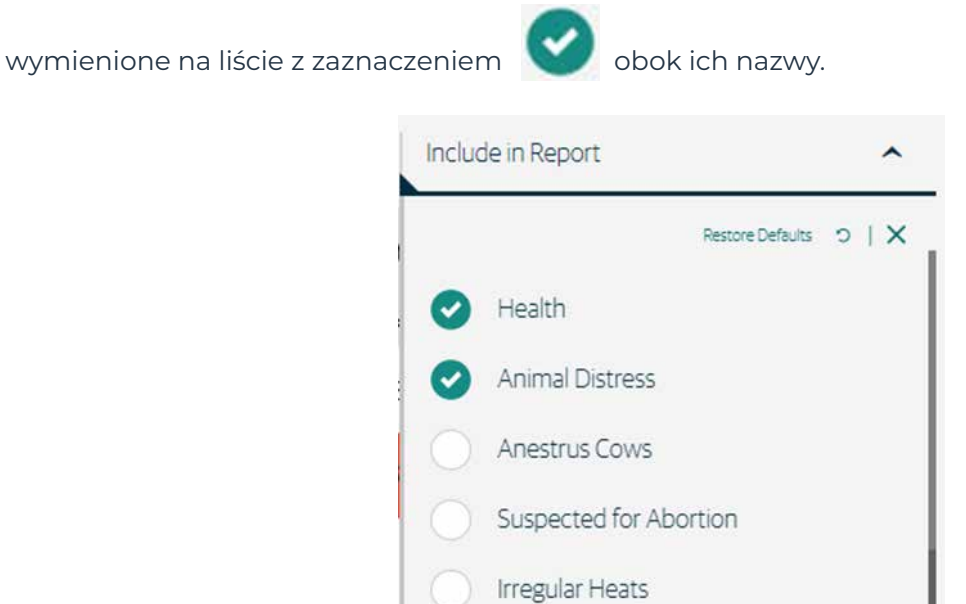

Zaznacz lub odznacz raporty w zależności od potrzeb i kliknąć Akceptuj, aby zapisać żądaną konfigurację.

Cancel

Apply

# 3.5.5 Odczytywanie wykresu rytmu dobowego aktywności/odpoczynku

Wykres Aktywność dzienna/Rutyna ruminacji wyświetla średnią aktywność lub ruminacje z ostatnich dwóch tygodni w ciągu ostatnich 24 lub 48 godzin.

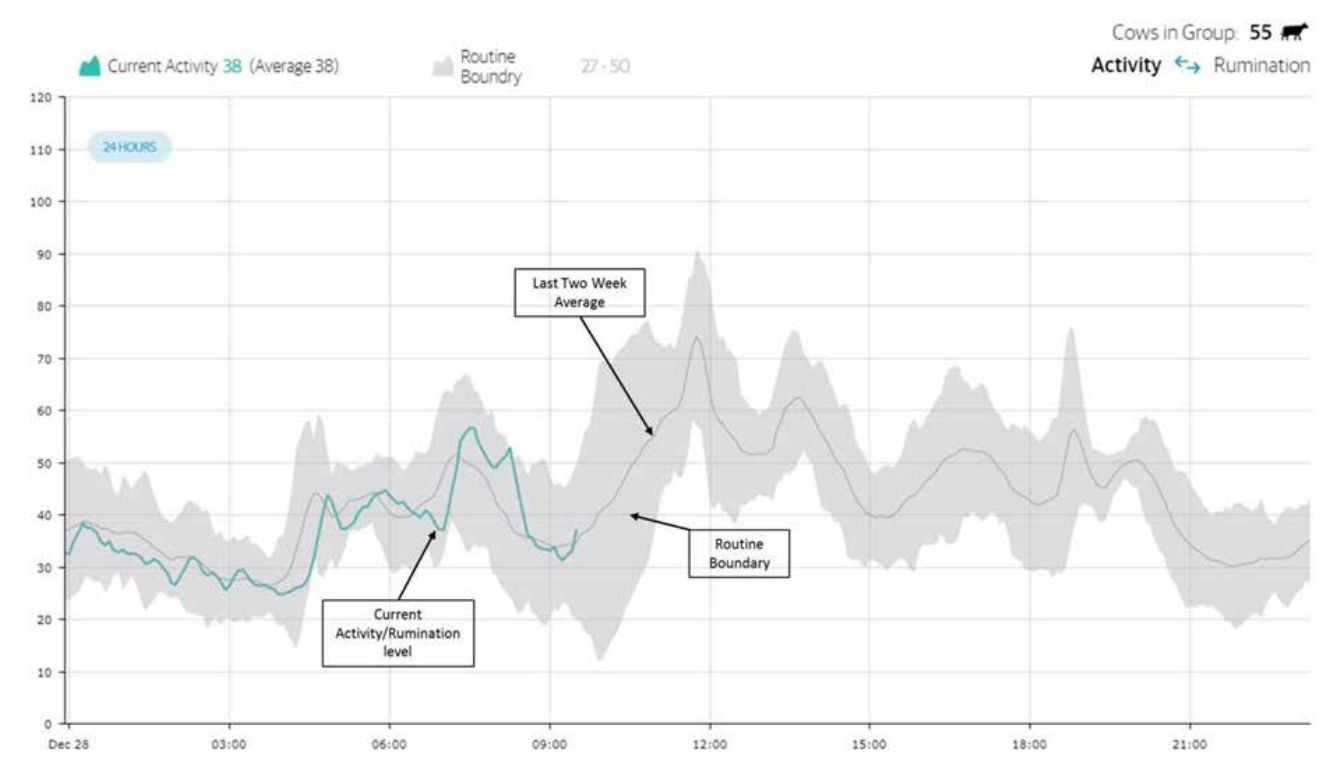

Ten wykres pozwala jasno zidentyfikować, kiedy aktualny poziom aktywności lub ruminacji wykracza poza rutynowe granice.

Wykres ten wyświetla informacje tylko wtedy, gdy w grupie jest co najmniej 20 krów z identyfikatorami i gdy identyfikatory te były sparowane z krowami przez co najmniej 14 dni. Oprócz tych dwóch warunków, gospodarstwo musi być również zapisane do odpowiedniego Planu Aplikacji.

## 3.5.6 Odczytywanie wykresu Rutyny Stresu Cieplnego

Wykres rutyny stresu cieplnego pokazuje ilość ciężkich oddechów wśród krów w różnych grupach w stadzie. Wykres ten pomaga zrozumieć, kiedy ciężki oddech pojawia się podczas codziennej rutyny w gospodarstwie i czy zasady ustalone w gospodarstwie dotyczące chłodzenia i żywienia są skuteczne.

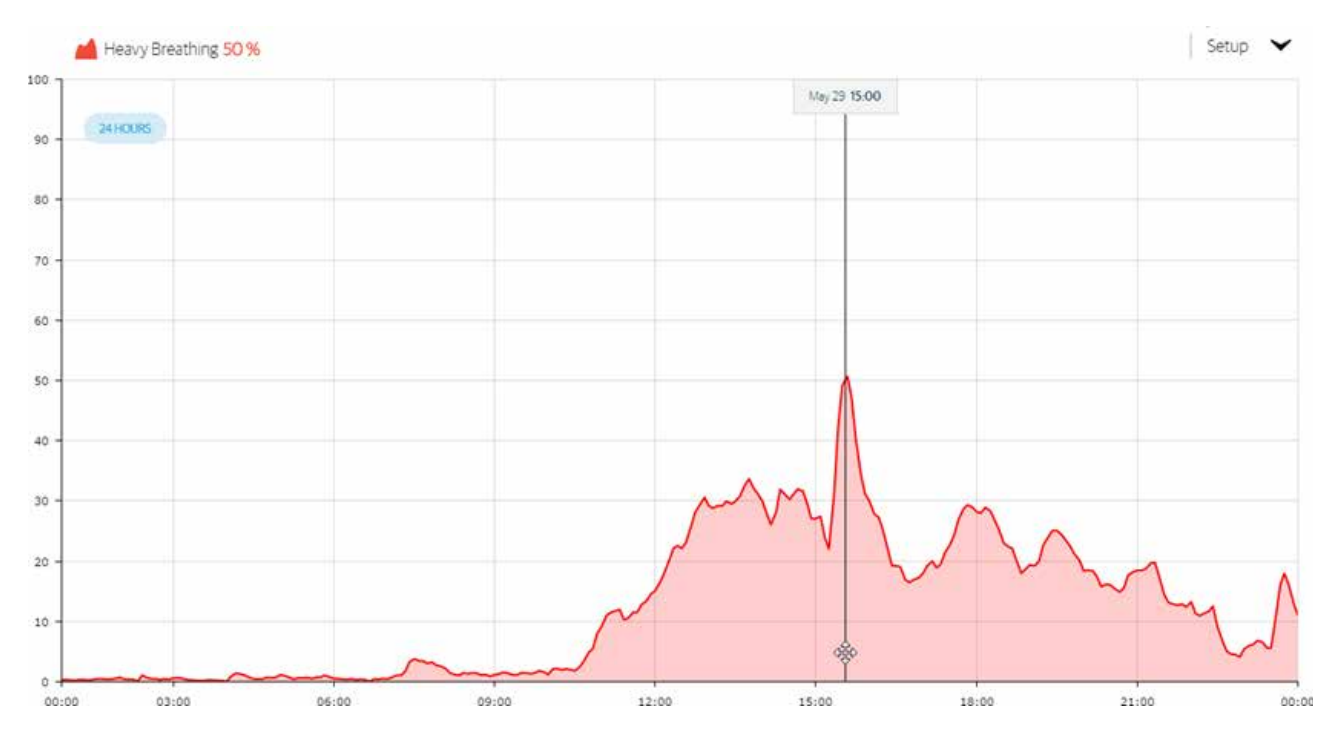

Wykres ten wyświetla informacje tylko wtedy, gdy w danej grupie znajduje się co najmniej 20 krów ze znacznikami, a znaczniki te były sparowane z krowami przez co najmniej 24 godziny. Dodatkowo gospodarstwo musi być również zapisane do odpowiedniego Planu Aplikacji.

# 3.5.7 Czytanie raportu o stanie młodych zwierząt

Raport o stanie zdrowia młodych zwierząt może pomóc w wykryciu problemów zdrowotnych u młodych zwierząt na wczesnym etapie, zanim pojawią się objawy kliniczne, a także pomóc w podjęciu lepszych decyzji dotyczących leczenia.

|   |                    |            |                     |              | Last                | updated 2 min ago O |
|---|--------------------|------------|---------------------|--------------|---------------------|---------------------|
| 0 | 🚨 📔 More Actions 💙 | Yo         | oung Stock Health   | 3 🖛 out of 3 |                     |                     |
|   | Animal ID          | Group Name | Lactation<br>Status | Age in Days  | Daly<br>Rumnination | Health Index        |
| 0 | 100                | Hutches    | (ib) Heifer         | 45           |                     | 61.2                |
|   | 2671               | Weaned     | (a) Bull Calf       | 133          | 350                 | 66.8                |
|   | 2661               | Wearred    | (iii) Hefer         | 123          | 327                 | 76.8                |

Wartość indeksu zdrowia do wejścia do raportu o stanie młodych zwierząt jest konfigurowana na stronie 139.

| POLE                     | OPIS                                                                                                    |
|--------------------------|----------------------------------------------------------------------------------------------------|
| Identyfikator zwierzęcia | Numer identyfikacyjny przypisany<br>zwierzęciu w SenseHub®.                                                                                                    |
| Grupa                    | Grupa, do której przypisane jest<br>zwierzę.                                                                                                    |
| Status                   | Status zwierzęcia. Statusy są<br>objaśnione na stronie 41.                                                                                                    |
| Wiek w dniach            | Wiek cielęcia w dniach.                                                                                                    |
| Codzienne przeżuwanie    | Przeżuwanie dla tego cielęcia<br>zarejestrowane w minutach w ciągu<br>ostatnich 24 godzin.                                                                                                    |
| Indeks zdrowia           | Aktualny indeks zdrowia dla tego<br>cielęcia. Wskaźnik tej jest oznaczony<br>kolorem <b>CZERWONYM</b> , gdy Indeks<br>zdrowia jest poniżej wartości<br>ustawionej dla Zaznaczonego<br>Problemu Zdrowotnego, jak<br>wyjaśniono w sekcji 5.2.1 na<br>stronie 139. |

#### UWAGA

Instrukcja opisuje wszystkie możliwe raporty i wykresy. Raporty i wykresy dostępne na farmie zależą od włączonego na niej Planu Aplikacji.

# 3.6 Zadania tygodniowe

Te raporty/grafy SenseHub® powinny być przeglądane co najmniej raz w tygodniu.

| RAPORT                                                        | OPIS                                                                                                    |
|---------------------------------------------------------------|----------------------------------------------------------------------------------------------------|
| Czytanie raportu<br>o krowach bez rui                         | Krowy, które nie wykazywały rui<br>w ciągu ostatnich 30 dni.                                                                                                    |
| Czytanie raportu<br>o nieregularnych Rujach                   | Krowy, które w ostatnich 30 dniach<br>miały 3 lub więcej rui.                                                                                                    |
| Odczytywanie raportu<br>prawdopodobieństwa<br>ciąży           | Krowy, które mogły poronić lub<br>odrzucić cielę bardzo wcześnie.                                                                                                    |
| Czytanie raportu<br>o podejrzeniu aborcji                     | Wykres ten pokazuje średnią dzienną<br>liczbę przeżuwania wraz z całkowitą<br>zmiennością w obrębie grupy.<br>Wyższa zmienność może wskazywać<br>na coś, co jest stresujące dla grupy<br>lub stada. |
| Zrozumienie wykresu<br>tendencji stresu cieplnego<br>w grupie | Kiedy pogoda tego wymaga, raport ten<br>powinien być częściej dostępny.                                                                                                    |
| Odczytywanie raportu<br>konserwacji znaczników                | Sprawdzaj co tydzień, aby<br>upewnić się, że nie ma żadnych<br>nierozwiązanych problemów<br>z tagami.                                                                                               |

UWAGA

Instrukcja opisuje wszystkie możliwe raporty i wykresy. Raporty i wykresy dostępne na farmie zależą od włączonego na niej Planu Aplikacji.

# 3.6.1 Czytanie raportu o krowach bez rui

Raport Krowy w bez rui wyświetla każdą krowę, która zakończyła skonfigurowany Dobrowolny Okres Oczekiwania (VMP) i nie wykryto u niej rui w ciągu ostatnich 30 dni; krowa musi również posiadać znacznik przez co najmniej 30 dni.

| 0 | 🕹   MoreActions 👻 |               | Ane     | estrus Cows   21 🖛 o. | t of 21 |                      | Last Updated: 2 minutes  | Ago O |
|---|-------------------|---------------|---------|-----------------------|---------|----------------------|--------------------------|-------|
|   | Animal D          | Group         | Status  | Lactation             | DMAge   | Days since Last Heat | Days since last Breeding | ß     |
|   | 51                | 1st Lactation | Open    | 1                     | 557     | 70                   | 465                      |       |
|   | 729               | NELactation   | 🔹 Open  | 1                     | 947     | п                    | 251                      |       |
|   | 242               | 1st Lactation | 😵 Open  | i i                   | 933     | 30                   | 499                      |       |
|   | 814               | 1st Lactation | # Ready | 2                     | 90      | 89                   |                          |       |
|   | 849               | 1st Lactation | 🖉 Ready | 2                     | 91      | 44                   |                          |       |

| POLE                     | OPIS                                                                                                    |
|--------------------------|----------------------------------------------------------------------------------------------------|
| Identyfikator zwierzęcia | Numer identyfikacyjny przypisany<br>zwierzęciu w SenseHub®.                                                            |
| Grupa                    | Grupa, do której przypisane jest<br>zwierzę.                                                                           |
| Status                   | Status zwierzęcia. Statusy są<br>objaśnione na stronie 41.                                                             |
| Laktacja                 | Ilość razy, które krowa rodziła lub<br>cieliła się.                                                                    |
| DIM/wiek                 | Liczba dni, które upłynęły od ostatniego<br>porodu krowy lub, jeśli jest to Jałówka/<br>Cielę, liczba dni od narodzin. |
| Dni od ostatniej rui     | Liczba dni, które upłynęły od<br>ostatniego stwierdzenia rui u krowy.                                                  |
| Dni od ostatniego krycia | Liczba dni, które upłynęły od<br>ostatniej inseminacji krowy.                                                          |

# 3.6.2 Czytanie raportu o nieregularnych rujach

Raport Krowy z nieregularną rują wyświetla wszystkie krowy, które miały trzy lub więcej rui w ciągu ostatnich 30 dni.

| 0 | 🕹   More Actions 👻 |            | Im     | egul <mark>ar Heats   2 🛹</mark> ou | to/2   |                      | Last Updated: a few seconds | rago O |
|---|--------------------|------------|--------|-------------------------------------|--------|----------------------|-----------------------------|--------|
|   | Animal ID          | Group      | Status | Lactation                           | DM/Age | Days since Last Heat | Heats in Last 30 Days       | É      |
|   | 703                | High       | Sred   | 3                                   | 282    | 15                   | 1                           |        |
|   | 504                | Lactation1 | S Bred | 2                                   | 167    | 7                    | 1                           |        |

| POLE                     | OPIS                                                                                                    |
|--------------------------|----------------------------------------------------------------------------------------------------|
| Identyfikator zwierzęcia | Numer identyfikacyjny przypisany<br>zwierzęciu w SenseHub®.                                                            |
| Grupa                    | Grupa, do której przypisane jest<br>zwierzę.                                                                           |
| Status                   | Status zwierzęcia. Statusy są<br>objaśnione na stronie 41.                                                             |
| Laktacja                 | Ilość razy, które krowa rodziła lub<br>cieliła się.                                                                    |
| DIM/wiek                 | Liczba dni, które upłynęły od ostatniego<br>porodu krowy lub, jeśli jest to Jałówka/<br>Cielę, liczba dni od narodzin. |
| Dni od ostatniej rui     | Liczba dni, które upłynęły od<br>ostatniego stwierdzenia rui u krowy.                                                  |
| Dni od ostatniego krycia | llość razy, kiedy krowa została<br>zarejestrowana w rui w ciągu<br>ostatnich 30 dni.                                   |

# 3.6.3 Odczytywanie raportu prawdopodobieństwa ciąży

Raport Prawdopodobieństwa Ciąży pokazuje krowy z ich Rankingiem Prawdopodobieństwa Ciąży. Krowy pojawiają się w raporcie od 27. dnia po ostatniej inseminacji i do momentu, gdy wynik kontroli ciąży, pozytywny lub negatywny, zostanie dla nich wprowadzony.

| A   More | Actors 👻  |       | Pregnancy Pre                                                                                                   | obability   27 🛲 🗠 | c of 27 |                          |                       |
|----------|-----------|-------|----------------------------------------------------------------------------------------------------|--------------------|---------|--------------------------|-----------------------|
| 0        | Animal ID | Group | Şahal                                                                                                    | Lactation          | DIMAge  | Days since Last Breeding | Pregnancy Probability |
|          | 100       | 100   | in the second second second second second second second second second second second second second second second | 100                |         | -                        |                       |
|          | 223       | 67.3  | S Bred merler                                                                                                   | 0                  | 755     | 262                      | Medum                 |
|          | 807       | Gr S  | 🕤 Bred Hefer                                                                                                    | 0                  | 743     | 348                      | He:                   |
|          | 732       | Gr. 3 | S Brashefw                                                                                                    | 0                  | 731     | 245                      | tte.                  |
|          | 364       | 9.1   | Bred                                                                                                    | 2                  | 350     | 344                      | 1100 C                |
|          | -50       | Qr 5  | 💿 Bred Hefer                                                                                                    | 0                  | -094    | 223                      | -Høn                  |
|          | .729      | 6.1   | G Bred Hefer                                                                                                    | 0                  | 728     | 203                      | :Hgh                  |
|          | - 40      | Gr.3  | 🛞 - Bred                                                                                                    | 2                  | - 96    | 32                       | LOW                   |
|          | 165       | Gr 3  | G and                                                                                                    | 5                  | Set.    | 57                       | Medum                 |
|          | 305       | Gr.3  | 🛞 Bred                                                                                                    | 8                  |         | 35                       | Medium                |
|          | 683       | Gr 2  | S Bred                                                                                                    | 4.                 | 89      | 34                       | Medum                 |

| POLE                        | OPIS                                                                                                    |
|-----------------------------|----------------------------------------------------------------------------------------------------|
| Identyfikator zwierzęcia    | Numer identyfikacyjny przypisany<br>zwierzęciu w SenseHub®.                                                            |
| Grupa                       | Grupa, do której przypisane jest<br>zwierzę.                                                                           |
| Status                      | Status zwierzęcia. Statusy są<br>objaśnione na stronie 41.                                                             |
| Laktacja                    | llość razy, które krowa rodziła lub<br>cieliła się.                                                                    |
| DIM/wiek                    | Liczba dni, które upłynęły od ostatniego<br>porodu krowy lub, jeśli jest to Jałówka/<br>Cielę, liczba dni od narodzin. |
| Dni od ostatniego krycia    | Liczba dni, które upłynęły od<br>ostatniego krycia krowy.                                                              |
| Prawdopodobieństwo<br>ciąży | Prawdopodobieństwo, że krowa jest<br>w ciąży mierzone w 4 stopniach: Brak<br>wskaźnika, Niskie, Średnie, Wysokie.      |

# 3.6.3.1 Prawdopodobieństwo ciąży wyjaśnione

Kalkulacja prawdopodobieństwa ciąży używana w Raporcie Prawdopodobieństwa Ciąży pozwala hodowcom na lepszy wybór krów do testów ciążowych. Skupienie się na krowach, które muszą być przebadane pozwala na lepszą kontrolę dni otwartych/pustych w stadzie i zmniejsza nakład pracy.

Kalkulacja prawdopodobieństwa ciąży daje najlepsze wyniki, gdy wszystkie zdarzenia mające miejsce w laktacji są wprowadzone do systemu prawidłowo i w odpowiednim czasie. Ważna jest również ciągłość danych, nie tylko pod względem zasięgu systemu, ale również pod względem utrzymywania znaczników na krowach w sposób ciągły, od ocielenia do ocielenia.

| RANKING<br>PRAWDOPODOBIEŃSTWA CIĄŻY                        | OBJAŚNIENIE                                                                                                    |
|------------------------------------------------------------|----------------------------------------------------------------------------------------------------|
| Puste – nie jest w ciąży                                   | Krowy nie są w ciąży po: wycieleniu,<br>braku inseminacji, negatywnym<br>wyniku testu ciążowego,<br>aborcji, ponad 300 dniach od<br>ostatniego rozrodu. Ten stopień<br>Prawdopodobieństwa Ciąży nie jest<br>wyświetlany w raporcie.                     |
| Niskie – może być w ciąży                                  | Od Inseminacji do jednego<br>pominiętego 25 Dna Cyklu<br>+ 2 dni. Zazwyczaj ten stopień Praw-<br>dopodobieństwa Ciąży nie pojawia<br>się w raporcie, chyba że są krowy,<br>które są ponad 27 dni od ostatniego<br>krycia i doświadczyły rui systemowej. |
| Średnie – prawdopodobnie w ciąży                           | Po pierwszym pustym cyklu<br>+ 2 dni do 60 dni. Krowy, które<br>mają więcej niż 60 dni od krycia,<br>ale niedawno doświadczyły rui<br>systemowej, będą miały ten stopień<br>Prawdopodobieństwa Ciąży.                                                   |
| Wysokie – wysokie<br>prawdopodobieństwo zajścia<br>w ciążę | Od 60 dni po ostatniej inseminacji.                                                                                                    |

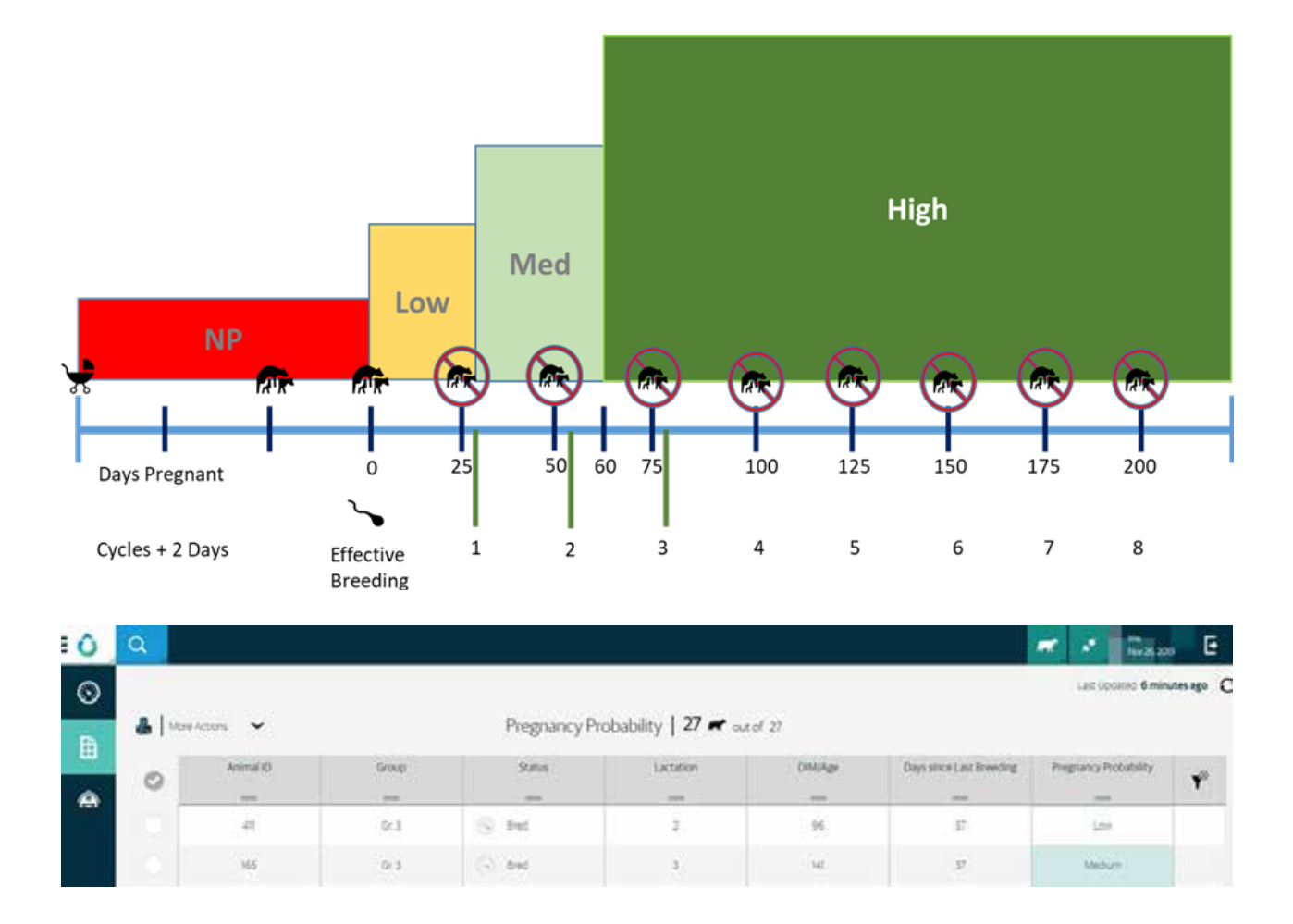

Kiedy przyjrzymy się bliżej powyższemu raportowi, zauważymy dwie krowy, 411 i 165, wyodrębnione powyżej, z taką samą liczbą dni od ostatniego rozrodu, ale ich Rangi Prawdopodobieństwa Ciąży są różne, jedna jest Niska, a druga Średnia, dlaczego?

Wykres rujowy dla krowy 165.

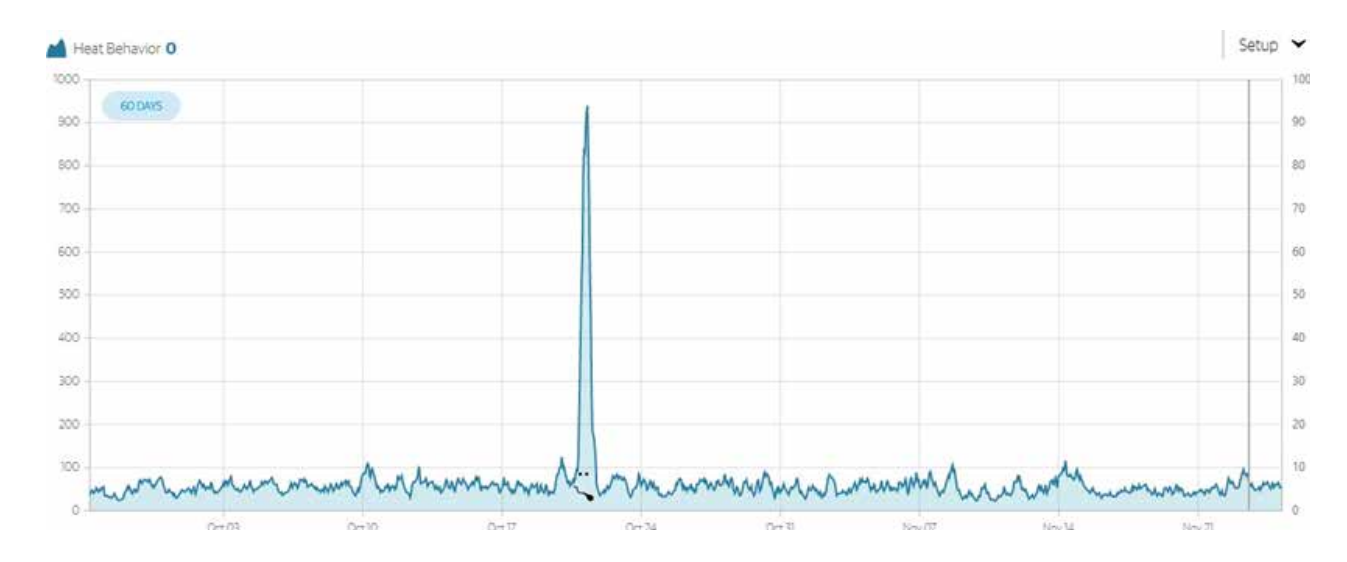

Wykres rujowy dla krowy 411.

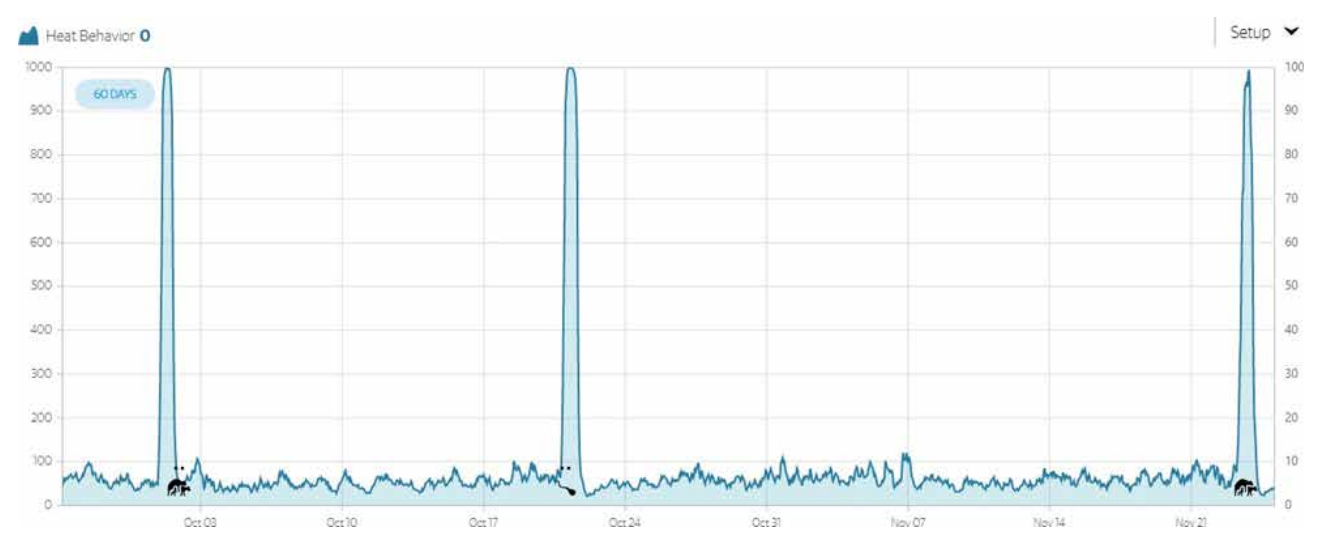

Analiza wykresów rui dla każdej krowy pomaga wyjaśnić, dlaczego te krowy mają inny Ranking Prawdopodobieństwa Ciąży. Krowa 165 jest 37 dni od ostatniego rozrodu i nie wykazuje żadnych oznak rui ani aktywności rui. Zgodnie z obliczeniami ma Średni Ranking Prawdopodobieństwa Ciąży.

Krowa 411 niedawno doświadczyła rui. Zgodnie z obliczeniami obniża to jej prawdopodobieństwo zajścia w ciążę o jeden poziom do Niskiego.

Dzień po raporcie Prawdopodobieństwa Ciąży, kiedy krowy te zostały poddane Kontroli Ciąży i wyniki zostały wpisane do systemu, okazało się, że krowa 165 jest w ciąży, a krowa 411 nie jest w ciąży.

| Date                | Name       | DIM/Age |
|---------------------|------------|---------|
| 11/26/2019 12:59 AM | ★ Negative | 96      |
| Date                | Name       | DIM/Age |
| 11/26/2019 12:59 AM | ★ Positive | 141     |

# 3.6.4 Czytanie raportu o podejrzeniu aborcji

Raport "Podejrzane o poronienie" wyświetla krowy, które mogły poronić. Ten raport jest zależny od wprowadzenia inseminacji i Pozytywnych Kontroli Ciąży w SenseHub<sup>®</sup>. Krowy pozostają w tym raporcie przez 30 dni od wystąpienia rui "Poronienie".

|   |              |                     |                    |           |              | 0.000           |                      | Last          | Updated: a few seconds | ago |
|---|--------------|---------------------|--------------------|-----------|--------------|-----------------|----------------------|---------------|------------------------|-----|
| - | More Actions | ×                   |                    | Suspected | For Abortion | 9 . 0.1.09      |                      |               |                        |     |
|   | Animal ID    | Group               | Status             | Lactation | DIM/Age      | Last Heat Index | Days since Last Heat | Days Pregnant | Abortion Probability   | É   |
|   | -            | 1                   | -                  |           | —            |                 |                      | 1000          | -                      |     |
|   | 563          | High                | (*) Pregnant       | 4         | 344          | 93              | 7                    | 223           | 7NP                    |     |
|   | 394          | High:               | Pregnant           | .4        | 256          | 98              | 8                    | 119           | NP                     |     |
|   | 654          | Calving Preparation | 8 Dry              | 1         | 472          | 99              | 10                   | 343           | NP                     |     |
|   | 130          | Helfers Pregnant    | Pregnant<br>Helfer | 0         | 633          | 86              | 17                   | 250           | 2NP                    |     |

| POLE                     | OPIS                                                                                                    |
|--------------------------|----------------------------------------------------------------------------------------------------|
| Identyfikator zwierzęcia | Numer identyfikacyjny przypisany<br>zwierzęciu w SenseHub®.                                                                 |
| Grupa                    | Grupa, do której przypisane jest<br>zwierzę.                                                                                |
| Status                   | Status zwierzęcia. Statusy są<br>objaśnione na stronie 41.                                                                  |
| Laktacja                 | Ile razy krowa rodziła lub cieliła się.                                                                                     |
| DIM/wiek                 | Liczba dni, które upłynęły od<br>ostatniego porodu krowy lub, jeśli<br>jest to Jałówka/Cielę, liczba dni od<br>narodzin.    |
| Ostatni wskaźnik rui     | Ostatni Indeks rujowy dla ostatniej<br>rui dla tej krowy.                                                                   |
| Dni od ostatniej rui     | Liczba dni, które upłynęły od<br>ostatniego stwierdzenia rui u krowy.                                                       |
| Dni w ciąży              | Gdy krowa ma odnotowany<br>pozytywny wynik kontroli ciąży, liczba<br>dni od skutecznego rozrodu.                            |
| Prawdopodobieństwo ciąży | Prawdopodobieństwo, że krowa nie<br>jest już w ciąży.<br>NP. = Nie jest w ciąży<br>?NP = Prawdopodobnie nie jest<br>w ciąży |

# 3.6.5 Zrozumienie wykresu trendu spójności grupy

Ten wykres wyświetla średnią dzienną liczbę przeżuwania dla grupy w minutach wraz z całkowitą zmiennością tej średniej w obrębie grupy. Zmienność w obrębie grupy może sygnalizować coś, co stresuje grupę lub stado.

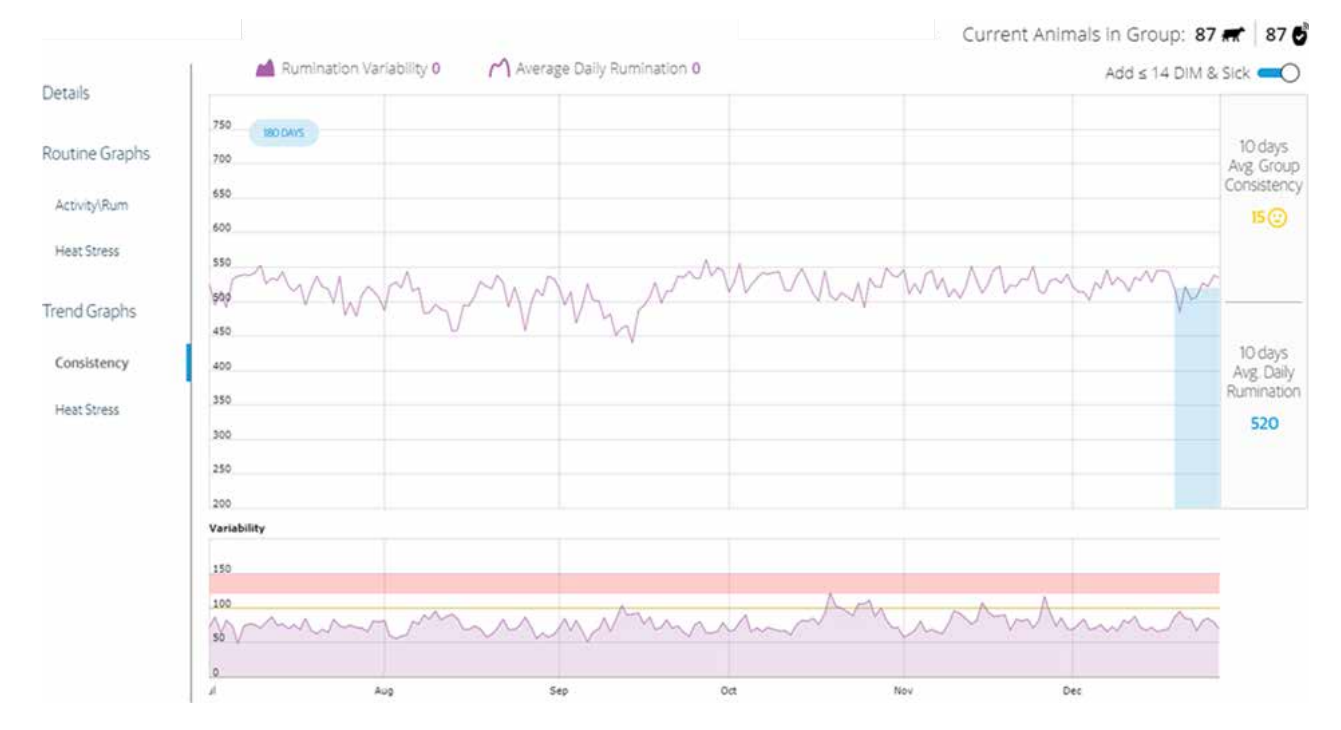

Wykres ten wyświetla informacje tylko wtedy, gdy w grupie znajduje się co najmniej 10 krów z identyfikatorami i gdy identyfikatory te były sparowane z krowami przez co najmniej 7 dni. Dodatkowo gospodarstwo musi być również zapisane do odpowiedniego Planu Aplikacji.

Domyślnie krowy, które są krócej niż 14 dni w doju i/lub są chore NIE są uwzględniane w tym wykresie. Mogą one zostać dodane poprzez regulację suwaka.

## 3.6.6 Zrozumienie wykresu tendencji stresu cieplnego w grupie

Ten wykres pokazuje wpływ stresu cieplnego na stado w obrębie czasu. Ten wykres pokazuje wpływ stresu cieplnego na stado w znacznie większym zakresie czasowym niż wykres Codziennej Rutyny Stresu Cieplnego.

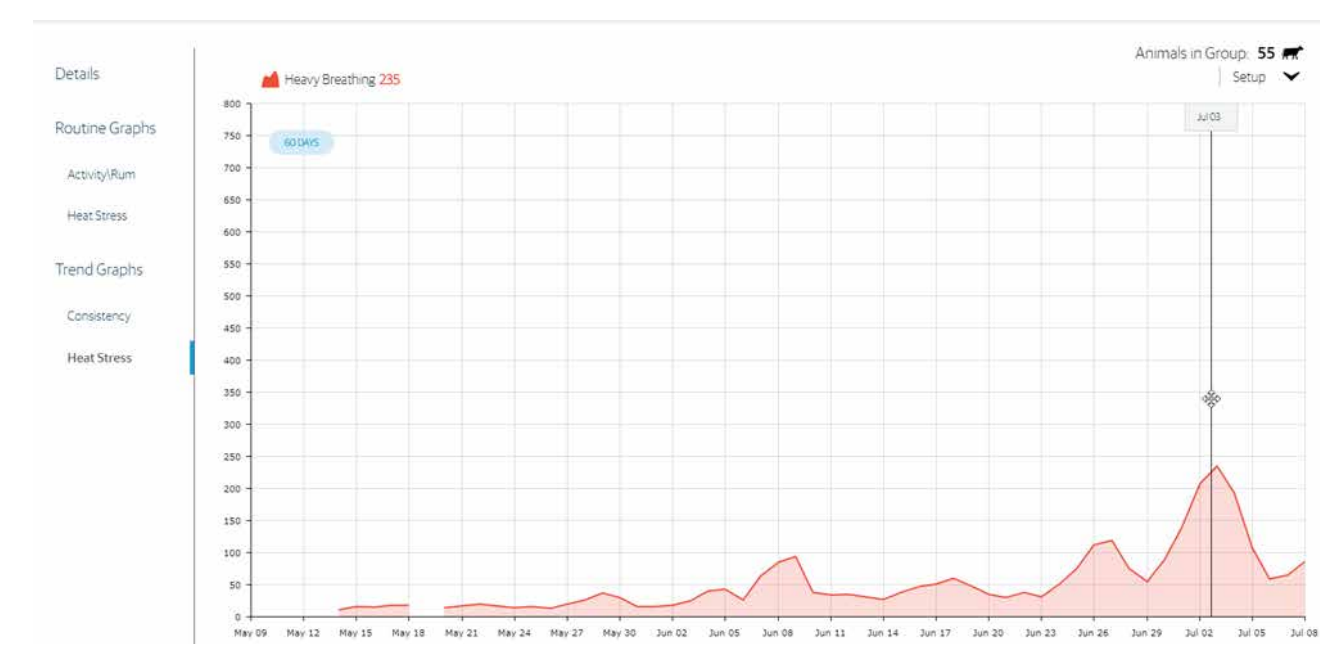

Wykres ten wyświetla informacje tylko wtedy, gdy w grupie znajduje się co najmniej 10 krów z identyfikatorami i gdy identyfikatory te były sparowane z krowami przez co najmniej 1 dzień. Dodatkowo gospodarstwo musi być również zapisane do odpowiedniego Planu Aplikacji.

# 3.6.7 Odczytywanie raportu konserwacji znaczników

Raport ten zawiera wszystkie zidentyfikowane Problemy ze znacznikami oraz sposoby ich rozwiązania.

| 0.4 | 🖌   MoreActors 👻 |          | Tag Maintenar   | ice]2 🛋 outer2   |              | Last Updated: a few second | Lago C |
|-----|------------------|----------|-----------------|------------------|--------------|----------------------------|--------|
|     | Tag Number       | Anmal ID | Group           | Mantenance Issue | Last Updated | Recommended Actions        | É      |
|     | 56330            | 984      | Prepare Heifers | Outdated Data    | 95 d         | Check RF Coverage          | £      |
|     | 56364            | 671      | Low             | Outdated Data    | 15 d         | Check RF Coverage          | T      |

| POLE                    | OPIS                                                        |
|-------------------------|-------------------------------------------------------------|
| Numer                   | Numer znacznika SCR.                                        |
| ID krowy                | Numer identyfikacyjny przypisany do zwierzęcia w SenseHub®. |
| Grupa                   | Grupa, do której przypisane jest<br>zwierzę.                |
| Problem techniczny      | Zidentyfikowany problem z tagiem.                           |
| Dni w raporcie          | llość dni, przez które tag jest<br>włączony do raportu.     |
| Rekomendowane działania | Wykonaj zalecane czynności, aby<br>rozwiązać ten problem.   |

Kliknij pola wyboru po lewej stronie, aby wybrać rekordy, które mają być wydrukowane i zabrane ze sobą do obory w celu odnalezienia krowy i/lub oznakowania.

| 2 | 🛔 📔 Batch Actions 🖌 |        |
|---|---------------------|--------|
|   | Tag Number          | Cow ID |
|   | 7349179             |        |
| 0 | 7353411             | 375    |
| 0 | 7416126             | n      |

# 3.7 Zadania miesięczne

Te raporty/grafy SenseHub® powinny być przeglądane co najmniej raz w miesiącu.

| RAPORT                                                        | OPIS                                                                                                    |
|---------------------------------------------------------------|----------------------------------------------------------------------------------------------------|
| Zrozumienie wykresu<br>i raportu przewidywanego<br>wycielenia | Krowy, które zostały zaznaczone<br>jako ciężarne (lub wyhodowane)<br>pojawiają się na tym wykresie<br>i w raporcie.<br>Przeanalizuj zależności pomiędzy<br>liczbą różnych typów i wiekiem krów<br>w gospodarstwie.                                                                                                    |
| Zrozumienie statystyk farmy                                   | Przejrzyj listę krów w każdej z grup.<br>Pozwoli to upewnić się, że wszystkie<br>krowy są zarejestrowane tam, gdzie<br>powinny, a także pozwoli na przegląd<br>innych ważnych informacji o stadzie.                                                                                                    |
| Sprawdzanie przynależności do<br>grupy                        | Widżet Statystyki Farmy na Panelu<br>Głównym SenseHub® daje<br>w skrócie ważne informacje na temat<br>stada. Ważne jest, aby sprawdzać<br>je co miesiąc, a w razie potrzeby<br>częściej, aby upewnić się, że stado<br>jest aktualnie "skonfigurowane"<br>tak, aby sprostać jego potencjałowi<br>ekonomicznemu, jak również<br>potrzebom biznesowym. |

### 3.7.1 Zrozumienie wykresu i raportu Oczekiwane wycielenie i zasuszenia

Wykres i raport Oczekiwane wycielenie i zasuszenia wyświetlają bieżący miesiąc i 9 dodatkowych miesięcy spodziewanych wycieleń na farmie. Może to pomóc w planowaniu liczby wycieleń i produkcji mleka oraz dać wyobrażenie o tym, co jest oczekiwane w zakresie produkcji w gospodarstwie w nadchodzących miesiącach.

| 🖉 🖉 🖉 🖉 🖉 🖉 🖉 🖉 🖉 🖉 🖉 Assigned Tags 🛛 394 🔮 / 395 🛲            |   |
|----------------------------------------------------------------|---|
| Animals in Heat   0 🛲                                          | ~ |
| Animals to Inspect   0 🛲                                       | ~ |
| Farm Statistics   395 🛲                                        | ~ |
| Expected Calving and Dry-Off                                   | ₿ |
| Expected Diy-Off Expected Calving Change in Milking Population |   |

Wykres może być skonfigurowany jako widżet i dodany do pulpitu nawigacyjnego. Zobacz Konfiguracja pulpitu nawigacyjnego na stronie 56, aby dowiedzieć się, jak dodać go do pulpitu nawigacyjnego.

#### UWAGA

Domyślnie Jałówki i Krowy ze statusem inseminacji nie są uwzględniane na tym wykresie.

W razie potrzeby można dodać jałówki i krowy z statusem inseminacji. Ten wykres pokazuje dla każdego miesiąca:

- Liczbę zwierząt, które mają się ocielić.
- Liczba zwierząt, które mają zostać zasuszone.
- Różnicę w wielkości populacji dojnej w górę lub w dół.

# 3.7.1.1 Raport o spodziewanych wycieleniach i zasuszeniach

Raport Oczekiwanego Wycielenia dostarcza więcej szczegółów dla wykresu Oczekiwanego Wycielenia. Oczekiwana data wycielenia jest wyświetlana na czerwono, jeśli ten dzień minął. Krowy, które są ponad 30 dni po przewidywanym terminie wycielenia nie są już wyświetlane w tym raporcie.

| Animal ID | Group       | Status        | Lactation | DIM/Age | Days since Last<br>Breeding | Days Pregnant | Expected Dry-Off              | Expected Calving       |
|-----------|-------------|---------------|-----------|---------|-----------------------------|---------------|-------------------------------|------------------------|
| =         | —           |               | =         | —       | =                           |               | _                             |                        |
| 158       | Grote stal  | 🔇 Pregnant    | 5         | 353     | 221                         | 221           | 03/06/2021<br>- <b>3 Days</b> | 05/05/2021<br>+57 Days |
| 366       | Grote stal  | ( Pregnant    | 3         | 358     | 220                         | 220           | 03/07/2021<br>-2 Days         | 05/06/2021<br>+58 Days |
| 95        | Grote stal  | ( Pregnant    | ő         | 285     | 219                         | 219           | 03/08/2021<br>-1 Day          | 05/07/2021<br>+59 Days |
| 329       | Grote stal  | ( Pregnant    | 4         | 330     | 218                         | 218           | 03/09/2021<br>0 Days          | 05/08/2021<br>+60 Days |
| 592       | Kleine stal | 🔇 Pregnant    | i.        | 267     | 218                         | 218           | 03/09/2021<br>0 Days          | 05/08/2021<br>+60 Days |
| 550       | Grote stal  | ( Pregnant    | i i       | 347     | 216                         | 216           | 03/11/2021<br>+2 Days         | 05/10/2021<br>+62 Days |
| 554       | Grote stal  | S Bred Heifer | 1         | 371     | 215                         |               | 03/12/2021<br>+3 Days         | 05/11/2021<br>+63 Days |

| POLE                       | OPIS                                                                                                    |
|----------------------------|----------------------------------------------------------------------------------------------------|
| ID krowy                   | Numer identyfikacyjny przypisany<br>zwierzęciu w SenseHub®.                                                                        |
| Grupa                      | Grupa, do której przypisane jest<br>zwierzę.                                                                                       |
| Status                     | Status zwierzęcia. Statusy są<br>objaśnione na stronie 41.                                                                         |
| Laktacja                   | Ile razy krowa rodziła lub cieliła się.                                                                                            |
| DIM/wiek                   | Liczba dni, które upłynęły od<br>ostatniego wycielenia krowy lub, jeśli<br>jest to jałówka/cielę, liczba dni od<br>narodzin.       |
| Dni od ostatniego cielenia | Liczba dni, które upłynęły od<br>ostatniej inseminacji krowy.                                                                      |
| Dni cielności              | Liczba dni, które upłynęły od<br>skutecznego krycia. Pojawia się<br>tylko dla zwierząt, które zostały<br>sprawdzone jako ciężarne. |
| Oczekiwane zasuszenia      | Data od ostatniego krycia +<br>Dni cielności do zasuszenia<br>skonfigurowane dla gospodarstwa/<br>systemu.                         |
| Przewidywane wycielenie    | Data od ostatniego krycia +<br>długość ciąży skonfigurowana dla<br>gospodarstwa/systemu.                                           |

# 3.7.2 Zrozumienie statystyk farmy

Widżet Statystyki Farmy na Panelu Głównym SenseHub<sup>®</sup> daje w skrócie ważne informacje na temat stada. Ważne jest, aby sprawdzać je co miesiąc, a w razie potrzeby częściej, aby upewnić się, że stado jest aktualnie "skonfigurowane" tak, aby sprostać jego potencjałowi ekonomicznemu, jak również potrzebom biznesowym.

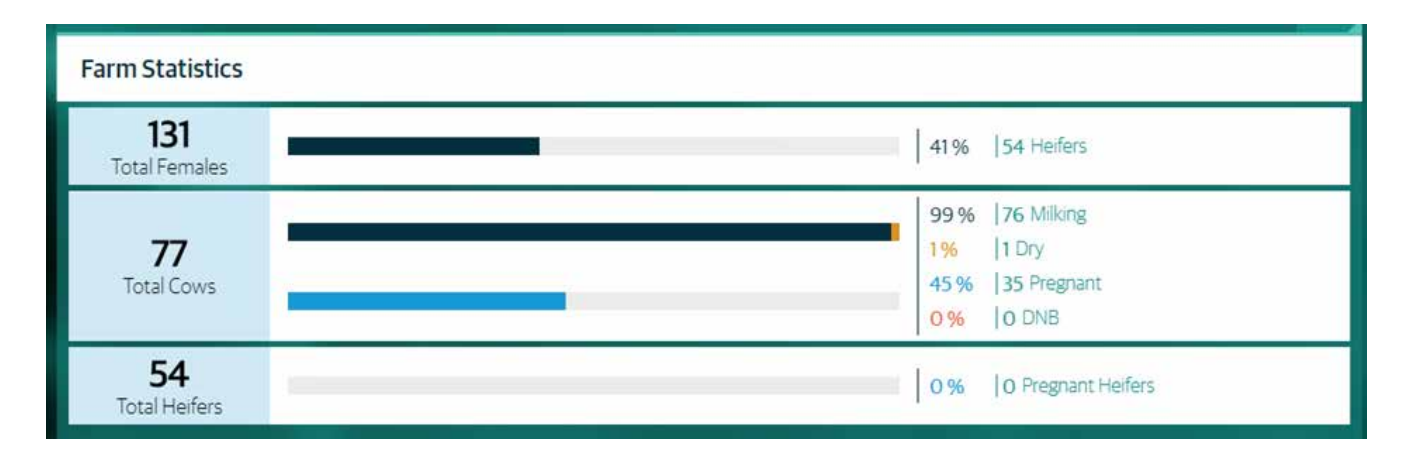

| KPI                   | JEDNOSTKI | OPIS                                        | CEL/ ZAKRES |
|-----------------------|-----------|---------------------------------------------|-------------|
| Jałówki               | %         | Jałówki ogółem /<br>Krowy ogółem            | 75-90%      |
| Dojone                | Numer     | Krowy ogółem                                |             |
| Zasuszone (krowy)     | %         | Krowy zasuszone<br>ogółem / Krowy<br>ogółem | 5-20%       |
| Cielne                | %         | Krowy ciężarne /<br>Krowy ogółem            | 40-60%      |
| DNB (Do Not<br>Breed) | %         | Krowy DNB / Krowy<br>ogółem                 | 5-20%       |
| Jałówki cielne        | %         | Jałówki w ciąży /<br>Jałówki ogółem         | 20-40%      |

- Krowa = krowy w 1. lub wyższej laktacji.
- Jałówka = cielęta od ssania do początku 1. laktacji.

# 3.7.3 Sprawdzanie przynależności do grupy

Przejrzyj listę krów w każdej z grup. Pozwoli to upewnić się, że wszystkie krowy są zarejestrowane tam, gdzie powinny, a także pozwoli na przegląd innych ważnych informacji o stadzie.

| Group Number     | 2 Branch Milking                  | Heat Index Thresho         | ld 60                            |                         |                                 | 📇   More             | e Actions |
|------------------|-----------------------------------|----------------------------|----------------------------------|-------------------------|---------------------------------|----------------------|-----------|
| Cow<br>Total: 51 | Status<br>Pregnant: <b>47.06%</b> | Lactation<br>Average: 1.06 | Dim / Age<br>DIM Average: 169.84 | Days Since<br>Last Heat | Days Pregnant<br>Average: 66.22 | SCR Tag<br>Total: 51 | Y®        |
| 548              | Bred                              | 2                          | 81                               | 14                      | 0                               | 8017873              | :         |
| 639              | Fresh                             | 1                          | 104                              | 38                      | 0                               | 8017870              | :         |
| 631              | Bred                              | 1                          | 97                               | 36                      | 0                               | 8017296              | :         |

| POLE                           | OPIS                                                                                                    |
|--------------------------------|----------------------------------------------------------------------------------------------------|
| ID krowy / Wszystkie           | Jaka jest łączna liczba krów w tej<br>grupie?                                                              |
| Status / Cielna?               | Status krów i jaki procent krów jest<br>w ciąży w danej grupie.                                            |
| Laktacja / Średnia             | Laktacja i jaka jest średnia laktacja<br>dla grupy.                                                        |
| DIM / Wiek /<br>Kalkulacja DIM | Days in Milk lub Wiek i jaka jest<br>średnia DIM dla krów w grupie.                                        |
| Dni od ostatniej rui           | Liczba dni od kiedy krowa miała ruję.                                                                      |
| Dni cielności / Średnia        | Liczba dni, w których krowa jest<br>w ciąży oraz średnia liczba dni ciąży<br>dla ciężarnych krów w grupie. |
| Znacznik SCR / Wszystkie       | Całkowita liczba znaczników SCR na<br>krowach w grupie.                                                    |

# 3.8 Zadania kwartalne

Podsumowanie płodności jest kompleksową analizą wydajności reprodukcyjnej gospodarstwa, która uwzględnia szeroki zakres kluczowych wskaźników wydajności reprodukcyjnej, segmenty populacji i przedziały czasowe.

## 3.8.1 Podsumowanie płodności

Użyj tego raportu, aby wskazać problemy związane z reprodukcją na poziomie stada lub populacji oraz aby ocenić strategie reprodukcyjne wdrożone na fermie w porównaniu do podobnych okresów w historii fermy.

# 3.8.1.1 Podsumowanie płodności w skrócie

Domyślnie podsumowanie płodności jest wyświetlane dla poprzednich 12 miesięcy, które zakończyły się 60 dni temu, w porównaniu do tego samego okresu sprzed 2 lat.

Na przykład, poniższe podsumowanie płodności zostało wygenerowane 11 marca 2021 roku i wyświetla 365 dni od 12 stycznia 2020 do 11 stycznia 2021 w porównaniu do okresu styczeń 2019 - styczeń 2020.

Podsumowanie płodności jest podzielone na 4 sekcje po 3 KPI każda:

- Ogólne Nowe ciąże, Negatywne wyniki badań ciążowych i Rozkład cyklu rui.
- Skuteczność zapłodnienia Współczynnik zapłodnienia, Inseminacje na zapłodnienie i Krowy powtarzające ruję.
- Okres międzyciążowy, Dni jałowe i Dni do pierwszej inseminacji
- Perspektywy Rui Wskaźnik wykrywalności rui, Krycia po rui w systemie, Ruja systemowa w ciągu 60 dni.

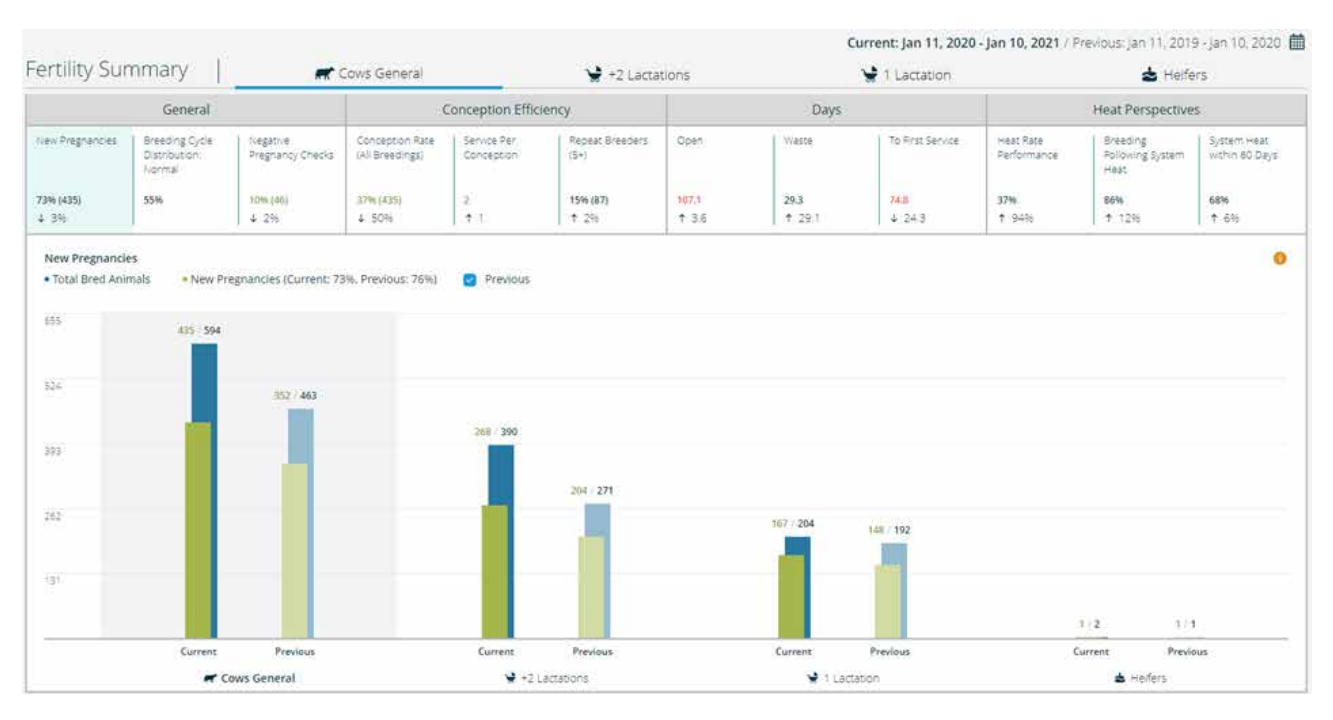

Każda z tych sekcji może być wyświetlana dla całego stada, krów ogólnych, krów w okresie laktacji 2+, krów w okresie pierwszej laktacji i jałówek.

Głębsze wyjaśnienie jest dostępne po kliknięciu na ikonę Więcej informacji 🔍

#### X **Breeding Cycle Distribution** Shows the distribution of the number of days between two consecutive inseminations and can help pinpoint specific problems in the breeding program. Short Cycles 5-17d Description Count and percentage of Short cycles between 5-17 days Benchmarks Cows General: 9 11 +2 Lactations: 10 1Lactation: 📥 Heifers: 6 8 0 50 100

W rozszerzonym wyjaśnieniu opisano sposób obliczania i poziomy odniesienia dla każdej populacji.

# 3.8.1.2 Podsumowanie płodności Nawigacja

Strona podsumowania płodności jest podzielona na trzy części:

Karty populacji: wybrana karta jest podkreślona.

| Cows General 😪 +2 Lactations | 1 Lactation | 📥 Heifers |
|------------------------------|-------------|-----------|
|------------------------------|-------------|-----------|

 KPI Reprodukcji; wybrane KPI jest podświetlone. Zawartość każdego okna KPI zmienia się w zależności od wybranej powyżej Populacji.

| General           |                                           |                              | Conception Efficiency              |                           |                         | Days           |                |                  |
|-------------------|-------------------------------------------|------------------------------|------------------------------------|---------------------------|-------------------------|----------------|----------------|------------------|
| New Pregnancies   | Breeding Cycle<br>Distribution:<br>Normal | Negative<br>Pregnancy Checks | Conception Rate<br>(All Breedings) | Service Per<br>Conception | Repeat Breeders<br>(5+) | Open           | Waste          | To First Service |
| 69% (268)<br>4 6% | 55%                                       | 11% [34]<br>4 156            | 34% (268)<br>4 51%                 | 2.1<br>1 1.1              | 15% (60)                | 110.1<br>1 0.6 | 32.7<br>1 32.3 | 73.8<br>4 29.2   |

Wyniki są tutaj oznaczone kolorami i wyświetlane za pomocą strzałki trendu. Są one pokolorowane zgodnie ze standardową wydajnością każdego KPI.

 Wykres wybranego KPI reprodukcji. Są one również wyróżnione na jeden z dwóch sposobów. Po pierwsze, aby zrozumieć, który wykres jest reprezentowany przez dwa górne wybory, KPI i Populacja.

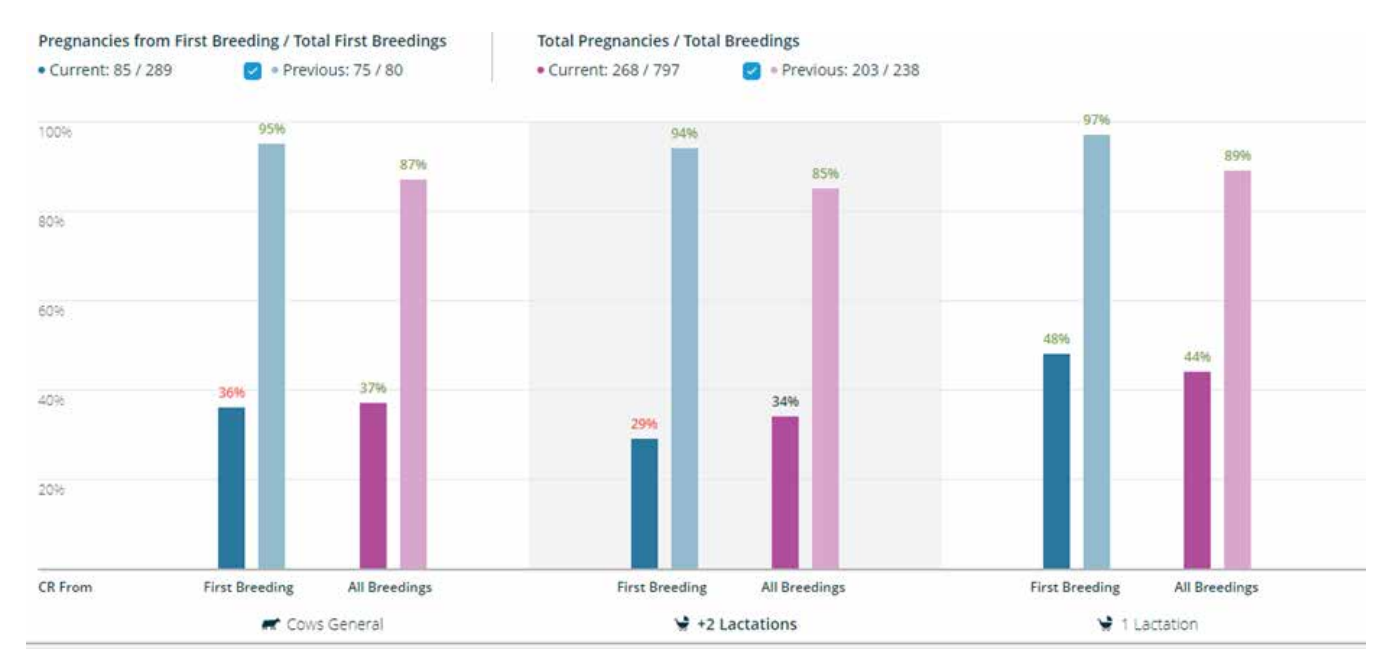

Liczby z poprzednich okresów są tu przedstawione w jasnej kolumnie, a porównanie bieżącego okresu do poprzedniego jest podkreślone kolorem zgodnie ze standardowymi benchmarkami dla danego KPI.

Po drugie, aby zrozumieć, który wykres jest reprezentowany przez dwa górne wybory wraz z benchmarkami dla tego KPI. Są one tutaj opisane jako "Wytyczne".

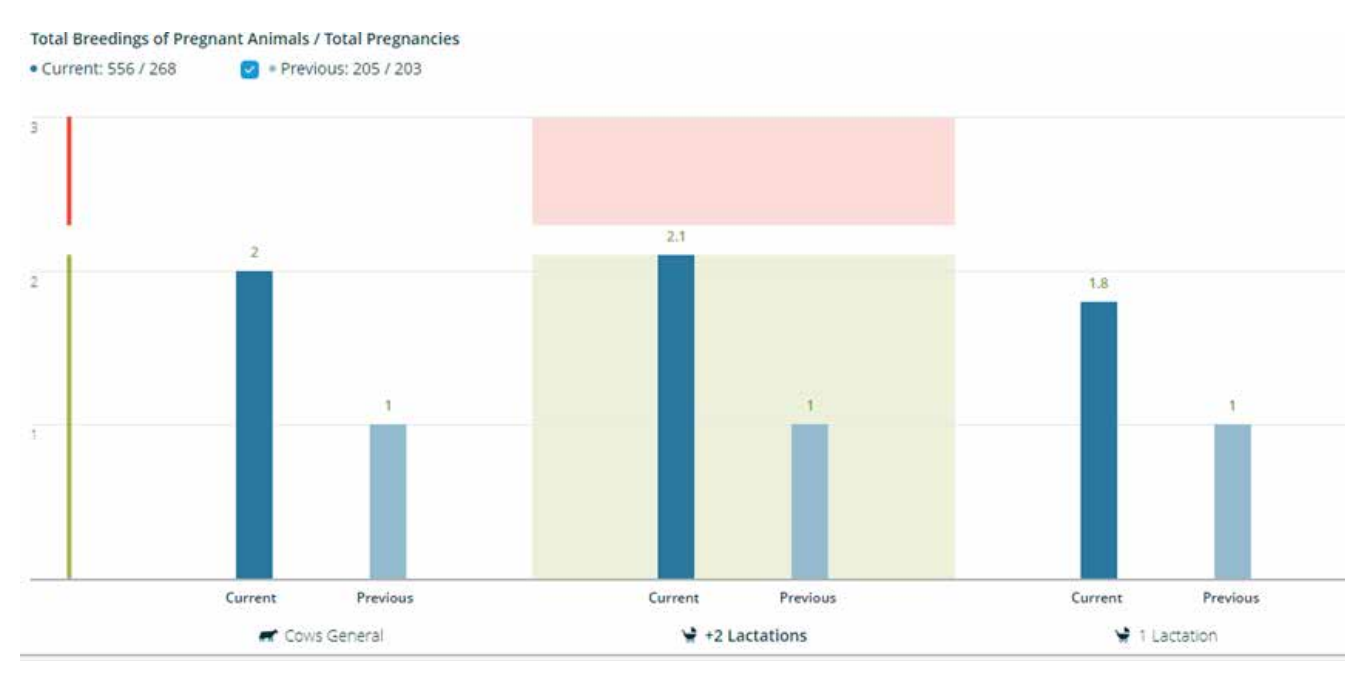

Kolor zielony oznacza dobry wynik; kolor czerwony oznacza wynik, który może wymagać zbadania i oceny w celu jego poprawy.

# 3.8.2 Podsumowanie płodności – Ogólne

W tej sekcji znajdują się 3 KPI: Nowe ciąże, Rozkład cyklu rui i Negatywne wyniki badania cielności.

| General           |                                           |                              |  |
|-------------------|-------------------------------------------|------------------------------|--|
| New Pregnancies   | Breeding Cycle<br>Distribution:<br>Normal | Negative<br>Pregnancy Checks |  |
| 73% (435)<br>↓ 3% | 55%                                       | <b>10% (46)</b><br>↓ 2%      |  |

- Nowe ciąże to wszystkie pozytywne testy ciążowe, PPT, dla wszystkich zwierząt inseminowanych w danym okresie. Każde zwierzę jest liczone tylko raz na laktację.
  - » Wytyczne: PPT może być po zakończeniu zdefiniowanego okresu. Zwierzęta, u których doszło do aborcji i drugiej ciąży w laktacji, liczone są tylko raz.
- Rozkład cyklu rui: Typy cykli, Krótki między 5. a 17. dniem, Normalny między 18. a 25. dniem, Długi między 26. a 35. dniem. Cykle podwójne między 36 a 60 dniami.
  - » Wytyczne: przy liczeniu cykli, drugie inseminacje MUSZĄ być w okresie porównywanym.
- Negatywne wyniki badania cielności są liczbą negatywnych kontroli ciąż, NPT, w stosunku do całkowitej liczby kontroli ciąż podczas okresu porównywanego. Liczba ta jest wyświetlana jako procent.

# 3.8.2.1 W telefonie komórkowym

Podsumowanie Płodności jest również dostępne w aplikacji mobilnej SenseHub<sup>®</sup>. Wyświetlacz w aplikacji mobilnej jest podzielony na te same sekcje, Populacja, KPI i Wykres.

| (                                   | Fertility Summary                    |                |                               |      |
|-------------------------------------|--------------------------------------|----------------|-------------------------------|------|
| Current: Jun<br>Previous : Jun      | e 2020 - Sep 20<br>ie 2019 - Sep 201 | <b>20</b><br>9 |                               |      |
| ant -                               | +2 😸                                 | 1              |                               | *    |
| General                             |                                      |                |                               |      |
| New<br>Pregnancies                  | Breeding C<br>Distributio<br>Normal  | ycle<br>n:     | Negative<br>Pregnand<br>Check | sy.  |
| 70% (165)<br>↓ 11%                  | 43%                                  |                | 40% (1<br>↑ 13%               | 137) |
| Current Total cycle Including Syste | es: 377<br>em Heat                   |                |                               | 0    |
| 90%                                 |                                      |                |                               |      |
| 72%                                 |                                      |                |                               |      |
| 54%                                 | 43%                                  |                |                               |      |
| 36%                                 |                                      |                |                               |      |
| 18%                                 |                                      | 11%            | 10%                           |      |
| Short                               | Normal                               | Long           | Double                        | 8    |
|                                     | ^                                    |                |                               |      |

Stuknięcie ikony Więcej informacji 🕖 w aplikacji lub kliknięcie jej w interfejsie sieciowym powoduje wyświetlenie dodatkowych informacji na temat wyświetlanej sekcji.

| × Addi                                                                        | tional Info                                    | ormation                                    |                       |
|-------------------------------------------------------------------------------|------------------------------------------------|---------------------------------------------|-----------------------|
| Breeding Cyc                                                                  | le Distri                                      | bution                                      |                       |
| Shows the distrib<br>between two cor<br>can help pinpoint<br>breeding program | ution of th<br>nsecutive i<br>specific p<br>n, | ne number o<br>nsemination<br>roblems in th | f days<br>s and<br>ne |
| Short Cycles                                                                  | 5-17d                                          |                                             |                       |
| Description                                                                   |                                                |                                             |                       |
| Count and percer<br>5-17 days.                                                | ntage of SI                                    | nort cycles b                               | etween                |
| Benchmarks                                                                    |                                                |                                             |                       |
| Cows General                                                                  | 9 TT                                           |                                             |                       |
| 😫 +2 Lactations:                                                              | 10 12                                          |                                             |                       |
| 😭 1 Lactation:                                                                | 8 10                                           |                                             |                       |
| 📥 Heifers:                                                                    | 6 8                                            |                                             |                       |
|                                                                               |                                                |                                             |                       |

# 3.8.3 Płodność – Skuteczność zapłodnienia

Istnieją 3 KPI w tej sekcji: Współczynnik zapłodnienia, Inseminacje na zapłodnienie, Krowy powtarzające ruję.

| Conception Efficiency              |                           |                         |
|------------------------------------|---------------------------|-------------------------|
| Conception Rate<br>(All Breedings) | Service Per<br>Conception | Repeat Breeders<br>(5+) |
| 37% (435)<br>J 50%                 | 2                         | <b>15% (87)</b><br>↑ 2% |

- Współczynnik zapłodnienia (ze wszystkich kryć) to wszystkie PPT dla wszystkich inseminacji w tym okresie z wynikiem, pozytywnym lub negatywnym. Wynik negatywny oznacza albo negatywny wynik kontroli ciąży albo dodatkową inseminację / krycie.
  - » Wytyczne; PPT może być po zakończeniu okresu wyznaczonego w raporcie.

#### UWAGA

To jest powód, dla którego okres ten kończy się 60 dni przed dniem dzisiejszym.

Wykres dla tego KPI wyświetla wskaźnik poczęć dla pierwszych kryć wraz ze wskaźnikiem poczęć dla wszystkich kryć.

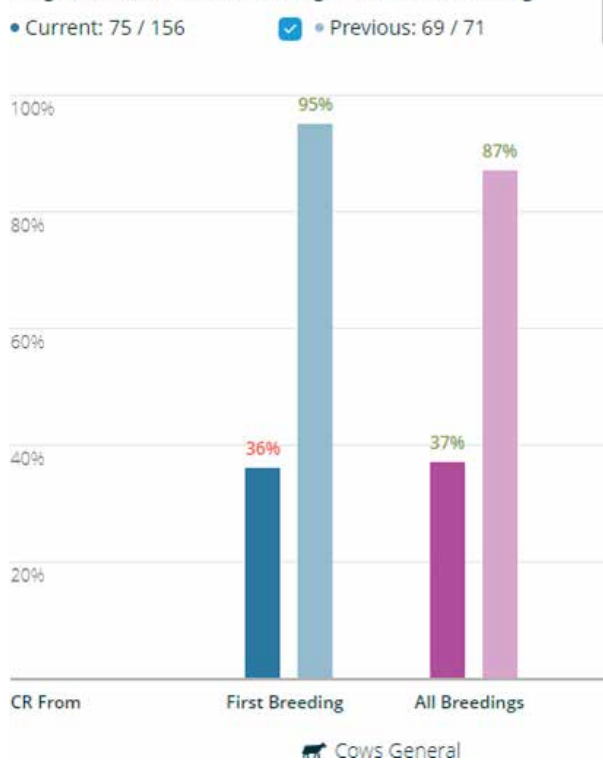

#### Pregnancies from First Breeding / Total First Breedings

# 3.8.3 Płodność – Skuteczność zapłodnienia

- Inseminacje na zapłodnienie jest liczbą skutecznych inseminacji w stosunku do całkowitej liczby inseminacji w okresie porównywanym. Oblicza się w ten sposób skuteczność inseminacji tylko na podstawie populacji ciężarnych.
  - » Wytyczne; niektóre z inseminacji mogą uwzględniać wcześniejszy okres pobierania danych, ale tylko wtedy, gdy są w tej samej laktacji, co skuteczna inseminacja. U krów, które miały aborcję w tej samej laktacji, liczone są wszystkie inseminacje w bieżącej laktacji.
- Krowy powtarzające ruję to liczba zwierząt, u których wykonano 5 lub więcej inseminacji.
  - » Wytyczne; podwójne inseminacje są liczone jako jedna inseminacja przy obliczaniu liczby powtórnych rozpłodów.

Wykres w tej sekcji wyświetla wszystkie kryte zwierzęta w zależności od ich liczby kryć.

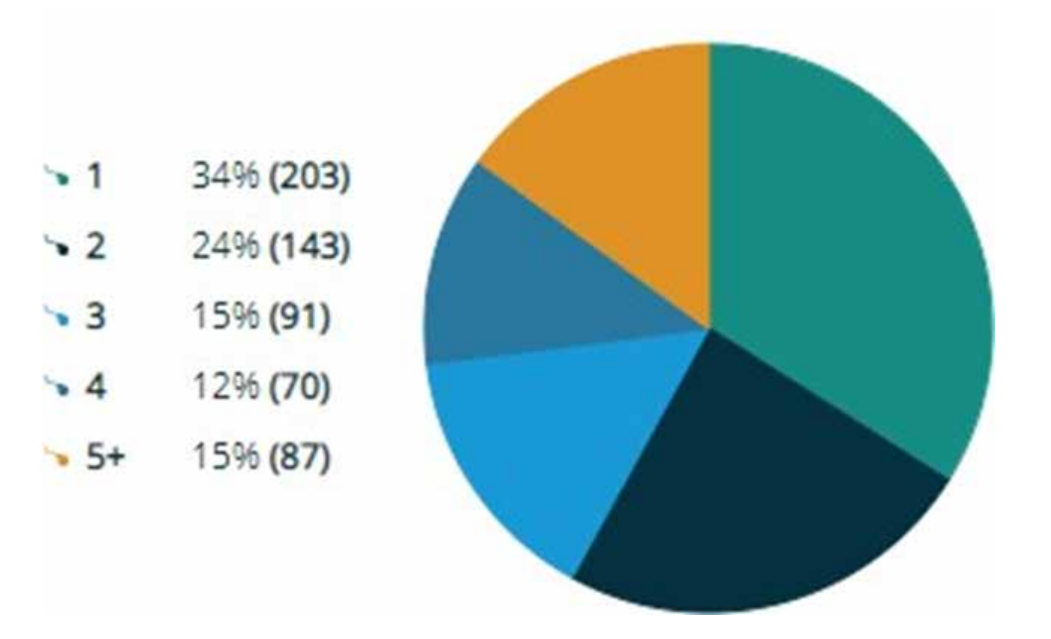

#### Total Bred Animals: 594

# 3.8.4 Podsumowanie płodności – Okres

W tej sekcji wyświetlane są 3 wskaźniki KPI, Okres międzyciążowy, Dni jałowe, Dni do pierwszej inseminacji.

|       | Days   |                  |
|-------|--------|------------------|
| Open  | Waste  | To First Service |
| 102.3 | 23.9   | 72.9             |
| ↑ 6.9 | ↑ 23.9 | ↓ 17.8           |

- Okres międzyciążowy to liczba dni od wycielenia do skutecznej inseminacji dla krów oraz liczba dni od urodzenia do skutecznej inseminacji dla jałówek.
  - » Wytyczne; Krowy z więcej niż 300 dniami otwartymi i jałówki z więcej niż 665 dniami są wyłączone z obliczeń. Zwierzęta z więcej niż jedną skuteczną inseminacją, liczą tylko dni od urodzenia/ wycielenia do pierwszej skutecznej inseminacji.
- Dni jałowe to liczba dni od pierwszej inseminacji do skutecznej inseminacji.
  - » Zwierzęta, u których wykonano więcej niż jedną skuteczną inseminację, liczą tylko dni od urodzenia/wycielenia do pierwszej skutecznej inseminacji.
  - » Krowy z więcej niż 300 dniami otwartymi i jałówki z więcej niż 665 dniami są wyłączone z obliczeń. Zwierzęta z więcej niż jedną skuteczną inseminacją, liczą tylko dni od urodzenia/wycielenia do pierwszej skutecznej inseminacji.
- Dni do pierwszej inseminacji to liczba dni od wycielenia do pierwszej inseminacji dla krów lub liczba dni od urodzenia do pierwszej inseminacji dla jałówek.
  - » Wytyczne; Krowy z więcej niż 200 dniami otwartymi i jałówki z więcej niż 565 dniami do pierwszej inseminacji są wyłączone z obliczeń.

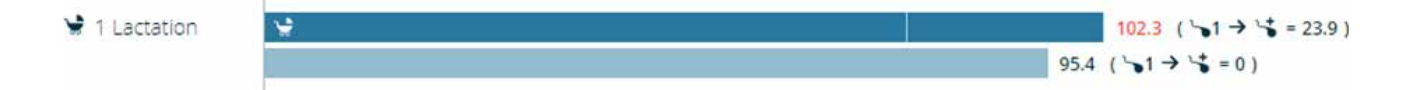

Powyższy przykład mówi nam, że w bieżącym okresie średnia liczba dni otwartych dla krów w pierwszej laktacji wynosi 102,3 przy 23,9 Dniach Jałowych i 72,9 dniach do pierwszej inseminacji. Liczba dni otwartych wynosząca 102,3 jest wyższa od benchmarku, podobnie jak liczba dni do pierwszego zasuszenia, dlatego też zostały one oznaczone kolorem czerwonym.

## 3.8.5 Podsumowanie płodności – Perspektywy rui

Ta sekcja wyświetla 3 wskaźniki KPI, Wydajność wykrywalności rui, Krycia po rui w systemie, Ruja systemowa w ciągu 60 dni.

| Heat Perspectives        |                                      |                                  |  |
|--------------------------|--------------------------------------|----------------------------------|--|
| Heat Rate<br>Performance | Breeding<br>Following<br>System Heat | System Heat<br>within 60<br>Days |  |
| 70.3<br>↓ 1.1            | 71%<br>↓ 3%                          | <b>69%</b><br>↑ 2%               |  |

- Wydajność wykrywalności rui to 21 w stosunku do średniej długości cyklu rujowego w systemie pomnożone przez 100, co daje wartość procentową. Pokazuje to długość cykli pomiędzy dwoma kolejnymi rujami systemowymi i może wskazać konkretne problemy w schemacie rui lub jej wykrywaniu.
- Krycia po rui w systemie to liczba inseminacji związanych z rują systemową w stosunku do całkowitej liczby inseminacji zarówno z jak i bez rui systemowej pomnożona przez 100, co daje wartość procentową. Pokazuje to zgodność pomiędzy inseminacjami a wykrytymi rujami systemowymi.
- Ruja systemowa w ciągu 60 dni to liczba krów z rują systemową w ciągu pierwszych 60 dni laktacji w stosunku do wszystkich krów w ciągu pierwszych 60 dni pomnożona przez 100, co daje wartość procentową.
### 3.8.6 Ustawianie niestandardowego okresu próbkowania

Current: Jun 2020 - Sep 2020 🏥

Kliknięcie Kalendarza powoduje wyświetlenie obszaru konfiguracji okresu niestandardowego.

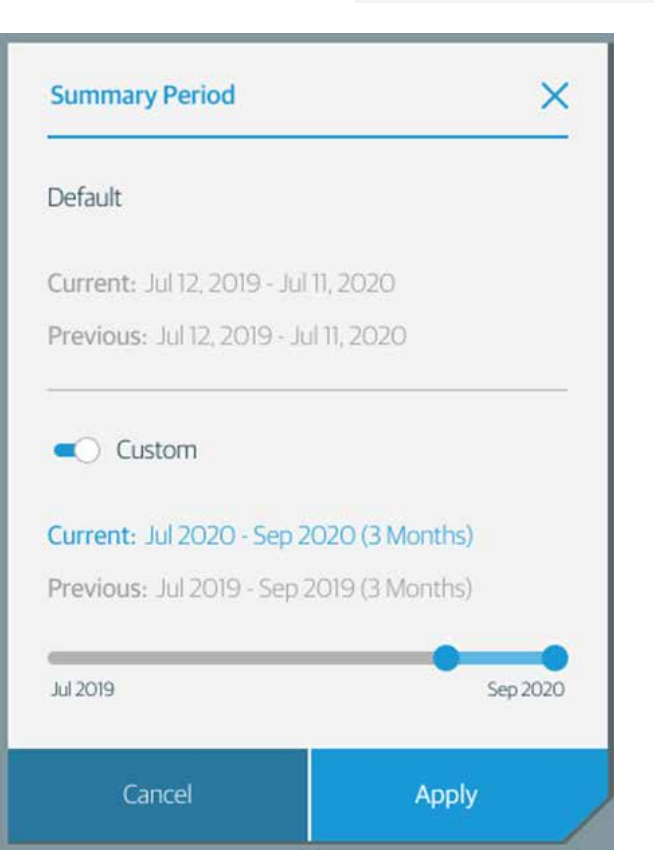

- Przy wyborze okresu niestandardowego można wybrać tylko pełne miesiące.
- Minimalny okres do porównania to 2 miesiące, a maksymalny to 12 miesięcy.
- Można wybrać poprzedni pełny miesiąc.
- Poprzedni okres jest wyświetlany tylko wtedy, gdy istnieje poprzedni okres. Nowsze systemy mogą nie mieć równoległego okresu 12 miesięcy przed skonfigurowanym okresem.

#### UWAGA

W przypadku konfigurowania okresu niestandardowego, obliczenia są uruchamiane po kliknięciu przycisku Akceptuj.

### 3.8.7 Podsumowanie płodności – FAQ

Dodanie podsumowania płodności do SenseHub® Dairy powoduje pewne zmiany w systemie.

- Kiedy podsumowanie płodności jest aktywne na SenseHub<sup>®</sup>, KPI reprodukcji nie są już wyświetlane. Istnieją niewielkie i bardzo drobne różnice w tym jak te obliczenia są wykonywane i jak często są wykonywane, więc dla jasności te KPI są ukryte.
- 2. Fermy z ponad 700 krowami z tagami, które używają kontrolerów SenseHub<sup>®</sup> są zbyt duże, aby móc uruchomić Podsumowanie Płodności.
- Jak opisano na stronie 146 Podsumowanie płodności jest domyślnie wyłączone, gdy rolnicy korzystają z zewnętrznego systemu zarządzania stadem.
- 4. Gdy zwierząt zarządzanych przez SenseHub<sup>®</sup> jest zbyt mało, może to negatywnie wpływać na KPI, ponieważ jednostkowe zmiany w statystykach mogą odzwierciedlać duże zmiany w procentach.
- 5. Podsumowanie płodności nie może być wyświetlane, gdy gospodarstwo pracuje w trybie minimalnej walidacji.
- 6. Gdy instalowane są nowe systemy, wymagane jest minimum 180 dni danych, zanim będzie można wyświetlić podsumowanie płodności.

# 3.9 Zadania powtarzające się

Istnieje kilka zadań związanych z systemem SenseHub®, które mogą wystąpić w dowolnym momencie.

| ZADANIE                       | OPIS                                                                                               |
|-------------------------------|----------------------------------------------------------------------------------------------------|
| Dodawanie zwierząt<br>z pliku | Dodawanie dodatkowych zwierząt<br>do SenseHub® za pomocą pliku CSV.                                |
| Usunięcie sparowanego taga    | Jak odłączyć tagi SCR od krowy.                                                                    |
| Zmiana tagów                  | Jak zmienić sparowany znacznik<br>SCR.                                                             |
| Dodawanie notatek             | Dodanie notatki o znaczącym lub<br>szczególnym wydarzeniu, które miało<br>miejsce w gospodarstwie. |

## 3.9.1 Dodawanie zwierząt z pliku

Od czasu do czasu farmerzy dodają do swojego stada zwierzęta z zewnątrz, nowe zwierzęta, które nie urodziły się na farmie. Farmerzy mogą dodać zwierzęta za pomocą interfejsu, wyjaśnienie krok po kroku znajduje się na stronie 28. Niektórzy użytkownicy mogą uznać za łatwiejsze dodawanie nowych zwierząt za pomocą pliku CSV.

1. Z pulpitu nawigacyjnego przejdź do zakładki Farma -> Krowy.

| Animals   |       | Events       | 6                     | roups   | Settings          |            |   |
|-----------|-------|--------------|-----------------------|---------|-------------------|------------|---|
| •         |       | Animals in F | Herd   333 out of 333 |         | Animals in Herd 👘 | tre Actors | • |
| Animal ID | Group | Sata         | Lactation             | DIM/Age | SCR Tag           | Ê          |   |
| - 4       | 6     | 8 Dry        | 1                     |         | 8020611           | 1          | i |
| 5         | 5     | 8 Dry        | 1                     | 363     | 9008029           | 1          |   |
| 6         | 4     | (I) Fresh    | 2                     | 40      | 9006323           | 4          | I |

2. Kliknąć na Więcej działań; pojawi się menu Więcej działań .

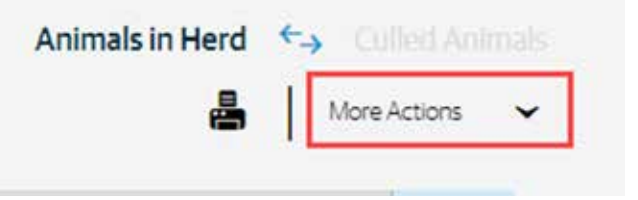

3. Wybierz z menu polecenie Zaimportuj z pliku.

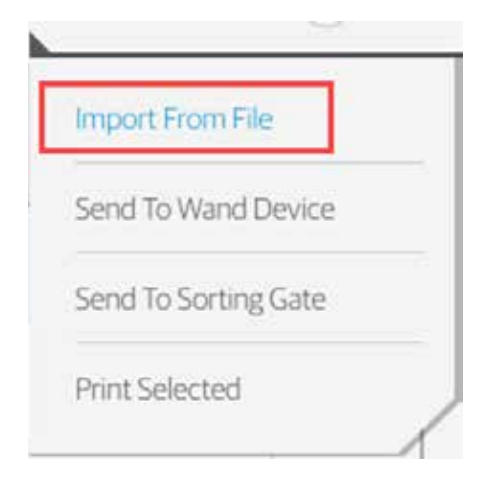

4. Przejdź do miejsca na komputerze, w którym utworzyłeś i zapisałeś plik CSV z nowymi zwierzętami.

| - → × ↑ 🚺 → This PC → Local Disk (C:) → Te                                                                                                    | mp                                        | v Ö                                   | Search Temp                                    | م     |
|----------------------------------------------------------------------------------------------------|-------------------------------------------|---------------------------------------|------------------------------------------------|-------|
| <ul> <li>→ Y ↑ → This PC → Local Disk (C:) → Te</li> <li>Organize ▼ New folder</li> <li>Name</li> <li>Quick access</li> <li>Desktop #</li> <li>Desktop #</li> <li>Dor #</li> <li>Dor #</li> <li>build</li> <li>ForDoron</li> <li>SnakeTail</li> <li>Translation Backup:</li> <li>ConeDrive</li> </ul> | mp<br>Date modified<br>3/26/2019 12:11 PM | ✓ ð<br>Type Size<br>Microsoft Excel C | Search Temp                                    |       |
| This PC Network File name:                                                                                                    |                                           |                                       | <ul> <li>Microsoft Excel Comma Sepa</li> </ul> | ira 🗸 |

5. Na górnym pasku powiadomień pojawi się Nowa ikona.

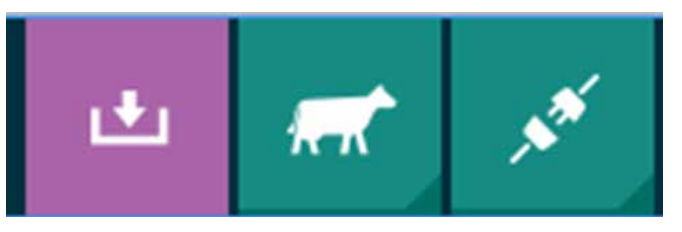

6. Kliknij fioletową ikonę, aby zobaczyć postęp importu pliku CSV.

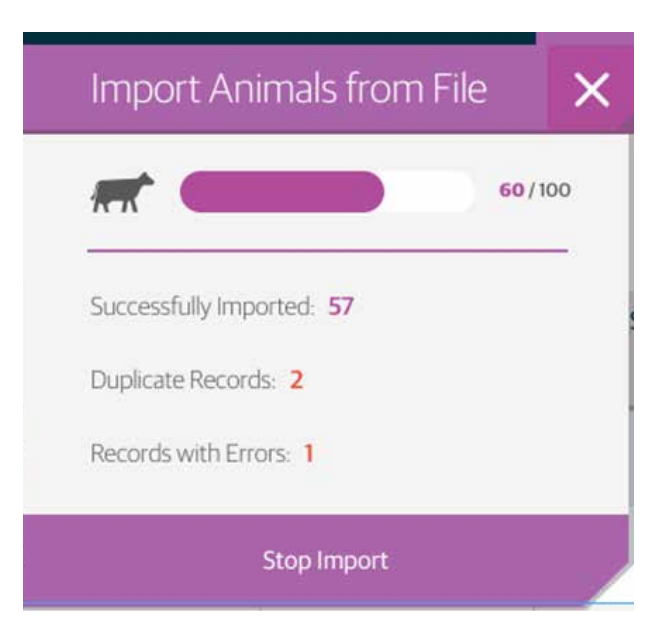

7. Po zakończeniu otwiera się znacznik postępu.

| Import Animals from Fil           | е      | ×  |
|-----------------------------------|--------|----|
|                                   | 100/10 | 00 |
| Successfully Imported: 97         |        | _  |
| Duplicate Records: 2              |        |    |
| Records with Errors: 1            |        |    |
| Close and Export Rejected Records | Do     | ne |

Od czasu do czasu farmerzy dodają do swojego stada zwierzęta z zewnątrz, nowe zwierzęta, które nie urodziły się na farmie. Farmerzy mogą dodać zwierzęta za pomocą interfejsu, wyjaśnienie krok po kroku znajduje się na stronie 28. Niektórzy użytkownicy mogą uznać za łatwiejsze dodawanie nowych zwierząt za pomocą pliku CSV.

# 3.9.1.1 Format pliku CSV

Ten format CSV jest inny niż format używany podczas migracji zwierząt z systemu Heatime HR do SenseHub®.

Wymagane są tylko trzy z tych kolumn:

- Płeć
- Identyfikator zwierzęcia
- Aktualny numer grupy

Pozostałe kolumny nie są wymagane, ale krowy załadowane bez daty urodzenia i/lub daty wycielenia mogą nie zostać zaakceptowane przez SenseHub<sup>®</sup>.

| KOLUMNA                           | NAZWA<br>W PLIKU CSV      | TYP WARTOŚCI        | WYMAGANY |
|-----------------------------------|---------------------------|---------------------|----------|
| Płeć                              | Sex                       | M/F (Ciąg znaków)   | Tak      |
| Identyfikator<br>zwierzęcia       | ID                        | Ciąg znaków         | Tak      |
| Aktualny numer<br>laktacyjny      | Lactation Number          | Numer               |          |
| Aktualny numer<br>grupy           | Current Group             | Numer               | Tak      |
| Numer<br>rejestracyjny            | Registration<br>Number    | Ciąg znaków         |          |
| Data urodzenia                    | Birth Date                | DD/MM/RRRR          |          |
| Data ostatniego<br>wycielenia     | Calving Date              | DD/MM/RRRR          |          |
| Data ostatniej<br>inseminacji     | Insemination Date         | DD/MM/RRRR          |          |
| Numer ostatniej<br>inseminacji    | Insemination<br>Number    | Numer               |          |
| Data ostatniej<br>kontroli ciąży  | Pregnancy Check<br>Date   | DD/MM/RRRR          |          |
| Wynik ostatniej<br>kontroli ciąży | Pregnancy Check<br>Result | +/-/? (Ciąg znaków) |          |
| Ostatnia data<br>zasuszenia       | Dry-off Date              | DD/MM/RRRR          |          |
| Numer znacznika<br>EID            | EID Tag Number            | Ciąg znaków         |          |
| Numer znacznika<br>SCR            | SCR Tag Number            | Numer               |          |

Wartości z Nazwami w pliku CSV muszą pojawić się w pierwszym wierszu pliku CSV

| A   | 5  | c                   | D             |                        | F             | G               | н                    |                        |                         | ĸ                            |                 | M                 | N                 |
|-----|----|---------------------|---------------|------------------------|---------------|-----------------|----------------------|------------------------|-------------------------|------------------------------|-----------------|-------------------|-------------------|
| Sex | ID | Lactation<br>Number | Current Group | Registration<br>Number | Birth<br>Date | Calving<br>Date | Insemination<br>Date | Insemination<br>Number | Pregnancy<br>Check Date | Pregnancy<br>Check<br>Result | Dry-off<br>Date | EID Tag<br>Number | SCR Tag<br>Number |

Te elementy mogą pojawić się w dowolnej kolejności, w dowolnym pliku CSV, ale muszą być spójne w całym pliku CSV

Wyjaśnienie:

- Number liczba całkowita równa lub większa od 0
- Data zawsze w formacie DD/MM/RRRR
- Wynik sprawdzania ciąży akceptowane są tylko znaki + ?
- Nagłówki kolumn muszą być zapisane tak jak w powyższej tabeli, w przeciwnym razie nie zostaną one przetworzone w SenseHub<sup>®</sup> i każde zwierzę może zostać odrzucone.

## 3.9.2 Usunięcie sparowania znacznika

Od czasu do czasu może zaistnieć potrzeba "odpięcia" lub usunięcia znacznika SCR z krowy. Te Instrukcje wyjaśniają, jak usunąć Tag SCR z krowy.

1. Z pulpitu nawigacyjnego kliknij Farma 🔊 🔊 a następnie Krowy, pojawi się lista Zwierzęta w stadzie.

|      |               | Animals in Hero | l ←→ phCulled A |           | 🛔   Mo  | re Actions |
|------|---------------|-----------------|-----------------|-----------|---------|------------|
| ID   | Group         | Status          | Lactation       | DIM / Age | SCR Tag |            |
| 2009 | Adult Heifers | Heifer Pregnant | 0               | 762       | 8005089 | :          |
| 2008 | Milking       | Fresh           | 1               | 56        | 8005138 |            |
| 2006 | Milking       | Fresh           | 1               | 42        | 8005481 | :          |
| 2005 | Milking       | Fresh           | 1               | 41        | 8005464 | ÷          |
| 2004 | Milking       | Fresh           | 1               | 24        | 8005253 | :          |

2. Kliknij na krowę, o której mowa; pojawi się Historia zdarzeń na karcie tej krowy.

| <b>+</b>         |               | Events Hist | cory                     | A More | Actions 🗸 |
|------------------|---------------|-------------|--------------------------|--------|-----------|
| Date             | Event Name    | DIM         | Description              |        |           |
| 26/01/2017 06:00 | System Health | 9           |                          |        | -         |
| 16/01/2017 13:38 | Change Group  | 0           | New Group: Milking       | ~      |           |
| 16/01/2017 13:38 | 🖌 Calving     | 0           | New Lactation Number: 1  | ~      | ÷         |
| 18/12/2016 14:21 | Change Group  | 699         | New Group: Adult Heifers | ~      |           |

zdarzenia.

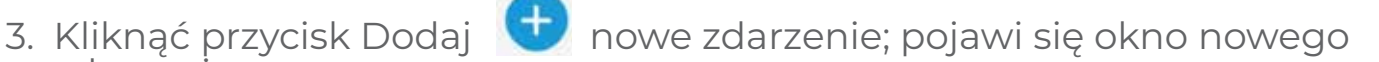

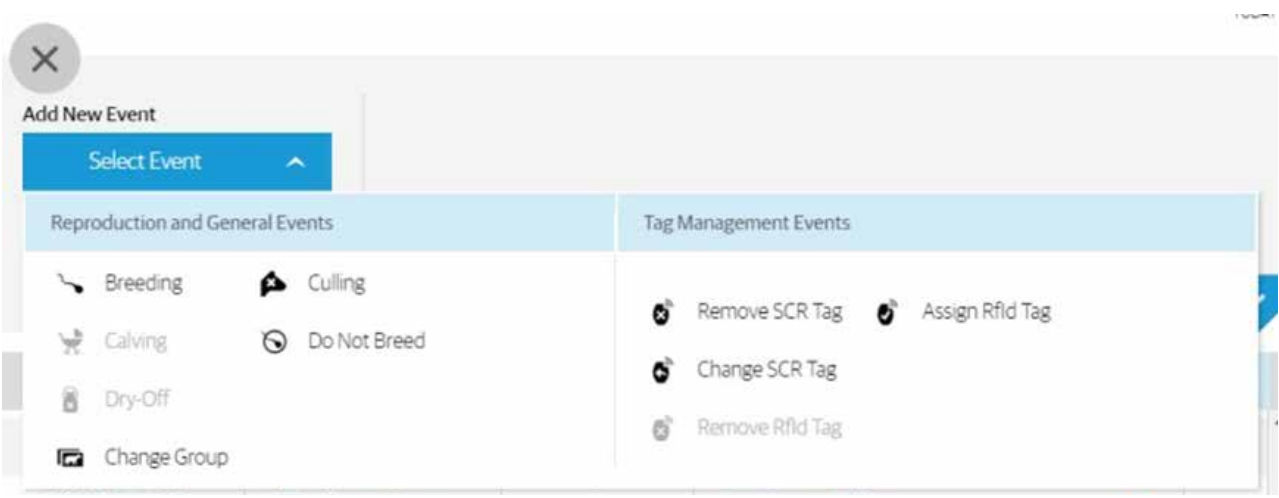

4. Wybierz Usuń Tag z listy dostępnych zdarzeń zarządzania znacznikami.

| dd New Event        |            | Existing Tag |  |
|---------------------|------------|--------------|--|
| 🔊 Remove SCR Tag    | ~          | 7501136      |  |
| 19/06/2017 08:31 AM | <b>⊞</b> ⊙ |              |  |

- 5. Przejrzyj szczegóły i kliknij przycisk 🔽 , aby zapisać wydarzenie.
- 6. Zdarzenie pojawi się teraz w Historii zdarzeń dla tej krowy.

| Date             | Event Name     | DIM | Description          |   |     |
|------------------|----------------|-----|----------------------|---|-----|
| 27/02/2017 15:02 | Remove SCR Tag | 42  | Removed Tag: 8005481 | ~ | : 1 |

## 3.9.3 Zmiana tagów

Po otrzymaniu wskazówek z Raportu konserwacji znaczników, postępuj zgodnie z poniższymi instrukcjami podczas zmiany znacznika sparowanego z krową w SenseHub®.

1. Z pulpitu nawigacyjnego kliknij Farma 🔊 (a następnie Krowy, pojawi się lista Krów w stadzie.

|            |           | Cows in Herd      | ←→ p+Culled Cov |         | 🛔   Ma       | re Actions 🗸 |
|------------|-----------|-------------------|-----------------|---------|--------------|--------------|
| ID         | Group     | Status            | Lactation       | DIM/Age | SCR Tag      |              |
| <u>549</u> | Dry 5     | 😵 Pregnant        | 1               | 406     | 8018806      |              |
| <u>537</u> | Milking 1 | Tresh             | 3               | 37      | 👩 Assign Tag | :            |
| 658        | Milking 4 | (王) Fresh         | 1               | 26      | 8016657      |              |
| <u>666</u> | Dry 5     | ( Pregnant Helfer | 0               | 765     | 8019329      | :            |
| <u>652</u> | Dry 5     | Pregnant Heifer   | 0               | 809     | 8021099      | :            |

2. Kliknij na krowę, o której mowa; pojawi się Historia zdarzeń na karcie tej krowy.

| +                |               | Events Hist | tory                     | More/ | Actions 🗸 |
|------------------|---------------|-------------|--------------------------|-------|-----------|
| Date             | Event Name    | DIM         | Description              |       |           |
| 26/01/2017 06:00 | System Health | 9           |                          |       | -         |
| 16/01/2017 13:38 | Change Group  | 0           | New Group: Milking       | ~     |           |
| 16/01/2017 13:38 | 🖌 Calving     | 0           | New Lactation Number: 1  | ~     | :         |
| 18/12/2016 14:21 | Change Group  | 699         | New Group: Adult Heifers | ~     |           |

zdarzenia.

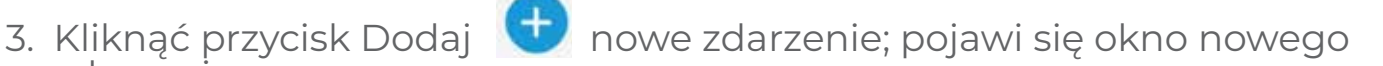

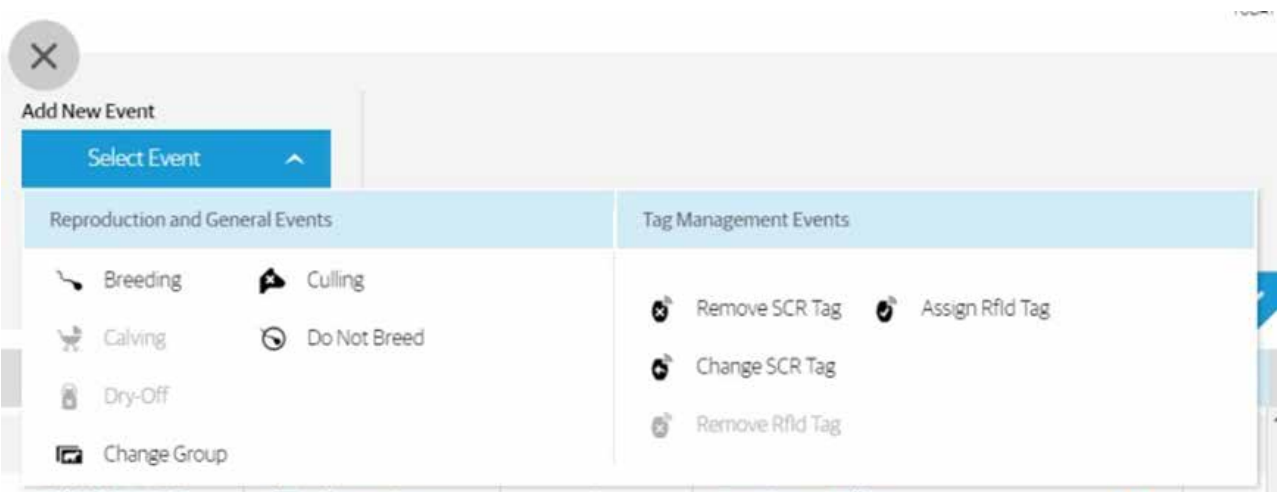

4. Z dostępnych zdarzeń zarządzania znacznikami należy wybrać Zmień Tag.

| ×                   |            |                |                       |
|---------------------|------------|----------------|-----------------------|
| Add New Event       |            | New Tag Number |                       |
| 😚 Change SCR Tag    | ~          | 8034598        |                       |
| 27/02/2017 15:55 PM | <b>m</b> • |                |                       |
|                     |            |                | <ul> <li>✓</li> </ul> |

- 5. Przejrzyj szczegóły i kliknij przycisk 💙 , aby zapisać wydarzenie.
- 6. Zdarzenie pojawi się teraz w Historii zdarzeń dla tej krowy.

| Date             | Event Name     | DIM | Description      |   |   |   |
|------------------|----------------|-----|------------------|---|---|---|
| 27/02/2017 15:55 | Change SCR Tag | 48  | New Tag: 8034598 | ~ | : | Î |

## 3.9.4 Dodawanie notatek

Czasami ważne jest, aby dodać notatkę o specjalnych lub znaczących rzeczach, które dzieją się na farmie.

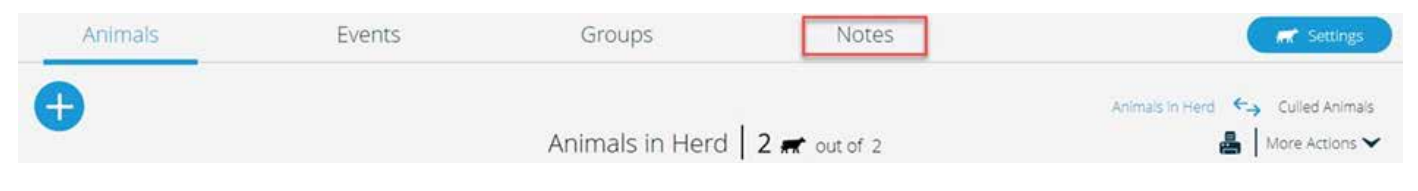

 $\widehat{\boxtimes}$ 1. Przejdź do Notatek z gospodarstwa . Jeśli nie ma żadnych notatek, automatycznie otworzy się kreator nowych notatek.

| Animals      | Events | Groups | Notes            | _ |          |     |       | 🗖 Setti |
|--------------|--------|--------|------------------|---|----------|-----|-------|---------|
| Add New Note |        |        | Effective Groups |   | Date     |     | Time  |         |
| Note Name    |        | Q      | All Groups       | ٩ | 06/03/20 | 100 | 11:31 | ≝ ی     |
|              |        |        |                  |   |          |     |       |         |
|              |        |        |                  |   |          |     |       |         |
|              |        |        |                  |   |          |     |       |         |
|              |        |        |                  |   |          |     |       |         |
|              |        |        |                  |   |          |     |       |         |
|              |        |        |                  |   |          |     |       |         |

2. Wprowadź krótki opis tego, co się stało, uwzględnione grupy, datę i godzinę zdarzenia.

| Q AI | Groups | 05/21 | /20 📫 | 11:31 | () #1 |
|------|--------|-------|-------|-------|-------|
|      |        |       |       |       |       |
|      |        |       |       |       |       |
|      |        |       |       |       |       |

3. Kliknij, aby 🛨 zapisać notatkę.

4. Ta uwaga pojawia się teraz na wykresach grupowych i może pomóc wyjaśnić, co wykresy grupowe zarejestrowały i pokazują.

#### UWAGA

Uwaga pojawia się na wykresach grupowych tylko dla tych gospodarstw, które mają wykupiony Plan Aplikacji Premium.

## 3.10 Zdarzenia seryjne

Wprowadzanie zdarzeń w partiach, czyli listy krów, które wszystkie muszą mieć to samo zdarzenie, jest łatwiejsze i mniej czasochłonne niż dodawanie ich pojedynczo.

| 5 | OD | 117      | <u> </u> | rzc |       | 2 |
|---|----|----------|----------|-----|-------|---|
|   | en |          | ua       |     | - 1 1 |   |
|   | ~  | <u> </u> | 00       |     |       | 9 |
|   |    |          |          |     |       |   |

| Animais             | Events                                                                           | Groups                                                                                                    | Settings                         |
|---------------------|----------------------------------------------------------------------------------|----------------------------------------------------------------------------------------------------|----------------------------------|
| Add New Batch Event |                                                                                  |                                                                                                    |                                  |
| Select Event        |                                                                                  | Tag Management Events                                                                                                    |                                  |
| Seeding             | Change Group                                                                     | Remove SCR Tag                                                                                                    | ſ                                |
| 📌 Calving           | 🐼 Do Not Breed                                                                   | 🄊 Remove EID Tag                                                                                                    |                                  |
| 😤 Abortion          | 🗭 Culling                                                                        |                                                                                                    |                                  |
| B Dry-off           | * Pregnancy Check                                                                |                                                                                                    |                                  |
|                     | Add New Batch Event<br>Select Event<br>Breeding<br>Calving<br>Calving<br>Dry-off | Add New Batch Event Select Event Select Even | Add New Batch Event Select Event |

2. Wybierz zdarzenie, które chcesz wprowadzić jako zdarzenie seryjne.

| Add New Batch Even | it           | Bull     |   | Animal ID       |                       |  |
|--------------------|--------------|----------|---|-----------------|-----------------------|--|
| Sreeding           | *            | Optional | Ť | Enter Animal ID | Enter List of Animals |  |
| 12/13/2019 14:40   | <b>m</b> (•) |          |   |                 |                       |  |

Dodanie Byka jest opcjonalne.

- a. Krowy, które mają być inseminowane mogą być wprowadzane pojedynczo, przy użyciu Wprowadź Numer Krowy, lub jako lista przy użyciu Wprowadź Listę Zwierząt.
- 3. Wprowadzanie zwierząt po kolei spowoduje dodanie wydarzenia do listy wydarzeń dla farmy i zwierzęcia przy każdym wprowadzeniu.

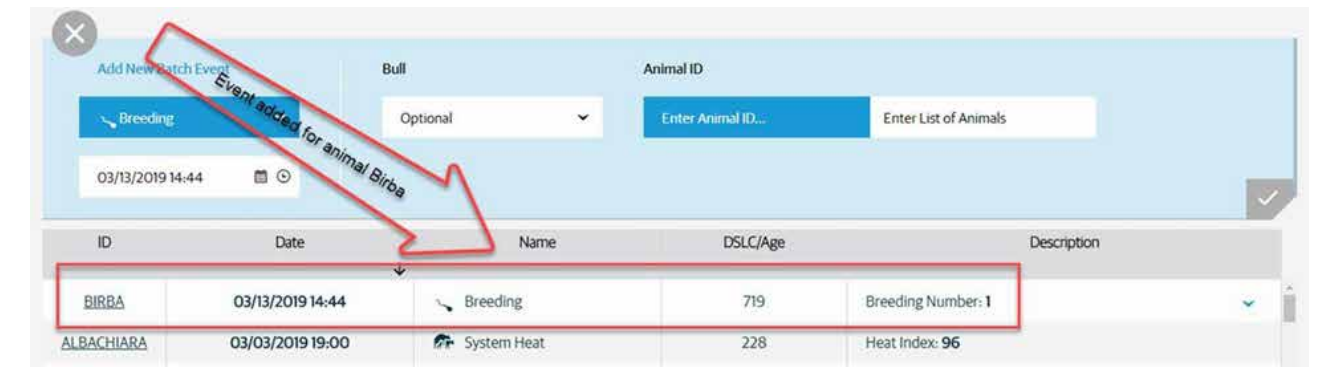

a. Możesz kontynuować wprowadzanie zwierząt do tego wydarzenia aż do jego zakończenia.

4. Wpisanie Zwierząt jako listy, tworzy listę.

| Add New Batch Eve       | H M |      | Bull    |      |   | Animal ID       |            |     | Total Animals in Batch: 5 |  |
|-------------------------|-----|------|---------|------|---|-----------------|------------|-----|---------------------------|--|
| s <sub>s</sub> Breeding |     | ~    | Optiona | (    | ~ | Enter Animal to | batch numb | a   |                           |  |
| 03/13/2019 14:44        |     | 0    |         |      |   |                 |            |     |                           |  |
| MIELE                   | ×   | MARA | ×       | LOLA | × | BRIGITTE        | ×          | BLU | ×                         |  |

- Wpisane zwierzęta są zatwierdzane w momencie ich zgłoszenia. Zwierzę, które pojawi się z czerwonym obrysem, jak LOLA, nie przeszło testu walidacyjnego. LOLA może zostać usunięta z listy partii poprzez kliknięcie na znak X.
- 5. Kiedy będziesz gotowy, kliknij Zatwierdź 🔽 i zdarzenie wsadowe zostanie wprowadzone.
- a. Jeśli chcesz odrzucić partię i zacząć od nowa, kliknij przycisk Usuń

; partia zostanie usunięta.

6. Po zakończeniu wprowadzania partii zostanie wyświetlony komunikat z potwierdzeniem.

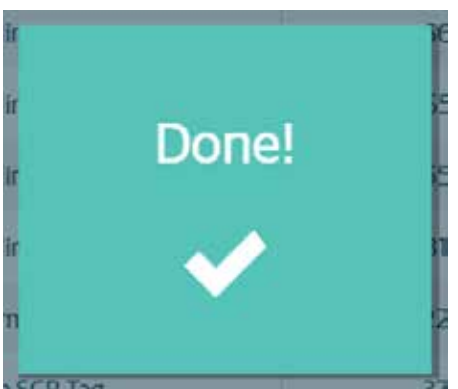

Zdarzenia pojawiają się zarówno na globalnej liście zdarzeń, jak i na liście zdarzeń dla poszczególnych zwierząt.

|          |                  | *        |     |                    |   |
|----------|------------------|----------|-----|--------------------|---|
| BIRBA    | 03/13/2019 14:44 | Sreeding | 719 | Breeding Number: 1 | ¥ |
| BRIGITTE | 03/13/2019 14:44 | Breeding | 665 | Breeding Number: 1 | * |
| BLU      | 03/13/2019 14:44 | Sreeding | 657 | Breeding Number: 1 | ~ |
| MARA     | 03/13/2019 14:44 | Sreeding | 557 | Breeding Number: 2 | ~ |
| MIELE    | 03/13/2019 14:44 | Sreeding | 316 | Breeding Number: 1 | * |

# 4. Który czytnik i które urządzenie

Aplikacja Mobilna SenseHub® obsługuje dwa urządzenia czytające:

- Allflex NFC420
- Agrident AWR/APR

## 4.1 Korzystanie z Czytnika Allflex NFC420

Allflex 420 NFC to urządzenie, które pomaga ułatwić pracę w gospodarstwie. Czytnik współpracuje bezproblemowo z urządzeniem mobilnym, na którym zainstalowana jest aplikacja SenseHub<sup>®</sup>. Minimalna wymagana wersja jest taka sama jak dla aplikacji mobilnej:

- 5.X dla użytkowników Androida.
- 10.X dla użytkowników systemu iOS.

# 4.2 Sparuj czytnik ze smartfonem

Zanim urządzenie Allflex NFC420 będzie mogło być użyte, musi być najpierw sparowane z twoim smartfonem.

Włącz Bluetooth w swoim smartfonie, zazwyczaj poprzez dotknięcie ikony Bluetooth 🏹. Sparuj czytnik Allflex NFC420 z urządzeniem. Bardziej szczegółowe instrukcje znajdują się poniżej.

Telefony z systemem Android wykryją urządzenie Allflex 420 NFC i poproszą o kod. Wprowadź kod, który pojawi się na czytniku w Settings → Bluetooth Settings → About Bluetooth, a oba urządzenia zostaną sparowane.

Urządzenia z systemem iOS wymagają innych ustawień na czytniku. Naciśnij długo główny guzik, aby wejść do menu Bluetooth Settings → iPhone discoverable.

### 4.2.1 Parowanie smartfona z systemem Android

Wykonaj poniższe kroki, jeśli używasz smartfona z systemem Android.

- Przejdź do Ustawień Bluetooth w aplikacji Ustawienia; Ustawienia Bluetooth i Połączenie z urządzeniem.
  - a. Upewnij się, że czytnik jest włączony.
- 2. Włącz Bluetooth.
- 3. Wyszukaj nowe urządzenie dostępne do sparowania i wybierz urządzenie Allflex 420 NFC z listy.
  - a. Jeśli wymagany jest kod PIN, jest on dostępny na czytniku w Settings → Bluetooth Settings → About.
- 4. Czytnik jest teraz sparowany z tym smartfonem.

## 4.2.2 Parowanie z telefonem iPhone

Wykonaj poniższe czynności podczas korzystania ze smartfona iPhone.

- Na czytniku przejdź do menu Bluetooth Settings → iPhone discoverable. NIE dotykaj przycisku "YES", dopóki nie zakończysz procesu łączenia.
- 2. Na iPhonie przejdź do Ustawień Bluetooth w aplikacji ustawień; Ustawienia Bluetooth i wybierz czytnik.
- 3. Poczekaj, aż na wyświetlaczu urządzenia pojawi się komunikat Connected.
- 4. Dotknij przycisku Yes (Tak) na urządzeniu czytnika.

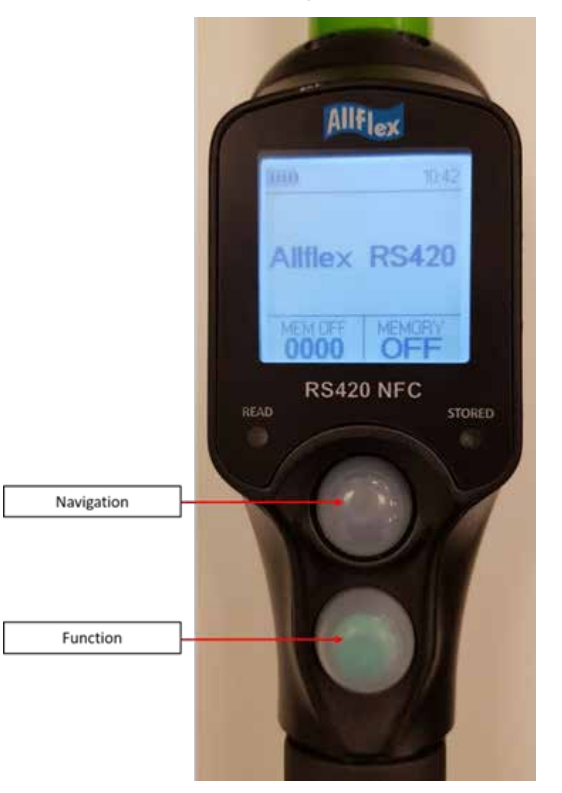

# 4.2.3 Różnice w działaniu czytnika

Różdżka działa nieco inaczej po podłączeniu do smartfonów z systemem Android lub iPhone.

|                                                      | ANDROID                                                                        | IPHONE                                                       |
|------------------------------------------------------|--------------------------------------------------------------------------------|--------------------------------------------------------------|
| Odpowiedź czytnika po<br>znalezieniu kolczyka        | Gdy nie jest podłączony<br>nie ma odpowiedzi od<br>czytnika                    | czytnik zawsze reaguje,<br>nawet gdy nie jest<br>podłączony  |
| Tryb uśpienia czytnika                               | Gdy jest podłączony,<br>nigdy nie wchodzi w stan<br>uśpienia                   | Stan uśpienia po<br>5 minutach                               |
| Wybierz czytnik<br>w aplikacji mobilnej<br>SenseHub® | Aplikacja wyświetla listę<br>wszystkich kiedykolwiek<br>podłączonych czytników | Aplikacja wyświetla tylko<br>ostatnio podłączone<br>czytniki |

## 4.2.4 Przydzielanie i łączenie w pary znaczników

Po sparowaniu czytnika ze smartfonem w menu aplikacji SenseHub® pojawiają się dwie nowe pozycje menu:

- Czytnik
- Lista robocza

Stuknij Czytnik, a pojawi się menu działań czytnika.

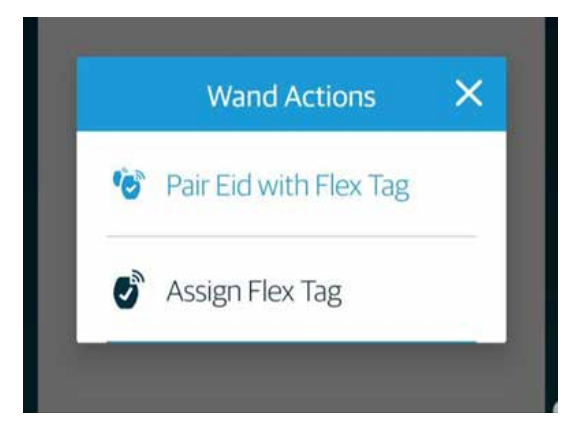

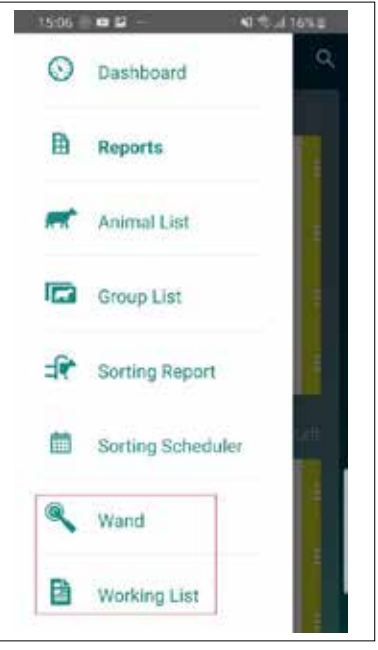

### 4.2.5 Parowanie tagów EID z Flex Tagami

Gospodarstwa, które używają zarówno EID jak i Flex Tags muszą sparować tagi tak, aby oba były powiązane ze zwierzęciem.

- 1. W aplikacji mobilnej przejdź do menu Czytnik, a następnie wybierz opcję Sparuj EID z Tag Flex.
- 2. Naciśnij zielony przycisk, aby włączyć czytnik. Przesuń czytnik najpierw do znacznika EID na krowie. czytnik wyda dźwięk i zawibruje.
- 3. Teraz przesuń czytnik do znacznika Flex na krowie. Czytnik wyda dźwięk i zawibruje.
- 4. Znacznik Flex jest sparowany z krową na karcie Zwierzęta w SenseHub®.

#### UWAGA

Krowa musi mieć już swój rekord i Tag EID musi być już powiązany z krową w SenseHub<sup>®</sup>.

### 4.2.6 Przydzielanie znaczników Flex

Allflex NFC420 jest użytecznym narzędziem do bezbłędnego przypisywania tagów zwierzętom.

- 1. W aplikacji mobilnej przejdź do menu Czytnik, a następnie wybierz Przypisz Tag Flex.
- 2. Wciśnij zielony przycisk, aby włączyć czytnik. Przesuń czytnik do znacznika Flex na krowie. Czytnik wyda dźwięk i zacznie wibrować.

- 3. Wprowadź numer zwierzęcia i stuknij przycisk Przypisz.
- 4. Tag Flex jest teraz połączony ze zwierzęciem.

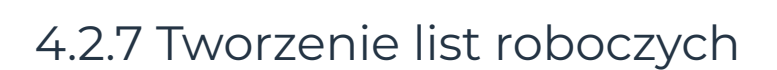

Krowa musi mieć już swój rekord i Tag EID musi być

już powiązany z krową w SenseHub®.

UWAGA

Listy robocze są użytecznym narzędziem pomagającym znaleźć i zidentyfikować zwierzęta w gospodarstwie, które wymagają uwagi lub leczenia.

1. W aplikacji mobilnej przejdź do menu Lista robocza. Ponieważ nie ma żadnych list roboczych, pojawi się ten ekran.

2. Stuknij przycisk Utwórz nową listę roboczą; pojawi się kreator nowej listy roboczej.

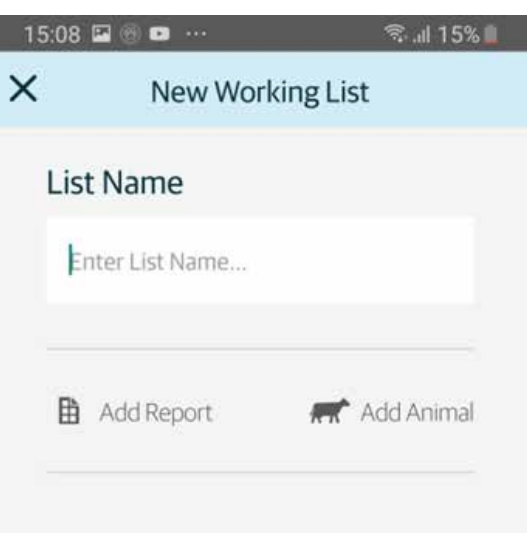

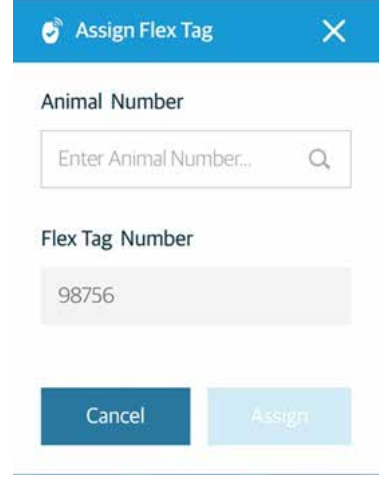

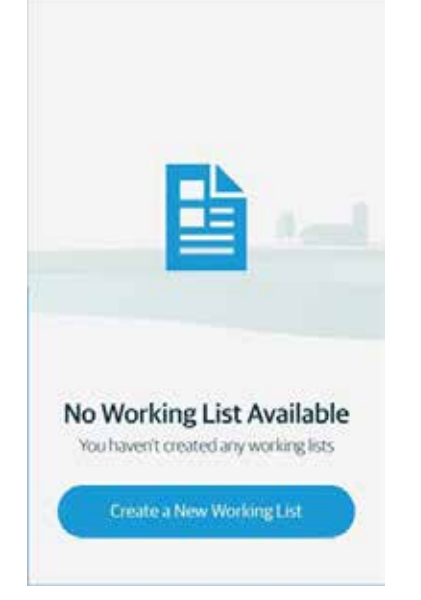

- 3. Nadaj liście nazwę, a następnie wybierz, czy chcesz dodać Raport, czy jedno lub więcej zwierząt.
- 4. Ustaw liczbę sygnałów dźwiękowych lub wibracji, których czytnik będzie używać do zasygnalizowania, że krowa z tego konkretnego raportu została znaleziona.

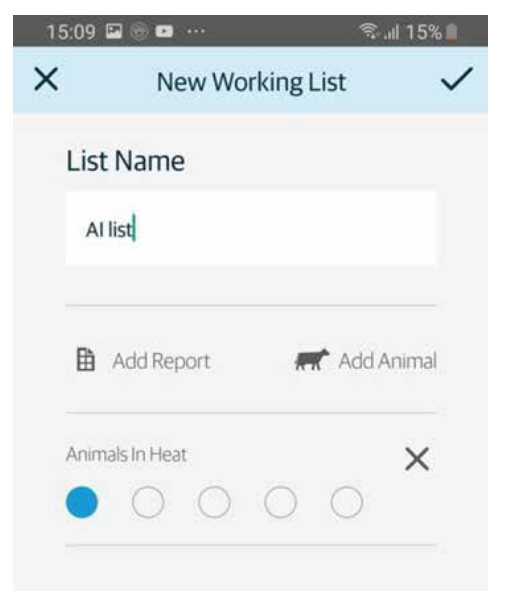

a. Na liście roboczej można skonfigurować więcej niż jeden raport. Każdy raport może mieć przypisaną inną liczbę "sygnałów dźwiękowych".

| List Name         |              |
|-------------------|--------------|
| Enter List Name   |              |
| Add Report        | 🛒 Add Animal |
| Animal to Inspect | ×            |
| Animals for Al    | ×            |

5. Po zakończeniu stuknij

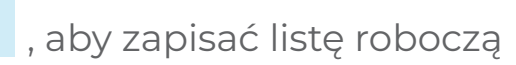

#### UWAGA

Korzystanie z raportów oznacza, że lista robocza nie musi być tworzona od nowa, jest ona aktualizowana w miarę aktualizacji raportu.

## 4.2.8 Korzystanie z list roboczych

Raz utworzona lista robocza może być ponownie wykorzystana.

1. Aby uzyskać dostęp do listy roboczej w aplikacji mobilnej, przejdź do menu Czytnik, wybierz listę roboczą, której chcesz użyć.

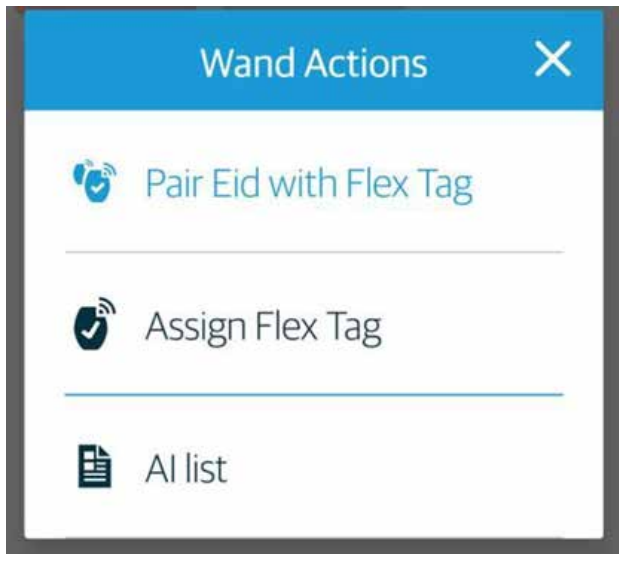

- a. Gdy wracasz do używania czytnika po przerwie, pojawia się komunikat z pytaniem, czy chcesz wrócić do listy, z której korzystałeś.
- 2. Używając czytnika Zidentyfikuj zwierzę, czytnik zacznie "bipać" i wibrować, a na urządzeniu mobilnym pojawi się ekran identyfikujący zwierzę oraz powód, dla którego różdżka wydała sygnał dźwiękowy.

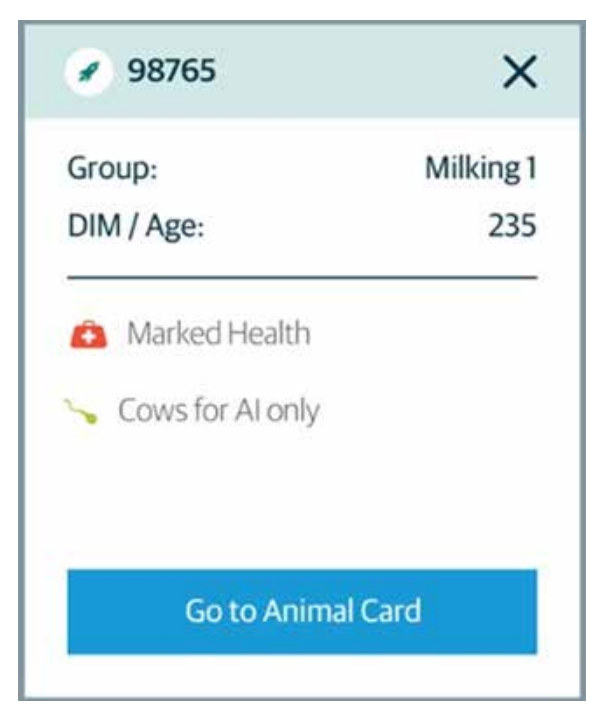

W razie potrzeby przejdź do Karty Zwierząt lub kontynuuj i zidentyfikuj następną krowę.

# 4.2.9 Typowe komunikaty o błędach czytnika

Podczas normalnej pracy czytnika mogą pojawić się te komunikaty o błędach. Są one opisane tutaj wraz z ich przyczyną.

| KOMUNIKAT O BŁĘDZIE                         | OPIS                                                                                                    |
|---------------------------------------------|----------------------------------------------------------------------------------------------------|
| Nieprzypisany znacznik                      | Zeskanowany tag nie jest przypisany/<br>sparowany, do żadnego zwierzęcia.                                                                                                    |
| Brak dostępnej listy roboczej               | Nie są dostępne żadne listy robocze.                                                                                                    |
| Brak sparowanego czytnika                   | Z tym urządzeniem mobilnym nie<br>jest sparowany żaden czytnik.                                                                                                    |
| Czytnik nie jest kompatybilny               | Czytnik ALLFLEX 420NFC nie jest<br>kompatybilny i wymaga aktualizacji<br>wersji.                                                                                                    |
| Połączenie z czytnikiem nie<br>powiodło się | Ten błąd pojawi się, gdy:<br>Czytnik jest wyłączony.<br>Bluetooth jest wyłączony<br>w urządzeniu przenośnym; Bluetooth<br>jest wyłączony w urządzeniu<br>czytnika; Bluetooth nie jest<br>poprawnie skonfigurowany<br>w czytniku. |
| Niewspierane działanie                      | Pojawia się podczas próby aktywacji<br>akcji, która nie jest obsługiwana<br>przez bieżący czytnik.                                                                                                    |

# 4.3 Używanie czytnika Agrident AWR300

Agrident AWR300 to urządzenie, które pomaga ułatwić pracę w gospodarstwie. Czytnik współpracuje bezproblemowo z urządzeniem mobilnym, na którym zainstalowana jest aplikacja SenseHub® App.

Minimalna wymagana wersja jest taka sama jak dla aplikacji mobilnej:

• 5.X dla użytkowników Androida.

# 4.3.1 Sparuj czytnik ze smartfonem

Przed użyciem Agrident AWR300 musi być najpierw sparowany z Twoim telefonem. Włącz Bluetooth w swoim smartfonie, zazwyczaj poprzez dotknięcie ikony Bluetooth Sparuj czytnik Agrident AWR300 z urządzeniem. Bardziej szczegółowe instrukcje znajdują się poniżej.

### 4.3.2 Konfiguracja Agrident AWR300 dla aplikacji mobilnej SenseHub®

Najpierw należy prawidłowo skonfigurować Agrident AWR300 do użytku z aplikacją mobilną SenseHub®.

1. Wejdź do Menu -> Ustawienia -> Ustawienia Interfejsów -> Bluetooth -> Ustaw Tryb Bluetooth.

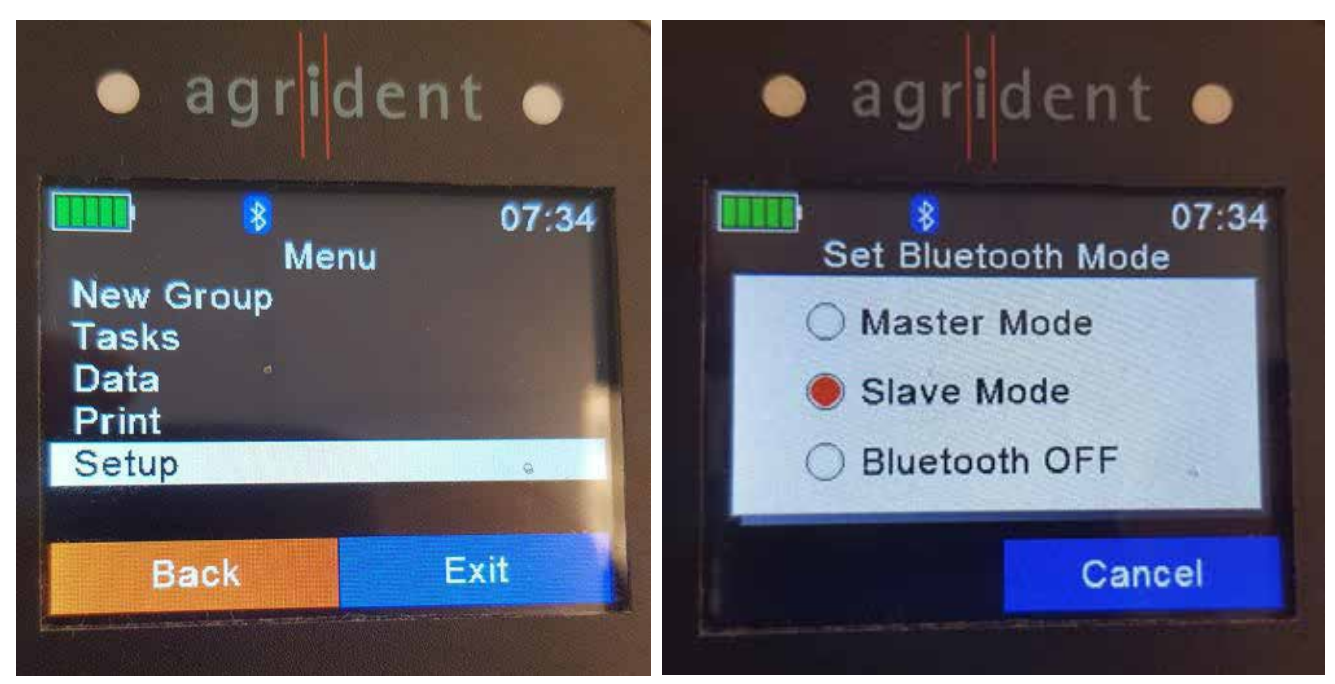

a. Ustaw tryb Bluetooth na Slave Mode.

2. W menu Bluetooth wejdź do ustawienia "Ustaw Profil BT".

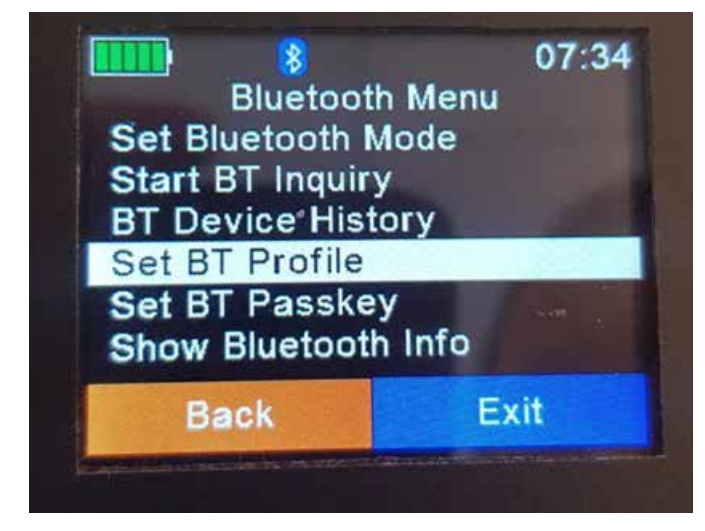

3. Wybierz SPP jako profil Bluetooth.

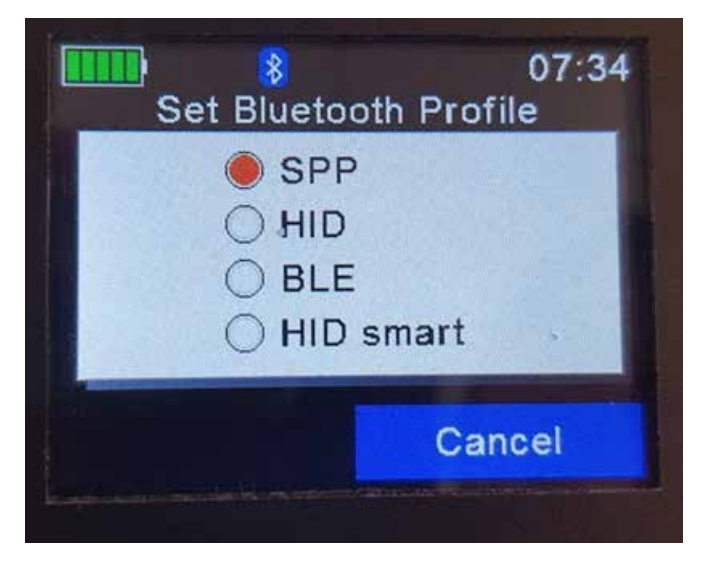

a. Następnie wróć do menu Bluetooth i wybierz "Ustaw Hasło BT".

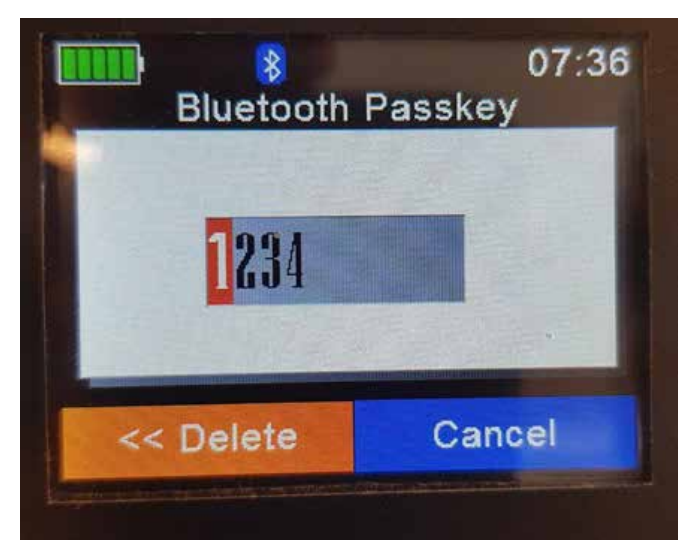

b. Zresetuj klucz dostępu lub użyj wartości domyślnej, gdy zostaniesz poproszony o jego wprowadzenie podczas parowania z urządzeniem mobilnym.

### 4.3.3 Parowanie ze smartfonem z systemem Android

Wykonaj poniższe kroki, jeśli używasz smartfona z systemem Android.

- 1. Przejdź do Ustawień Bluetooth w aplikacji Ustawienia; Ustawienia -> Bluetooth i Połączenia z urządzeniem.
  - a. Upewnij się, że czytnik jest włączony.
- 2. Włącz Bluetooth.
- 3. Wyszukaj nowe urządzenie dostępne do sparowania i wybierz czytnik Agrident AWR300 z listy.

|                                                                                                    | Bluet   | ooth                                                                           |
|----------------------------------------------------------------------------------------------------|---------|--------------------------------------------------------------------------------|
|                                                                                                    | Availat | MyLink                                                                         |
| Model Name                                                                                                    |         | AWL200_1245002138                                                              |
| agrident AWL200<br>p/n 1245<br>SN 1245002138                                                                   | ĿĴ      | 52:03:77:94:56:44<br>Device name will appear when this<br>device is connected. |
| P07/18<br>Made in Germany<br>The device untrace tests media<br>POC ID X28TW007 10 A0000 Barsinghauser, Germany |         |                                                                                |

a. Na powyższej grafice widać miejsce na czytniku, w którym zapisany jest domyślny klucz parowania z Bluetooth.

4. Czytnik Agrident AWR300 jest teraz sparowany z tym smartfonem.

# 4.3.4 Praca z czytnikiem Agrident

Po sparowaniu czytnika ze smartfonem w menu aplikacji SenseHub® pojawiają się nowe pozycje menu:

- Czytnik
- Lista robocza

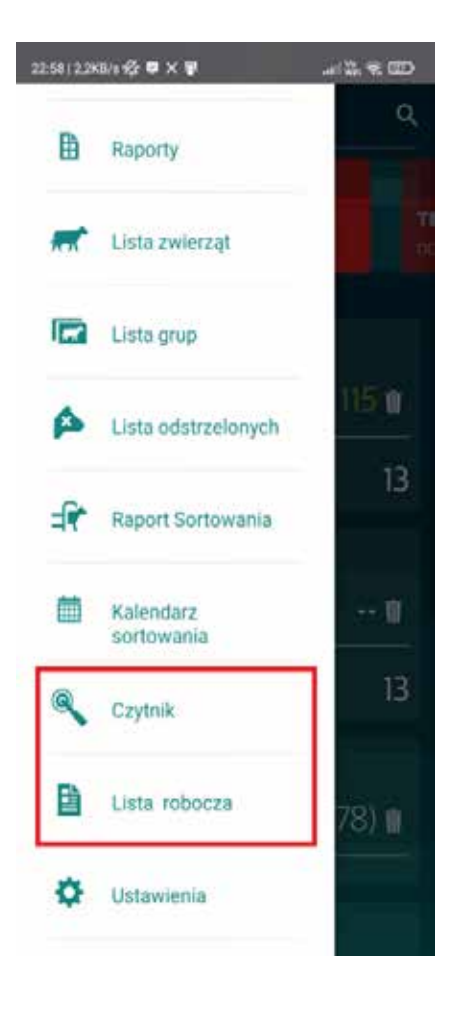

### 4.3.5 Tworzenie list roboczych

Listy robocze są użytecznym narzędziem pomagającym znaleźć i zidentyfikować zwierzęta w gospodarstwie, które wymagają uwagi lub leczenia.

1. W aplikacji mobilnej przejdź do menu Lista robocza. Ponieważ na początku nie ma żadnych list roboczych, pojawi się ten ekran.

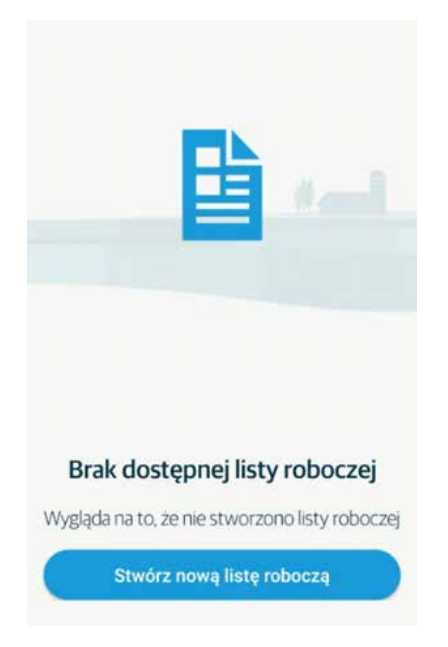

2. Stuknij przycisk Stwórz nową listę roboczą; pojawi się kreator nowej listy roboczej.

| 20:03   0,28 | 0/s☆♥×N          |               |
|--------------|------------------|---------------|
| ×            | Nowa lis         | ta robocza    |
| Nazv         | wa listy         |               |
| Wp           | rowądź nazwę lis | ity,          |
| B            | Dodaj raport     | 🛒 Doda zwerzę |

3. Nadaj liście nazwę, a następnie wybierz, czy chcesz dodać Raport, czy jedno lub więcej zwierząt.

| 23:0 | 6   3,3KB/s 🕼 🛤 🗙 🛤  | .11 Win 🛠 🖅     |
|------|----------------------|-----------------|
| ×    | Nowa lista ro        | obocza 🗸        |
|      | Nazwa listy          |                 |
|      | Problemy ze zdrowiem |                 |
|      | Dodaj raport         | 🐖 Dodaj zwierzę |
|      | zdrowie              | <b>×</b>        |
|      |                      |                 |

4. Ustaw liczbę sygnałów dźwiękowych lub wibracji, które różdżka będzie używać do zasygnalizowania, że krowa z tego konkretnego raportu została znaleziona.

| 23:00 0.3 | KAN 🔂 🛡 X M        | ad      | 3. T. (1) |
|-----------|--------------------|---------|-----------|
| ×         | Nowa lista         | robocza | ~         |
| Naz       | wa listy           |         |           |
| Pr        | oblemy ze zdrowien | n       |           |
| B         | Dode raport        | 🛒 Doda  | zoinerzą  |
| Zaro      |                    | 0.0     | ×         |
| XIDA      | ywra<br>O O (      | 0.0     | ×         |
| Pode      |                    | •       | ×         |
|           |                    |         |           |

- a. Na liście roboczej można skonfigurować więcej niż jeden raport. Każdy raport jest a następnie przypisać inną liczbę "sygnałów dźwiękowych".
- 5. Po zakończeniu stuknij przycisk 🔽 , aby zapisać listę roboczą.

#### UWAGA

Korzystanie z raportów oznacza, że lista robocza nie musi być tworzona od nowa, jest ona aktualizowana w miarę aktualizacji raportu.

### 4.3.6 Korzystanie z list roboczych

Raz utworzona lista robocza może być ponownie wykorzystana.

1. Aby uzyskać dostęp do listy roboczej w aplikacji mobilnej, przejdź do menu Lista robocza, wybierz listę roboczą, której chcesz użyć.

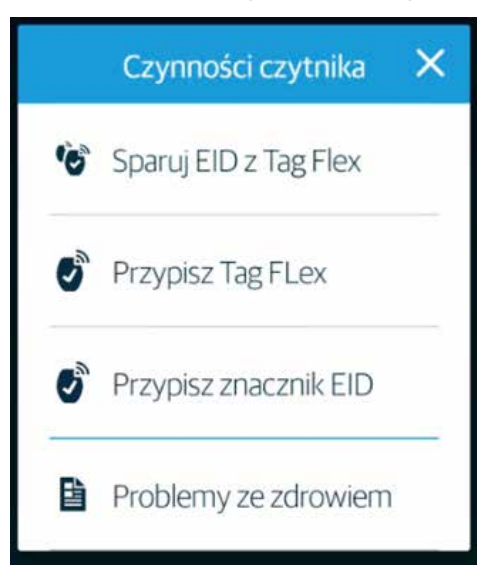

- a. Gdy wracasz do używania czytnika po przerwie, pojawia się komunikat z pytaniem, czy chcesz wrócić do listy, z której korzystałeś.
- 2. Używając czytnika Zidentyfikuj zwierzę, jeśli czytnik zacznie "bipać" i wibrować, oznacza to, że zwierzę znajduje się w jednym z uwzględnionych raportów, a na urządzeniu mobilnym pojawi się ekran identyfikujący zwierzę oraz powód, dla którego czytnik wydał sygnał dźwiękowy.

| \$ 5050        | ×       |
|----------------|---------|
| Grupa:         | Heifers |
| DIM/wiek:      | 398     |
| i 🤸 Krowy w ru | Ĭ.      |
| ldź do kart    | y krowy |

W razie potrzeby przejdź do Karty Krowy lub kontynuuj i zidentyfikuj następną krowę.

## 5. Ustawienia gospodarstwa

W tej sekcji opisano, jak skonfigurować SenseHub® do protokołów i praktyk już stosowanych w gospodarstwie.

#### UWAGA

Ustawienia gospodarstwa dostępne w systemie SenseHub<sup>®</sup> odzwierciedlają subskrypcję Planu Zastosowań obowiązującą w gospodarstwie. Nie wszystkie elementy opisane w tym rozdziale są dostępne w każdym systemie SenseHub<sup>®</sup>.

#### Kliknij na Farma, a następnie Ustawienia; pojawi się strona ustawień farmy.

| ttings                                                                           |                                                                                                    |                                                                                                    |                                                                                  |
|----------------------------------------------------------------------------------|----------------------------------------------------------------------------------------------------|----------------------------------------------------------------------------------------------------|----------------------------------------------------------------------------------|
| Notifications ><br>Configure here which alerts are sent<br>and to which devices. | Configure here the settings for<br>inclusion in the Health, Early Fresh, and<br>Distress Reports<br>Health Report<br>Fresh Report | Configure here the Voluntary Waiting<br>Periods, Average Pregnancy Length and<br>Pregnancy Days to Dry-off used in your<br>nerd.<br>Voluntary Waiting Period<br>Bremson Length | Configure here the times when these recurring events for each group on the farm. |
|                                                                                  | Listress Sensitivity                                                                                                    | Pregnancy Days to Dry off<br>Fertility Summary                                                                                                    |                                                                                  |

Ta sekcja jest podzielona na 4 części:

- Powiadomienia: Konfiguracja, jakie Alerty otrzymuje każdy użytkownik.
- Zdrowie: Konfiguracja różnych raportów i wykresów związanych ze zdrowiem.
- Reprodukcja: Konfiguracja różnych protokołów związanych z reprodukcją, które są już używane na twojej farmie.
- Rutyna na farmie: Konfiguracja zmian używanych do sortowania zwierząt, gdy zainstalowana jest brama sortująca SCR. Skonfiguruj również powtarzające się zdarzenia, codzienną rutynę na farmie.

### 5.1 Powiadomienia

W sekcji Powiadomienia konfiguruje się, jakie typy alertów są wysyłane do jakich miejsc docelowych, Email, SMS lub Powiadomienia aplikacji na telefonie.

| Alerts                                                                                                   |                                                       |          |              |         |              |
|----------------------------------------------------------------------------------------------------|-------------------------------------------------------|----------|--------------|---------|--------------|
| Configure here how to send Alerts. Users with E-mail and Cell Numbers will receive E-mails i<br>enabled. | and/or SMS when enabled. Mobile App Users will receiv | e Push I | Notification | ns wher | n            |
| Animal in Distress                                                                                       | Always                                                | 0        | E-Mail       | SMS     | Notification |
| Pre/Post Calving Distress                                                                                | Aiways                                                | 0        |              | (D      | 0            |
| New Animal In Heat                                                                                       | 8:00 AM - 11:00 PM                                    | <b>0</b> |              |         | 1 0          |
| New Animal to Inspect                                                                                    | Always                                                | 0        | -            | 10      | 0            |
| Group Routine                                                                                            | Always                                                | 0        | -            | 10      | 0            |

Domyślnie jedynym alertem wysyłanym przez SenseHub® jest Alert przed/po wycieleniu. Ten alert jest wysyłany tylko do użytkowników aplikacji mobilnej.

Kliknij 🔰 , aby wysłać to konkretne powiadomienie jako wiadomość e-mail.

• Użytkownicy SenseHub® z ważnym adresem e-mail otrzymają ten alert w wiadomości e-mail.

Kliknij 💭, aby wysłać to konkretne powiadomienie jako wiadomość SMS/Text.

 Użytkownicy SenseHub<sup>®</sup> posiadający ważny <u>numer telefonu E.164</u> otrzymają to powiadomienie w wiadomości SMS/wiadomości tekstowej.

#### UWAGA

Wiadomości SMS/Text dla raportów Krowa w rui i Krowa do przeglądu są skierowane do gospodarstw, które mają mniej niż 200 krów z przypisanymi znacznikami.

Kliknij , aby wysłać ten konkretny alert jako Powiadomienie do aplikacji mobilnej.
Tylko zarejestrowani użytkownicy Aplikacji Mobilnej będą otrzymywać te powiadomienia push.

#### UWAGA

Nawet jeśli zostanie wybrana ikona Powiadomienia Push, użytkownicy, którzy nie pobrali, nie zainstalowali i nie zalogowali się do Aplikacji Mobilnej nie będą otrzymywać tych powiadomień push.

Kliknij na Zegar 🛛 🗛 🗛 Kliknij na Zegar

🔞, aby skonfigurować porę dnia, kiedy będą wysyłane powiadomienia.

- Zawsze (24/7).
- Według godzin, aby otrzymywać alerty tylko pomiędzy godzinami rozpoczęcia i zakończenia.

| Always    | By Hours  |
|-----------|-----------|
| tart Time | End Time  |
| 08:00 🕒 🚧 | 11:00 🕒 🙀 |
|           |           |

## 5.2 Zdrowie

Skonfiguruj parametry, które będą uwzględniane w różnych raportach dotyczących zdrowia.

### 5.2.1 Raport zdrowia

- Uwzględnij w raporcie zdrowia domyślny wskaźnik zdrowia = 86.
  - » Krowy z indeksem zdrowia 86 lub niższym pojawią się w raporcie o stanie zdrowia.
- Zaznacz problem zdrowotny domyślny wskaźnik zdrowia = 76.
  - » Krowy z indeksem zdrowotności 76 lub niższym są wyróżnione i powinny być dokładniej zbadane.

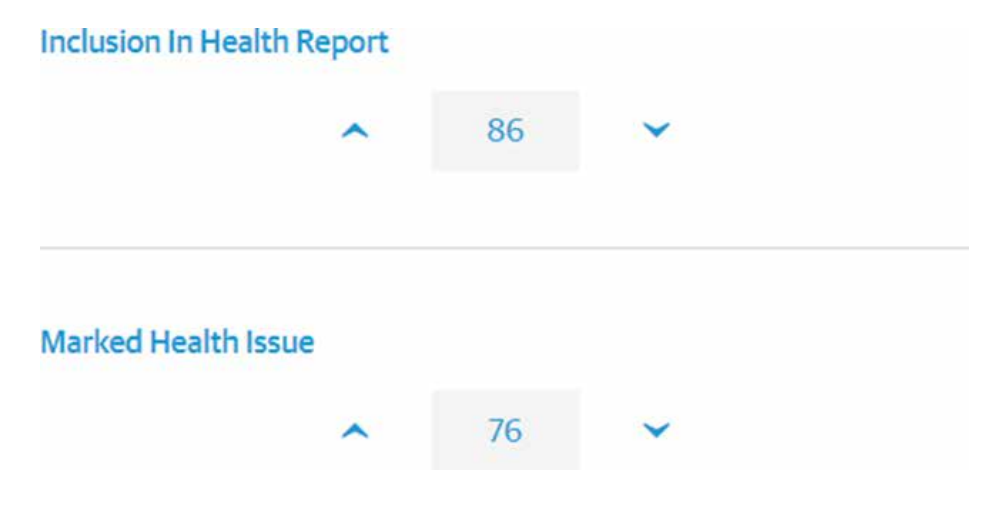

» Krowy z indeksem zdrowotnym 76 lub niższym otrzymują ikonę systemowego zdarzenia zdrowotnego na swoim wykresie zdrowotnym.

#### UWAGA

Ustawienia gospodarstwa dostępne w systemie SenseHub® odzwierciedlają subskrypcję Planu Zastosowań obowiązującą w gospodarstwie. Nie wszystkie elementy opisane w tym rozdziale są dostępne w każdym systemie SenseHub®.

#### UWAGA

Te same wartości są używane w Raporcie Zdrowia Młodych zwierząt dla tych gospodarstw, które są zapisane do Planu Młode Stado.

### 5.2.2 Raport o świeżych krowach

Skonfiguruj tutaj liczbę dni po wycieleniu dla krów, które mają być wyświetlane w raporcie wczesnej gotowości.

- Uwzględnij w raporcie Świeże krowy 30 dni domyślnie.
  - » Krowy, niezależnie od ich wskaźnika zdrowia, pojawiają się w raporcie o świeżych krowach przez tę liczbę dni.

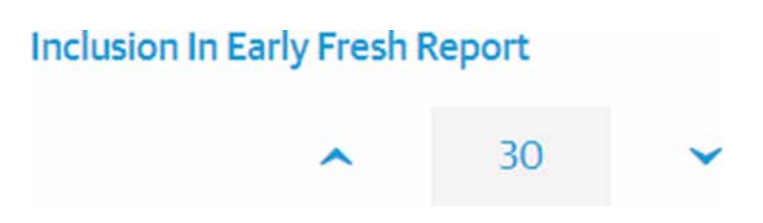

### 5.2.3 Czułość stresu

Tutaj można skonfigurować poziom czułości alarmów o niebezpieczeństwie.

- Przesunięcie tej opcji na NISKĄ wartość zmniejsza czułość i może spowodować pominięcie alarmu.
- Przesunięcie tej opcji do poziomu WYSOKIEGO zwiększa czułość i może skutkować większą liczbą alarmów, z których niektóre mogą nie być w rzeczywistości niepokojące.

| Sensitivity |      |
|-------------|------|
| Low         | High |
| Mer         | fum  |

# 5.3 Reprodukcja

Skonfiguruj tutaj różne wartości związane z reprodukcją i ciążą.

### 5.3.1 Dobrowolny okres oczekiwania

W tej sekcji należy skonfigurować:

- Dobrowolny Okres Oczekiwania dla każdego typu krowy w stadzie oddzielnie:
  - » Jałówka domyślne 420 dni życia
  - » Pierwsza laktacja domyślne 70 dni po wycieleniu
  - » Druga lub kolejna laktacja domyślnie 60 dni po wycieleniu

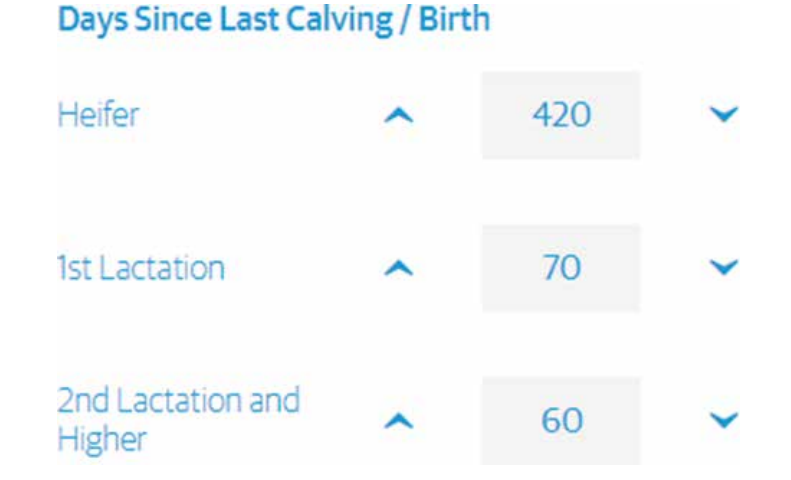

Krowy, które są w rui, ale nie osiągnęły jeszcze i/lub nie przekroczyły powyższej liczby dni, nie będą wyświetlane jako krowy do Al.

# 5.3.2 Długość ciąży

Skonfiguruj tutaj średnią długość ciąży dla Twojego stada.

- Długość ciąży domyślnie = 278 dni
  - » Średnia długość ciąży dla stada wynosi 278 dni od ostatniej lub skutecznej inseminacji.

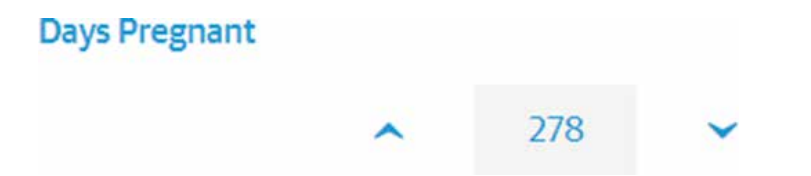

### 5.3.3 Dni cielności do zasuszenia

Skonfiguruj tutaj liczbę dni ciąży, w których zazwyczaj zasuszasz krowy w swoim stadzie.

W tej sekcji należy skonfigurować:

- Dni cielności domyślnie = 218 dni.
  - » Krowy są zasuszane w 218. dniu lub 60 dni przed spodziewanym terminem wycielenia.

### 5.3.4 Podsumowanie płodności

Skonfiguruj tutaj, aby wyświetlić podsumowanie płodności na SenseHub® lub nie. Rolnicy podłączeni do systemu zarządzania stadem będą mieć podsumowanie płodności domyślnie ukryte.

### Fertility Summary The Fertility Summary uses information collected by the SenseHub system. When SenseHub is linked to an External Herd Management system this report is hidden by default.

Show Fertility Summary

### 5.3.5 Nasienie seksowane

Niektóre farmy używają Seksowanego Nasienia w swoim programie reprodukcyjnym. W tym miejscu możesz aktywować tę opcję w SenseHub<sup>®</sup>.

#### Sexed Semen

Choose here if the farm is using Sexed Semen in the breeding program. Choosing Sexed Semen displays an additional breeding window calculation showing the optimal breeding timing when using Sexed Semen

Om Using Sexed Semen

Gdy ta opcja jest aktywna, wyświetlane są dwa okna hodowli:

- Jedno dla Al z nasieniem seksowanym
- Jedno dla normalnej inseminacji

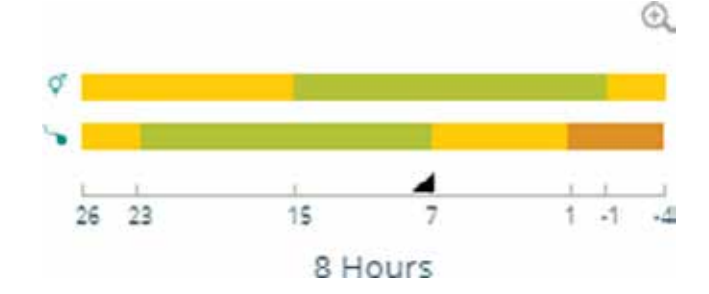

Na górze pojawi się okno hodowli dla nasienia seksowanego.

# 5.4 Rutyna w gospodarstwie

Wiele rzeczy składa się na rutynę w gospodarstwie. Karmienie, dojenie i chłodzenie – wszystko to składa się na codzienną rutynę w gospodarstwie.

# 5.4.1 Zmiany

W tym miejscu należy skonfigurować zmiany używane do sortowania zwierząt. Gospodarstwa mleczarskie najczęściej konfigurują te zmiany w tym samym czasie co zmiany udojowe.

| Shift Name |     | Starts |          | Ends  |   |   |
|------------|-----|--------|----------|-------|---|---|
| Morning    | 1 ^ | 04:00  | ~        | 12:00 | 1 |   |
| Afternoon  | ^   | 12:00  | <b>~</b> | 20.00 | I | 0 |
| Evening    | ^   | 20.00  | ~        | 04:00 | 1 | 8 |

Można skonfigurować maksymalnie 6 zmian. Suma wszystkich zmian w ciągu dnia musi być równa 24 godzinom.

## 5.4.2 Zdarzenia cykliczne

Powtarzające się zdarzenia to wszystkie rzeczy, które składają się na dzień w pracującej farmie mlecznej, dojenie, schładzanie, wyjście na pastwisko i powrót z pastwiska, jak również inne elementy składające się na codzienną rutynę w gospodarstwie. Tworzenie tych zdarzeń w odpowiednim czasie w ciągu dnia może pomóc zmierzyć i ocenić rutynę w gospodarstwie.

| Name          | Start Time | Effective Groups |  |
|---------------|------------|------------------|--|
| Milking Event | 10:00 PM   | All Groups       |  |

1. Kliknij 🛨, aby dodać nowe zdarzenie powtarzające się.

2. Wybierz wydarzenie, które chcesz skonfigurować i ustal dla niego czas. Wybierz również grupy, których to dotyczy.

#### Name

|            |                          | ^ |
|------------|--------------------------|---|
| W          | Milking Event            | Î |
| R          | Deliver Fresh Food Event |   |
| 3'         | Feed Push Up Event       |   |
| 1          | Lock Up Time Event       |   |
| 4          | Cooling Event            |   |
| ĴУ.        | Out to pasture           |   |
| <b>5</b> ¥ | Back from pasture        | * |

Wybór grup oznacza, że czasy dla powtarzających się zdarzeń mogą być skonfigurowane poprawnie i indywidualnie dla każdej grupy. Pozwoli to na lepsze śledzenie skuteczności takich rzeczy jak Chłodzenie na grupie.

- 3. Po zakończeniu kliknij 💾, aby zapisać powtarzające się zdarzenie.
### 6. Namierzanie zwierząt za pomocą SenseHub®

SenseHub® może pomóc Ci wskazać zwierzęta w gospodarstwie, które wymagają uwagi lub obsługi:

- kolczyk monitorujący Flex v2 LED umożliwia rolnikom odnajdywanie i identyfikację zwierząt na podstawie raportów lub pojedynczych sztuk.
- Bramka sortująca Allflex, umożliwia oddzielenie zwierząt, które wymagają leczenia lub które muszą być przeniesione do właściwych grup.

### 6.1 Konfiguracja i korzystanie z diody LED kolczyk monitorujący Flex v2

Dioda LED na znaczniku kolczyk monitorujący Flex v2 pozwala hodowcom na szybkie odnalezienie zwierząt wymagających określonego rodzaju uwagi, zgodnie ze skonfigurowanym zadaniem, w obrębie ich grupy lub jako część kojca zwierząt posortowanych przy użyciu bramki sortującej Allflex.

Najlepiej korzystać z tej funkcji, używając zarówno interfejsu WWW, jak i mobilnego. Po sparowaniu tagów kolczyk monitorujący Flex v2 z jednym lub kilkoma zwierzętami na farmie pojawia się menu

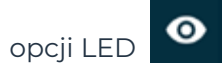

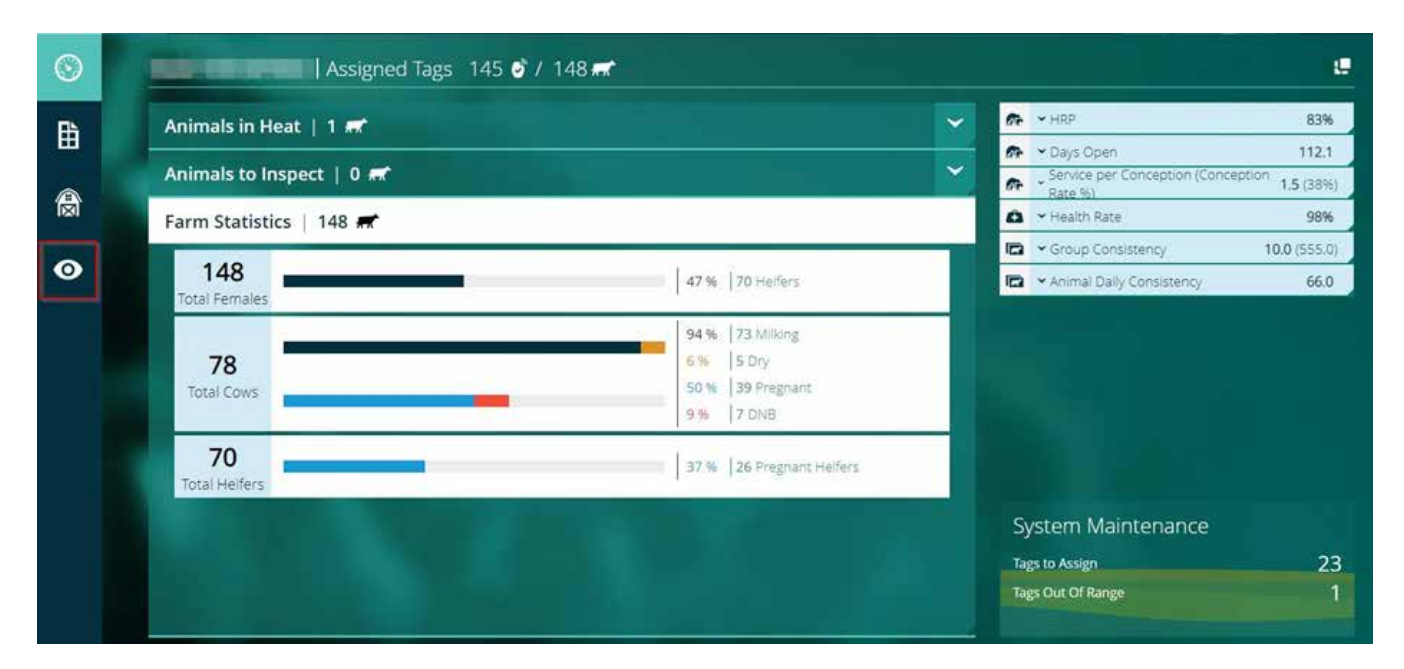

#### UWAGA

Funkcja LED umożliwia jednoczesne podświetlenie do 1000 tagów.

### 6.2 Tworzenie zadań LED na podstawie raportów

Wejście do tabeli Zadania LED wyświetla jedno lub więcej przykładowych lub domyślnych zadań. Gospodarstwa z planem aplikacji Starter zobaczą jedno zadanie, Krowy do inseminacji, Gospodarstwa z planami aplikacji Advanced lub Premium zobaczą również zadanie Oznaczone zdrowie.

| eu la     | SKS                               |                                               |                                                       |              | 6 |
|-----------|-----------------------------------|-----------------------------------------------|-------------------------------------------------------|--------------|---|
| mais, fit | ted and paired with eSense 2 tags | and identified in the configured reports, can | be quickly found and picked for any further attention | in that they |   |
| une.      |                                   |                                               |                                                       |              |   |
|           | Reason                            | Time                                          | Effective Groups / Animals                            | Repeats      |   |
|           | Animals Fot Al                    | 6:00 AM-10:00 AM                              | All Groups                                            | Every Day    | 1 |
|           |                                   |                                               |                                                       |              |   |

- 1. Kliknij obok zadania Krowy do inseminacji i wybierz Edytuj; pojawi się ekran konfiguracji zadania LED.
  - b. Rolnicy mogą również kliknąć na przycisk Utwórz nowe zadanie LED i wybrać opcję wybierania zwierząt z raportów, a następnie kontynuować jak poniżej.

| Discover         |                | Start Time   |       |      |          |
|------------------|----------------|--------------|-------|------|----------|
| Reports          | *              | 06:00        |       |      | () AM () |
| Report           | Animals For Al | ( Blink Fast | Blink | Slow |          |
| Animals in Heat  | 0              |              |       |      |          |
| Effective Groups |                | Duration: 4h |       |      | 10h      |
| All Groups       | Q              | Repeat       |       |      |          |
|                  |                | All Days     | Sun   | Mon  | Tue      |
|                  |                | Wed          | Thu   | Fri  | Sat      |

- 2. Wybierz raport, który zawiera zwierzęta, które są wymagane. Dostępne raporty to: Zdrowie, Krowy w stresie i Krowy w rui. Konfiguracja zadań LED obejmuje wszelkie szybkie filtry dostępne w raporcie.
- 3. Skonfiguruj grupy, które mają być uwzględnione. Tylko zwierzęta, które pojawiają się w raporcie ORAZ znajdują się w podanych grupach, będą miały zapalone diody LED.
- 4. Skonfiguruj czas startu, czyli czas, w którym diody LED będą się świecić.
- 5. Konfiguracja szybkości migania diody LED, wolna, domyślna lub szybka. Jest to przydatne przy zapalaniu diod LED z 2 różnych powodów.

#### UWAGA

Tryb Szybki zużywa 3 razy więcej baterii niż Tryb Wolny. 1 godzina pracy w trybie szybkim równa się 3 godzinom pracy w trybie wolnym.

- 6. Skonfiguruj czas trwania, czyli okres czasu, przez jaki będą działać diody LED. Domyślną i minimalną długością jest 10 minut.
- 7. Ustawić dni tygodnia, <u>w kt</u>órych będzie działać to zadanie LED.
- 8. Kliknij przycisk Zapisz 🧮, aby zapisać zadanie.

#### UWAGA

Tylko zwierzęta wyposażone i sparowane z tagami kolczyk monitorujący Flex v2 będą miały aktywną diodę LED.

### 6.3 Tworzenie zadań LED dla poszczególnych zwierząt.

1. Kliknij na przycisk Utwórz nowe zadanie LED 🛨 i wybierz opcję wybrane zwierzęta.

| Discover      |   | Start Date                     | Start Time |      |
|---------------|---|--------------------------------|------------|------|
| Animals       | ~ | MM/DD/YYYY                     | HH:MM      | € MI |
| Name          |   | <ul> <li>Blink Fast</li> </ul> | Blink Slow |      |
| Manual        |   |                                |            |      |
| Animals       |   | Duration: 10m                  |            |      |
| Select Animal | Q | 10m 🕒                          |            | 10h  |
|               |   | Repeats for:                   |            |      |
|               |   |                                |            |      |

- 2. Nadaj zadaniu ważną nazwę, Korekcja kopyt, Badanie zewnętrzne, itp.
- 3. Wprowadź identyfikatory zwierząt dla wymaganych zwierząt.
- 4. Skonfiguruj datę i godzinę rozpoczęcia tego zadania.
- 5. Konfiguracja szybkości migania diody LED, wolna, domyślna lub szybka. Jest to przydatne przy zapalaniu diod LED z 2 różnych powodów.

### UWAGA

Tryb Szybki zużywa 3 razy więcej baterii niż Tryb Wolny. 1 godzina pracy w trybie szybkim równa się 3 godzinom pracy w trybie wolnym.

- 6. Skonfiguruj liczbę dni, przez które zadanie ma być powtarzane. Zadania mogą być powtarzane maksymalnie przez 365 dni.
- 7. Kliknij przycisk Zapisz 💾 , aby zapisać zadanie.

#### UWAGA

Tylko zwierzęta wyposażone i sparowane z tagami kolczyk monitorujący Flex v2 będą miały aktywną diodę LED.

### 6.4 Praca z listą zadań LED

1. Zadania LED znajdujące się na liście zadań można zawieszać, edytować lub usuwać.

| Marked Health   | 6:00 AM-10:00 AM | All Groups 🛛 🗙 | ⊠ Suspend / / Edit | B Dejete |
|-----------------|------------------|----------------|--------------------|----------|
| Animals in Heat | 6.00 AM-10.00 AM | All Groups     | Every Day          |          |

- 2. Zawieszenie wstrzymuje zadania, ale nie usuwa ich konfiguracji. Jest to przydatne w gospodarstwach sezonowych lub gdy jedno lub więcej zadań nie jest aktualnie potrzebne, ale będzie potrzebne w przyszłości.
- 3. Edycja pozwala na edycję konfiguracji zadania.
- 4. Usuń usuwa zadanie z systemu.

### 6.5 Raport o oświetleniu LED

Raport Oświetlenia Led jest dostępny w aplikacji mobilnej SenseHub<sup>®</sup>. Wejdź do Menu Głównego z Panelu Głównego i dotknij; Raport Oświetlenia LED.

Raport o oświetleniu LED jest przydatny podczas pracy w gospodarstwie w grupach. Raport ten pozwala hodowcom na wyłączenie diod LED na zwierzętach, które zakończyły leczenie lub badanie. Pozwala to na zaoszczędzenie czasu pracy baterii.

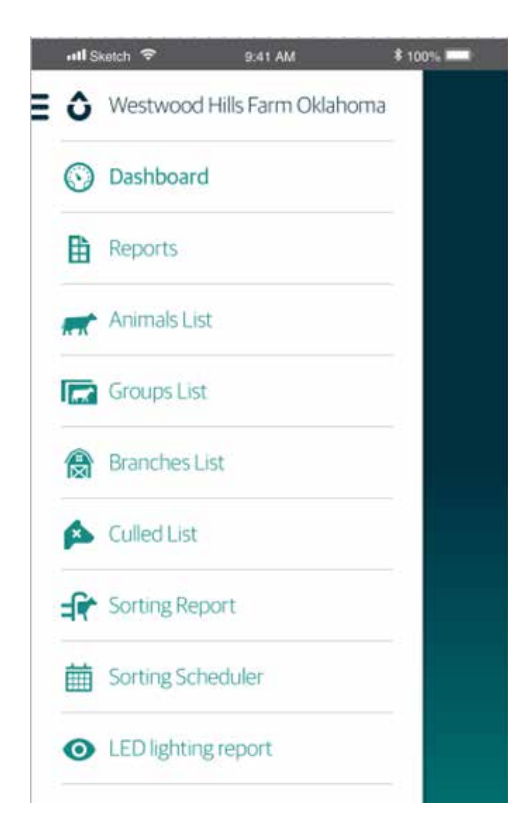

### 6.5 Raport o oświetleniu LED

Raport Oświetlenie LED wyświetla zapalone diody LED w trzech różnych widokach:

- Przyczyny wyświetlanie według nazwy zadania LED.
- Grupy wyświetlanie według grup, w których znajdują się podświetlone zwierzęta LED.
- Zwierzęta Wyświetla listę zwierząt, które mają zapalone diody LED zgodnie ze WSZYSTKIMI aktywnymi zadaniami LED.

| and Daren 🖤 🛛 B 41 AM | 1 100% mm | will Davids 💎  | 5 41 AM            | E tops  | ent Statch 🕈 | Pat AM            | 1 100%          |
|-----------------------|-----------|----------------|--------------------|---------|--------------|-------------------|-----------------|
| E Led Lighting Report | a a       | Ξ L            | ed Lighting Report | ٩       | =            | Led Lighting Repo | rt Q            |
| Reasons               | 8 🖛       | Groups         |                    | 8 🛒     | Animals      |                   | 8 🛒             |
| Health                | 4 🕸       | Group 1        | k                  | 5 40    | 🖛 Anima      | ls ID             | 8 Q             |
| 93648                 | 59634     | 11295<br>93648 | 26325<br>3275064   | 59634   | 93648        | 26325<br>3275064  | 59634<br>635980 |
| Animals in Heat       | 1 40      | Group 2        |                    | 3       | 32856        | C. 2200           |                 |
| 229454                |           | 329654         | 236540             | 62874   |              |                   |                 |
| 20654                 |           |                |                    |         |              |                   |                 |
| 🛒 Manual              | 3         |                |                    |         |              |                   |                 |
| 213654 329604         | 62540     |                |                    |         |              |                   |                 |
| •                     | *         | 0              | 122                | <b></b> | O            |                   |                 |

Dotknięcie Identyfikatora

329654

wyświetla mini kartę zwierzęcia dla tego zwierzęcia.

| 🥑 2563 (on)     | ×       |
|-----------------|---------|
| Group:          | Group 1 |
| DIM / Age:      | 235     |
| 🔒 Health Report |         |
| Turn Led off    | ø       |

Mini karta zwierzęcia pokazuje numer zwierzęcia, grupę, wiek, powód świecenia się diody LED i daje możliwość wyłączenia diody LED.

Diody LED można również wyłączyć klikając na ikonę LED w górnej części sekcji grupy.

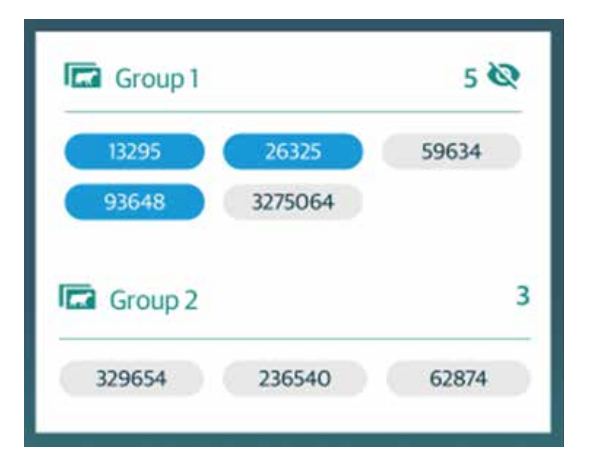

### 6.6 Oświetlenie LED FAQ

Aby zapewnić wysoką wydajność, sugerujemy korzystanie z funkcji oświetlenia LED przez maksymalnie 60 godzin rocznie.

Zadania oświetlenia LED nie będą działać i/lub w niektórych przypadkach zostaną przerwane wcześniej w sytuacjach:

- Zadania LED nie działają podczas aktualizacji wersji systemu. Należy pamiętać, że dotyczy to również aktualizacji zdalnych anten, które mogą nie zostać zakończone w skonfigurowanym czasie aktualizacji systemu.
- Zadania LED nie działają podczas aktualizacji firmware'u tagów. Jeśli jest więcej niż jedna antena, może to zająć trochę czasu.
- Zadania LED nie działają, gdy farma jest w trakcie zmiany kanału RF.

### 6.7 Dlaczego dioda LED nie świeci?

Istnieje kilka powodów, dla których dioda LED może nie świecić się na danym tagu:

- W gospodarstwie jest już 1000 tagów z zapalonymi diodami LED.
- Tag jest/był poza zasięgiem anteny i nie otrzymał polecenia zapalenia swojej diody LED.
- Minęło mniej niż 20 minut od wysłania polecenia oświetlenia. Znaczniki na zwierzętach, które nie były w raportach, mogą potrzebować około 20 minut, aby dioda LED na ich znaczniku zapaliła się.

### 6.8 Brama sortująca Allflex i SenseHub®

Użycie bramki sortującej z SenseHub® automatyzuje kilka typowych codziennych i cotygodniowych zadań.

#### UWAGA

Zmontować i podłączyć bramę sortującą zgodnie z instrukcjami zawartymi w instrukcji obsługi bramy sortującej.

# 6.9 Konfigurowanie urządzenia SenseHub® do korzystania z bramy sortującej.

Istnieje kilka kroków wymaganych do prawidłowej integracji i konfiguracji SenseHub® i bramy sortującej Allflex.

#### UWAGA

Wszystkie te kroki są wymagane do poprawnej konfiguracji i działania bramki sortującej SCR przy użyciu SenseHub®.

 Przejdź do Panelu głównego i sprawdzić, czy brama sortująca pojawia się w spisie. Kliknij na wpis i edytuj Opis urządzenia oraz dodaj opisowy komentarz. Sugeruje się nadanie bramie sortującej znaczącej nazwy, nawet jeśli jest tylko jedna.

| Sorting Gate Details |                                    |                    |               |  |  |  |
|----------------------|------------------------------------|--------------------|---------------|--|--|--|
| Device ID            |                                    |                    |               |  |  |  |
|                      | Device Type                        | Device Description | Serial Number |  |  |  |
|                      | Sorting Gate                       | TripleR            | \$N6T5G123    |  |  |  |
|                      | Comment                            |                    |               |  |  |  |
|                      | On the way out of the parior sorts | ng to the right    |               |  |  |  |

Kliknij na Zapisz

, aby zapisać szczegóły.

| Device Inventory |                    |                  |                    |        | 📥 📔 More Actions 🕞  |  |  |
|------------------|--------------------|------------------|--------------------|--------|---------------------|--|--|
| Device Type      | Device Description | Serial Number    | Last Tag Seen Time | Status | Recommended Actions |  |  |
| Controller       |                    | YM11SNSTFS123456 | 57 minutes ago     | Ok     | a =                 |  |  |
| Sorting Gate     | TripleR            | SNSTSG123        | 5 minutes ago      | Ok     | 1                   |  |  |

2. Przejdź do Sortowania systemu; pojawi się Konfiguracja piór sortujących. Wybierz pióro sortujące, a następnie przyporządkuj je do odpowiedniej bramki sortującej.

|                                                  | - F                                                                     |       |
|--------------------------------------------------|-------------------------------------------------------------------------|-------|
|                                                  | Sorting Pen Name<br>Right Side                                          | n   O |
|                                                  | Associated Gates                                                        | 0     |
| JWAGA                                            |                                                                         |       |
| <sup>p</sup> amiętaj, aby wy<br>dla kierunku odd | brać właściwą stronę, lewą lub prawą,<br>zielonych, posortowanych krów. |       |
| Kliknij na Zapisz                                | , aby zapisać szczegóły.                                                |       |

3. Przejdź do Sortowania systemu; pojawi się Konfiguracja piór sortujących. Wybierz pióro sortujące, a następnie przyporządkuj je do odpowiedniej bramki sortującej.

| Sorting Pen  | Name             | 8 0 |
|--------------|------------------|-----|
|              | Right Side       |     |
| Associated ( | ates             | 0   |
|              | TripleR Left Rig | ha: |
| Sorting Pen  | Name             | 8 0 |
|              | Left Side        |     |
| Associated G | iates            | 0   |
|              | TripleR Left Rig | ht  |

4. Wróć do Ustawienia farmy Zmiany i upewnij się, że zmiany są skonfigurowane poprawnie.

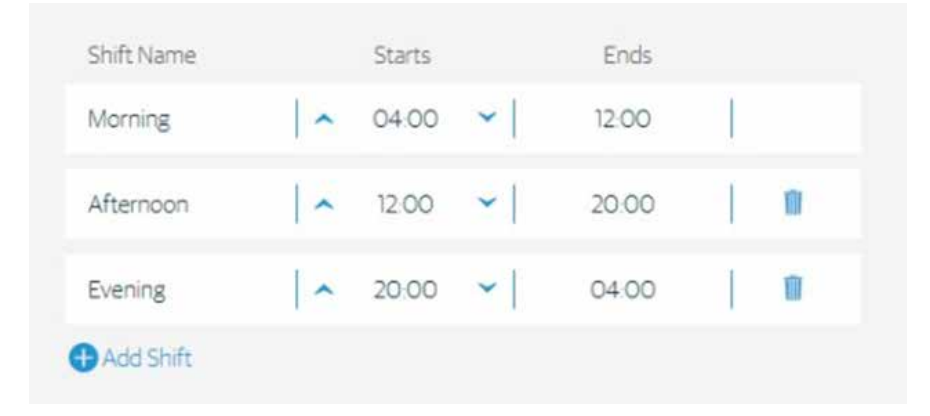

a. Można skonfigurować maksymalnie 6 zmian. Suma wszystkich zmian w ciągu dnia musi być równa 24 godzinom.

Konfiguracja podstawowa została zakończona. System jest teraz gotowy do skonfigurowania zadań sortowania za pomocą Harmonogramu sortowania.

### 6.10 Harmonogram sortowania

Harmonogram sortowania jest miejscem, w którym wszystkie zadania sortowania są konfigurowane, edytowane i przeglądane. Skonfiguruj zadania sortowania za pomocą raportów lub poszczególnych zwierząt. Zadanie sortowania może być również utworzone na podstawie statusu Znacznika niezidentyfikowanego na statusie Krowy.

Przejdź do Bramka Sortująca → Harmonogram Sortowania; pojawia się Harmonogram.

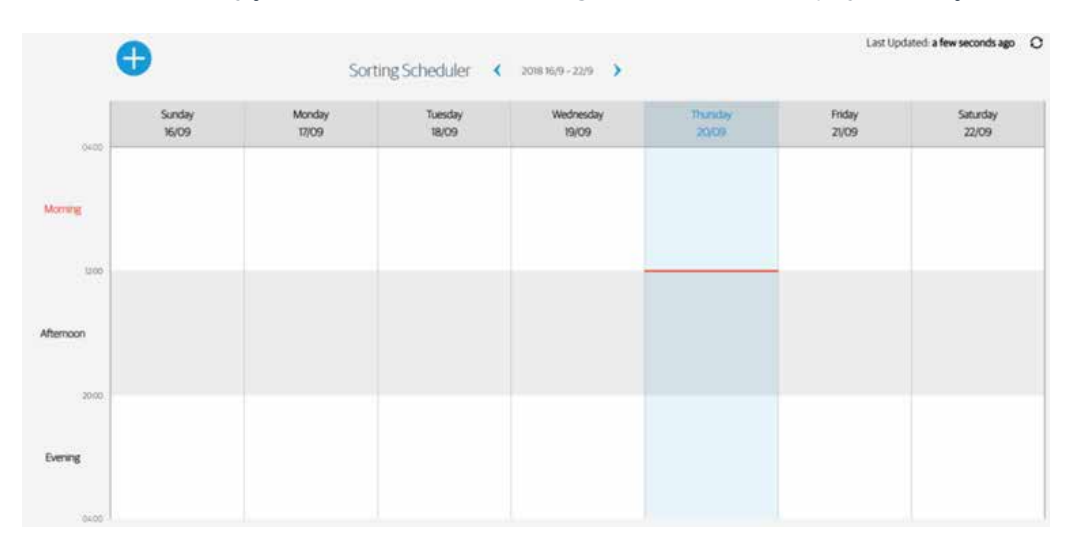

1. Kliknij na dowolną przyszłą zmianę, aby utworzyć nowe zadanie sortowania.

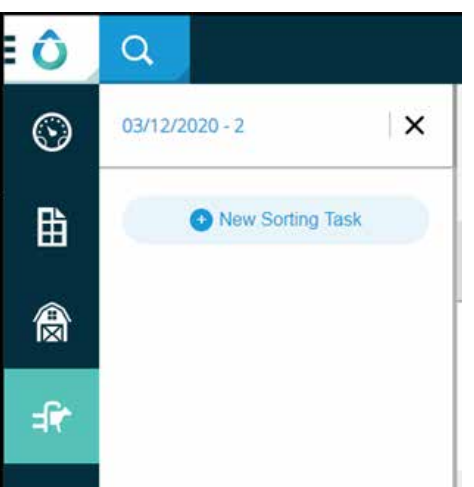

2. Wybierz, czy chcesz sortować według Raportów, Zwierząt, czy Niezidentyfikowanych tagów.

| 03/12/2020 - 2 |              |               |   |        | ×        |
|----------------|--------------|---------------|---|--------|----------|
|                | Sorting by   | Select        | ^ |        |          |
|                | Sort to Perc | Reports       |   |        |          |
|                |              | Animais       |   |        |          |
|                |              | Unidentified. |   |        |          |
|                |              | -             |   |        |          |
|                |              |               |   |        |          |
|                |              |               |   | Cancel | Add Task |

3. Po wybraniu opcji Raporty należy wybrać raport oraz ewentualnie dostępny filtr.

| Sorting by:  | Reports | ~        | Report           | Animals in Heat | ~ |
|--------------|---------|----------|------------------|-----------------|---|
| Sort to Pen: | Select  | <b>*</b> | Cow for Al       |                 |   |
| Repeats Ever | y.      |          | Effective Groups | All Groups      | Q |
|              |         |          |                  |                 |   |

- 4. Wybierz stronę, która jest miejscem docelowym dla posortowanych zwierząt.
- 5. Wybierz częstotliwość występowania zadania sortowania oraz efektywne grupy.

| iorting by:     | Reports        |     |         | ~ | Report           | Animals in Heat | ~ |
|-----------------|----------------|-----|---------|---|------------------|-----------------|---|
| ort to Pen:     | Select         |     |         | ~ | Cow for Al       |                 |   |
| Repeats Eve     | ery: 🔦         | t)  | ✓ Week  |   | Effective Groups | All Groups      | Q |
|                 |                |     |         |   |                  |                 |   |
| All Days        | Sun Mon        | Tue | Wed Thu | 1 |                  |                 |   |
| All Days<br>Fri | Sun Mon<br>Sat | Tue | Wed Thu |   |                  |                 |   |

6. Przejrzyj i po zakończeniu kliknij na Dodaj zadanie; zadanie zostanie utworzone, zapisane i pojawi się w Harmonogramie sortowania.

|                   | Sun<br>23 | iday<br>109 | Mo<br>24 | nday<br>(09 | Tue<br>25 | sday<br>(09 | Wedr<br>26 | vesday<br>/09 | Thur<br>27) | rsday<br>109 | Fri<br>28 | iday<br>(09 | Satu<br>29 | nday<br>109 |
|-------------------|-----------|-------------|----------|-------------|-----------|-------------|------------|---------------|-------------|--------------|-----------|-------------|------------|-------------|
| Morning           | *         | r.          | ~        | *           | *         | *           | ~          |               | . `~        |              | *         |             | *          |             |
| u do<br>Afternoon | A<br>60   | ۵           | A<br>67  | ۵           | A<br>@    | ۵           | A<br>@     | ۵             | A<br>@      | ۵            | A<br>67   | ۵           | A<br>67    | ۵           |

## 6.11 Zwierzęta w zagrodach sortujących są inne niż spodziewane

Po utworzeniu zadania sortowania, zwierzęta, które są faktycznie sortowane, różnią się od tych, które są oczekiwane.

- 1. Po udoju w kojcu sortowniczym znajdują się zwierzęta, które nie powinny się tam znaleźć, zwierzęta zostały niepotrzebnie posortowane.
  - a. Jeśli po sprawdzeniu wszystkich raportów i ręcznych wyborów dla tej zmiany nadal nie ma powodu dla sortowania tych "dodatkowych" zwierząt, sprawdź fotokomórki i upewnij się, że są czyste.
- 2. Po udoju w kojcu sortowniczym brakuje zwierząt, które nie zostały posortowane.
  - a. Jeśli po sprawdzeniu wszystkich raportów używanych do sortowania zwierząt i potwierdzeniu, że wymagane zwierzęta pojawiają się w raportach, sprawdź fotokomórki i upewnij się, że są czyste.
  - b. Sprawdź i upewnij się, że zwierzę weszło do raportu przed przejściem przez bramę sortującą.

### 6.12 Raport sortowania

Raport sortowania zawiera podsumowanie krów, które miały być sortowane na bramce sortowniczej dla danej zmiany.

 Przejdź do Bramka Sortująca dla bieżącej zmiany.

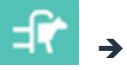

→ Raport Sortowania; zostanie wyświetlony raport sortowania

| Animal ID | Group | Pen | Sorted | Gate Pass Time | Reason | Task Name |
|-----------|-------|-----|--------|----------------|--------|-----------|
| -         | _     |     | -      |                | -      |           |

| POLE                       | OPIS                                                           |
|----------------------------|----------------------------------------------------------------|
| Identyfikator zwierzęcia   | Numer identyfikacyjny<br>przypisany zwierzęciu<br>w SenseHub®. |
| Grupa                      | Grupa, do której przypisane<br>jest zwierzę.                   |
| Kojec                      | Kojec, w którym zwierzę jest<br>trzymane po sortowaniu.        |
| Posortowane                | Czy zwierzę zostało<br>posortowane – Tak lub Nie.              |
| Czas przejścia przez bramę | Czas, kiedy krowa przechodzi<br>przez bramkę sortującą.        |
| Uzasadnienie               | Powód, dla którego krowa<br>została posortowana.               |
| Nazwa zadania              | Nazwa skonfigurowanego<br>zadania sortowania.                  |

#### UWAGA

Jeśli zwierzę przejdzie przez bramkę sortującą ZANIM znajdzie się w raporcie, który jest zaplanowany do sortowania podczas zmiany, komórka Powód jest pokolorowana na czerwono i pojawia się ze znacznikiem czasu, który jest czasem, kiedy zwierzę weszło do raportu.

### 7. Ustawienia systemowe

Obszar Ustawienia systemu zawiera ważne informacje na temat konfiguracji i środowiska pracy systemu SenseHub®.

## 7.1 Tablica rozdzielcza systemu

Na pulpicie nawigacyjnym SenseHub® kliknij na System ; pojawi się pulpit nawigacyjny systemu.

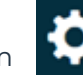

| Last Update to Cloud: 8 minutes ago Last Backup: 2 days ago                                                                                                    |                                                                                                    |  |  |
|----------------------------------------------------------------------------------------------------|----------------------------------------------------------------------------------------------------|--|--|
| Dashboard        • Assigned Tags<br>• Unassigned Tags<br>• Tags in Stock         429<br>• Unassigned Tags<br>• Tags in Stock         973<br>Tags        Herd Management     Device Inventory        544         973<br>Tags        System Configuration     Device Inventory        Device Description      Serial Null       Account     SenseTime Controller     TripleR Controller         RLIISNSTF9 | mber Last Tag Seen Time Status Recommended Actions                                                                                                    |  |  |
| POZYCJA                                                                                                    | OPIS                                                                                                    |  |  |
| Ostatnia aktualizacja do chmury                                                                                                    | Ostatni raz, kiedy chmura była<br>aktualizowana.                                                                                                    |  |  |
| Ostatnia kopia zapasowa                                                                                                    | Ostatni raz, kiedy system<br>SenseHub® wykonał kopię<br>zapasową.                                                                                                    |  |  |
| Streszczenie tagów                                                                                                    | Graficzne zestawienie znaczników<br>używanych w tym gospodarstwie.                                                                                                    |  |  |
| Typ urządzenia                                                                                                    | Typ urządzenia.                                                                                                    |  |  |
| Opis urządzenia                                                                                                    | Opis lub nazwa urządzenia.<br>Kliknij na aby edytować.<br>Nadaj kontrolerowi SenseHub®<br>znaczącą nazwę.                                                                                                    |  |  |
| Numer seryjny                                                                                                    | Numer seryjny urządzenia.                                                                                                    |  |  |
| Ostatni widziany znacznik Czasu                                                                                                    | Ostatni raz, kiedy tag został<br>zidentyfikowany przez urządzenie.                                                                                                    |  |  |
| Status                                                                                                    | Bieżący stan urządzenia.                                                                                                    |  |  |
| Zalecane działania                                                                                                    | Wykonaj tę zalecaną czynność, aby<br>rozwiązać problem, który pojawia<br>się w kolumnie Status.                                                                                                    |  |  |
| Synchronizacja ostatniego<br>zarządzania (nie pokazano)                                                                                                    | Ostatni raz, kiedy SenseHub®<br>zsynchronizował się ze<br>skonfigurowanym systemem<br>zarządzania stadem. Jeśli nie<br>ma skonfigurowanego systemu<br>zarządzania stadem, ten<br>komunikat nie jest wyświetlany. |  |  |

### 7.1.1 Szczegóły urządzenia

Kliknięcie urządzenia w kolumnie Typ urządzenia powoduje wyświetlenie szczegółów urządzenia.

| Device Inventory |                    |                  |                    |          | 👗 🛛 Mosimors 👻      |
|------------------|--------------------|------------------|--------------------|----------|---------------------|
| Device Type      | Device Description | Serial Number    | Last Tag Seen Time | Status , | Recommended Actions |
| Antenna          |                    | SCIISNSTAN002209 | few seconds ago    | Ok       | 1                   |
| Server           |                    | SNSTSRV2618017   |                    | Ok       |                     |

Znajdują się tu 4 sekcje:

- Identyfikator urządzenia: Typ i nazwa urządzenia.
- Status urządzenia: bieżący status i akcja korekcyjna dla tego urządzenia.
- Wersje urządzenia: wersja uruchomiona w urządzeniu.
- Sieć urządzenia: Konfiguracja sieci i właściwości tego urządzenia.

| Device Type | Device Description | Serial Number    |
|-------------|--------------------|------------------|
| Artema      | Device Description | SETISNSTAN002209 |
| Comment     |                    |                  |
| 7           |                    |                  |

 Typ i identyfikator urządzenia. Zaleca się wprowadzenie informacji w polach opisu i komentarza, aby ułatwić zlokalizowanie urządzenia w gospodarstwie.

| Device Status |            |                         |                    |
|---------------|------------|-------------------------|--------------------|
|               | Status     | Recommended Action      |                    |
|               | Ok         | Recommended Action      |                    |
|               | Uptime     | Last Communication Time | Last Tag Seen Time |
|               | 2 days ago | few seconds ago         | New seconds ago    |
|               |            |                         |                    |

 W tej sekcji dostępny jest bieżący status wraz z zalecanym działaniem. W tej sekcji wyświetlany jest również bieżący czas pracy systemu operacyjnego i czas komunikacji dla tego urządzenia, a także czas ostatniego widzianego znacznika. 3. Sekcja Wersja urządzenia wyświetla wersje urządzenia i jest zależna od urządzenia.

| Mode                     | IP Address          | Sübnet Mask       |
|--------------------------|---------------------|-------------------|
| drap.                    | 192301308105        | Subnet Mask       |
| Default Gateway          | MAC Address         |                   |
| Default Genevay          | 001073783640        |                   |
| Nano Station             | Nano Frequency Used | Nano Channel Used |
| configure Nano Stationa) | 2.4 GHz             | × 16 ×            |

4. Sekcja Sieć urządzenia wyświetla informacje o konfiguracji sieci. Znajduje się tu również sekcja służąca do ręcznego dodawania informacji o stacjach nano, które mogą być używane na tej farmie.

### 7.1.2 Analizator fal radiowych

Analizator fal radiowych jest narzędziem przeznaczonym dla techników, które pozwala ustalić, czy częstotliwość radiowa stosowana przez Tagi Flex do komunikacji jest już wykorzystywana przez inne urządzenia.

1. W Wykazie urządzeń kliknij 3 kropki znajdujące się na końcu linii przy danym kontrolerze lub antenie.

| vice Inventory |                    |               |                    |        | More Actions                          |
|----------------|--------------------|---------------|--------------------|--------|---------------------------------------|
| Device Type    | Device Description | Serial Number | Last Tag Seen Time | Status | Recommended Actions                   |
| Controller     |                    |               | 13 minutes ago     | Ok X   | <ul> <li>Spectrum Analyzer</li> </ul> |

2. Kliknij Analizator fal radiowych, aby otworzyć okno narzędzia.

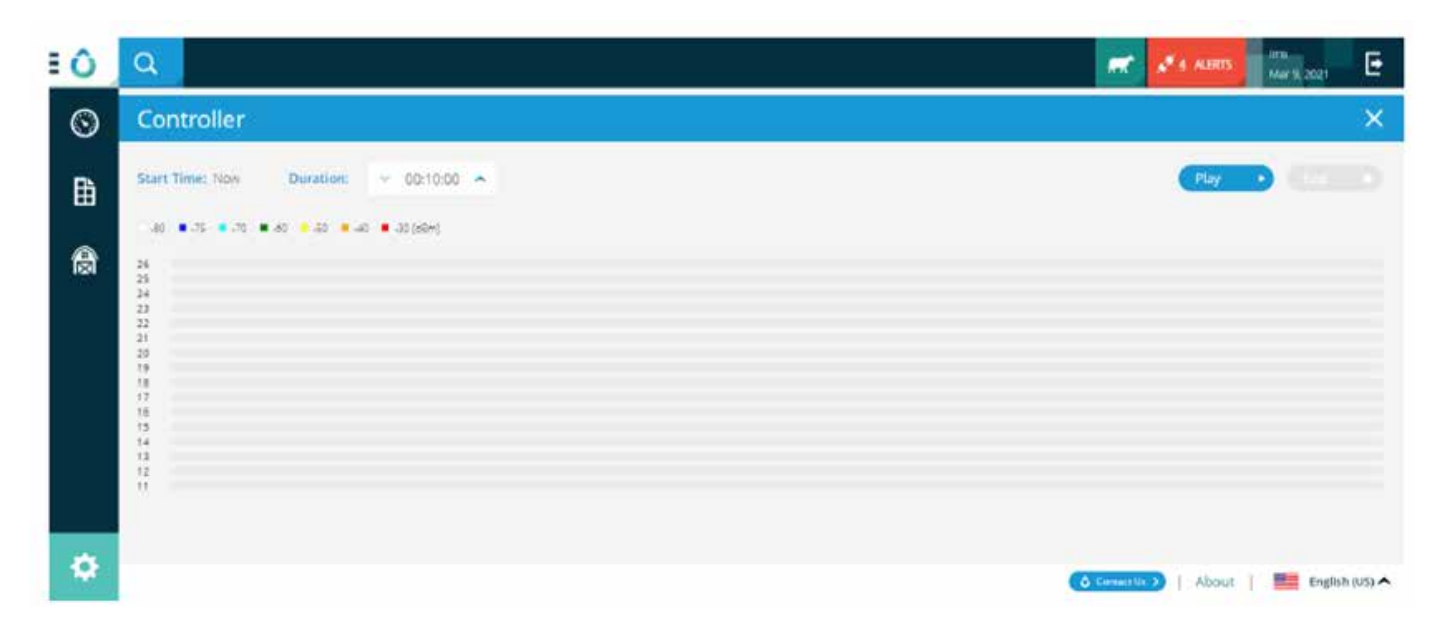

- a. Ekran analizatora fal radiowych wyświetli nazwę urządzenia.
   Ważne jest, aby <u>podczas instalacji</u> nadawać urządzeniom unikalne nazwy, które pozwolą na ich łatwą identyfikację.
- b. Czas rozpoczęcia działania i Długość działania analizatora fal radiowych:
   Czas rozpoczęcia działania pojawia się dopiero po kliknięciu Play (Start). Długość działania analizatora może wynosić od 10 minut (domyślnie) do 24 godzin i zatrzymuje się automatycznie po zakończeniu cyklu.

#### UWAGA

Nie odnaleziono sygnału żadnych tagów z anteny podczas uruchomienia analizatora fal radiowych.

- c. Przyciski Play (Start)/Pause (Pauza) oraz End (Zakończ).
- d. Klucz do ustalenia, na ile czysty lub zaszumiony jest każdy z kanałów podczas pracy analizatora.

| RF Noise (in dbm) | MEANING          |
|-------------------|------------------|
| -80               | No Noise / clear |
| -75               |                  |
| -70               |                  |
| -60               |                  |
| -50               |                  |
| -40               |                  |
| -30               |                  |

3. Po naciśnięciu przycisku (Start), analizator fal radiowych rozpocznie wyszukiwanie, a dane pojawią się na ekranie.

| Start Time: 03/09/2021 12:40 PM                                                        | Duration: | 00:09:16 |  | ause II | End 🔳 |
|----------------------------------------------------------------------------------------|-----------|----------|--|---------|-------|
| -80 •-75 •-70 • 60 •-50 •-40                                                           | -30 (dBm) |          |  |         |       |
| 26<br>22<br>24<br>23<br>22<br>21<br>20<br>19<br>18<br>17<br>16<br>15<br>14<br>13<br>12 |           |          |  |         |       |
| 11 00:00                                                                               |           |          |  |         |       |

Okno analizatora można zminimalizować w każdej chwili bez przerywania skanowania, aby móc kontynuować pracę w systemie SenseHub<sup>®</sup>. Pamiętaj jednak, że podczas działania analizatora antena nie odbiera żadnych danych z tagów

| vice Inventory |                    |               |                    |                      | 🛔 🛛 More Actions 🗸  |
|----------------|--------------------|---------------|--------------------|----------------------|---------------------|
| Device Type    | Device Description | Serial Number | Last Tag Seen Time | Status 🕈             | Recommended Actions |
| Controller     |                    |               | 7 minutes ago      | Spectrum Analyzer Ru |                     |

- 4. Pracę analizatora można wstrzymać. Nie są wtedy wyświetlane żadne dane. Podczas pauzy zegar wskazujący Długość działania analizatora nadal działa – jeśli cykl analizatora fal radiowych został ustawiony na pracę przez 15 minut, a następnie po 7 minutach cyklu zostanie wstrzymany na 10 minut, po zakończeniu pauzy analizator zakończy cykl. Dlaczego? Ponieważ 7 minut + 10 minut = 17 minut, czyli 2 minuty więcej niż ustawiony czas trwania cyklu.
- 5. Powznowieniu cyklu analizatora po pauzie pojawi się przerwa wskazująca, na jak długo cykl został wstrzymany.

| Start Time: 03/09/2021 12:40 PM | Duration: | 00:00:00 | Done |
|---------------------------------|-----------|----------|------|
| -80 •.75 •.70 •.60 •.50 •.40    | -30 (d8m) |          |      |
| 26                              |           |          |      |
|                                 |           |          |      |
| 21                              |           |          |      |
|                                 |           |          |      |
|                                 |           |          |      |
|                                 |           |          |      |
| 00:00 00:01 00:02               | : 00:03   | 00:04    |      |

6. Po zatrzymaniu działania analizatora lub po zakończeniu jego cyklu za pomocą przycisku **Done** (Gotowe) narzędzie zamknie się, a antena powróci do normalnego trybu działania.

### 7.2 Tag Lista

Kliknij na Tagi, pojawi się lista tagów.

| Туре        | Number   | Animal ID | Group | Software Version | Last Updated | Maintenance Issue |
|-------------|----------|-----------|-------|------------------|--------------|-------------------|
| +           |          | _         |       | _                |              |                   |
| cSense Flex | 10694483 | 67        | LOWS  | 1.34.44.46       | 9 min        | <i>s</i> .        |
| cSense Flex | 10689053 | 184       | HIGHS | 1.34.44.46       | 11 min       |                   |
| cSense Flex | 10068243 | 18        | HIGHS | 1.34,44,46       | 8 min        | <i>a</i>          |
| cSense Flex | 10000533 | 21        | HIGHS | 1.34.44.46       | 7 min        |                   |

| NAGŁÓWEK KOLUMNY         | OPIS                                                                                           |
|--------------------------|------------------------------------------------------------------------------------------------|
| Typ znacznika            | Typ znacznika.                                                                                 |
| Numer znacznika          | Numer znacznika.                                                                               |
| Identyfikator zwierzęcia | Numer zwierzęcia, które jest<br>sparowane z tagiem.                                            |
| Grupa                    | Grupa, w której znajduje się zwierzę.                                                          |
| Wersja oprogramowania    | Aktywna wersja oprogramowania<br>działająca na tagu.                                           |
| Kanał RF                 | Skonfigurowany kanał RF używany<br>przez tag.                                                  |
| Ostatnio aktualizowane   | Ostatni raz, kiedy dane zostały<br>odebrane z tagu.                                            |
| Kwestia konserwacji      | Bieżące zagadnienie konserwacyjne,<br>jeśli istnieje, zidentyfikowane dla<br>tego znacznika.   |
| Zastosowanie LED         | Liczba godzin migania diody LED<br>w trybie powolnym, które zostały<br>wykorzystane przez tag. |
| Tryb znacznika           | Bieżący tryb pracy tagu.                                                                       |

Kliknij 🚺 , aby rozszerzyć widok na wszystkie kolumny.

| Tag List 20 | 6 💣 out of | 907 Last Update | d: 3 minutes ag | ю O              |            |              |                      |         | Exclude Tags in St | sock 📹<br>sons 🥆 |
|-------------|------------|-----------------|-----------------|------------------|------------|--------------|----------------------|---------|--------------------|------------------|
| Type        | Number     | Animal ID       | Group           | Software Version | RF Channel | Last Updated | Maintenance<br>Issue | LED Use | Tag Mode           | ٣                |
| cSende Riex | 10694483   | 67              | LOWS            | 1,34,44,46       | 19         | 9 min        | ~                    |         | Con                | -                |
| cSense Res  | 10689053   | 184             | HIGHS           | 1.34,44.46       | 19         | 11 min       |                      |         | Cow                |                  |
| cSense Flex | 10068243   | 18              | HIGHS           | 1,34,44,46       | 19         | 8 min        |                      | 90      | Cov                |                  |
| cSense Fier | 10000533   | 21              | HIGHS           | 1.34.44.46       | 19         | 7 min        | 2                    |         | Covi               |                  |

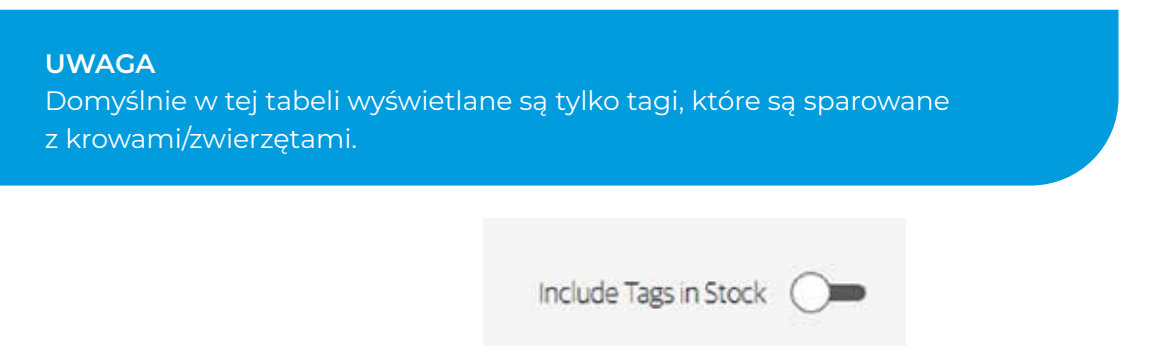

### 7.2.1 Diody LED kolczyk monitorujący Flex v2

Ten przełącznik włącza/wyłącza świecenie diod LED kolczyk monitorujący Flex v2.

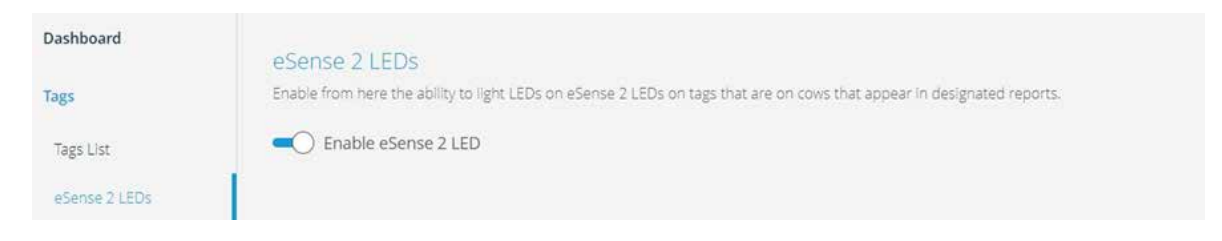

Gdy tag kolczyk monitorujący Flex v2 jest przypisany do zwierzęcia, przełącza się automatycznie na Włączony. Jeśli ten przełącznik zostanie kiedykolwiek przełączony do pozycji Wyłącz, musi zostać ponownie włączony ręcznie.

### 7.2.2 Alerty dotyczące baterii

Gdy funkcja monitorowania tagu kolczyk monitorujący Flex v2 Flex jest włączona i stosowana w gospodarstwie, dostępne są dwa alerty dotyczące baterii:

- Spadek wydajności diody LED
- Alert o krytycznym stanie baterii

| Enable eSense V2 LEDs     This is the percentage of Ear Tag Flex V2 Tags that have been it for more than themanufacturer's recommended | Ear Tag Flex V2 Overuse Alert: | <b>D</b> |
|----------------------------------------------------------------------------------------------------|--------------------------------|----------|
| number of hours                                                                                                    | 24%                            | - 40,9   |

### 7.2.2.1 Alert o spadku wydajności diody LED

Gdy użycie diod LED na zawieszkach kolczyk monitorujący Flex v2 Flex przekroczy zalecaną przez producenta liczbę godzin pracy (60 godzin rocznie), pojawi się alert o spadku ich wydajności:

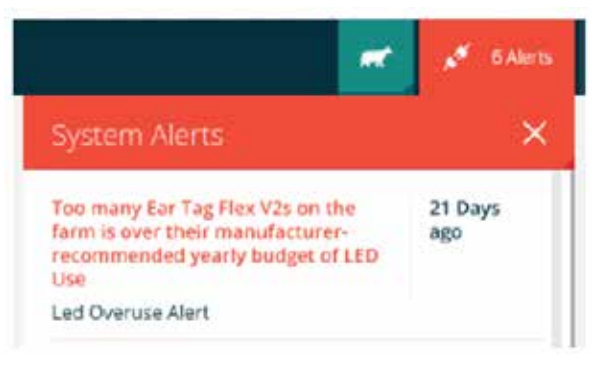

Pojawienie się tego alertu oznacza konieczność oceny sprawności diod LED wykorzystywanych w gospodarstwie.

### 7.2.2.2 Alert o krytycznym stanie baterii

 System Alerts
 X

 Some of the LEDs in this task will not light because the Tag is in the Critical Battery Alert
 A few seconds ago

 Critical Battery Alert
 Critical Battery Alert

Pojawienie się tego alertu oznacza konieczność wymiany tagów na nowe.

Tagi, które zgłaszają alert o krytycznym stanie baterii, nie będą świecić diodami LED ani aktualizować oprogramowania układowego, jeśli zostanie zainicjowana ich aktualizacja.

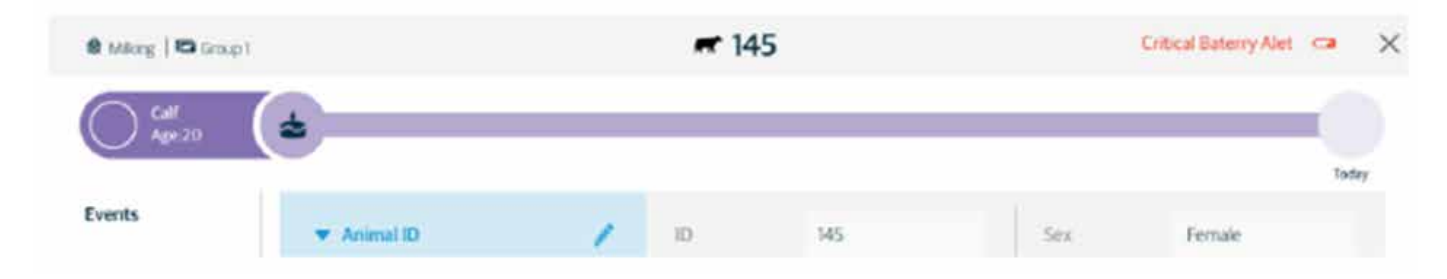

Alert o krytycznym stanie baterii pojawia się na Karcie krowy oraz w każdym raporcie, w którym znajdują się zwierzęta z tagami, na których zarejestrowano alert krytyczny baterii.

| More Ac | tions 👻        |               |       | Anim    | als in He | eat   <b>24</b>        | Cut of 2                | 4                     | Last updated<br>Show on      | 45 minutes<br>ly cows for A | ago <b>(</b><br>N <b>–</b> |
|---------|----------------|---------------|-------|---------|-----------|------------------------|-------------------------|-----------------------|------------------------------|-----------------------------|----------------------------|
| 10<br>  | Group<br>▼ = ↑ | Status<br>= ↑ | Lact. | DIM/Age | For Al    | Breed<br>Count<br>== ↑ | Days Since<br>Last Heat | Days Since<br>Last Al | Breeding Window              | Heat<br>Index               | ٣                          |
| 29928   | 2              | () Open       | ĩ     | 90      | N         | 0                      | 22                      | -                     | Q<br>26 22 8 0 4<br>14 Hours | 75                          | :                          |
| 125     | 1              | Ready         | 1     | 67      | Ν         | 0                      | 18                      |                       | •                            | 68                          | :                          |

### 7.3 Konfiguracja zarządzania stadem

Sekcja Konfiguracja Zarządzania Stadem identyfikuje i definiuje aktualną konfigurację systemu. Czy system jest skonfigurowany do pracy w trybie SCR, samodzielnie, czy też jest skonfigurowany do pracy zintegrowanej z systemem zarządzania stadem.

 Jeśli system zarządzania stadem nie został skonfigurowany podczas rejestracji, przejdź do Konfiguracja Zarządzania Stadem i wybierz system zarządzania stadem używany w gospodarstwie.

| Note a                                          | ou changed some of the farm settings. Click Save |                    |   |
|-------------------------------------------------|--------------------------------------------------|--------------------|---|
| ashboard                                        | Herd Management System Setup                     |                    |   |
| ags<br>Ierd Management<br>Herd Management Setup | Work Mode                                        | System Type<br>CRV | × |
| ystem Configuration                             |                                                  | CRV Farm ID        | ٥ |

W zależności od systemu zarządzania stadem, którego używasz, będziesz musiał dodać dodatkowe informacje. Po zakończeniu konfiguracji kliknij przycisk Zapisz

### 7.3.1 Monitorowanie zarządzania stadem

SenseHub® monitoruje i raportuje status ostatniej synchronizacji z Systemem Zarządzania Stadem.

Przejdź do Raport Zarządzania Stadem, pojawi się ostatni ekran Wyników Synchronizacji.

| Herd Management System: CRV     |                     |                 |       | Sync Now |
|---------------------------------|---------------------|-----------------|-------|----------|
| Last Sync Results   Update Time | 2: 02/26/2019 08:18 |                 |       |          |
|                                 |                     |                 | Value | AnimaLID |
|                                 |                     |                 |       |          |
|                                 |                     |                 |       |          |
|                                 |                     | Nothing to show |       |          |
|                                 |                     |                 |       |          |
|                                 |                     |                 |       |          |
|                                 |                     |                 |       |          |
|                                 |                     |                 |       |          |

| POLE                     | OPIS                                                        |
|--------------------------|-------------------------------------------------------------|
| Znacznik czasu           | Czas wystąpienia błędu                                      |
| Typ błędu                | Rodzaj błędu                                                |
| Opis Błędu               | Długi opis błędu                                            |
| Wartość                  | Wartość w błędzie                                           |
| Identyfikator zwierzęcia | Numer identyfikacyjny zwierzęcia,<br>w którym wystąpił błąd |

### 7.3.2 Próg Synchronizacji Zarządzania Stadem

Próg ten określa procent krów, które mogą zostać wybite z powodu synchronizacji oprogramowania do zarządzania stadem.

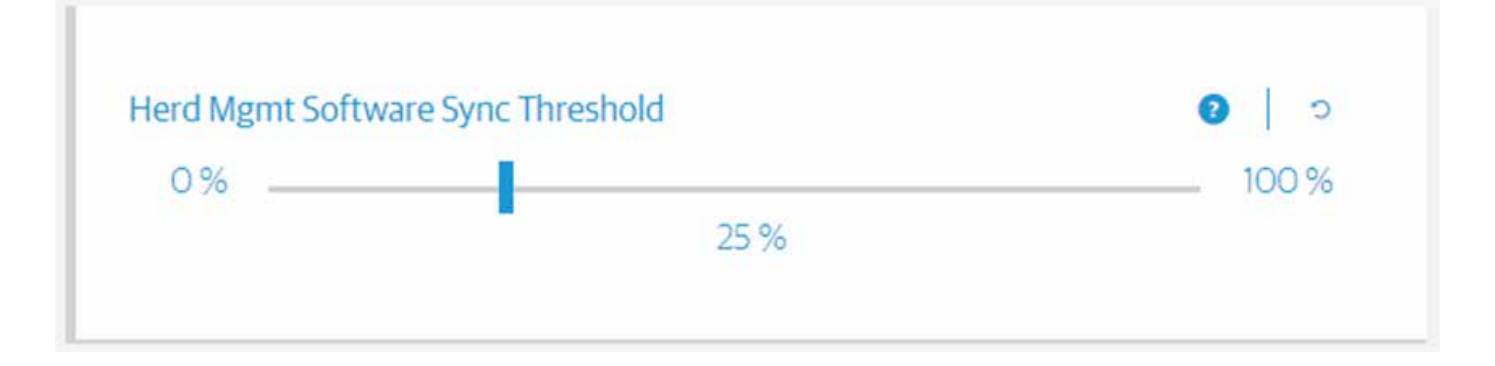

### 7.3.3 Przypisanie przywieszki Flex za pomocą Czytnika Allflex

Gdy ta opcja jest włączona, znaczniki Flex będą parowane ze zwierzętami podczas korzystania z Czytnika Allflex. Parowanie za pomocą Czytnika Allflex unieważnia również wszelkie parowanie znaczników Flex wysłane przez oprogramowanie do zarządzania stadem.

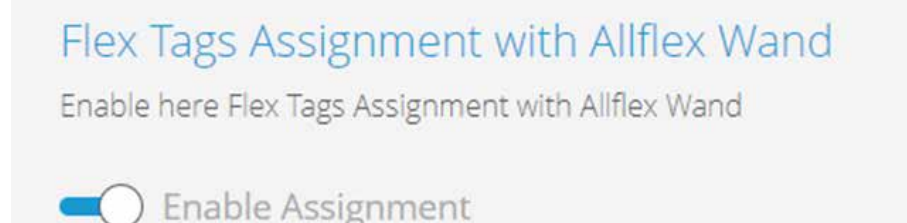

### 7.3.4 Konfiguracja zarządzania stadem – plik statusu

Sekcja Konfiguracja systemu zarządzania stadem identyfikuje i definiuje aktualną konfigurację systemu. Czy system jest skonfigurowany do pracy w trybie Allflex, samodzielnie, czy też jest skonfigurowany do pracy zintegrowanej z systemem zarządzania stadem.

| Last Up               | date to Cloud few seconds ago                | Last Backup 11 hours ago |                  |       |
|-----------------------|----------------------------------------------|--------------------------|------------------|-------|
| Note :                | You changed some of the farm settings. Click | Save :                   |                  | =   × |
| Dashboard             | Herd Management System Setu                  | id :                     | 1                |       |
| Tags                  | Work Mode                                    |                          | System Type      | 0     |
| Herd Management       |                                              |                          | 0C305            | ×     |
| Herd Management Setup | 1                                            |                          | A 192535         |       |
| System Configuration  |                                              |                          | Input File Path  | •   ~ |
| Account               |                                              |                          |                  |       |
|                       |                                              |                          |                  |       |
|                       |                                              |                          | Output File Path | 0   ~ |
|                       |                                              |                          |                  |       |
|                       |                                              |                          |                  |       |

Przy wyborze pracy w trybach DC305 lub PC Dart należy zdefiniować ścieżki plików wejściowych i wyjściowych. Są to ścieżki plików, gdzie DC305 / PC Dart umieszcza plik Statusu, Ścieżkę Pliku Wejściowego i gdzie SenseHub®, umieszcza swoje pliki wyjściowe, Ścieżkę Pliku Wejściowego.

Utwórz ścieżki do plików wejściowych i wyjściowych na tym samym komputerze, na którym zainstalowano usługę SenseHub<sup>®</sup> Status File Service. Instalacja jest opisana na stronie 30.

Jeśli SenseHub<sup>®</sup> nie synchronizuje się z używanym przez Ciebie systemem zarządzania stadem, skontaktuj się z dealerem SCR w celu uzyskania pomocy, być może konieczne będzie włączenie usług Link Services dla Twojej instalacji.

#### UWAGA

Zaleca się, aby na lokalnym komputerze, na którym zainstalowano usługę SenseHub® Status File Service, przeszukać za pomocą Eksploratora Windows właściwą lokalizację pliku, a następnie skopiować tę ścieżkę do odpowiedniego okna w przeglądarce jako ścieżkę pliku wejściowego lub wyjściowego, zależnie od potrzeb.

### 7.3.5 Sortowanie przy użyciu zewnętrznej bramki sortującej

Jeśli urządzenie SenseHub<sup>®</sup> jest skonfigurowane do korzystania z jednego z systemów zarządzania stadem, które wykorzystują protokół Status File Protocol, możliwe jest utworzenie listy sortowania dla zewnętrznej bramki sortującej, innej niż Allflex. Ta bramka sortująca musi być w stanie akceptować pliki TXT jako listy sortujące.

1. Za pomocą aplikacji internetowej SenseHub<sup>®</sup> przejdź do Sortowanie przy użyciu Systemu Zarządzania Stadem.

### Sorting using External Sorting Gate

Enable here the export of the sorting txt file for external sorting gates.

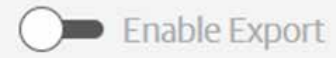

2. Włącz eksport pliku sorting.txt przesuwając suwak w prawo.

Sorting using External Sorting Gate Enable here the export of the sorting txt file for external sorting gates.

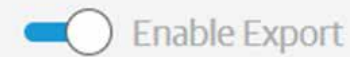

3. Kliknij przycisk Zapisz na pasku menu u góry strony.

Note: You changed some of the farm settings. Click Save.

4. Eksport pliku sortowanie.txt jest włączony i plik zostanie wyeksportowany do ścieżki Status File Output zgodnie z konfiguracją.

| C:/SCR32/DC305 |
|----------------|
|                |
|                |

5. Przejdź do Ustawienia farmy Zmiany i upewnij się, że zmiany są skonfigurowane poprawnie.

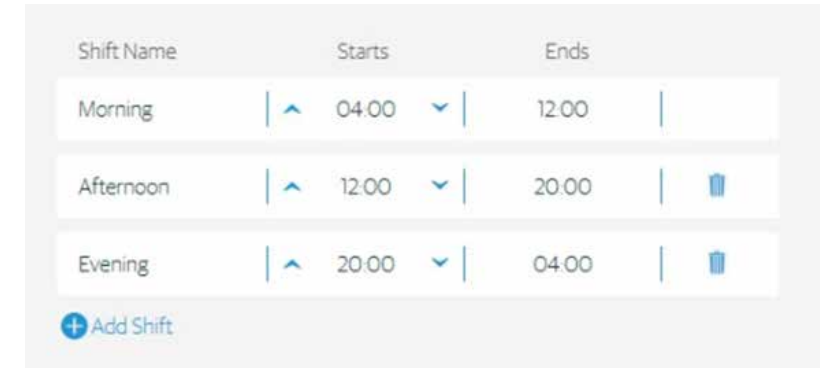

a. Można skonfigurować maksymalnie 6 zmian. Suma wszystkich zmian w ciągu dnia musi być równa 24 godzinom.

Przejdź teraz do Harmonogramu Sortowania na stronie 158 i skonfiguruj zadania sortowania dla zewnętrznej bramy sortującej.

#### UWAGA

**UWAGA** Zewnętrzn na którym

Usługa synchronizacji musi być włączona dla tej farmy, aby umożliwić tę funkcjonalność.

### 7.4 Konfiguracja systemu

Ta sekcja zawiera informacje konfiguracyjne dotyczące trybu pracy SenseHub®, konfiguracji komunikacji znaczników oraz wersji wewnętrznego Algorytmu.

 Tryb pracy SenseHub<sup>®</sup> – wybierz pomiędzy trybem Allflex a trybem Minimalnej Walidacji. Użycie trybu Allflex gwarantuje pełną funkcjonalność systemu. System będzie mniej użyteczny, gdy będzie używany w trybie Minimalnej Walidacji.

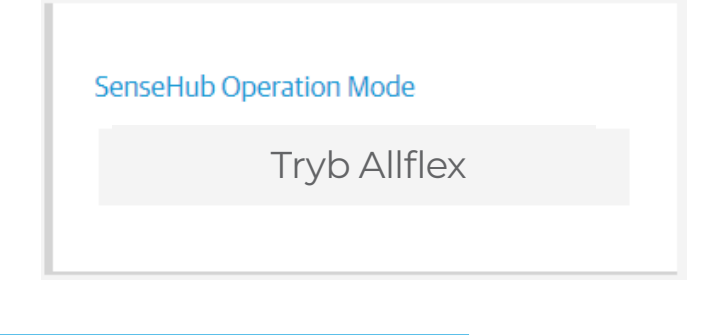

#### UWAGA

Po skonfigurowaniu podczas rejestracji nie ma możliwości zmiany trybu pracy SenseHub®.

 Konfiguracja komunikacji znaczników – Konfiguracja, kiedy znaczniki, które nie zostały zidentyfikowane od czasu przypisania oraz znaczniki, które zostały zidentyfikowane przynajmniej raz od czasu przypisania, ale od pewnego czasu nie są widziane, są wyświetlane w raporcie konserwacji znaczników.

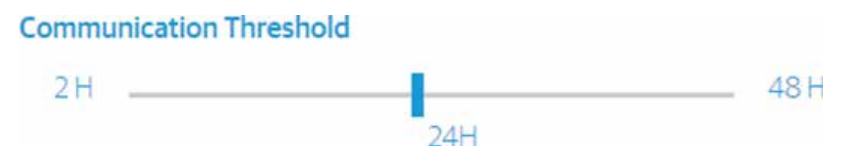

 Wersje Algorytmu – Ta sekcja zawiera ważne informacje, które należy przekazać do działu pomocy technicznej.

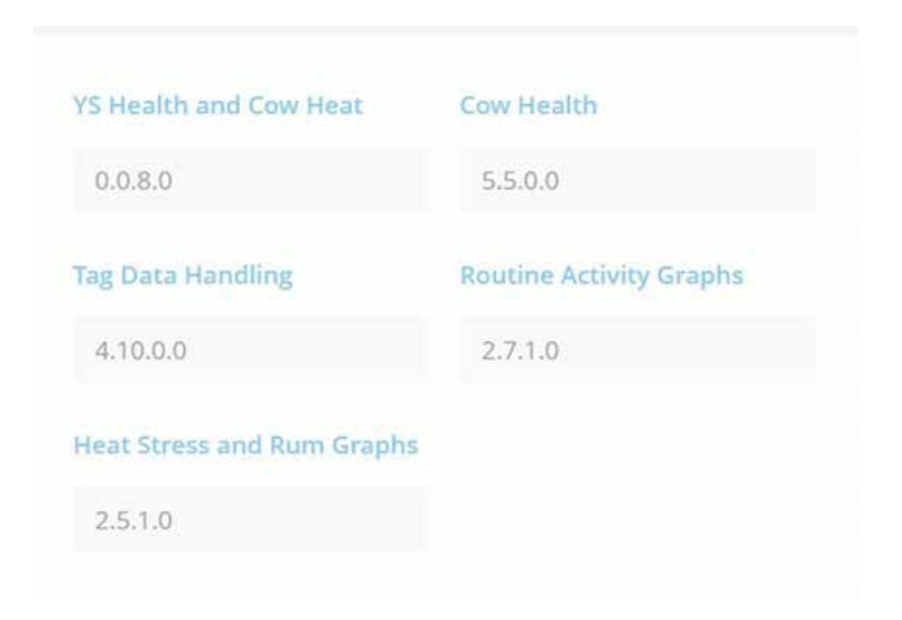

### 7.5 Szczegóły konta

Ta sekcja zawiera szczegóły aktualnie skonfigurowanego konta.

| Dashboard            | Account Details<br>Account Details |           |           |
|----------------------|------------------------------------|-----------|-----------|
| Tags                 |                                    | Farm Name | Farm Type |
| Herd Management      |                                    | Katz      | *         |
| System Configuration |                                    | Address   | City      |
| Account              |                                    |           |           |
|                      |                                    | Country   |           |

### 7.5.1 Użytkownicy

Strona Użytkownicy jest miejscem, w którym dodaje się użytkowników do lokalnego systemu SenseHub® i zarządza nimi.

| sers              |       |             |       |          | ÷ |
|-------------------|-------|-------------|-------|----------|---|
| Name 🔺            | Role  | Cell Number | Email | Username |   |
| Arthur Rabinovitz | Admin |             |       | arthur   | : |

W serwisie SenseHub® dostępne są 4 Role użytkownika:

- Admin użytkownik, który jest tworzony podczas rejestracji jest administratorem systemu i ma dostęp do edycji wszystkiego w SenseHub<sup>®</sup>.
- W każdym SenseHubie<sup>®</sup> może być tylko jeden administrator.
- Zarządca Gospodarstwa Ten użytkownik może edytować wszystkie ustawienia związane z farmą, jej działaniem i krowami. Użytkownik ten nie może edytować ustawień systemowych.
- Gospodarz Ten użytkownik może wprowadzać zdarzenia i przeglądać krowy, raporty i wykresy.
- Użytkownik zewnętrzny Ten typ użytkownika powinien być używany dla konsultantów i dostawców usług dla gospodarstwa, takich jak hodowca, weterynarz i konsultant żywieniowy. Z tym poziomem konta usługodawcy/konsultanci mogą otrzymywać alerty z systemu. Mogą oni również uzyskać dostęp do systemu, ale tylko jako użytkownicy z dostępem do odczytu.

Aby dodać nowego użytkownika, kliknij przycisk Dodaj (, a następnie wybierz rolę użytkownika, którą chcesz dodać. Uzupełnij szczegóły użytkownika i kliknij Zastosuj.

| Invite User      | ×     |
|------------------|-------|
| Select User Role |       |
| Select Role      | ~     |
| Email Address    |       |
| Enter Email      |       |
| Language         |       |
| 📕 English (US)   | ~     |
|                  |       |
|                  |       |
| Cancel           | Apply |

Przejdź do sekcji Powiadomienia na stronie 142, aby skonfigurować typy powiadomień i alarmów wysyłanych do użytkowników oraz na które urządzenia mają być wysyłane.

### Załącznik A Migracja z Heatime® HR w trybie Link

Klienci Heatime® HR, którzy używają systemu HC 24, aby umożliwić połączenie pomiędzy ich systemem Heatime® HR a systemem zarządzania stadem, mogą płynnie przejść z Heatime® HR na SenseHub®.

- 1. Odłączyć urządzenie Heatime<sup>®</sup> HR Control Box od Internetu.
- 2. Podłącz swój nowy sterownik SenseHub® do Internetu.
  - a. Więcej informacji na ten temat można znaleźć w podręczniku instalacji SenseHub®.
- 3. Wypełnij formularz rejestracyjny SenseHub<sup>®</sup>. Szczegółowe informacje i instrukcje znajdują się na stronie 24.
  - a. Podczas rejestracji należy wygenerować NOWY kod dla systemu zarządzania stadem.
- 4. Zastąp bieżący kod nowym kodem wygenerowanym podczas rejestracji SenseHub®.
- 5. Jeśli system zarządzania stadem posiada funkcję synchronizacji z chmurą, zrób to teraz.
  - a. Jeśli Twój system Zarządzania Stadem nie pozwala na synchronizację w dowolnym momencie, powinieneś odczekać 12-24 godzin na pełną synchronizację wszystkich krów i kart krów w systemie.

### Załącznik B Certyfikaty

GRANT OF EQUIPMENT AUTHORIZATION Certification Issued Under the Authority of the

Federal Communications Commission By:

Telefication B.V. Edisonstraat 12a Zevenaar, NL-6902 PK Netherlands

Date of Grant: 01/16/2017

Application Dated: 01/06/2017

SCR Engineers Ltd. 18 Hamelacha street, Poleg Industrial Zone P.O. Box 13564, Netanya, 42138 Israel

TCB

Attention: Eli Kamhine , VP Technologies

NOT TRANSFERABLE

EQUIPMENT AUTHORIZATION is hereby issued to the named GRANTEE, and is VALID ONLY for the equipment identified hereon for use under the Commission's Rules and Regulations listed below.

| FCC IDENTIFIER:<br>Name of Grantee:<br>Equipment Class:<br>Notes: | AMUT04<br>SCR Engineers Ltd.<br>Part 15 Low Power Transceiver<br>eSense ear tag | , Rx Verified            |                 |                                            |
|-------------------------------------------------------------------|---------------------------------------------------------------------------------|--------------------------|-----------------|--------------------------------------------|
| Grant Notes                                                       | FCC Rule Parts                                                                  | Frequency<br>Range (MHZ) | Output<br>Watts | Frequency Emission<br>Tolerance Designator |
|                                                                   | 15C                                                                             | 2405.0 - 2480.0          |                 |                                            |
|                                                                   |                                                                                 |                          |                 |                                            |

| Certificate No.:<br>162185948/AA/00 | Mark Chung<br>Product Assessor | that Ching |
|-------------------------------------|--------------------------------|------------|
|-------------------------------------|--------------------------------|------------|

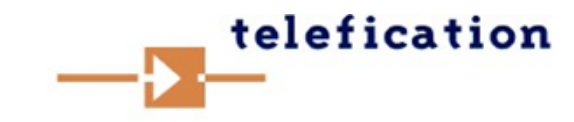

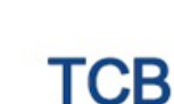

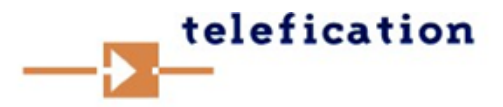

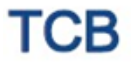

Notes:

GRANT OF EQUIPMENT AUTHORIZATION Certification Issued Under the Authority of the Federal Communications Commission By:

Telefication B.V. Edisonstraat 12a Zevenaar, NL-6902 PK Netherlands

SCR Engineers Ltd. 18 Hamelacha street, Poleg Industrial Zone P.O. Box 13564, Netanya, 42138 Israel

Attention: Eli Kamhine , VP Technologies

#### NOT TRANSFERABLE

EQUIPMENT AUTHORIZATION is hereby issued to the named GRANTEE, and is VALID ONLY for the equipment identified hereon for use under the Commission's Rules and Regulations listed below.

FCC IDENTIFIER: AMUT03 SCR Engineers Ltd. Name of Grantee: Equipment Class: Part 15 Low Power Transceiver, Rx Verified Activity based tag Frequency Output Frequency Emission FCC Rule Parts Grant Notes Range (MHZ) Watts **Tolerance Designator** 15C 2405.0 - 2480.0

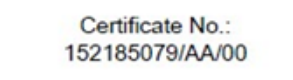

Mark Chung Product Assessor

that Ching

Date of Grant: 01/13/2016

-!-

Application Dated: 01/13/2016

TCB

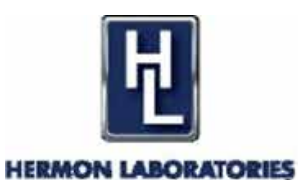

## **CERTIFICATE OF CONFORM**

With EN 301 489-3: V1.6.1: 2013, other than telecommunication center equipment and EN 301 489-1 V1.9.2: 2011, other than telecommunication center equipment Standards harmonized under article 3.1(b) of R&TTE Directive 1999/5/EC With AS/NZS CISPR 22: 2009 + A1(10), Class B Standard

#### Certificate Number SCREMC\_EN.26956C

This certificate of conformity has been granted to the applicant based on the results of tests and evaluations, performed by Hermon Laboratories from April 16 to May 4, 2015 on representative sample of the specified product.

#### Product description

| Product name:     | Activity based tag |
|-------------------|--------------------|
| Model:            | HR-TAG-LDn         |
| Serial number:    | PO055798           |
| Hardware version: | 04.04              |
| Software release: | 001.002.021.026    |

#### Applicant/Manufacturer details

| Name:             | SCR Engineers Ltd.                              |
|-------------------|-------------------------------------------------|
| Address:          | 18 Hamelacha street, Netanya, POB 13564, Israel |
| Telephone number: | +972 73 240 6053                                |
| Fax number:       | +972 9865 0703                                  |

This is to certify that the tested product sample satisfies the requirements of the above listed standard/s.

Measurement/test results are contained in the test report: SCREMC\_EN.26956.

The comments in the associated (if applicable) test report/s shall be taken into account and used in conjunction with this certificate

Michael Nikishin, EMC & Radio Group Manager Hermon Laboratories Ltd.

July 20, 2015

Page 1 of 1

EXPERTS IN GLOBAL COMPLIANCE SOLUTIONS

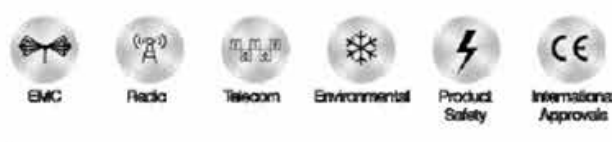

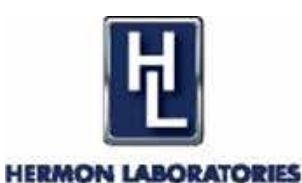

## **CERTIFICATE OF CONFORMITY**

With EN 301 489-3: V1.6.1: 2013, other than telecommunication center equipment and EN 301 489-1 V1.9.2: 2011, other than telecommunication center equipment Standards harmonized under article 3.1(b) of R&TTE Directive 1999/5/EC With AS/NZS CISPR 22: 2009 + A1(10), Class B Standard

#### Certificate Number SCREMC\_EN.26956C

This certificate of conformity has been granted to the applicant based on the results of tests and evaluations, performed by Hermon Laboratories from April 16 to May 4, 2015 on representative sample of the specified product.

#### Product description

| Product name:     | Activity based tag |
|-------------------|--------------------|
| Model:            | HR-TAG-LDn         |
| Serial number:    | PO055798           |
| Hardware version: | 04.04              |
| Software release: | 001.002.021.026    |

#### Applicant/Manufacturer details

| Name:             | SCR Engineers Ltd.                              |
|-------------------|-------------------------------------------------|
| Address:          | 18 Hamelacha street, Netanya, POB 13564, Israel |
| Telephone number: | +972 73 240 6053                                |
| Fax number:       | +972 9865 0703                                  |

This is to certify that the tested product sample satisfies the requirements of the above listed standard/s.

Measurement/test results are contained in the test report: SCREMC\_EN.26956.

The comments in the associated (if applicable) test report/s shall be taken into account and used in conjunction with this certificate

Michael Nikishin, EMC & Radio Group Manager Hermon Laboratories Ltd.

July 20, 2015

Page 1 of 1

EXPERTS IN GLOBAL COMPLIANCE SOLUTIONS

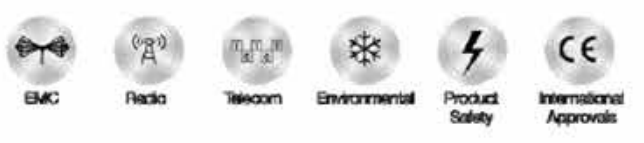

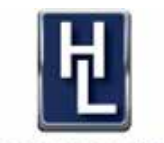

#### HERMON LABORATORIES

## **CERTIFICATE OF CONFORMIT**

#### With AS/NZS CISPR 22: 2009 + A1(10), Class B standard

With EN 301 489-3: V1.6.1: 2013, other than telecommunication center equipment and EN 301 489-1 V1.9.2: 2011, other than telecommunication center equipment standards harmonized under article 3.1(b) of R&TTE Directive 1999/5/EC

With EN 300 440-2 V1.4.1: 2010 standard harmonized under article 3(2) of R&TTE Directive 1999/5/EC

#### With AS/NZS 4268:2012 and AS/NZS 4268/Amdt1:2013 standards

#### Certificate Number SCREMC RAD 28575C

This certificate of conformity has been granted to the applicant based on the results of tests and evaluations, performed by Hermon Laboratories from July 11 to 14, 2016 on representative sample of the specified product.

#### Product description

Product name: Model: Serial number: Hardware version: Software release:

Name:

Address:

eSense Ear TAG AMUT04 QD0000145 01.02.00 110.07.05.06

#### Applicant/Manufacturer details

SCR Engineers Ltd. 18 Hamelacha street, Netanya, POB 13564, Israel +972 73 240 6053 Telephone number:

This is to certify that the tested product sample satisfies the requirements of the above listed standard/s.

Measurement/test results are contained in the test reports:

SCREMC 28575, SCRRAD EN.28575.

The comments in the associated (if applicable) test report/s shall be taken into account and used in conjunction with this certificate

Michael Nikishin, EMC & Radio Group Manager Hermon Laboratories Ltd. November 16, 2016

Page 1 of 1

EXPERTS IN GLOBAL COMPLIANCE SOLUTIONS

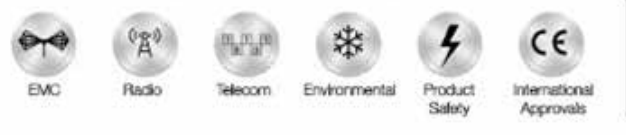

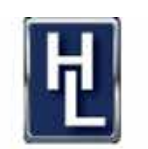

HERMON LABORATORIES

## **CERTIFICATE OF CONFORMI1**

#### With EN 300 440-2 V1.4.1: 2010 Standard harmonized under article 3(2) of R&TTE Directive 1999/5/EC With AS/NZS 4268:2012 and AS/NZS 4268/Amdt1:2013 Standard

#### Certificate Number SCRRAD EN.26956C

This certificate of conformity has been granted to the applicant based on the results of tests and evaluations, performed by Hermon Laboratories from May 3 to 17, 2015 on representative sample of the specified product.

#### Product description

P

| Product name:     | Activity based tag |
|-------------------|--------------------|
| Model:            | HR-TAG-LDn         |
| Serial number:    | PO055798           |
| Hardware version: | 04.04              |
| Software release: | 001.002.021.026    |

#### Applicant/Manufacturer details

| Name:             | SCR Engineers Ltd.                       |        |
|-------------------|------------------------------------------|--------|
| Address:          | 18 Hamelacha street, Netanya, POB 13564, | Israel |
| Telephone number: | +972 73 240 6053                         |        |
| Fax number:       | +972 9865 0703                           |        |

This is to certify that the tested product sample satisfies the requirements of the above listed standards.

Measurement/test results are contained in the test report: SCRRAD\_EN.26956.

The comments in the associated (if applicable) test report/s shall be taken into account and used in conjunction with this certificate

Michael Nikishin, EMC & Radio Group Manager Hermon Laboratories Ltd.

July 15, 2015

Page 1 of 1

EXPERTS IN GLOBAL COMPLIANCE SOLUTIONS

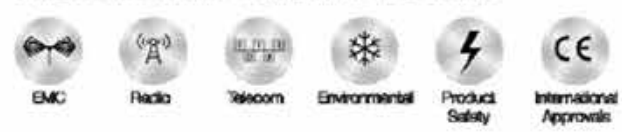

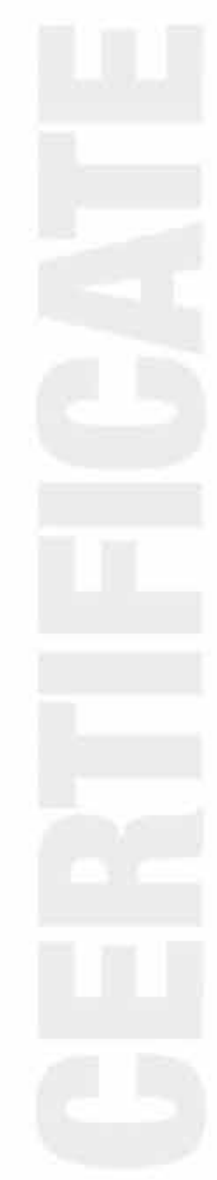

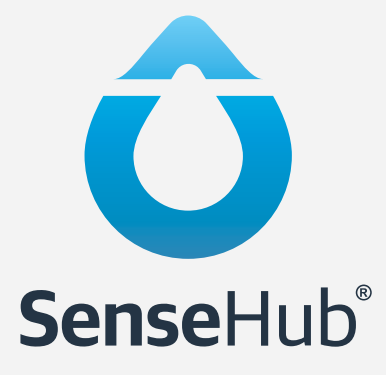

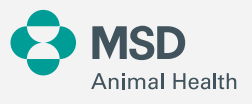